420-0005-02UK 1<sup>ST</sup> PRINTING

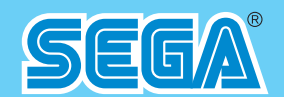

SEGA AMUSEMENTS EUROPE LIMITED BLOCK C, 42, BARWELL BUSINESS PARK, CHESSINGTON, SURREY. KT9 2NY

TEL: +(44)208 391 8090 FAX:+(44)208 391 8099 420-0005-02UK

SEGA RALLY 3 TWIN

**OWNERS MANUAL** 

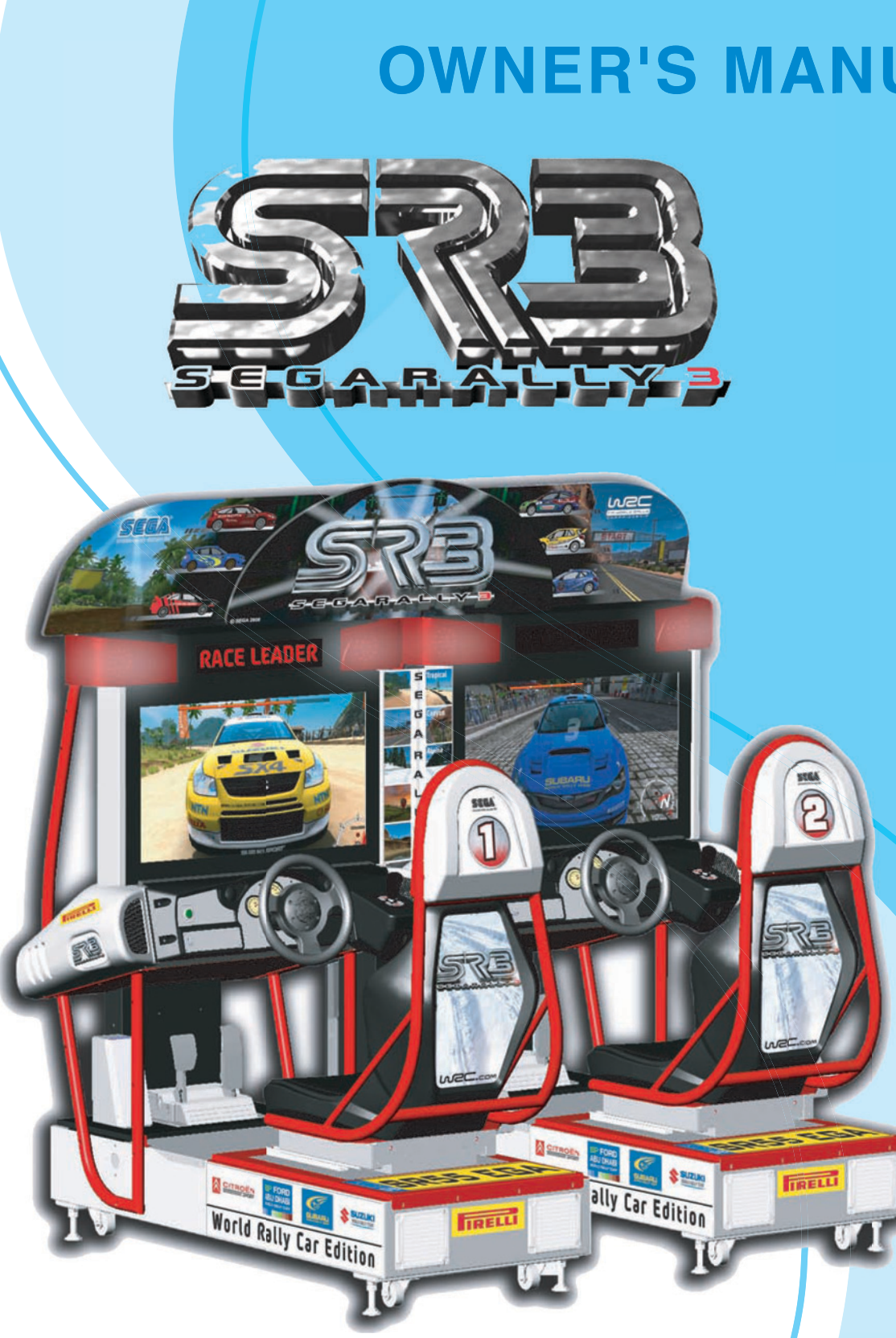

contents herein stated.

• After reading this manual, be sure to keep it near the product or in a convenient place for easy reference when necessary.

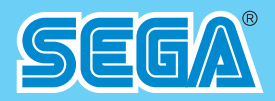

# **OWNER'S MANUAL**

### **IMPORTANT**

• Before using this product, read this manual carefully to understand the

### **BEFORE USING THIS PRODUCT**

To ensure the safe usage, be sure to read the following before using the product. The following instructions are intended for the use of <u>QUALIFIED SERVICE PERSONNEL ONLY</u>.

If any activity is carried out on the product, this should be done only after carefully reading and sufficiently understanding the instructions.

Only qualified service personnel should carry out maintenance on the product.

Depending on the potential risk, terms such as" **WARNING!**" "CAUTION" and "IMPORTANT!" are used where an explanation is given that requires special attention. SEGA is not responsible for injury or damage caused by use in a manner contrary to the instructions given in this document.

In order to prevent accidents warning stickers and printed instructions are applied in the places where a potentially hazardous situation relating to the product could arise. Be sure to comply with these warnings.

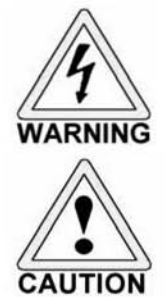

Indicates that mishandling the product by disregarding this warning will cause a potentially hazardous situation that can result in death or serious injury.

Indicates that mishandling the product by disregarding this caution will cause a potentially hazardous situation that can result in personal injury and or material damage.

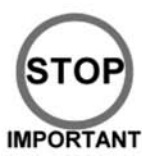

This is cautionary information that should be complied with when handling the product. Indicates that mishandling the product by disregarding this will cause a potentially hazardous situation that may not result in personal injury but could damage the product.

Be sure to turn off the power and disconnect from the mains supply before working on the machine.

Ensure that the correct fuses are fitted to the machine. Details of these are enclosed in the Service Manual.

Ensure that only qualified Service Engineers perform any maintenance work on the machine.

Specification changes, removal of equipment, conversion and/or additions not designated by SEGA are not permitted and will invalidate this product's CE conformity.

Warning labels or safety covers for personal protection etc, are component parts of the product. A potential hazard will be created if the machine is operated while any parts have been removed. Do not operate the product if any doors, lids or protective covers become damaged or lost. SEGA is not liable in any whatsoever for any injury and/or damage caused by specification changes not designated by SEGA.

Before installing the product, check for the Electrical Specification Sticker, SEGA products have a sticker on which the electrical specifications are detailed. Ensure that the product is compatible with the power supply voltage and frequency requirements of the location in which the machine is to be installed.

Install and operate the machine only in places where appropriate lighting is available, allowing warning stickers to be clearly read.

To ensure maximum safety for customers and operators, stickers and printed instructions describing potentially hazardous situations are applied to potentially hazardous locations. Ensure that the product's operating location has sufficient lighting to allow any warnings to be read. If any sticker or printed warning is removed or defaced, do not operate the machine until an identical item has replaced it.

Exercise great care when handling the monitor (applies only to product with monitor). Some of the monitor (TV) parts are subject to high-tension voltage. Even after turning the power off some components are liable to high-tension voltage. Only qualified service engineers should perform monitor repair and replacement.

In cases where commercially available monitors and printers are used, only the items relating to this product are contained in this manual. Some commercially available equipment will have functions and reactions not referred to in this manual. This manual should be read in conjunction with the specific manufacturer's manual for such equipment.

Descriptions contained herein may be subject to change without prior notification.

The contents described herein are fully prepared with due care. However, should any question arise or errors be found please contact **SEGA AMUSEMENTS EUROPE LTD**.

Descriptions contained herein may be subject to change without prior notification.

The contents described herein are fully prepared with due care. However, should any question arise or errors be found please contact SEGA.

# TABLE OF CONTENTS

|   | BEFORE USING THE PRODUCT                          | i  | i |
|---|---------------------------------------------------|----|---|
|   | TABLE OF CONTENTS                                 | ii | i |
|   | INTRODUCTION                                      | V  | 1 |
| 1 | HANDLING PRECAUTIONS                              | 1  |   |
| 2 | PRECAUTIONS REGARDING INSTALLATION LOCATION       | 4  | 4 |
|   | 2.1 LIMITATION OF USE                             | 4  | 1 |
|   | 2.2 OPERATION AREA                                | 5  | 5 |
| 3 | PRECAUTIONS REGARDING PRODUCT OPERATION           | G  | 5 |
|   | 3.1 BEFORE OPERATION                              | 6  | 5 |
|   | 3.2 PAYING ATTENTION TO CUSTOMER DURING OPERATION | 8  | 3 |
| 4 | PARTS DESCRIPTIONS                                | 1  | 0 |
| 5 | ACCESSORIES                                       | 1  | 1 |
| 6 | ASSEMBLY AND INSTALLATION                         | 14 | 4 |
|   | 6.1 GENERAL ASSEMBLY INFORMATION                  | 10 | 6 |
|   | 6.2 FIXING THE MASTER AND SLAVE COCKPITS TOGETHER | 12 | 7 |
|   | 6.3 ASSEMBLING THE POP                            | 23 | 3 |
|   | 6.4 INSTALLATION AND FIXING IN PLACE              | 22 | 7 |
|   | 6.5 CONNECTING THE POWER CABLES                   | 28 | 8 |
|   | 6.6 CHECKING ASSEMBLY (SET UP)                    | 29 | 9 |
| 7 | PRECAUTIONS WHEN MOVING THE MACHINE               | 30 | 6 |
| 8 | GAME DESCRIPTION                                  | 3  | 8 |
|   | 8.1 GAME OVERVIEW                                 | 38 | 8 |
|   | 8.2 GAME SELECTION                                | 39 | 9 |
|   | 8.3 CAR SELECTION                                 | 42 | 2 |
|   | 8.4 CAR TRANSMISSION                              | 4  | 5 |
|   | 8.5 TRACK SELECTION                               | 4( | 6 |
|   | 8.6 ON SCREEN DISPLAY                             | 42 | 7 |
|   | 8.7 DRIVERS VIEW - CAMERA                         | 48 | 8 |
|   | 8.8 HIGH SCORES                                   | 49 | 9 |

| 9  | EXPL        | ANATION OF TEST AND DATA DISPLAY              | 50 |
|----|-------------|-----------------------------------------------|----|
|    | <i>9.1</i>  | SWITCH UNIT AND COIN METER                    | 51 |
|    | <i>9.2</i>  | GAME TEST MODE                                | 52 |
|    |             | 9.21 SYSTEM INFORMATION                       | 54 |
|    |             | 9.22 INPUT TEST                               | 55 |
|    |             | 9.23 OUTPUT TEST                              | 56 |
|    |             | 9.24 COIN SETTINGS                            | 57 |
|    |             | 9.25 SOUND SETTINGS                           | 58 |
|    |             | 9.26 SCREEN TEST                              | 59 |
|    |             | 9.27 NETWORK TEST                             | 61 |
|    |             | 9.28 CALIBRATE INPUTS                         | 62 |
|    |             | 9.29 BOOK-KEEPING                             | 64 |
|    |             | 9.210 CLOCK SETTINGS                          | 68 |
|    |             | 9.211 GAME SETTINGS                           | 69 |
|    |             |                                               |    |
| 10 | CONT        | TROL COMPONENTS                               | 70 |
|    | 10.1        | STEERING WHEEL (EXPLODED DRAWING)             | 71 |
|    | 10.2        | SHIFT LEVER                                   | 72 |
|    |             | 10.21 REMOVING THE SHIFT LEVER                | 72 |
|    |             | 10.22 REPLACING THE SWITCH                    | 73 |
|    | 10.3        | ACCELERATOR AND BRAKE                         | 74 |
|    |             | 10.31 VOLUME ADJUSTMENT AND REPLACEMENT       | 75 |
|    |             | 10.32 GREASING                                | 77 |
|    | 10.4        | HANDBRAKE                                     | 78 |
|    |             | 10.41 REMOVING THE HANDBRAKE LEVER            | 78 |
|    |             | 10.42 REPLACING THE SWITCH                    | 79 |
|    |             |                                               |    |
| 11 | GRAF        | PHIC DISPLAY                                  | 81 |
|    | 11.1        | CAUTION AND WARNING CONCERNING MONITOR SAFETY | 81 |
|    | <i>11.2</i> | CLEANING CRT SURFACE                          | 82 |
|    | 11.3        | ADJUSTMENT PROCEDURES                         | 83 |
| 12 | COIN        | SELECTOR AND CREDIT SETTINGS                  | 87 |
|    | <i>12.1</i> | CLEANING THE COIN SELECTOR                    | 87 |
|    | <i>12.2</i> | ADJUSTING PRICE OF PLAY                       | 89 |
|    | <i>12.3</i> | SR3 OPTIONS - TEACH AND RUN PROGRAMMING       | 93 |

# TABLE OF CONTENTS

| 13 | FLUO        | RESCENT TUBES AND LAMP REPLACEMENT                  | 95  |
|----|-------------|-----------------------------------------------------|-----|
|    | 13.1        | BILLBOARD - TUBE REPLACEMENT                        | 96  |
|    | <i>13.2</i> | BILLBOARD - RACE LEADER LAMPS                       | 98  |
|    | <i>13.3</i> | BILLBOARD - SIDE LIGHT LED CLUSTER                  | 100 |
|    | 13.4        | BUTTON LAMPS - CONTROL PANEL                        | 102 |
| 14 | PERIC       | DDIC INSPECTION                                     | 104 |
| 15 | TROU        | IBLE SHOOTING                                       | 106 |
|    | 15.1        | TROUBLE SHOOTING - (WHEN NO ERROR MESSAGE IS SHOWN) | 106 |
| 16 | GAM         | E BOARD                                             | 110 |
|    | 16.1        | CONTROL BOARDS - LOCATIONS                          | 111 |
|    | 16.2        | CONTROL BOARDS - IDENTIFICATION                     | 114 |
| 17 | СОМ         | MUNICATION PLAY                                     | 116 |
|    | 17.1        | INSTALLATION PRECAUTIONS                            | 116 |
|    | <i>17.2</i> | CONNECTING THE COMMUNICATION CABLE                  | 118 |
|    | <i>17.3</i> | NETWORK PLAY SETTINGS                               | 120 |
|    | 17.4        | NETWORT PLAY PRECAUTIONS                            | 121 |
| 18 | DESIC       | GN RELATED PARTS                                    | 123 |
| 19 | PART        | S LIST - SUB ASSEMBLY BREAKDOWN                     | 125 |
|    | 19.1        | PARTS LIST - COMPONENT BREAKDOWN                    | 126 |
| 20 | WIRI        | NG COLOUR CODE TABLE                                | 167 |
| 21 | WIRI        | NG DIAGRAM                                          | 168 |
|    | 21.1        | WIRING DIAGRAM D 1-4                                | 168 |
|    | 21.2        | WIRING DIAGRAM D 2-4                                | 169 |
|    | 21.3        | WIRING DIAGRAM D 3-4                                | 170 |
|    |             |                                                     |     |

# INTRODUCTION

This manual is intended to provide detailed descriptions together with all the necessary information covering the general operation of electronic assemblies, electro-mechanicals, servicing control, spare parts, etc. for the product, "SEGA - RALLY DELUXE

This manual is intended for the owners, personnel and managers in charge of operation of the product. Operate the product after carefully reading and sufficiently understanding the instructions

In the unlikely event that the product does not function correctly, DO NOT allow anyone other than a technician to touch the internal system. Turn off the power to the machine, making sure to unplug the electrical cord from the outlet, and contact the office listed below or the point of purchase for this product.

Use of this product is unlikely to cause physical injuries or damage to property. However, points that require special attention are indicated by bold text, the word "IMPORTANT" and the symbol below.

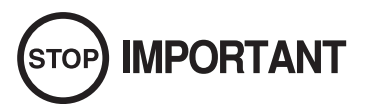

Indicates important information that, if ignored, may result in the mishandling of the product and cause faulty operation or damage to the product.

SEGA AMUSEMENTS EUROPE, LTD.

Block C, 42 Barwell Business Park, Chessington, Surrey. KT9 2NY United Kingdom.

Telephone: +44 (0) 208 391 8090 e-mail: mailbox@sega.co.uk Facsimile: +44 (0) 208 391 8099 http://www.sega-amusements.co.uk

| SP                                               | ECIFICATION                   | 5                                         |
|--------------------------------------------------|-------------------------------|-------------------------------------------|
| MACHINE DETAILS<br>Width :<br>Depth :<br>Height: | 2008 mm<br>1492 mm<br>1907 mm | (79 inches)<br>(59 inches)<br>(75 inches) |
| Weight:<br>Power, Current:                       | 525 kg<br>850 W.              | (1158 lbs)<br>3.5 Amps                    |
| Voltage :                                        | 220 - 230 Vac                 | 50Hz                                      |
| Monitor Type:                                    | 32" LCD Colour D              | isplay.                                   |

NOTE : The contents herein described are subject to change without notice.

### Definition of 'Site Maintenence Personnel or Other Qualified Individuals

STOP IMPORTANT

Procedures not described in this manual or marked as 'to be carried out by site maintenance personnel or other qualified professionals' should not be carried out by personnel without the necessary skill or technology. Work carried out by unqualified persons may cause serious accidents, including electrocution.

Parts replacement, maintenance inspections and troubleshooting should be carried out by site maintenance personnel or other qualified professionals. This manual includes directions for potentially dangerous procedures which should only be carried out by professionals with the appropriate specialised knowledge.

The site maintenance personnel or other qualified professionals mentioned in this manual are defined as follows:

Site maintenance personnel:

Individuals with experience in maintaining amusement equipment, vending machines, etc., working under the supervision of the owner/operator of this product to maintain machines within amusement facilities or similar premises by carrying out everyday procedures such as assembly, maintenance inspections, and replacement of units/expendable parts.

Activities to be carried out by site maintenance personnel:

Amusement equipment/vending machine assembly, maintenance inspection and replacement of units/ expendable parts.

Other qualified professionals:

Persons employed by amusement equipment manufacturers, or involved in design, production, testing or maintenance of amusement equipment. The individual should have either graduated from technical school or hold similar qualifications in electrical/electronics/mechanical engineering.

Activities to be carried out by other qualified professionals:

Amusement equipment/vending machine assembly, repair/adjustment of electrical/electronic/ mechanical parts.

# **1** HANDLING PRECAUTIONS

When installing or inspecting the machine, be very careful of the following points and pay attention to ensure that the player can enjoy the game safely.

Non-compliance with the following points or inappropriate handling running counter to the cautionary matters herein stated can cause personal injury or damage to the machine.

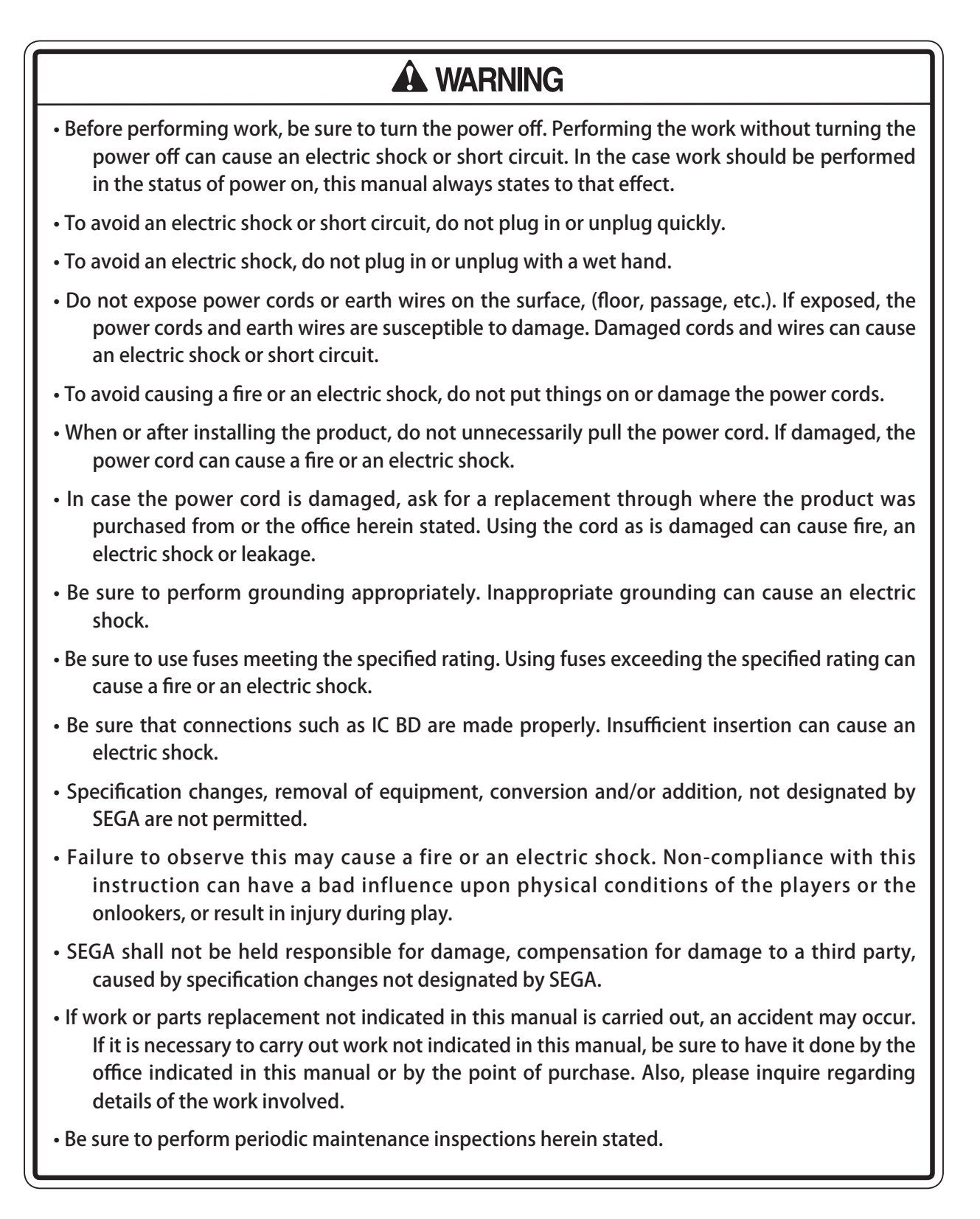

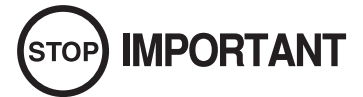

- For the IC board circuit inspections, only the logic tester is allowed. The use of a multiple-purpose tester is not permitted, so be careful in this regard.
- When cleaning the CRT surfaces, use a soft and dry cloth. Do not apply chemicals such as thinners, benzene, etc.
- Static electricity from your body may damage some electronics devices on the IC board. Before handling the IC board, touch a grounded metallic surface so that the static electricity can be discharged.
- Do not turn the power on and off continuously. Repeatedly turning the power on and off may cause product malfunction or parts damage.
- Some parts are not designed and manufactured specifically for this game machine. The manufacturers may discontinue, or change the specifications of such general-purpose parts. If this is the case, SEGA cannot repair or replace a failed game machine whether or not a warranty period has expired.

#### CONCERNING THE STICKER DISPLAY

This SEGA product has stickers attached describing the product manufacture No. (Serial No.) and Electrical Specifications. It also has a Sticker describing where to contact for repair and for purchasing parts. When inquiring about or asking for repairs, mention the Serial No. and Name of Machine indicated on the Sticker. The Serial Number indicates the product register. Identical machines could have different parts depending on the date of production. Also, improvements and modifications might have been made after the publication of this manual. In order to ensure you order the correct parts, mention the Serial No. when contacting the applicable places.

#### CONCERNING THE WARNING LABELS

This SEGA product has warning displays on stickers, labels and/or printed instructions adhered/attached to or incorporated in the places where a potentially hazardous situation could arise. The warning displays are intended for accident prevention for customers and for avoiding hazardous situations relating to maintenance and servicing work. Some portions of the cabinet contain high voltage and may cause accidents if touched.

When performing maintenance, be very careful of the warning displays. It is especially important that any complex repair and replacement work not mentioned herein should be performed by those technical personnel who have knowledge of electricity and technical expertise. In order to prevent accidents, caution any customer ignoring the warnings to cease and desist immediately

### STICKER DISPLAY AND WARNING LABEL INFORMATION

|    | · · · · · · · · · · · · · · · · · · · | -                        |                                            |
|----|---------------------------------------|--------------------------|--------------------------------------------|
|    | Number                                | Description              | LOCATION                                   |
| 1  | LB1102                                | DANGEROUS VOLTAGE        | Lower Panel Wire Cover                     |
| 1  | LB1102                                | DANGEROUS VOLTAGE        | LCD Display Back Cover                     |
| 1  | LB1102                                | DANGEROUS VOLTAGE        | Top of Billboard at Back                   |
| 2  | LB1103                                | CAUTION STICKER          | Inside Coin Tower - Coin Door              |
| 3  | LB1104                                | CAUTION HOT SURFACE      | Inside Billboard 'FL' Lamp Box             |
| 4  | 421-7501-10                           | FL 40W                   | Inside Billboard 'FL' Lamp Box             |
| 5  | LB1111                                | PLEASE RECYCLE           | Inside Base                                |
| 6  | LB1101                                | WARNING BATTERY          | Inside Base on Game board                  |
| 7  | 440-WS0220UK                          | WARNING - TRAP HAZZARD   | Inside Control Panel by Steering Gears     |
| 8  | LB1096                                | PROTECTIVE EARTH         | On AC Units                                |
| 9  | LB1126-5-250                          | FUSE LABEL 5A 250V       | On AC Units                                |
| 10 | LB1126-10-250                         | FUSE LABEL 10A 250V      | On AC Units                                |
| 11 | 421-7988-91UK                         | SERIAL NUMBER STICKER UK | Lower Left Side of Cabinet                 |
| 12 | 421-8543UK                            | STICKER CABINET L UK     | Rear of Cabinet - (P1)                     |
| 13 | 421-8544UK                            | STICKER CABINET R UK     | Rear of Cabinet - (P2)                     |
| 14 | LB1046                                | TESTED FOR ELEC SAFETY   | Back of Cabinet alongside the AC Unit (P1) |
| 15 | LB1130                                | WEEE WHEELIE BIN         | Lower Left Side of Cabinet                 |
|    |                                       |                          |                                            |

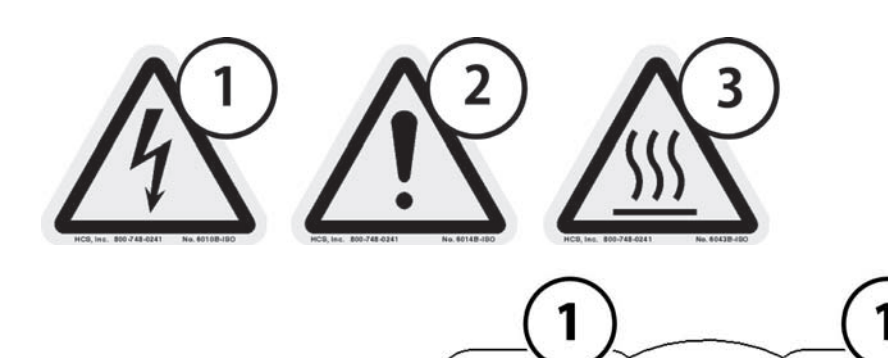

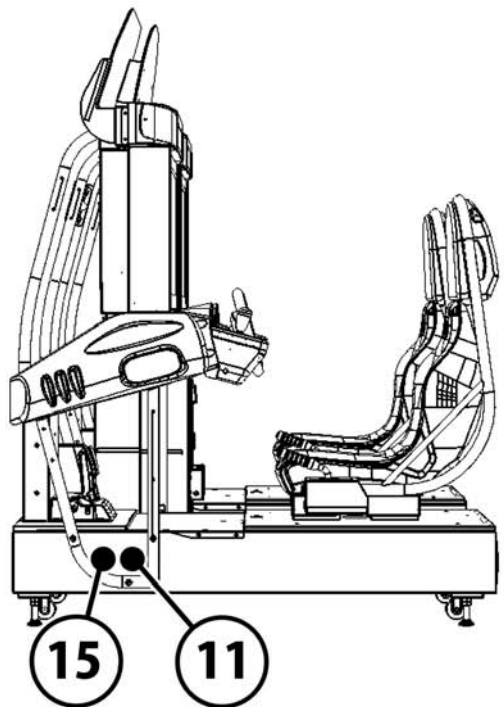

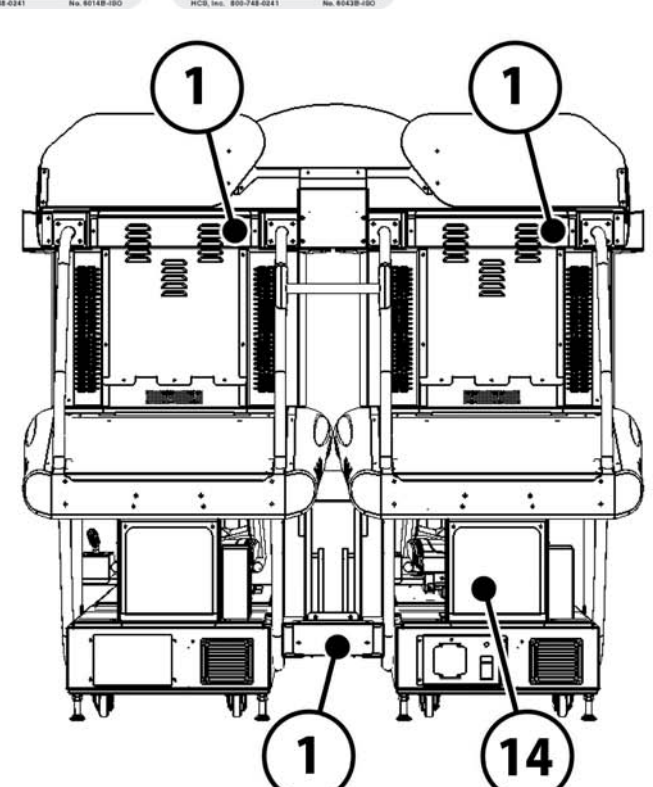

1 HANDLING PRECAUTIONS

# **2** PRECAUTIONS REGARDING INSTALLATION LOCATION

## A WARNING

This product is an indoor game machine. Do not install it outside. Even indoors, avoid installing in places mentioned below so as not to cause a fire, electric shock, injury and/or malfunction.

- Places subject to rain or water leakage, or places subject to high humidity in the proximity of an indoor swimming pool and/or shower, etc.
- Places subject to direct sunlight, or places subject to high temperatures in the proximity of heating units, etc.
- Places filled with inflammable gas or vicinity of highly inflammable/volatile chemicals or hazardous matter. - Dusty places.
- Sloped surfaces.
- Places subject to any type of violent impact.
- Vicinity of anti-disaster facilities such as fire exits and fire extinguishers.
- Areas where the temperature exceeds the applicable temperature (ambient temperature) range of 5 to 30 degrees centigrade.

### 2-1 LIMITATAION OF USE

## A WARNING

Be sure to check the Electrical Specifications. Ensure that this product is compatible with the location' s power supply, voltage, and frequency requirements. A plate describing Electrical Specifications is attached to the product. Non-compliance with the Electrical Specifications can cause a fire and electric shock.

This product requires a breaker and earth mechanism as part of the location facilities. Using the product without these can cause a fire and electric shock.

Ensure that the indoor wiring for the power supply is rated at 15 A or higher (AC single phase 100V ~ 120V area), and 7 A or higher (AC 220V ~ 240V area). Non-compliance with the Electrical Specifications can cause a fire and electric shock.

Be sure to use an independent power supply equipped with an earth leakage breaker. Using a power supply without an earth leakage breaker can cause an outbreak of fire if a power surge occurs.

Putting many loads on one electrical outlet can cause generation of heat and a fire resulting from overload.

When using an extension cord, ensure that the cord is rated at 15 A or higher (AC 100V ~ 120V area) and 7A or higher (AC 220V ~ 240V area). Using a cord rated lower than the specified rating can cause a fire and electric shock.

## ELECTRICITY CONSUMPTION

MAX: 3.5A (AC 230V ~ 50HZ)

### 2-2 OPERATIONAL AREA

## A WARNING

- For the operation of this machine, secure a minimum area of 3.4m [W] x 2.2m [D]. The dimensions of the base periphery are established in consideration of ventilation, maintenance and customer passage. And if they fall and hit their head, there could be a very serious injury. Be sure to always secure enough space as prescribed in this manual.
- Be sure to provide sufficient space specified in this manual. Do not allow objects to block the ventilation ports. It can cause generation of heat and a fire.
- SEGA shall not be held responsible for damage or compensation for damage to a third party, resulting from the failure to observe this instruction.

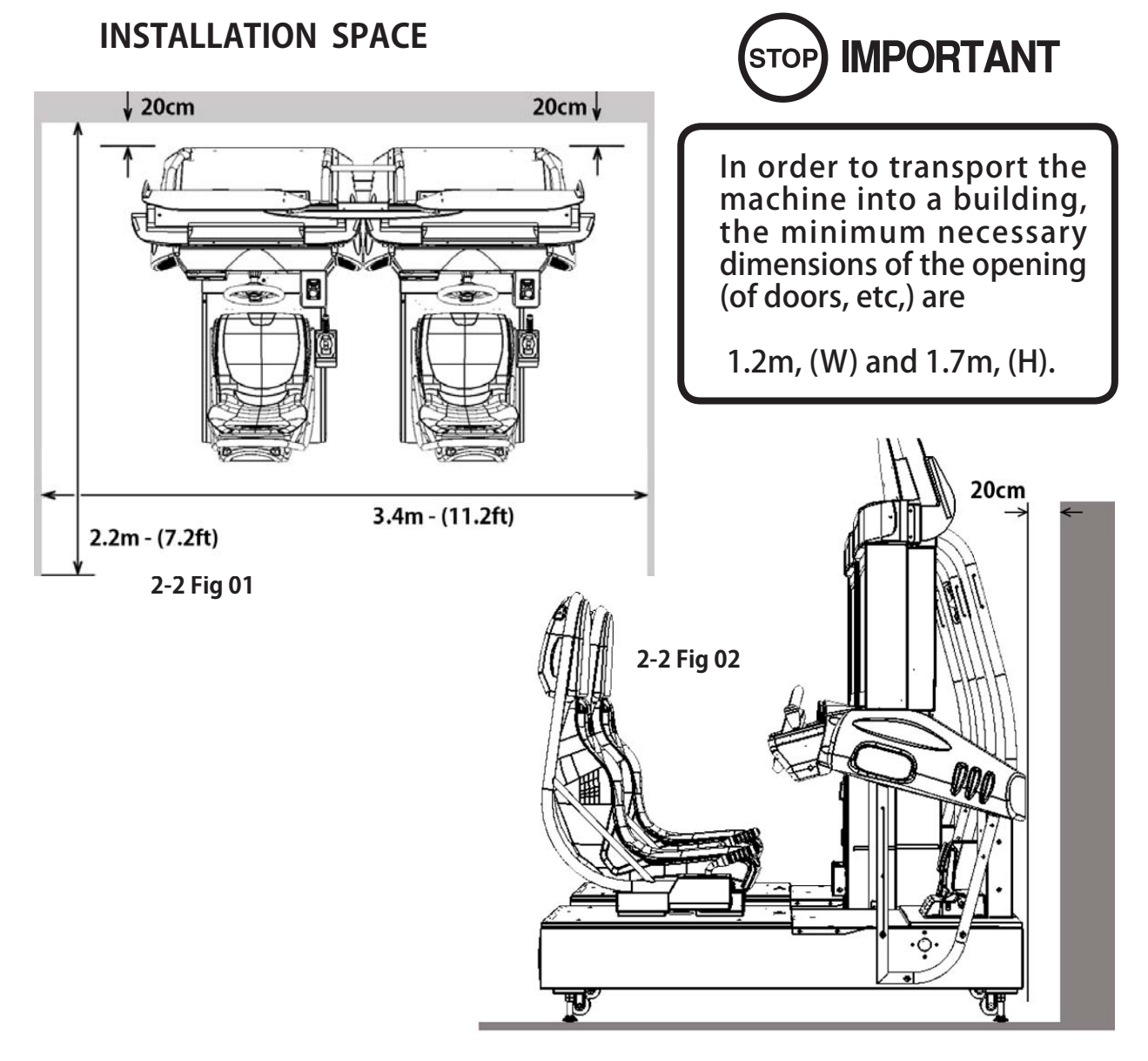

Before leaving the machine after Installation, make sure that the Castor Lift Adjusters are firmly positioned on the ground and that the machine is totaly stable.

# **3** PRECAUTIONS REGARDING PRODUCT OPERATION

### 3.1 **BEFORE OPERATION**

## **WARNING**

In order to avoid accidents, check the following before starting the operation:

To ensure maximum safety for the players and the customers, ensure that where the product is operated has sufficient lighting to allow any warnings to be read.

Operation under insufficient lighting can cause bodily contact with each other, hitting accident, and/or trouble between customers.

Be sure to perform appropriate adjustment of the monitor (projector). For operation of this machine, do not leave monitor' s flickering or deviation as is. Failure to observe this can have a bad influence upon the players' or the customers' physical conditions.

It is suggested to ensure a space allowing the players who feel sick while playing the game to take a rest.

Check if all of the adjusters are in contact with the surface. If they are not, the cabinet can move and cause an accident.

Do not put any heavy items on this product. Placing any heavy item on the product can cause a falling down accident or parts damage

Do not climb on the product. Climbing on the product can cause a falling down accident. To check the top portion of the product, use a step ladder.  $\Lambda$ 

To avoid electric shock, short circuit and / or parts damage, do not put the following items on or in the periphery of the product.

Flower vases, flower pots, cups, water tanks, cosmetics, receptacles or vessels containing chemicals or water.

3-1 Fig 01

Ensure that all adjusters are in contact with the floor.

TU)

ίUF

### 3.1 **BEFORE OPERATION**

## 

- During daily cleaning be sure to check the surface of the steering wheel, gear shifter and other parts that the player touches with his hands for damage, cracks or loose screws. If a player uses the machine while it is damaged, cracked or has a loose screw, the player may become injured.
- During daily cleaning, be sure to check the seat for any abnormality, wetness, etc. Failure to do this may result in deliberate tampering or negligence being left undetected.
- To avoid injury, be sure to provide sufficient space by considering the potentially crowded situation at the installation location. Insufficient installation space can cause contact, collisions and or trouble between customers.
- Do not attempt to clean this product using pressurised equipment such as a jet wash or hose. If for any reason this product becomes wet, do not use until it has completely dried.

Players hold the controller with their bare hands so it is recommended that wet towels (paper towels) be provided.

### 3.2 PAYING ATTENTION TO CUSTOMERS DURING OPERATION

To avoid injury and trouble, be sure to pay attention to the behavior of visitors and players.

## **WARNING**

- For safety reasons, do not allow any of the following people to play the game.
  - Those who need assistance when walking.
  - Those who have high blood pressure or heart problems.
  - Those who have a neck or spinal cord problem.
  - Those who have experienced muscle convulsion or loss of consciousness while playing video games, etc.
  - Those who are intoxicated or under the influence of drugs.
  - Pregnant women.
  - Those who are not in good health.
  - Those who do not follow the attendants instructions.
  - Those who cannot grasp the controller unit securely because of immobility in fingers, hands or arms.
  - Persons who disregard the products warning labels.
- Even players who have never been adversely affected by light stimulus might experience dizziness or headaches depending on their physical condition when playing the game. Small children are especially likely to experience these symptoms. Caution guardians of small children to keep watch on their children during play.
- Instruct those who feel sick during pay to seek medical advice or examination.
- To avoid injury from falling objects or electric shock hazard from spilt drinks, instruct the player not to place drinks or heavy items on the product.
- To avoid electric shock hazard and short circuit hazard, do not allow customers to put hand or fingers or any other extraneous matter in to the openings of the product or small openings on or around the doors.
- To avoid falls resulting in injury, immediately stop the customer from leaning against or climbing on the product.
- To avoid electric shock and/or short circuit hazard, do not allow customers to unplug the power plug without a justifiable reason.
- This product is intended for 1 Player only. Playing the game by 2 or more Players riding on the seat together can cause falling down and collision accidents by striking heads, hands or elbows.
- Persons other than the player should not be allowed to touch the controls during play. They may brush against or collide with the controls or the player, possibly resulting in accident.

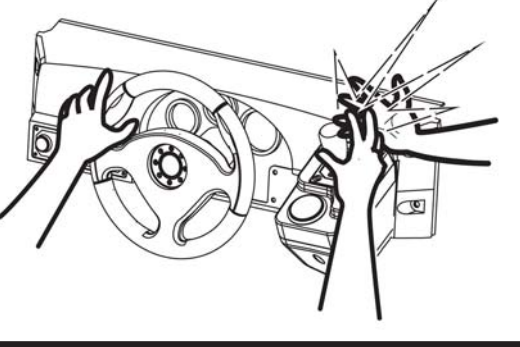

### 3.2 PAYING ATTENTION TO CUSTOMERS DURING OPERATION

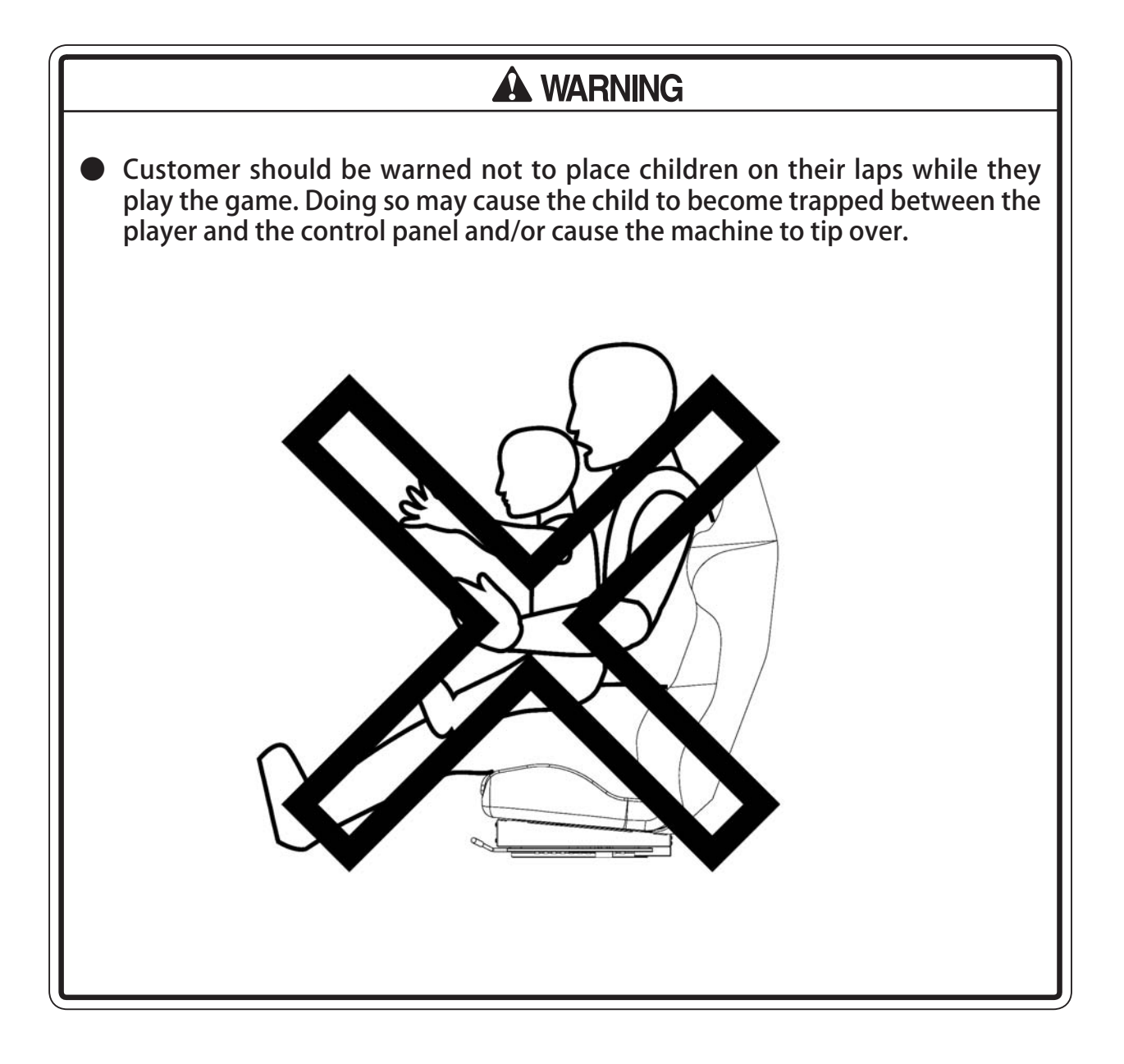

# 

Immediately stop such violent acts as hitting and kicking the product. Such violent acts can cause parts damage or cause the cabinet to fall over, resulting in injury.

# **4** PART DESCRIPTIONS

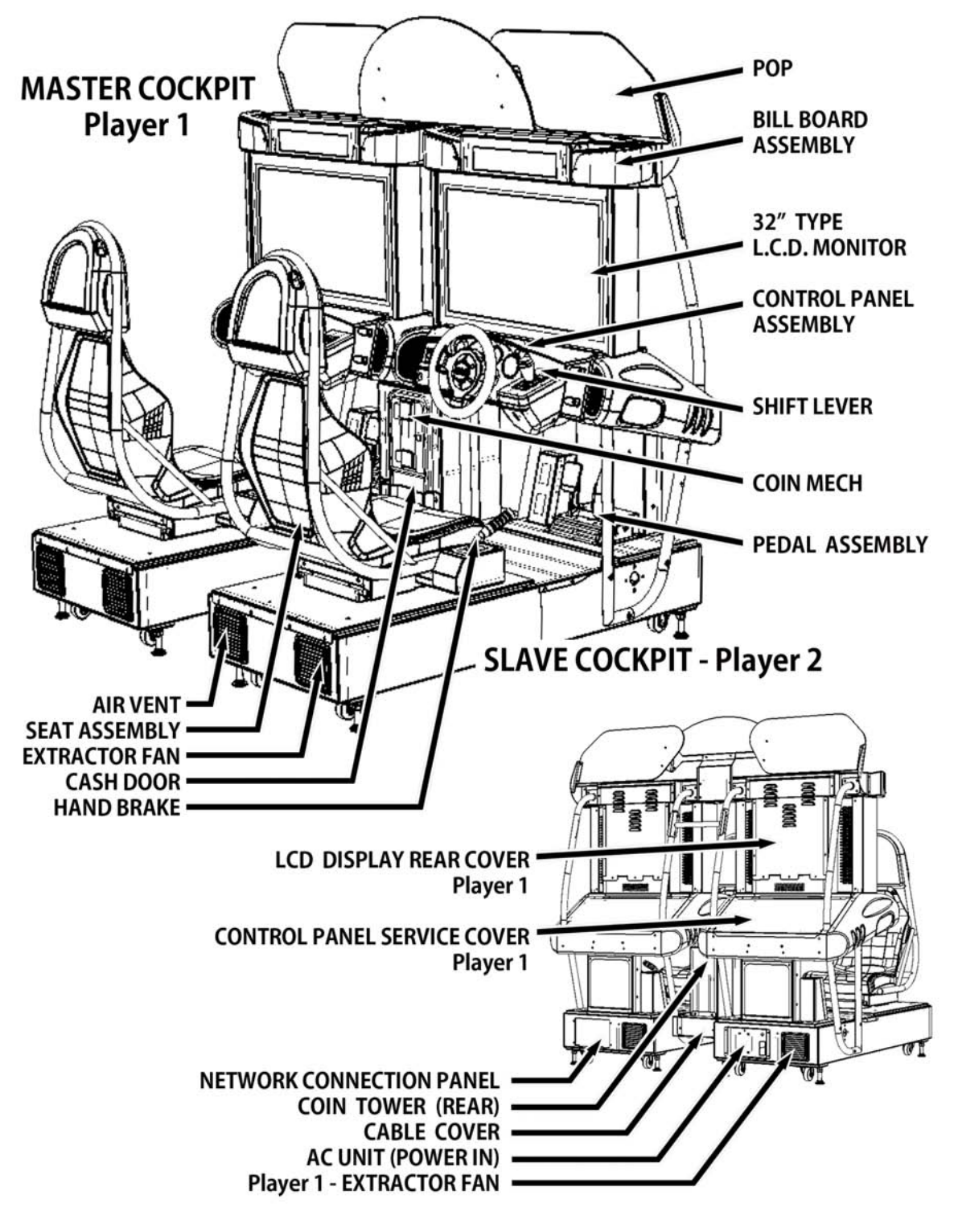

| ITEM           | WIDTH (mm) | DEPTH (mm) | HEIGHT (mm) | WEIGHT (kg) |
|----------------|------------|------------|-------------|-------------|
| MASTER COCKPIT | 1004       | 1492       | 1603        | 250         |
| COIN TOWER     | 318        | 370        | 566         | 20          |
| SLAVE COCKPIT  | 1004       | 1492       | 1603        | 250         |
| POP ASSEMBLY   | 1874       | 200        | 304         | 5           |
| WHEN ASSEMBLED | 2008       | 1492       | 1907        | 525         |

# **5** ACCESSORIES

Confirm that the accessories list in the table below are present when setting up the product. Accessories marked "Spare" in the note column are consumable items but included as spares.

### **TABLE 5A - ACCESSORIES**

DESCRIPTION **OWNERS MANUAL** PT NUMBER (QTY) 420-0006-02UK NOTE This Manual Parts not labeled with part numbers are as yet unregistered or cannot be registered. Be sure to handle all parts with care, as some parts are not available for purchase as separate items.

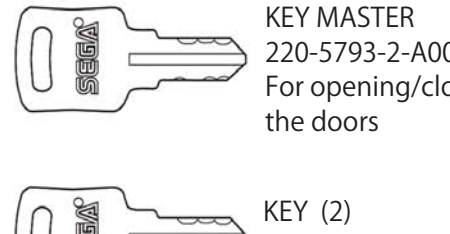

220-5793-2-A001 (2) For opening/closing

CASHBOX DOOR

| SEQ | NUMBER          | DESCRIPTION                   | QUANTITY | NOTE  |
|-----|-----------------|-------------------------------|----------|-------|
| 2   | SRS-0300UK      | ASSY - COINCHUTE TOWER SRS TW | 1        |       |
| 3   | SRS-0022UK      | WIRE COVER SRS TW             | 1        |       |
| 4   | SRS-0023UK      | JOINT PIPE                    | 1        |       |
| 5   | EP 1391         | COUPLER - INLINE LAN RJ45     | 1        |       |
| 13  | PK0449          | INST KIT BOX SRS TWIN         | 1        | SPARE |
| 21  | SRS-0013UK      | POP CENTRE SRS TWIN           | 1        |       |
| 22  | SRS-0014UK      | POP L SRS TWIN                | 1        |       |
| 23  | SRS-0015UK      | POP R SRS TWIN                | 1        |       |
| 24  | SRS-0016UK      | BRKT STRADDLE CENTRE POP      | 1        |       |
| 25  | SRS-0017UK      | BRACE REAR CENTRE POP         | 1        |       |
| 26  | SRS-0018UK      | BRKT SUPPORT L POP            | 1        |       |
| 27  | SRS-0019UK      | BRKT SUPPORT R POP            | 1        |       |
| 28  | SRS-0028UK      | PLATE BACKING INFILL          | 1        |       |
| 29  | SRS-0030UK      | STICKER INFILL                | 1        |       |
| 30  | SRS-0032UK      | STICKER SEAT NUMBERS          | 1        |       |
| 101 | 440-CS0186UK    | STICKER C - EPILEPSY MULTI    | 1        |       |
| 104 | LM1227          | UK MAINS LEAD 10A WITH PLUG   | 1        |       |
| 105 | LM1246          | EUROLEAD 10A EUROPEAN SOCKET  | 1        |       |
| 106 | 600-7269-0500UK | CA LAN CATS 500CM             | 1        |       |
| 201 | 030-000825-SB   | M8X25 BLT W/S BLK             | 12       |       |
| 202 | O68-852216-OB   | M8 WSHR 22OD FLT BLK          | 12       |       |
| 203 | 000-P00412-W    | M4X12 MSCR PAN W/FS PAS       | 4        |       |
| 204 | 000-P00612-W    | M6X12 MSCR PAN W/FS PAS       | 2        |       |
| 205 | 000-T00416-OB   | M4X16 MSCR TH BLK             | 8        |       |
| 206 | 068-441616-OB   | M4 WSHR 16OD FLT BLK          | 4        |       |
| 207 | 068-441616      | M4 WSHR 16OD FLT PAS          | 4        |       |
| 208 | 050-F00400      | M4 NUT FLT SER PAS            | 6        |       |
| 209 | 030-000616-SB   | M6X16 BLT W/S BLK             | 8        |       |
| 210 | 060-F00600-OB   | M6 WSHR FORM A FLT BLK        | 8        |       |
| 211 | 008-T00412-OC   | M4X12 TMP PRF TH CRM          | 4        |       |
| 212 | 068-441616-OC   | M4 WASHER 10OD FLT CRM        | 4        |       |
| 301 | SRS-60028UK     | WH POWER SLAVE                | 1        |       |
| 302 | 600-7269-0100UK | CA LAN CATS 100CM             | 2        |       |
| 402 | 420-0006-02UK   | SERVICE MANUAL - SRS TWIN     | 1        |       |
| 403 | OS1019          | SELF SEAL BAG 9 x12. 3/4      | 2        | SPARE |
| 408 | SAECE-xxx       | DECLARATION OF CONFORMITY     | 1        |       |

## 5-0 ACCESSORIES - COMPONENT IDENTIFICATION

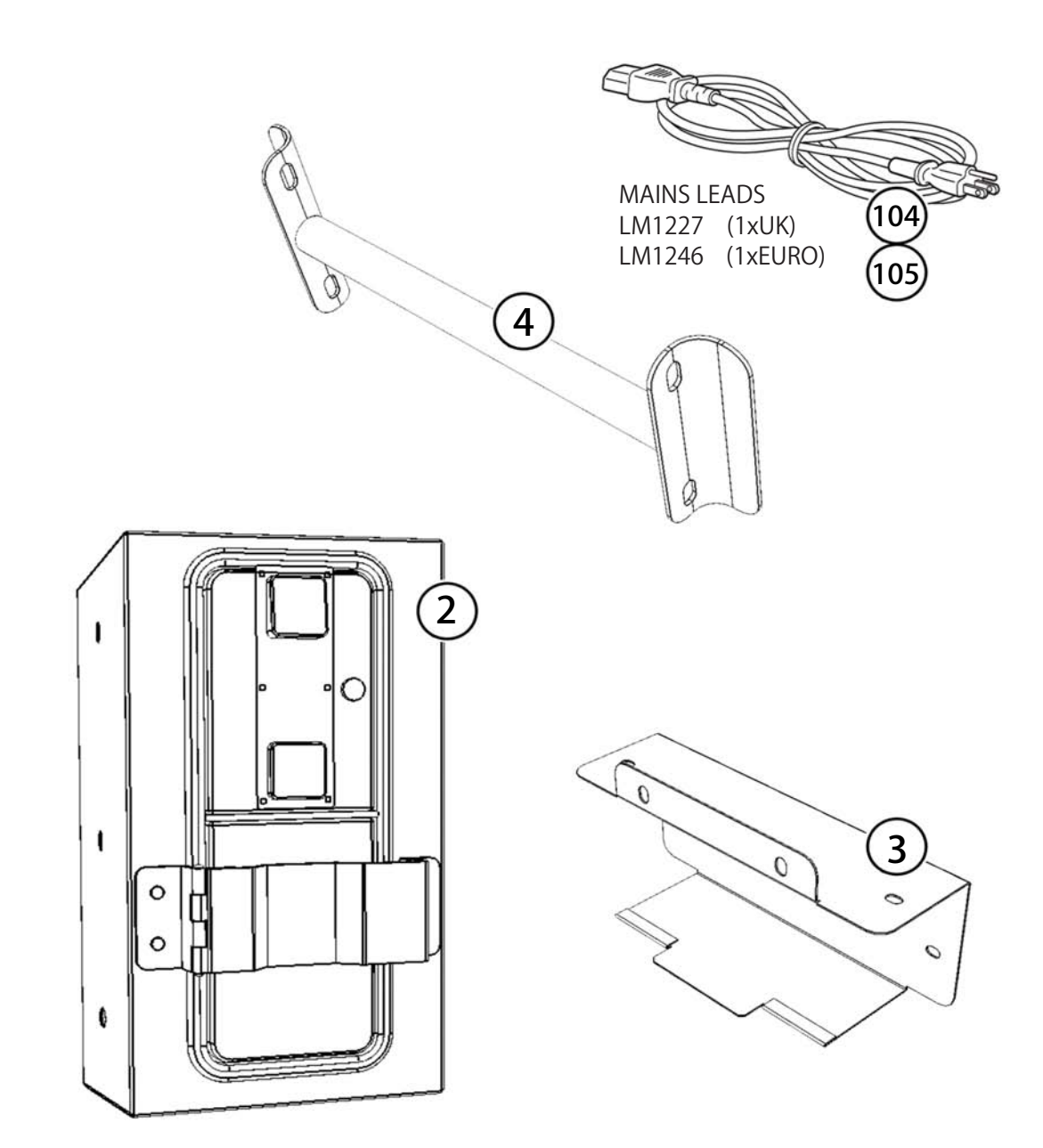

## 5-0 ACCESSORIES - COMPONENT IDENTIFICATION

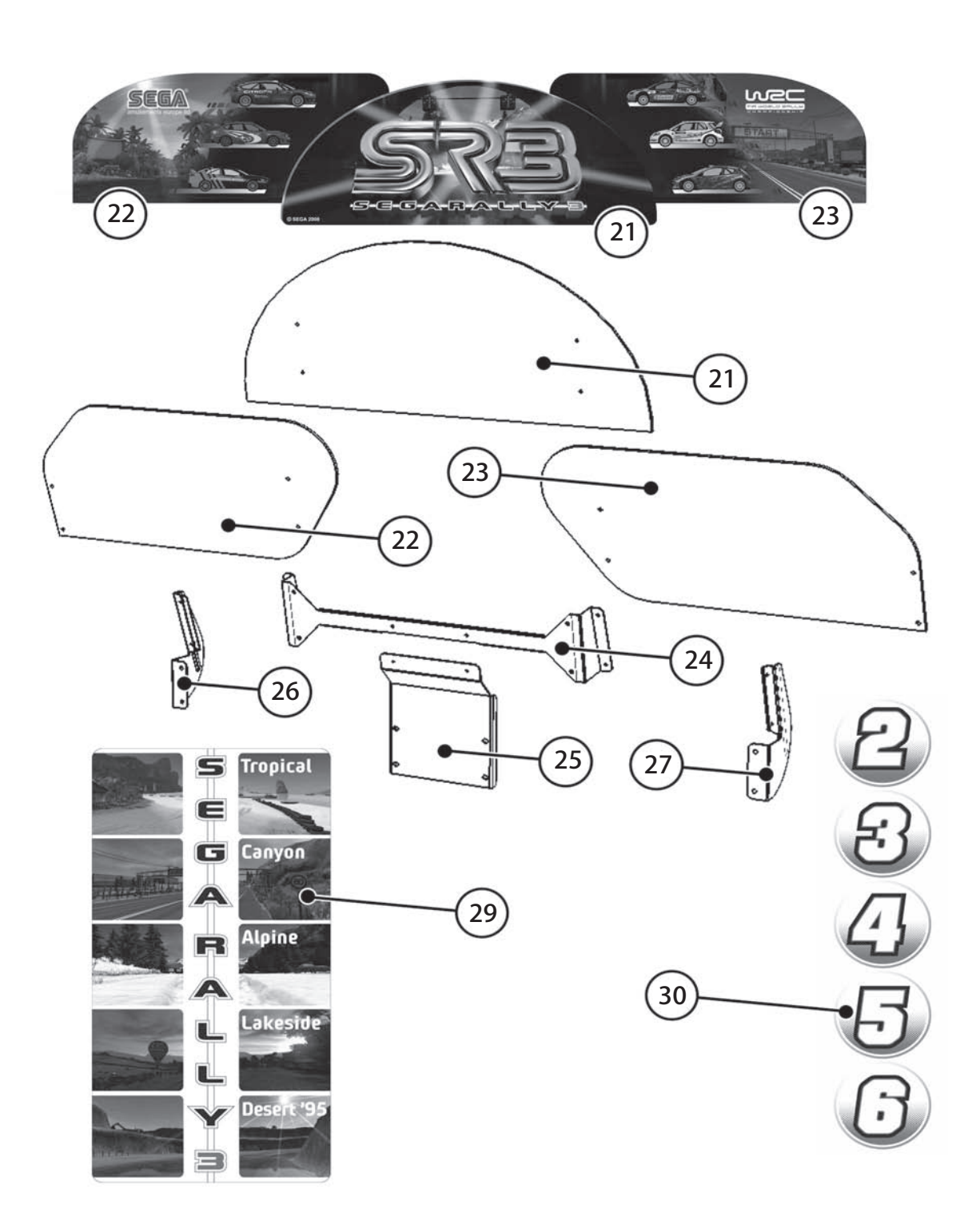

ہ ACCESSORIES

# **6** ASSEMBLY & INSTALLATION

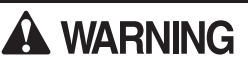

- This work should be carried out by site maintenance personnel or other qualified professionals. Work performed by non-technical personnel can cause a severe accident such as electric shock. Failing to comply with this instruction can cause a severe accident such as electric shock to the player during operation. If no one with proper technological expertise is available, request service from the office indicated in this document or the point of purchase so as to ensure safety.
- Perform assembly work by following the procedure herein stated. Failure to comply with the instructions can cause electric shock.
- Perform assembling as per this manual. Since this is a complex machine, incorrect assembling can cause an electric shock, machine damage and/or improper functioning as per specified performance.
- When assembling, more than one person is required. Depending on the assembly work, there are some cases in which working by one person alone can cause personal injury or parts damage.
- Ensure that connectors are properly connected. Improper connections can cause electric shock.
- Be careful not to damage the wires. Damaged wires may cause electric shock or short circuit or present a risk of fire.
- Provide sufficient space so that assembling can be performed. Performing work in places with narrow space or low ceiling may cause an accident and assembly work to be difficult.
- To perform work safely and avoid serious accident such as the cabinet falling down, do not perform work in places where step-like grade differences, a ditch, or slope exist.
- Do not leave power cords, ground wires or network cables in areas of heavy foot traffic. Doing so may cause them to become damaged, possibly resulting in electric shock and/or short circuits. When leaving wiring across a floor, always use a safety covers to protect the wires. (Wiring diameter : Power Cables - approx 0.8, Network Cable approx 0.5)
- The power cord for this product has a ground terminal. Make sure to use this ground termination when plugging it into an indoor outlet. Failure to ground the product could lead to electrocution. It can also cause malfunction.
- Do not use connectors other than those connected to and used by the game board at the time of shipment. Do not connect wires to unused connectors. This could cause the generation of heat or smoke, or a burnout.

# 

- Wear appropriate work clothing so that work can be performed safely. Use gloves and safety shoes to prevent accidents or injuries.
- When installing a wire protection cover over a floor, use a material shaped so that no one passing by will stumble over it. Using a material that could be stumbled over might lead to an accidental fall.
- Handle plastic parts with care. Excessive weight or pressure may cause them to break and the broken pieces may cause injury.
- When opening/closing, attaching/removing doors or lids, be careful that your hands or fingers etc, does not get caught in the apparatus.

Installation and assembly of this product should take place in the following sequence.

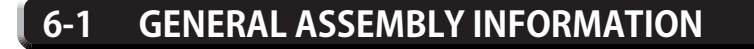

6-2 FIXING THE MASTER AND SLAVE COCKPITS TOGETHER

6-3 ASSEMBLING THE POP TO THE MACHINE

6-4 INSTALLATION AND SECURING IN PLACE

- 6-5 CONNECTING POWER CABLE AND GROUND
- 6-6 CHECKING ASSEMBLY (SET UP)

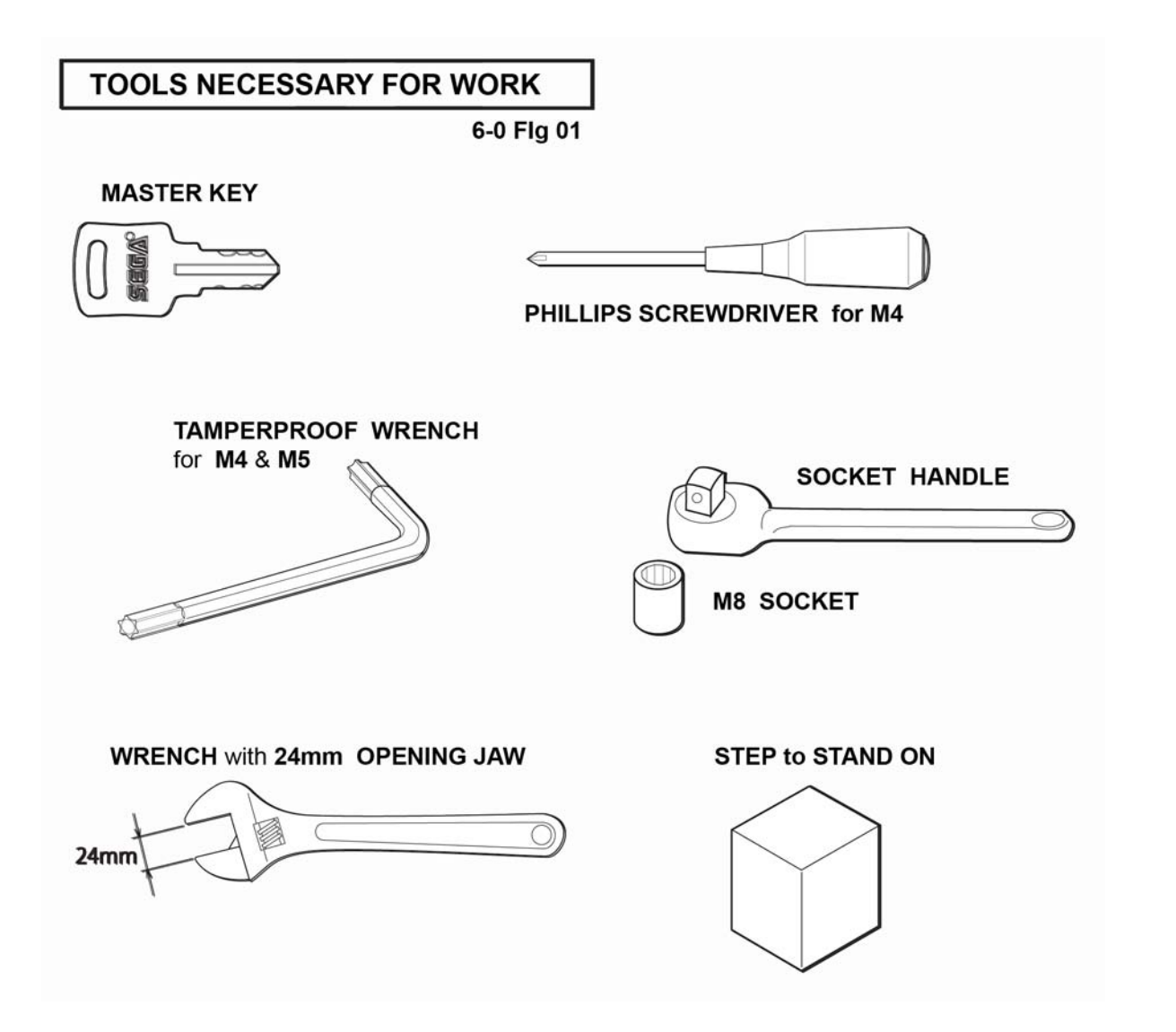

### 6-1 GENERAL ASSEMBLY INFORMATION

There is 1 Kit (A), 3 MAIN Assemblies (B-C-D) and 4 separate parts (E-H) supplied, that have to be fitted together in order to complete the built of this machine :

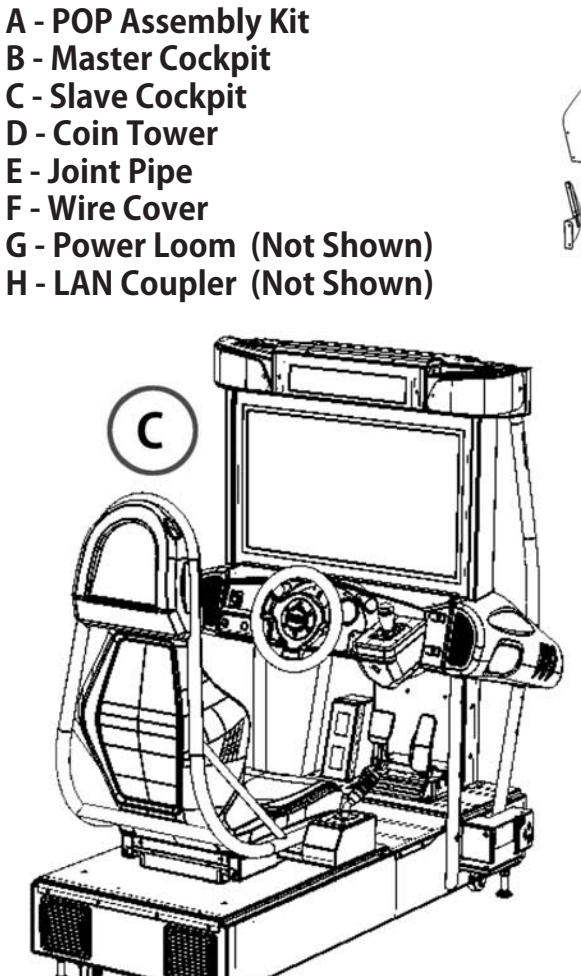

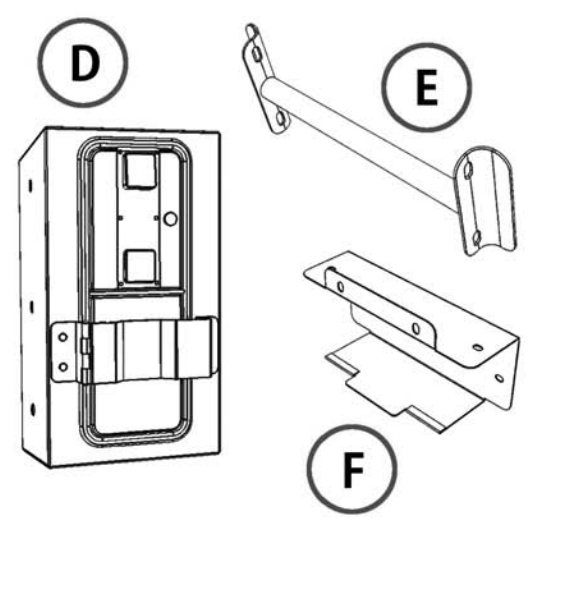

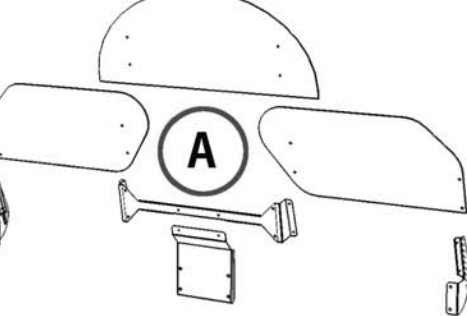

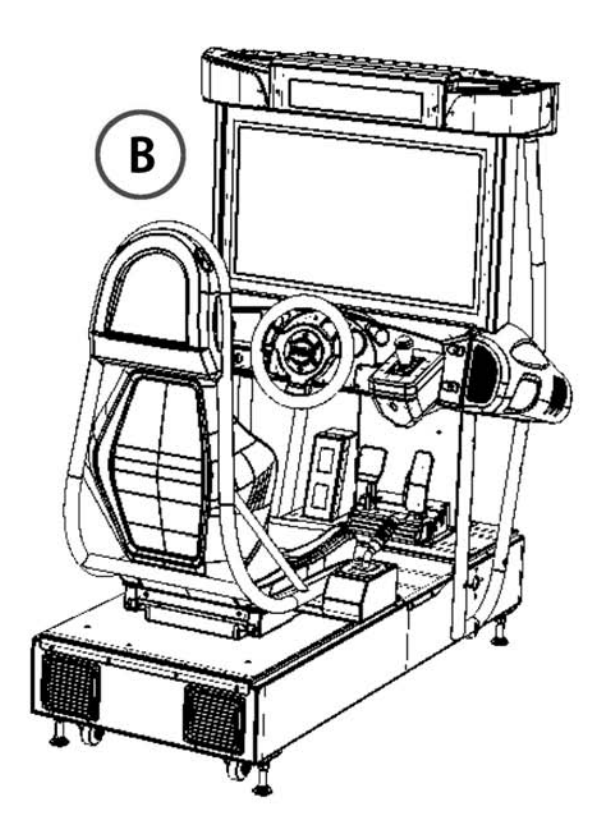

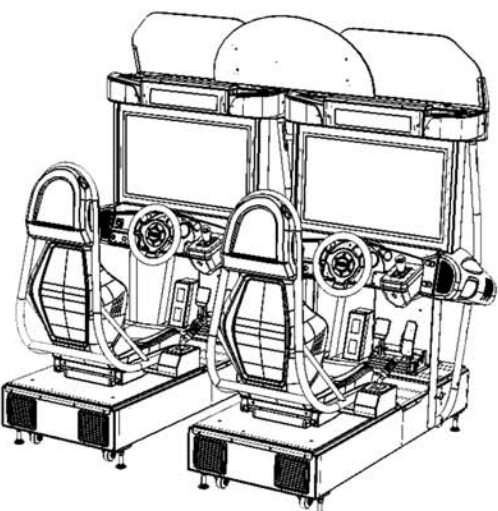

COMPLETE UNIT WHEN ASSEMBLED

1

Place the 'Player 1' Cockpit (Master) in the approximate area of operation, leaving enough space behind the unit to work.

Remove the fixings from position 'X' the Joint Pipe Fixing position.

Remove the fixings from position 'Y' the Coin Tower fixing position.

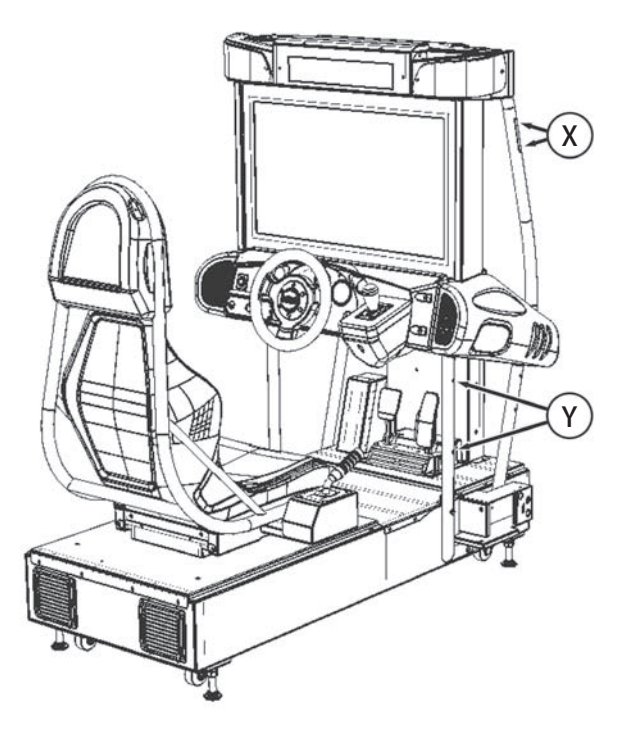

# 2

Take the Joint Pipe 'E' and attach it at position 'X' using the fixings earlier removed.

Take the Coin Tower 'D' remove the Cash Door and open the Coin Mech Door.

Position the Coin Tower in place at 'Y' and re-fit the fixings earlier removed. The fixing are achieve from inside the Coin Tower, one location from within the Coin Mech compartment and the other from within the Cash Box area.

Due to the weight of the Coin Tower, it should be fitted by two persons, one to support and the second to fix.

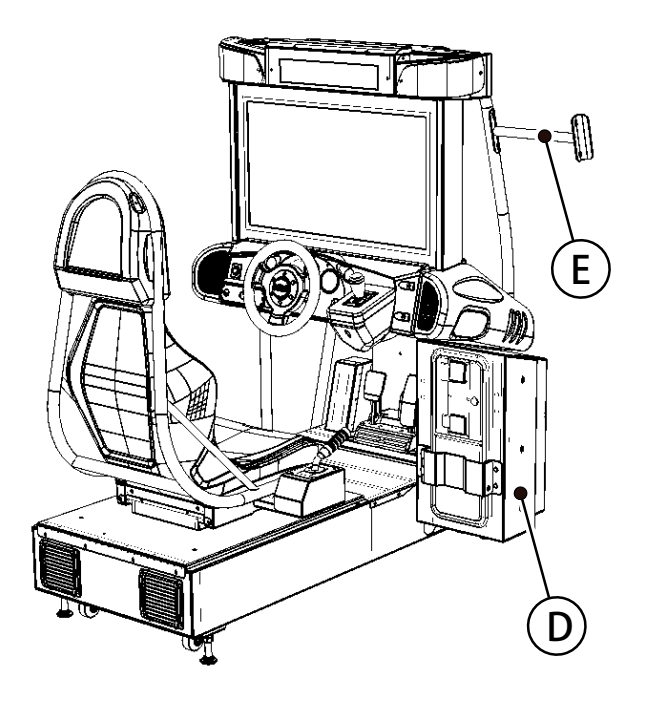

3

Take the 'Player 2' Cockpit (Slave) and again remove the fixings from both positions 'X' and 'Y' (This time the 'X' and 'Y' locations are on the oposite side of the machine).

# 4

Place the 'Player 2' Cockpit in-line alongside the 'Player 1' Cockpit and slide the two units together until the Pipe Joint and Coin Tower on 'Player 1' Cockpit lines up with the fixing positions on the 'Player 2' Cockpit.

Replace the fixings earlier removed from the 'Player 2' Cockpit.

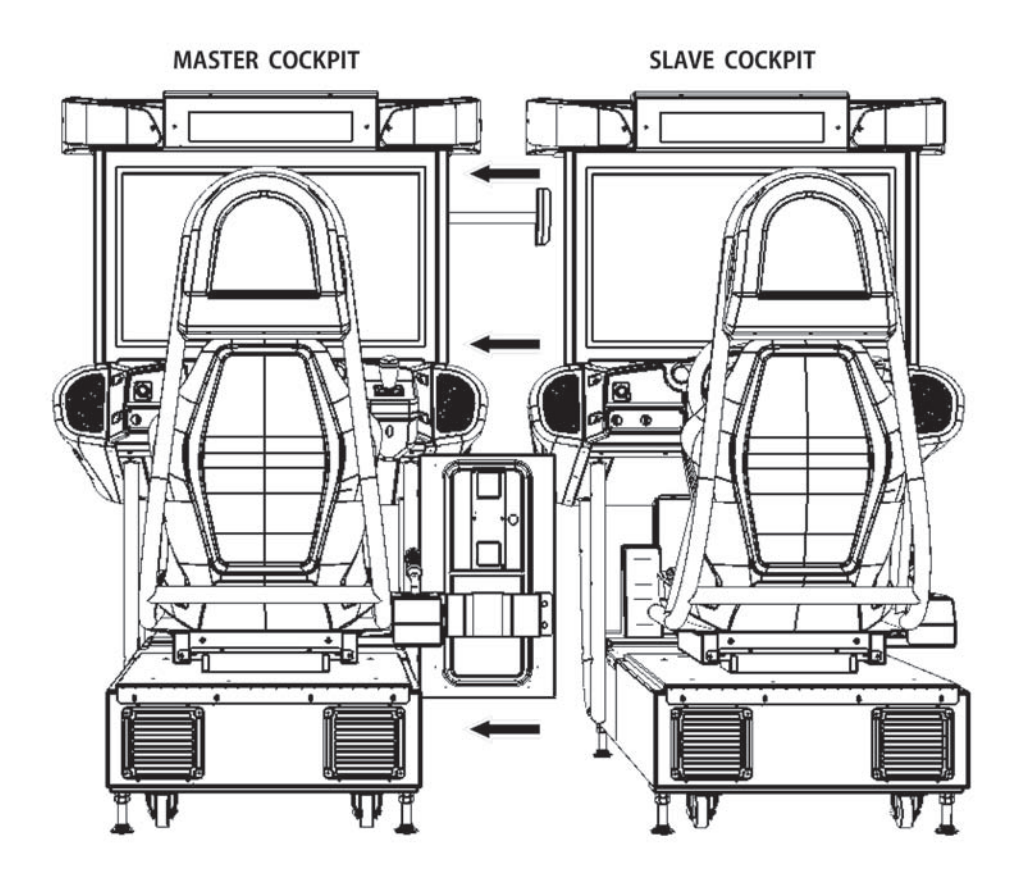

5

Once all he fixings have been tightened, replace the Cash Box Door and lock the Coin Mech Door.

6

The Cockpit Units connect together between two Connection Boxes and the Coin Tower, which are all located the back of the machine behind the Coin Tower.

'B' - Player 2 : Connection Box 'D' - Coin Tower : Loom Connections 'C' - Player 1 : Connection Box

PLAYER 2 PLAYER 2 C D B C D C D

G

The Drawing below shows this area of the machine after the Protective Wiring Cover is fitted, once the installation wiring is complete.

'X' - Indicates the four fixing positions.

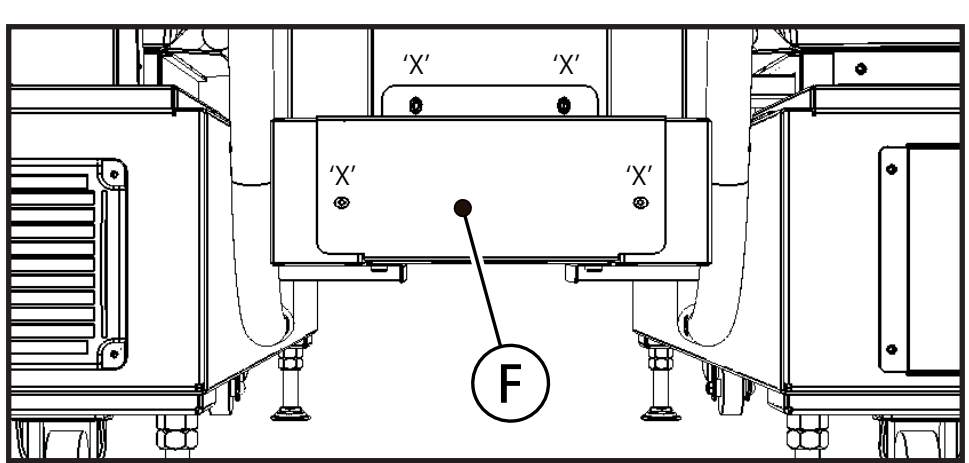

### **IDENTIFICATION OF CONNECTORS**

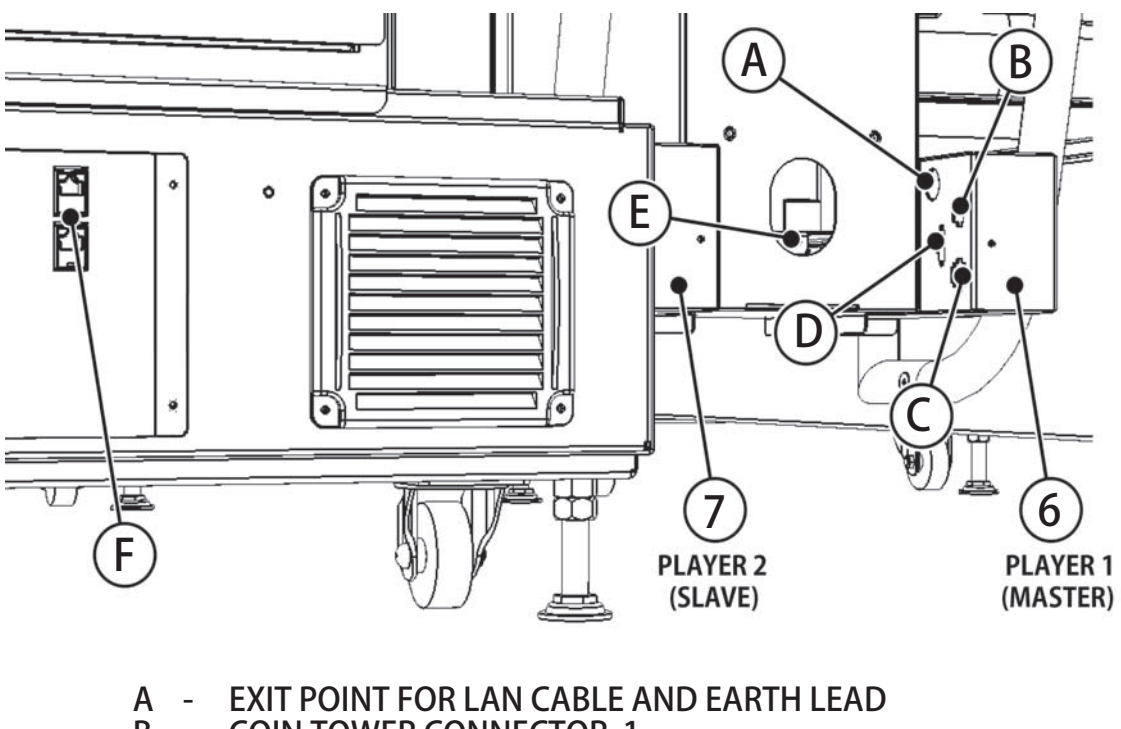

- B COIN TOWER CONNECTOR 1
- C COIN TOWER CONNECTOR 2
- D POWER LINK
- E EARTH CONNECTION POINT
- F EXTERNAL LAN CONNECTORS

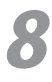

#### EARTH CONNECTION

E1 - Player 1 Earth Lead E2 - Player 2 Earth Lead E - Coin Tower Earth Point

Both E1 & E2 Earth Wires must be securely bolted to the Earth Point on the Coin Tower.

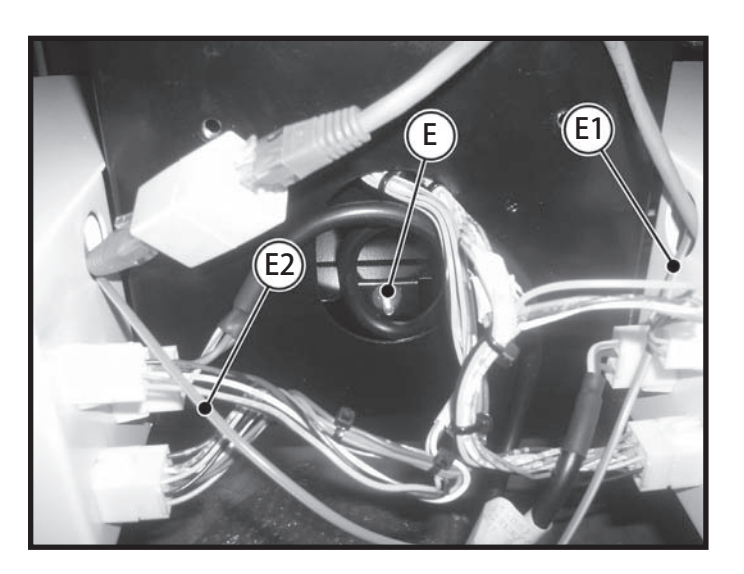

9

### **COCKPIT CONNECTIONS**

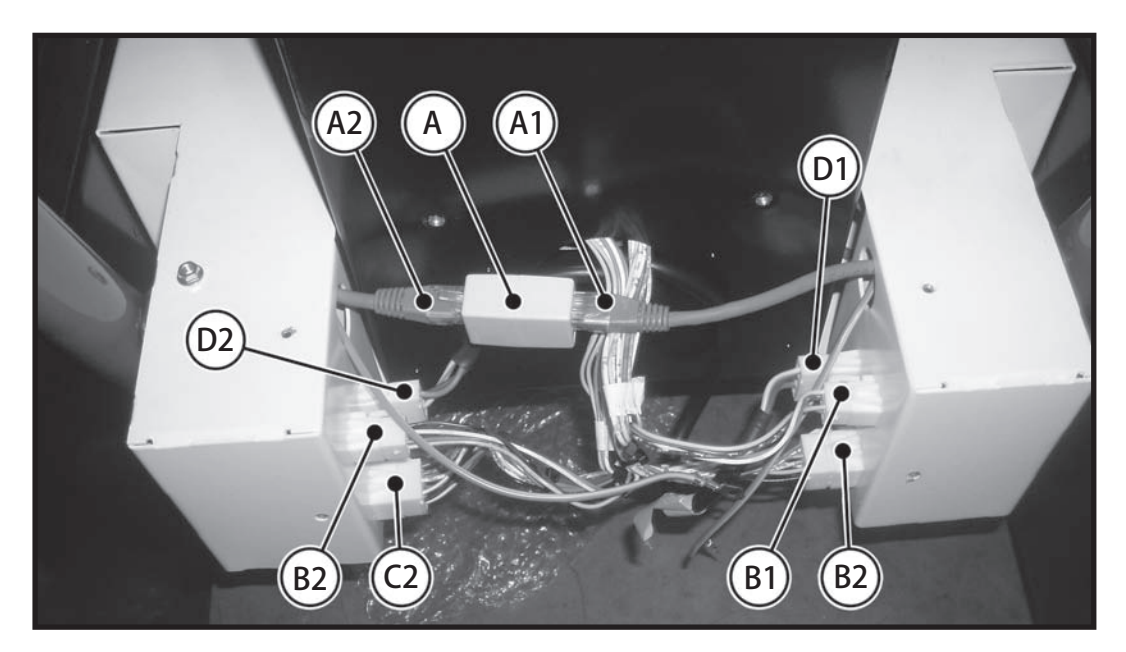

When connecting cables between the two Cockpit Units and Coin Tower the following reference will apply :

- '1' Wiring associated with Cockpit 1, (MASTER Cockpit)
- '2' Wiring associated with Cockpit 2, (SLAVE Cockpit)

### LINKING DIRECT - COCKPIT TO COCKPIT

- 'A' LAN Cable : Take the LAN Coupler supplied with the accessories pack 'A' and connect between the two LAN Cables 'A1 - A2'
- 'D' POWER : Take the POWER Cable supplied with the accessories pack and connect it between both cockpits in positions 'D1 - D2'

### **CONNECTING - COIN TOWER TO COCKPITS**

The Coin Tower has two Identical Flying Lead Harnesses coming out of the back on the unit. Each harness will have two connectors and identification indicating either 'Player 1' or 'Player 2'

Connect the harness marked 'Player 1' to connectors marked 'B1 - C1' Connect the harness marked 'Player 2' to connectors marked 'B2 - C2'

ONCE ALL CONNECTIONS HAVE BEEN COMPLETED, TAKE THE 'WIRE COVER' 'F' SUPPLIED WITH THE ACCESSORIES PACK AND FIX IN PLACE AROUND THE CONNECTION BOXES TO PROTECT THE WIRING

# 10

Fitting the artwork Infill between the displays.

Remove the four fixing Bolts and Washers from the front edge of the LCD Display frames.

Place the Infill Artwork panel to bridge both of the Displays and replace the fixing Bolts and Washers

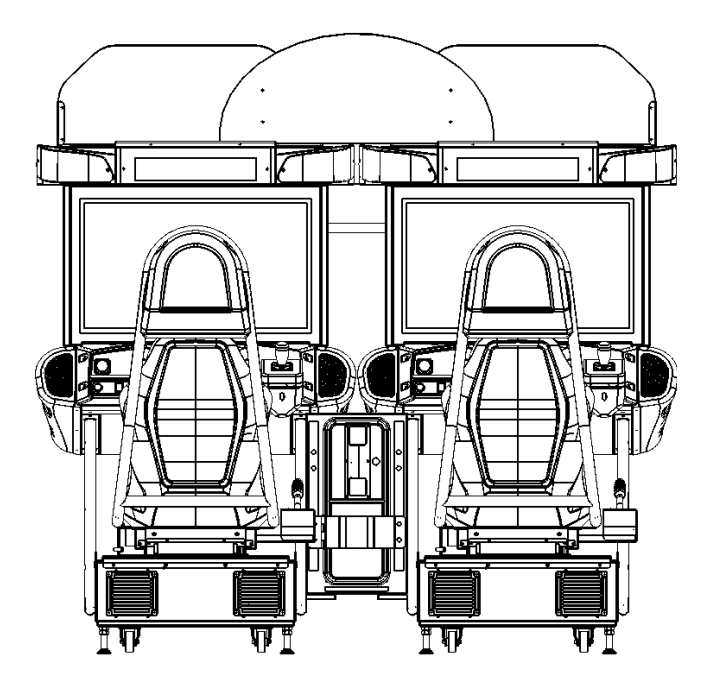

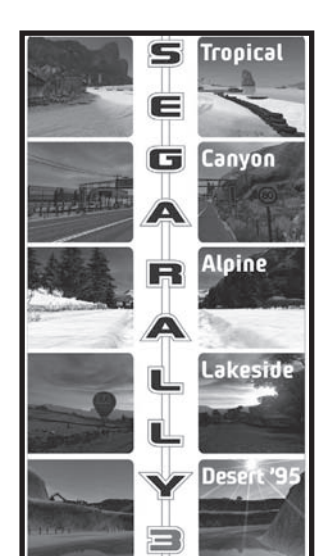

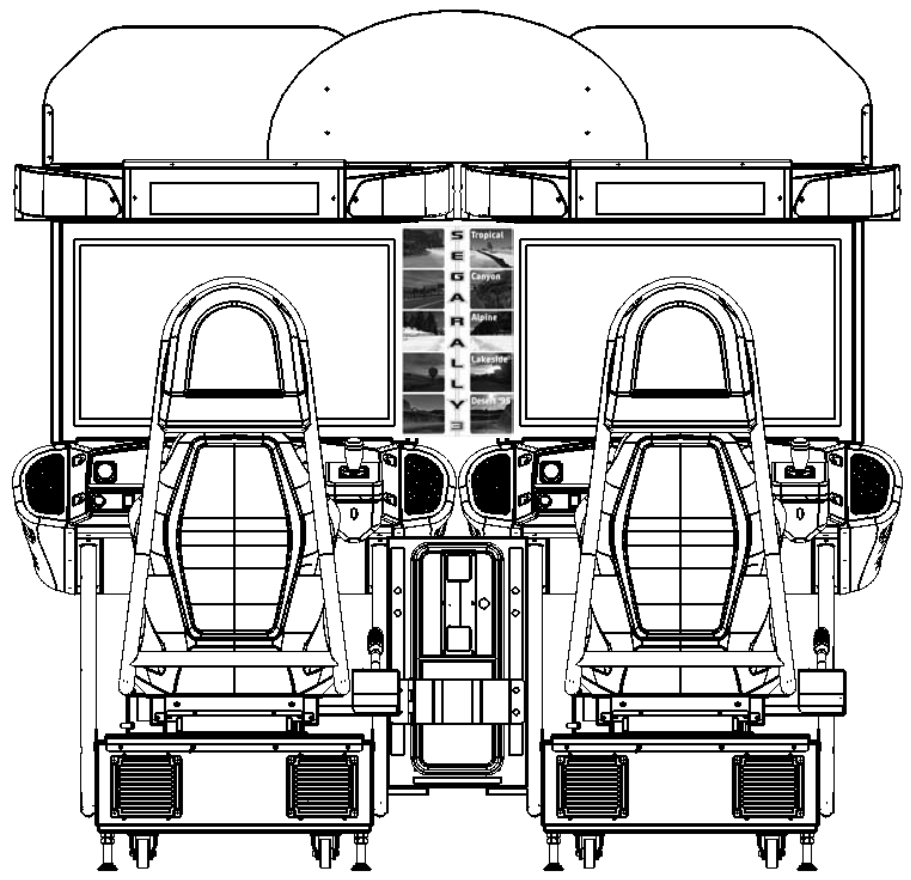

## 6-3 ASSEMBLING THE POP TO THE MACHINE

### **POP COMPONENTS - IDENTIFICATION**

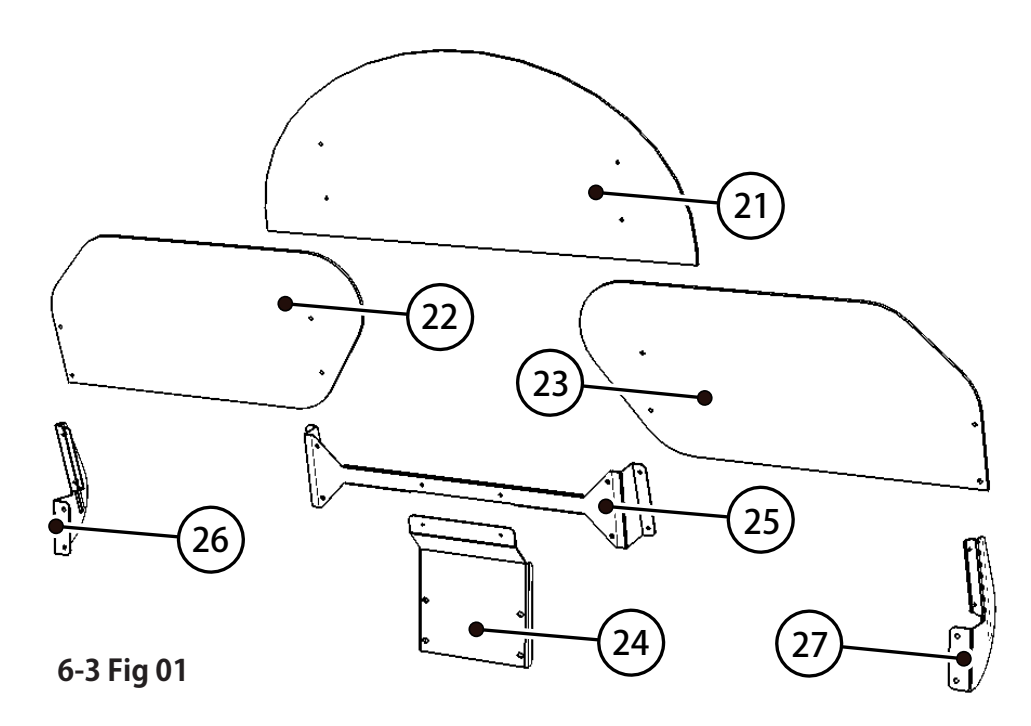

The above diagram is viewed from the Front. Note that the Assembly drawings are all viewed from the Rear

| SEQ | NUMBER        | DESCRIPTION              | QUANTITY | REF |
|-----|---------------|--------------------------|----------|-----|
| 21  | SRS 0013 UK   | POP CENTRE SRS TW        | 1        |     |
| 22  | SRS 0014 UK   | POP L SRS TW             | 1        |     |
| 23  | SRS 0015 UK   | POP R SRS TW             | 1        |     |
| 24  | SRS 0016 UK   | BRKT STRADDLE CENTRE POP | 1        |     |
| 25  | SRS 0017 UK   | BRACE REAR CENTRE POP    | 1        |     |
| 26  | SRS 0018 UK   | BRKT SUPPORT L POP       | 1        |     |
| 27  | SRS 0019 UK   | BRKT SUPPORT R POP       | 1        |     |
| 205 | 000-TOO415-OB | M4X16 MSCR TH BLK        | 8        | Y   |
| 206 | 068-441616-OB | M4 WSHR 16OD FLT BLK     | 4        | Y   |
| 207 | 068-441616    | M4 WSHR 16OD FLT PAS     | 4        | Х   |
| 208 | 050-F00400    | M4 NUT FLT SER PAS       | 6        | Х   |
| 209 | 030-000616-SB | M6X16 BLT W/S BLK        | 8        | Z   |
| 210 | 060-F00600-OB | M6 WSHR FORM A FLT BLK   | 8        | Z   |
|     |               |                          |          |     |

## **A** WARNING

### THIS WORK ON TOP OF THE CABINET, SHOULD NOT BE UNDERTAKEN WITHOUT THE USE OF A SUITABLE STEP OR FOOTSTOOL.

### 6-3 ASSEMBLING THE POP TO THE MACHINE

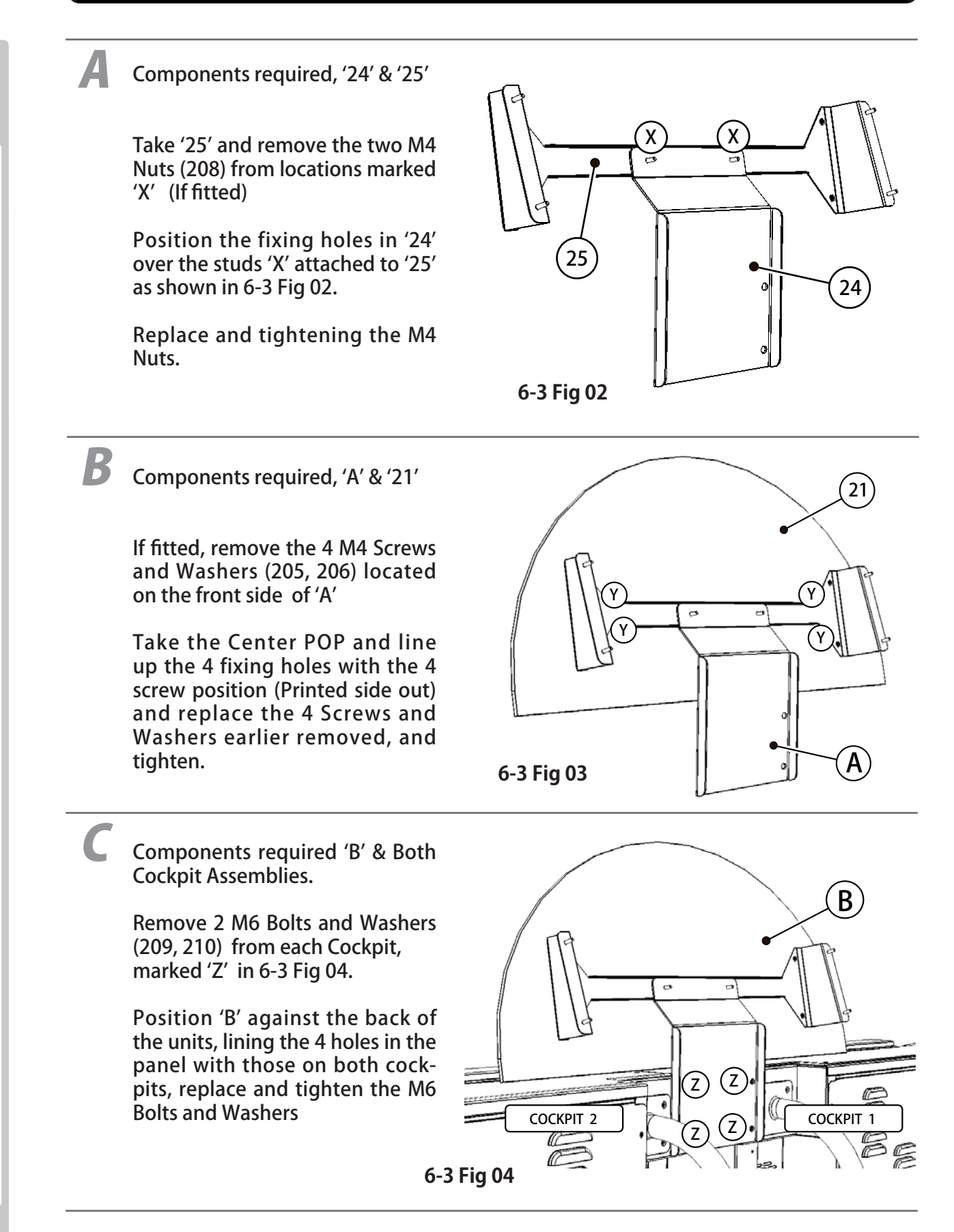

#### **ASSEMBLING THE POP TO THE MACHINE** 6-3

### Components required, '22' & '26'

Take Bracket '26' and remove the 2x M4 Screws (205) marked 'Y' from the channel section of the bracket. See 6-3 Fig 05

With the printed side to the front, position the Left POP '22' into the channel in the bracket '26' lining up the hole positions 'Y' and replace and tighten the M4 Screws.

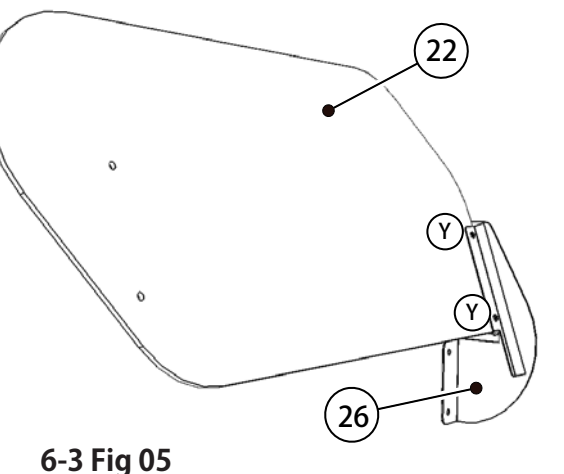

## E

F

Components required 'D' & Both Cockpit Assemblies with 'B' fitted.

Remove the 2 M4 Nuts and Washers (205, 207) from 'X' and the 2 M6 Bolts and Washers (209, 210) from 'Z'

Position 'D' so that the two remaining holes locate over the M4 studs 'X', and Lining up the 2 holes 'Z' fit and tighten the M6 Bolts and Washers, then replace and tighten the M4 nuts and Washers at 'X'

6-3 Fig 06

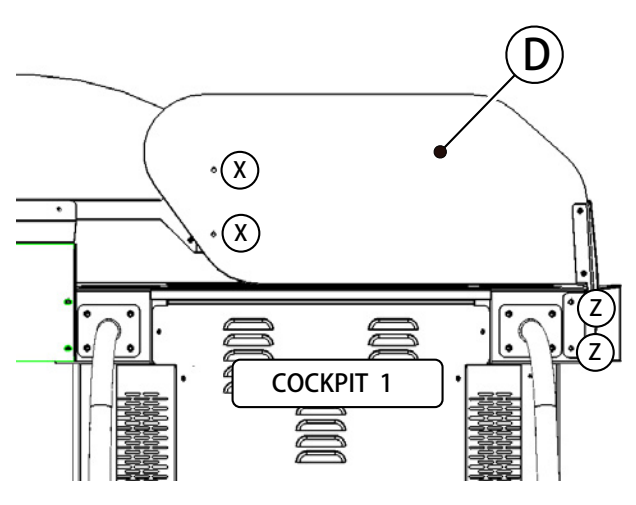

#### Components required, '23' & '27'

Take Bracket '27' and remove the 2x M4 Screws (205) marked 'Y' from the channel section of the bracket. See 6-3 Fig 07

With the printed side to the front, position the Left POP '23' into the channel in the bracket '27' lining up the hole positions 'Y' and replace and tighten the M4 Screws.

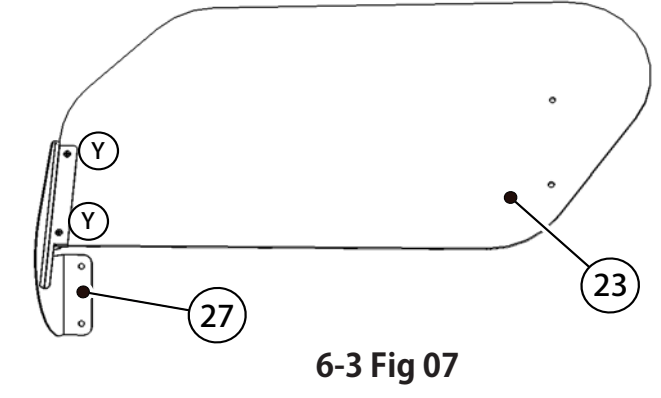

### 6-3 ASSEMBLING THE POP TO THE MACHINE

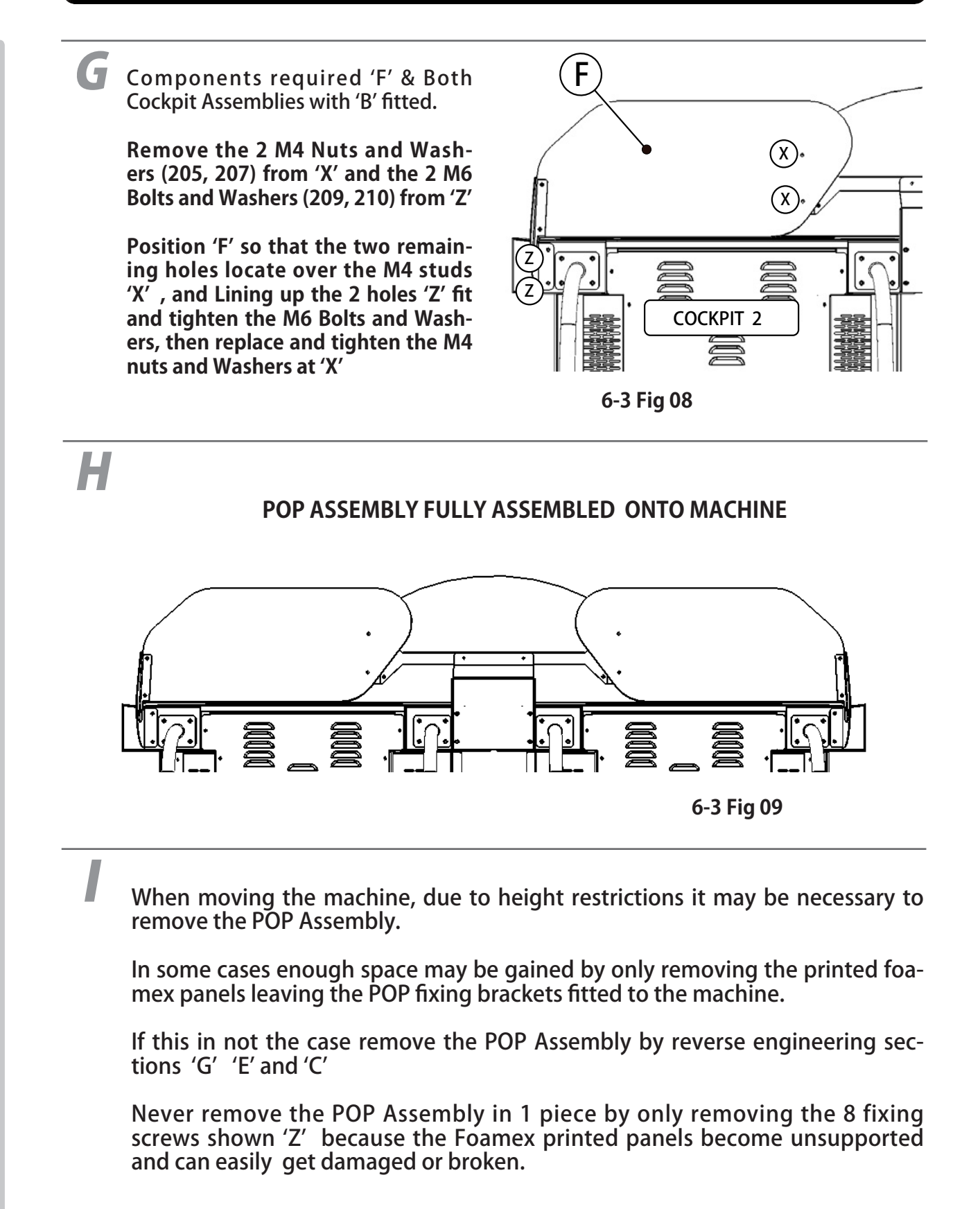

6

**ASSEMBLY & INSTALLATION** 

### 6-4 INSTALLATION AND SECURING IN PLACE

## **WARNING**

During Installation, make sure that all the adjusters are in contact the floor. Otherwise the cabinet could move, causing an accident.

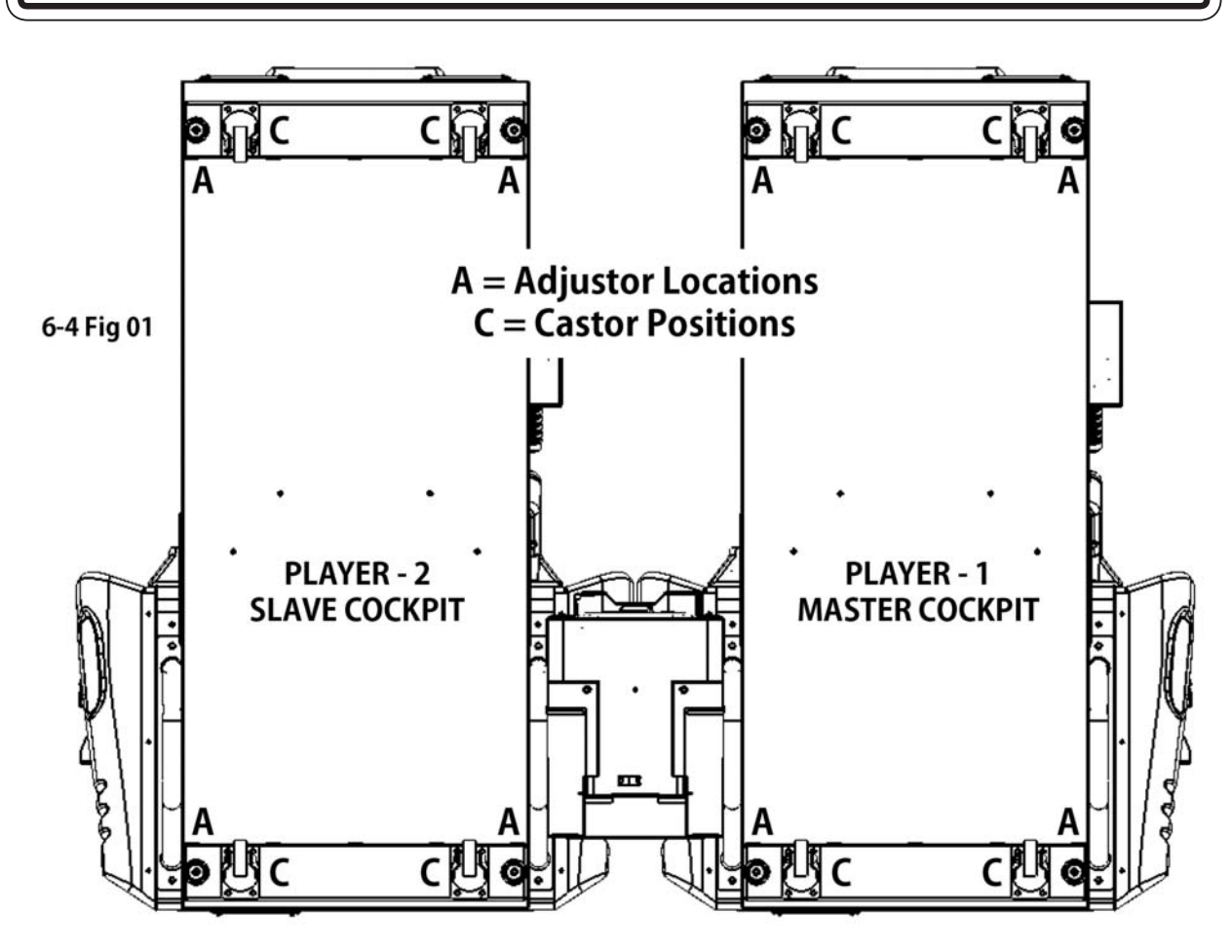

'SEGA RALLY 3 Twin' consists of two Base Units : MASTER and SLAVE Cockpits. 6-4 Fig 01 - Shows the location of the Castors (C) and Fixing Adjusters (A). During the installation of the units, the Fixing Adjustment should be performed to ensure that the units are stable.

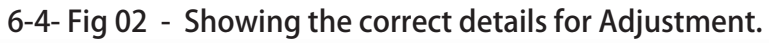

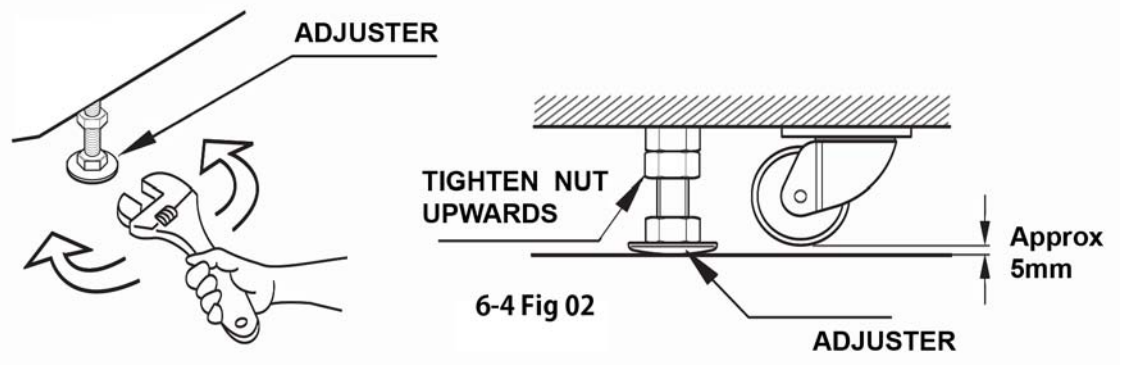

### 6-5 CONNECTION OF POWER AND GROUND

## A WARNING

- Use the power supply equipped with an earth leakage breaker. Use of power supply without such a breaker could result in fire if there is a current leakage.
- This product MUST be EARTHED. Ensure that the unit is properly connected to the INDOOR GROUND. Without proper grounding, customers could be electrocuted, product operation may not always be stable, and also introducing a risk of fire.
- Do not expose the power cords. If these are exposed, customers could stumble over them, for instance, and easily damage them. Additionally, if these lines are damaged, there could be a risk of electrical shock or short circuit. Set these lines at locations where they will not interfere with customer traffic, or attach covers to them.
- After laying out the power cord on the floor, be sure to always protect it. If the power cord is left exposed, it can easily be damaged, resulting in electrical shock.
- This product comes complete with POWER CORDS for the UK and EUROPEAN destinations, be sure to use the power cords supplied. If a power cord is to be replaced, be sure to replace it with the same specification as the one provided.

# 

2

Before switching Power ON, make sure that the 'Machine Grounding' has been established with a ground wire inside the 'Power Cable' and that the 'Mains Outlet' supplying the machine is fitted with a suitable 'Earth Point',

Confirm that the MAIN SWITCH is set to OFF, and before switching ON complete the next section.

Connect the 'Power Cable' supplied, into the IEC Inlet and Switch Unit located on the back of the machine (see 6-5 Fig 01) and a suitably 'Grounded 240v AC Outlet Socket' making sure that the 'Power Cable' is suitably protected and does not cause a hazard to players or other personnel that may be present.

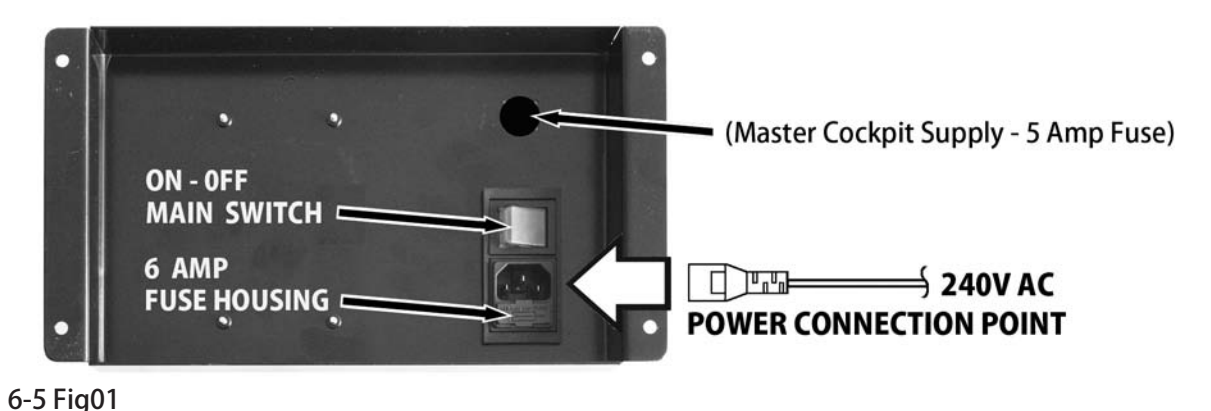

### 6-6 CHECKING ASSEMBLY - SET UP

When he machine has been switched ON for the first time after installation, open the Coin Door and Press the 'TEST' Button which is located on the VTS board at the back the compartment. This will give entry to the 'TEST MENU'

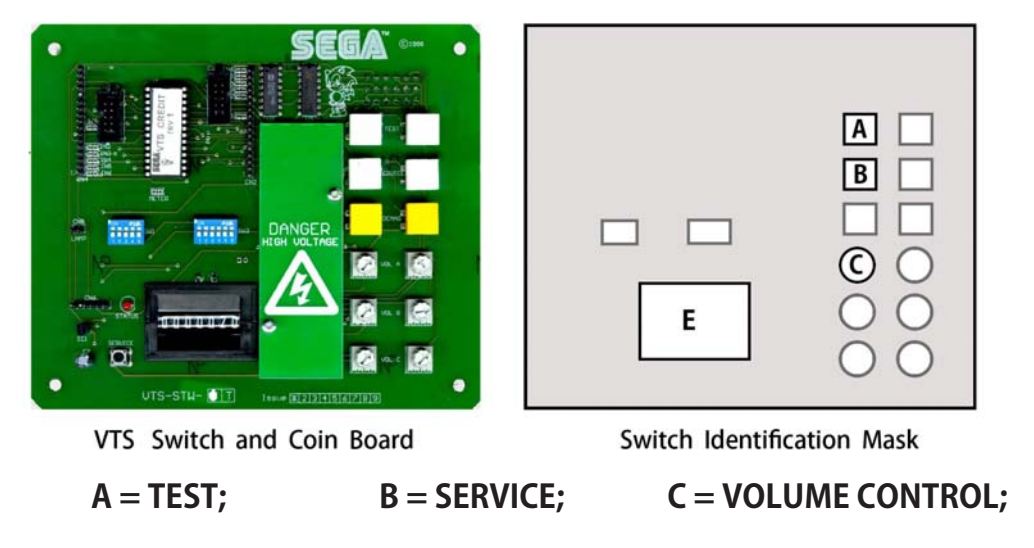

#### **GAME TEST MODE**

#### The following options are available from the System Menu Test

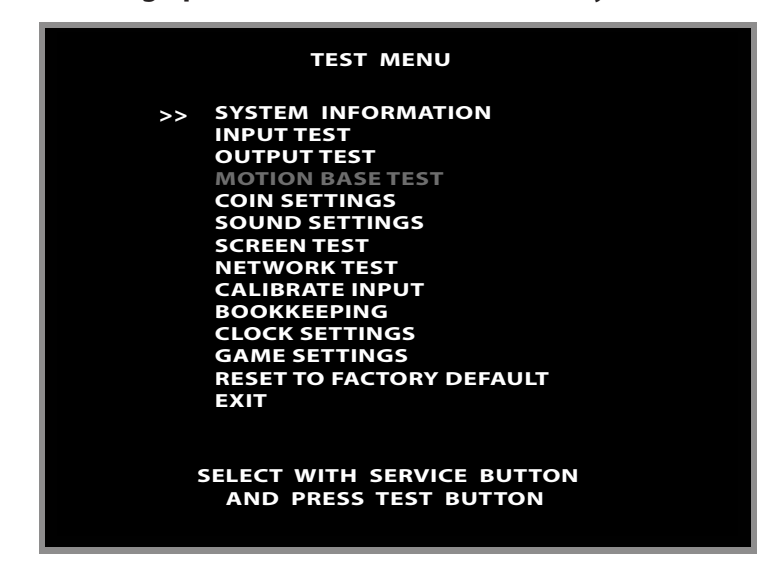

Use the SERVICE Button to move the cursor to the desired test item. Press the TEST Button to enter the selected item.

The following 4 TEST should be selected and checked individually to prove the functionality of all peripheral components. For full information on all the Test and Set Up Procedures, go to Chapter 9 - EXPLANATION OF TEST AND DATA DISPLAY

| INPUT TEST     | Test routine for the INPUT peripherals.  |
|----------------|------------------------------------------|
| OUTPUT TEST    | Test routine for the OUTPUT peripherals. |
| SOUND SETTINGS | Test routine for the AUDIO OUTPUTS.      |
| SCREEN TEST    | Test routine for the DISPLAY SCREEN.     |
| EXIT           | To EXIT the Routine                      |
#### **INPUT TEST**

Select 'INPUT TEST' from the 'Game Test Mode' Menu to display 'Input Test' Menu.

| INPUT TEST |                           |       |  |  |
|------------|---------------------------|-------|--|--|
|            | STEERING                  | :0000 |  |  |
|            | BRAKE                     | :0000 |  |  |
|            | ACCELERATOR               | :0000 |  |  |
|            | START BUTTON              | : OFF |  |  |
|            | VIEW BUTTON               | : OFF |  |  |
|            | HANDBRAKE                 | : OFF |  |  |
|            | GEARSHIFT UP              | : OFF |  |  |
|            | GEARSHIFT DOWN            | : OFF |  |  |
|            | MOTION STOP               | : OFF |  |  |
|            | MOTION LIMIT L TOP        | : OFF |  |  |
|            | MOTION LIMIT L BOTTOM     | : OFF |  |  |
|            | MOTION LIMIT R TOP        | : OFF |  |  |
|            | MOTION LIMIT R BOTTOM     | : OFF |  |  |
|            | TEST BUTTON               | : OFF |  |  |
|            | SERVICE BUTTON            | : OFF |  |  |
|            |                           | : OFF |  |  |
| >>         | EXII                      |       |  |  |
| I          | PRESS TEST AND SERVICE BU | TTON  |  |  |
|            | IO EXII                   |       |  |  |

This TEST is used to Test the 'SYSTEM INPUTS' such as Steering, Pedals and Switches. To implement the test, Operate each device listed and check the results on Screen.

| STEERING        | 00H = FULLY LEFT; 80H = CENTRE FFH = FULLY RIGHT. |
|-----------------|---------------------------------------------------|
| BRAKE           | 00H = PEDAL FULLY UP; FFH = PEDAL FULLY DOWN .    |
| ACCELERATOR     | 00H = PEDAL FULLY UP; FFH = PEDAL FULLY DOWN.     |
| START BUTTON    | ON = Pressed, OFF = Not Pressed .                 |
| VIEW BUTTON     | ON = Pressed, OFF = Not Pressed.                  |
| HANDBRAKE       | ON = Pressed, OFF = Not Pressed.                  |
| GEAR SHIFT UP   | ON = Pressed, OFF = Not Pressed.                  |
| GEAR SHIFT DOWN | ON = Pressed, OFF = Not Pressed.                  |
|                 |                                                   |

| TEST       | ON = Pressed, OFF = Not Pressed.                           |
|------------|------------------------------------------------------------|
| SERVICE    | ON = Pressed, OFF = Not Pressed.                           |
| COIN INPUT | ON = Coin Signal from VTS; OFF = No Coin Signal from VTS.  |
| EXIT       | Press the TEST and SERVICE Buttons Simultaneously to EXIT. |

## 6-6 CHECKING ASSEMBLY - SET UP

#### **OUTPUT TEST**

Select 'OUTPUT TEST' from the 'Game Test Mode' Menu to display 'Output Test' Menu..

|    | OUTPUT TEST                                                                                                    |                                               |
|----|----------------------------------------------------------------------------------------------------|-----------------------------------------------|
| >> | START LAMP<br>VIEW LAMP<br>RACE LEADER LAMP<br>HEADLIGHTS OUTER LAMPS<br>HEADLIGHTS INNER LAMPS<br>REAR LIGHTS OUTER LAMPS<br>REAR LIGHTS INNER LAMPS<br>MOTION STOP LAMP<br>RED LINE LAMP<br>BLUE LINE LAMP<br>EXIT | OFF<br>OFF<br>OFF<br>OFF<br>OFF<br>OFF<br>OFF |
| s  | ELECT WITH SERVICE BUTTON<br>AND PRESS TEST BUTTON                                                                                                    | I                                             |

This Test is used to check System Output such as Lamps and Actuators

Use the SERVICE Button to move the cursor to the desired test item. Press the TEST Button to enter the selected item.

| START LAMP              | ON = Lamp ON,                            | OFF = Lamp OFF |  |
|-------------------------|------------------------------------------|----------------|--|
| VIEW LAMP               | ON = Lamp ON,                            | OFF = Lamp OFF |  |
| RACE LEADER LAMP        | ON = Lamp ON,                            | OFF = Lamp OFF |  |
| HEADLIGHTS OUTER LAMPS  | ON = Lamp ON,                            | OFF = Lamp OFF |  |
| HEADLIGHTS INNER LAMPS  | ON = Lamp ON,                            | OFF = Lamp OFF |  |
| REAR LIGHTS OUTER LAMPS | ON = Lamp ON,                            | OFF = Lamp OFF |  |
| REAR LIGHTS INNER LAMPS | ON = Lamp ON,                            | OFF = Lamp OFF |  |
| REDLINE LAMP            | ON = Lamp ON,                            | OFF = Lamp OFF |  |
| BLUELINE LAMP           | ON = Lamp ON,                            | OFF = Lamp OFF |  |
| EXIT                    | Exit this test and return to System Menu |                |  |

#### SOUND SETTINGS

Select 'SOUND SETTINGS' from the 'Game Test Mode' Menu to display Sound Setting' Menu.

| SOUND SETTINGS                                                                                                    |                                                          |
|----------------------------------------------------------------------------------------------------|----------------------------------------------------------|
| ATTRACT SOUND<br>MUSIC VOLUME<br>EFFECT VOLUME<br>>> VOICE VOLUME<br>TEST MUSIC<br>TEST EFFECT<br>TEST VOICE<br>TEST FRONT SPEAKERS<br>TESR REAR SPEAKERS<br>TEST WOOFER<br>EXIT | OFF<br>85<br>75<br>60<br>OFF<br>OFF<br>OFF<br>OFF<br>OFF |
| SELECT WITH SERVICE BUT<br>AND PRESS TEST BUTTOR                                                                                                    | TON<br>N                                                 |

This Test is used to set Audio Levels for the Game and Test the function of the Speakers

Use the SERVICE Button to move the cursor to the desired test item. Press the TEST Button to enter the selected item.

| ATTRACT SOUND              | ON = Sound will be played in Attract mode,<br>OFF = No sound in Attract |
|----------------------------|-------------------------------------------------------------------------|
| MUSIC VOLUME               | Game Music level 00 to 99 (Default 85 )                                 |
| EFFECT VOLUME              | Game Sound Effect level 00 to 99 (Default 75 )                          |
| VOICE VOLUME               | Game Voice level 00 to 99 (Default 65 )                                 |
| TEST MUSIC                 | Plays looping music audio                                               |
| TEST EFFECT                | Plays test sound effect audio                                           |
| TEST VOICE                 | Plays test vocal audio                                                  |
| TEST REAR SPEAKERS<br>EXIT | Plays music audio with emphasis on rear speakers<br>Exit to System Menu |

## 6-6 CHECKING ASSEMBLY - SET UP

#### SCREEN TEST

Select 'SCREEN TEST' from the 'Game Test Mode' Menu to display 'Screen Test' Menu..

|       | SCREEN TEST                                         |
|-------|-----------------------------------------------------|
| >>    | COLOUR BARS<br>BRIGHTNESS<br>GRID ALIGNMENT<br>EXIT |
|       |                                                     |
|       |                                                     |
|       |                                                     |
| SELEC | CT WITH SERVICE BUTTON<br>ND PRESS TEST BUTTON      |

Use the SERVICE Button to move the cursor to the desired test item. Press the TEST Button to enter the selected item.

#### **COLOUR BARS** Selecting this test will display the following

| WHITE | YELLOW | CYAN | GREEN | PURPLE | RED | BLUE | BLACK |
|-------|--------|------|-------|--------|-----|------|-------|
|       |        |      |       |        |     |      |       |
|       |        |      |       |        |     |      |       |
|       |        |      |       |        |     |      |       |
|       |        |      |       |        |     |      |       |
|       |        |      |       |        |     |      |       |

# 6-6 CHECKING ASSEMBLY - SET UP

SCREEN TEST (Continued)

**BRIGHTNESS** Selecting this test will display the following

### **GRID ALIGNMENT**

Selecting this test will display the following

# NOTES ON MACHINE ASSEMBLY

# **7** PRECAUTIONS WHEN MOVING THE MACHINE

# A WARNING

- Always disconnect the power cable before moving the product. If it is moved with the power cable connected, the cable could be damaged, causing fire or electric shock.
- To move the unit over the floor, pull in the adjustors and have the casters contact the floor. While moving the unit, be careful that the casters do not roll over the power cord or the ground wire. If cord or wire is damaged, there could be electrical shocks and/or short circuits.

When lifting the cabinet up steps, you must hold it by the designated handles or by the bottom surface. Lifting it by any other area may lead to damage or dis-figuration to that part or surrounding parts due to the weight of the cabinet and could also lead to injury of personnel.

When tilting the cabinet to move it across a sloped or stepped area, always use at least two people. Attempting such an operation alone can lead to accident or injury.

• When detached always keep the cabinet on a level surface and make sure that it does not to lean in either direction whilst working on it. Danger of the Cabinet falling over and causing Unit Damage and possible injury of personnel.

# 

- When moving the cabinet, do not hold, push or pull the Control Units, the Driving Seat or the LCD Monitor display. This may disfigure or damage them.
- If you need to move components through a narrow or low door and the only way to get the separated components through is to turn them on their side, or if a separation method other than those described in this manual is required, either make a request to the office listed in this document or the place of purchase to perform the operation or contact them regarding how to perform it. Carelessly turning the components onto their side or separating them in ways other than those depicted in this manual may lead to unrepairable damage.
- Do not use the Controller Holders to move the cabinet, in doing so may damage or disfigure them.

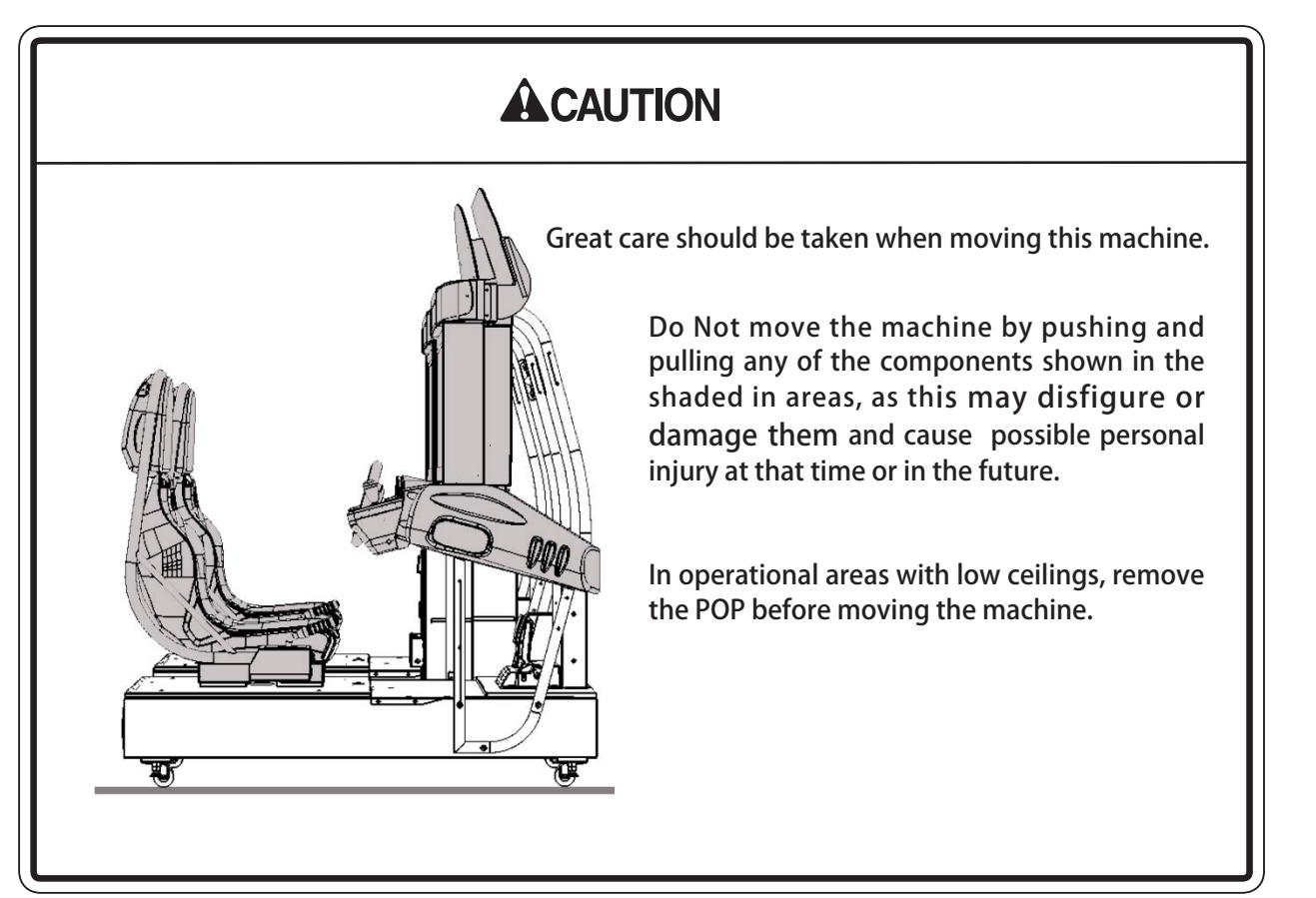

7

- Before attempting to move the machine, make sure that the MAIN VOLTAGE Supply is removed.
- Always raise the Adjusters up as high as they will go.
- Never attempt to move a machine unaided.
- Be aware of the Space you are working in, it may be necessary to remove some of the Assemblies in order to complete the move.
- HEIGHT PROBLEM

To remove the POP, go to Chapter 6-3 and work Section 'l'

### • WIDTH PROBLEM

To split the Cockpits go to Chapter 6-2 and work Sections -9 > 2.

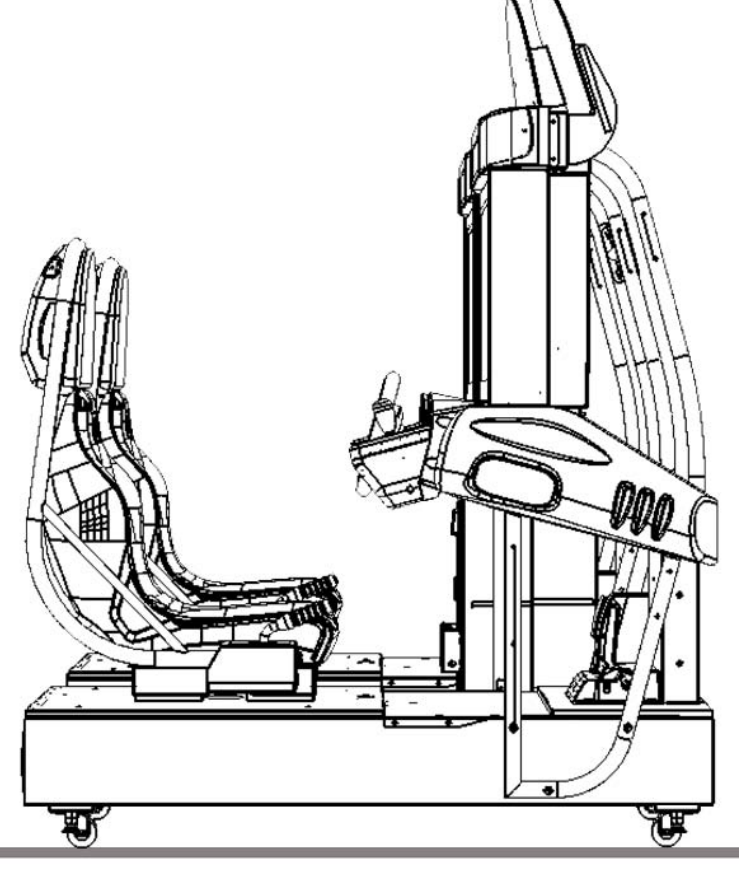

'RAISE THE ADJUSTERS AS HIGH AS POSSIBLE'

# **8** GAME DESCRIPTION

The following explanations apply when the product is functioning satisfactory. Should the be any actions different from the following contents, some sort of fault may have occurred. Immediately look into the cause of the fault and eliminate the cause thereof to ensure satisfactory operation.

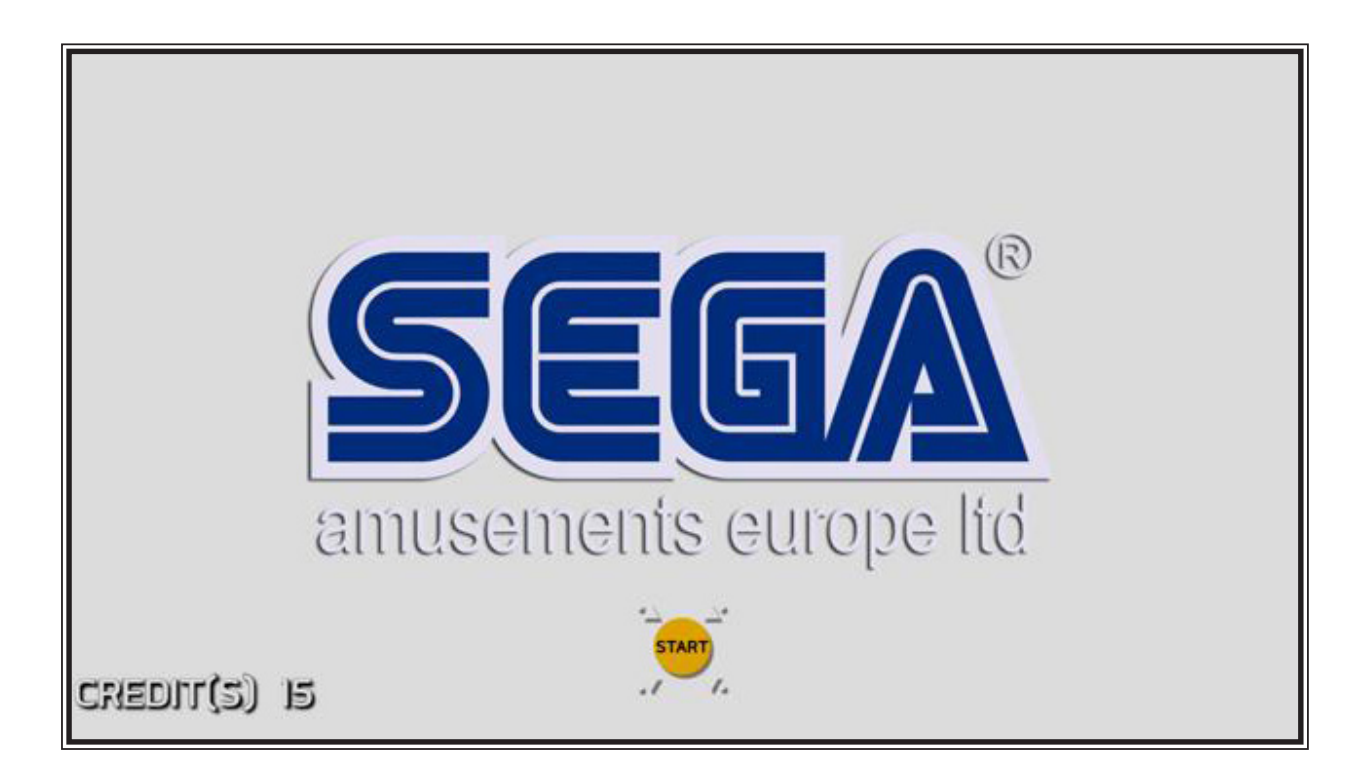

## 8-1 GAME OVERVIEW

Like in the original SEGA Rally game, Races in 'SEGA Rally 3' are against the CLOCK and OTHER OPPONENTS CARS. Each game mode features a RACE TIMER continually counting down remaining play time which can be increased by crossing the checkpoints around each track.

The players choices have also increased, in addition to the 'Multiplayer' or 'Single Player' Game selection, they now have 3 different Game Types to choose from

| Championship Mode | _ | 1 player       |
|-------------------|---|----------------|
| Quick Race        | - | 1 to 6 players |
| Classic Mode      | - | 1 to 6 players |

Plus, the player sits in a Motivated Seat, with a new Hand Brake Control being added..

## 8-2 GAME SELECTION

# WHEN THE MACHINE IS IN CREDIT AND THE START BUTTON IS PRESSED THE FOLLOWING GAME SCREEN IS DISPLAYED, INDICATING THE GAME PLAY AVAILABLE

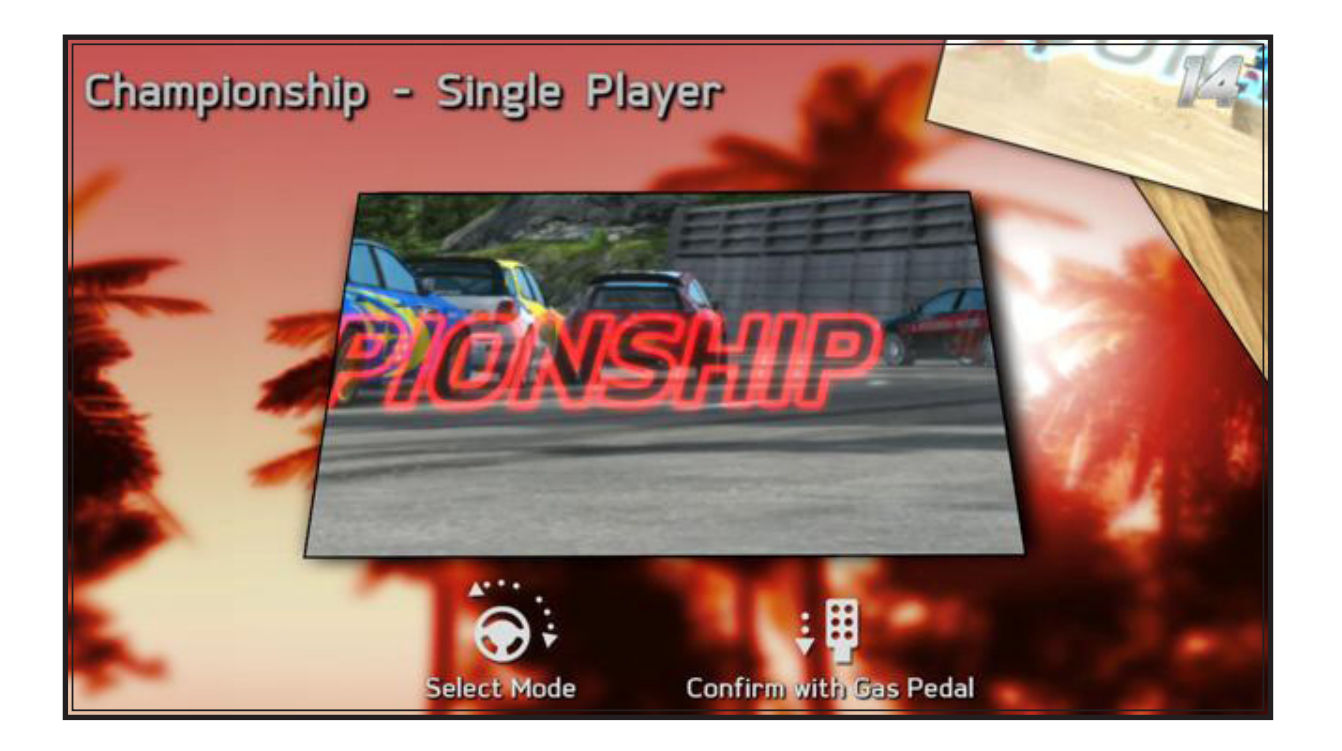

The first action of the player is to select which game of the three available to play. The default selection is CHAMPIONSHIP Mode and turning the 'Steering Wheel' left and right will change the Screen display to QUICK RACE and CLASSIC Mode in turn.

When the desired Game Mode is displayed, the selection is made by pressing the Accelerator pedal or Start button to confirm the choice.

During this selection sequence, a COUNTDOWN is being displayed in the top right hand corner of the screen. If there is no or little intervention shown by the player during this time, whatever Game Mode is being displayed on the screen on TIME OUT will automatically be selected and the game will advance to the next Stage, SELECT CAR.

## CHAMPIONSHIP MODE – 1 player

Championship game is a single player race against AI opponents over a sequence of different tracks. This mode will essentially be a time trial mode over a variety of environments, with overall victory being attained by completing all of the tracks in the allotted time, while also beating all AI competitors to achieve a 1st place.

Progress will be maintained by hitting checkpoints before a timer elapses with the amount of time handed out at each of these checks becoming smaller in a harder difficulty setting.

If the player runs out of time while racing on Tropical, Canyon or Alpine; they will be offered the option of inserting a credit and continuing from the start of that stage. The time allocation gained for this will be specified and will not be the time carried over from their previous attempt.

For any players that complete the championship (not necessarily in 1st position), they will be rewarded with a replay type credit sequence although not their exact race replay. They will have achieved an overall championship time. This is the overall time for completing all of the stages in that championship. If this time is among the top 30 times previously recorded on the cabinet or series of linked cabinets then they will be prompted to enter a 3 letter name to be entered in the HST. Due to the fact that there will be no lap variations or that the effect of varying the difficulty operator setting will not affect the speed at which the individual championships can be completed, giving the option that the same HST can be used across all the settings for each championship.

In completing all the championship tracks and finishing first, the player will be rewarded with a head-to-head race on the secret Lakeside track. The opponent will be the players' rival who will be driving the same vehicle as the player.

A further victory here will reward the player with a completion sequence, before displaying the credit sequence. They will then be prompted to input their high score name if a top 30 time was achieved in the championship. NOTE: There will be check points in the lakeside track in order to spur the player on BUT the time achieved is not recorded and is not part of their championship total time.

If the timer reaches 0, the race stops and a Time Over screen is displayed.

If the operator has enabled continues, the player can insert another coin to continue play before the 10 second countdown expires. On continuing, the player is reset back to the start of the stage they were racing on at that point and are reassigned their position which they had previously achieved. The time allocation given to the player on their restart will be specific to the track.

### 8-2 GAME SELECTION

# **2** QUICK RACE – 1 to 6 players

Quick Race mode features a race over multiple laps of a single track against a grid of 5 opponent cars. When cabinets are configured for link play, players can race against players on the other cabinets. If less than 6 players join the remaining grid slots will be filled by AI cars.

The secret Rally Raid cars are accessible in this mode. These can be chosen by performing the following action:

If the player holds down the brake pedal on the car select screen for one second, the WRC cars are replaced by the bonus ones and the time available to select a car resets. If the brake is released, the WRC car selections return but the timer continues unchanged.

Subsequent triggering of the bonus cars does not reset the timer.

In single player games, if the player chooses a WRC car then the opponent AI cars will be driving the other 5 WRC cars.

If a secret car is chosen, then one of the AI opponents will be driving the other secret car, with the remaining 4 slots filled with unique randomly selected WRC cars.

In Multiplayer games, the behavior is similar but if more than 1 human player has chosen a secret car, the AI should not.

The overall goal is to provide a varied grid of cars with as little duplication as possible. There is no scoreboard name entry in multiplayer races.

The race timer is added to whenever the player (or leading player in the case of link play) crosses a checkpoint.

In the case of Time Over, there are no continues.

# 3

## Classic Mode - 1 to 6 players

The Classic mode is of similar structure to Quick Race, but takes place on a specific track and only the Classic cars are available to choose from in this mode.

In single player mode, the race is against one opponent CPU controlled car. In the case of a multiplayer game over linked cabinets, the grid will be populated with a car for each human player and no CPU cars.

### 8-3 CAR SELECTION

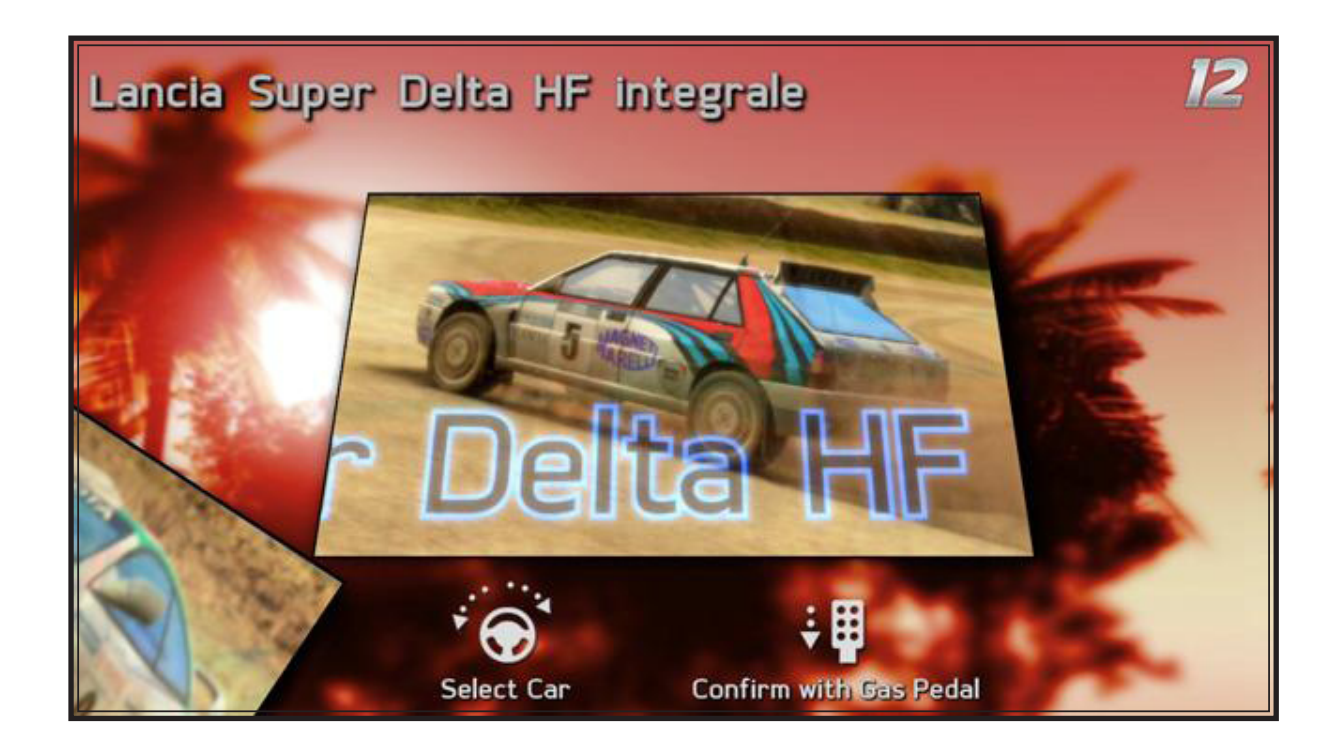

The NEXT CHOICE of the player is to select which CAR to Drive, There are 10 different CARS in all but not all Cars are available every Game Mode. Turning the 'Steering Wheel' left and right will change the Screen display to show in turn each of the Cars that are available during that Race, When the desired Car is displayed, the selection is made by pressing the Accelerator pedal or Start button to confirm the choice.

During this selection sequence, a COUNTDOWN is being displayed in the top right hand corner of the screen. If there is no or little intervention shown by the player during this time, whatever Game Mode is being displayed on the screen on TIME OUT will automatically be selected and the game will advance to the next Stage, TYPE OF TRANSMISSION.

## 8-3 CAR SELECTION

The core set of cars available to the player are a selection of six WRC derived vehicles

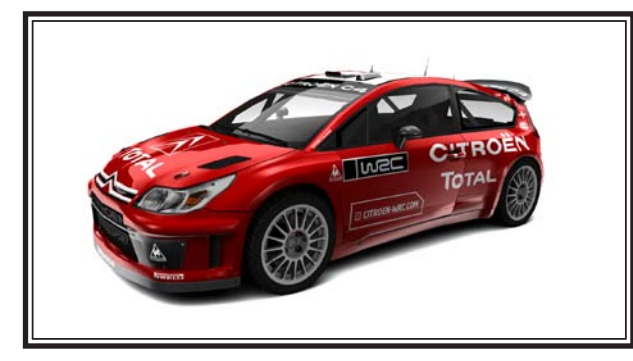

Citroën C4 WRC

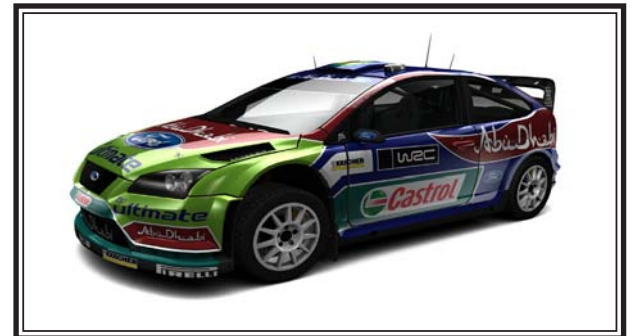

Ford Focus RS WRC 07

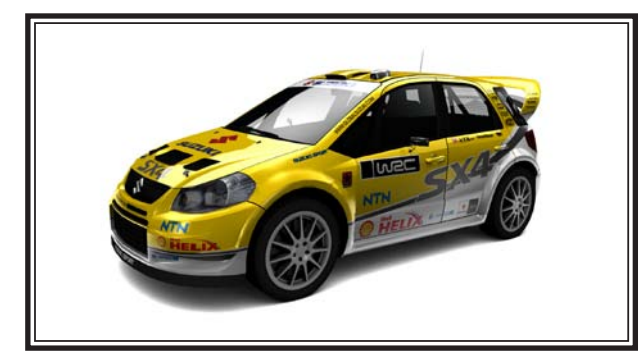

Suzuki SX4 WRC

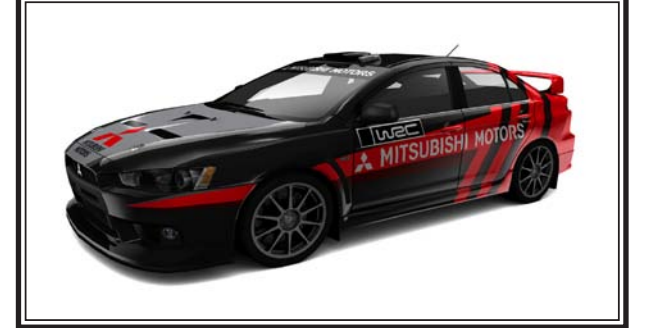

Mitsubishi Lancer Evolution X

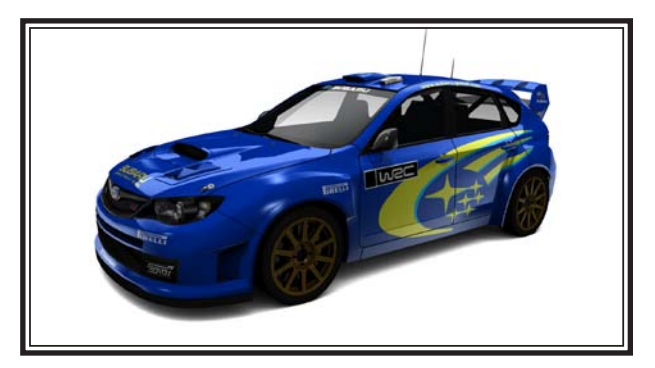

Subaru Impreza WRC2008

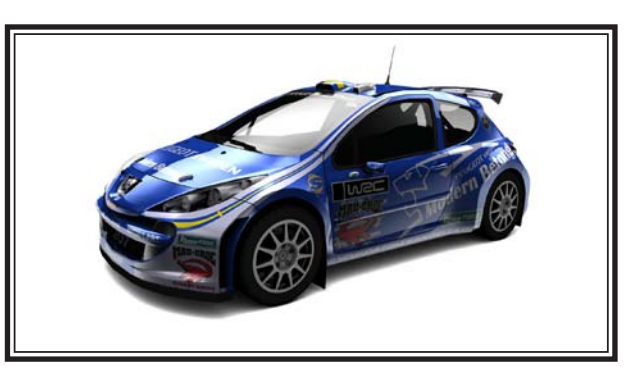

Peugeot 207 Super 2000

Cars carry number boards that are used to display the cabinet number (1 to 6) of human players. Al controlled cars carry no number. In classic mode, cars of the same type carry the same number.

In order to maintain balanced play, cars that race together will be set up for similar performance relative to each other. The WRC and Rally Raid cars will both have 6 forward gears; The Classic cars are both 5 speed. ∞ Game Description

There are two additional hidden bonus Rally Raid cars that become available for selection in Quick Race mode only by performing a particular action during the car selection sequence – see the Quick Race section for details.

#### Car Availability by Game Mode

| Car                             | Championship | Quick Race | Classic |
|---------------------------------|--------------|------------|---------|
| Citroën C4 WRC08                | 0            | 0          | Х       |
| Ford Focus RS WRC08             | 0            | 0          | Х       |
| Suzuki SX4 WRC08                | 0            | 0          | Х       |
| Mitsubishi Lancer Evolution X   | 0            | 0          | Х       |
| Subaru Impreza WRC08            | 0            | 0          | Х       |
| Peugeot 207 PWRC08              | 0            | 0          | Х       |
| McRae Enduro                    | Х            | Secret     | Х       |
| Bowler Nemesis                  | Х            | Secret     | Х       |
| Toyota Celica ST205             | Х            | Х          | 0       |
| Lancia Super Delta HF Integrale | X            | Х          | 0       |

## 8-4 CAR TRANSMISSION TYPE

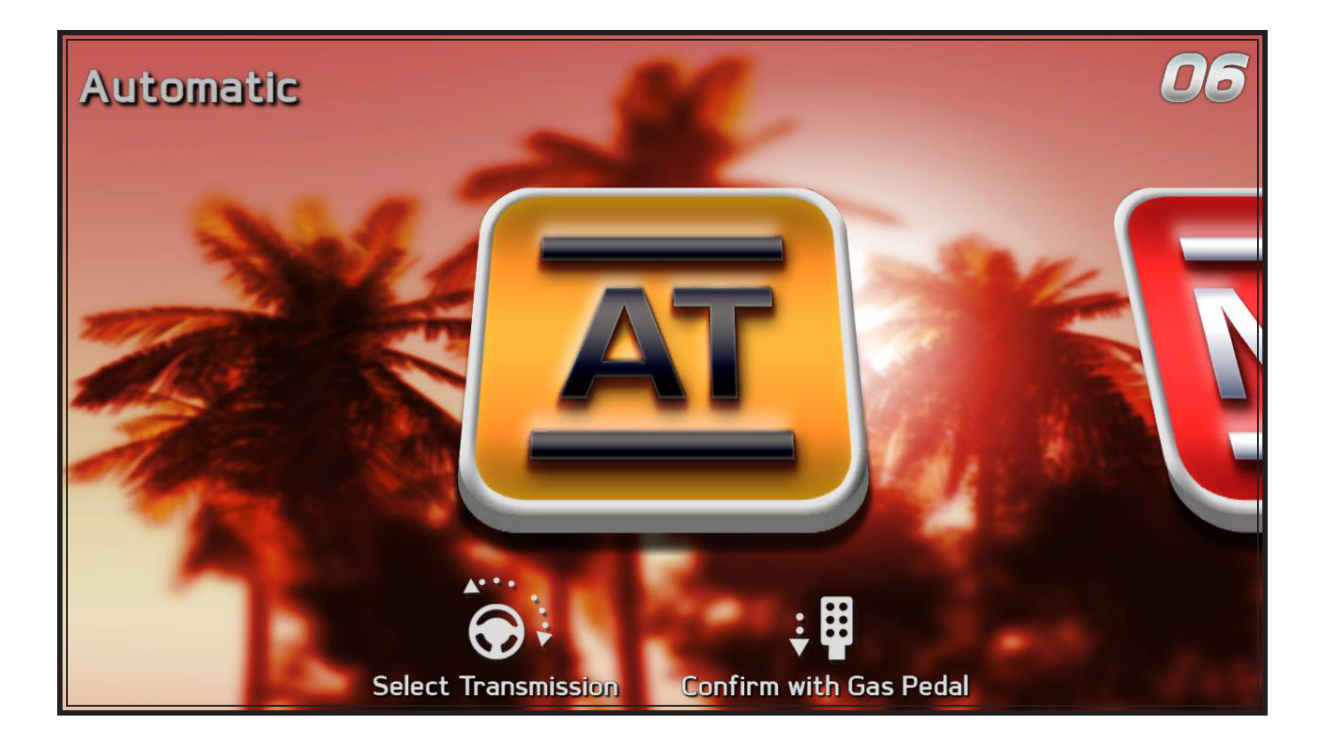

There is only two choices available to choose from, AUTOMATIC TRANSMISSION (Shown above) or MANUAL TRANSMISSION. Turn the Steering Wheel Left and Right to select between the two and press the Accelerator or Start Button to confirm the choice,

Again the countdown system is in operation so if a selection is not confirmed the machine will select whichever transmission type is displayed on the screen when the Time Out occurs

### 8-5 TRACK SELECTION

SEGA Rally 3 features a total of 5 tracks – one from a selection of featured environments from the console game, plus an additional track that only appears in Classic Mode.

#### TRACK SELECTION

The 'Track Selection' is handled in the same manner as the pervious selection, using the Steering Wheel to Select the Track and the Accelerator or Start Button to confirm the choice.

The table below shows what Tracks are available to select from for each of the Race Types.

- Note 1. If you have selected to play the 'Classic Race' the only track available to play is the Desert 95 (Classic SEGA Rally) therefore the machine will automatically select the track and take you to the next stage.
- Note 2. The 'LAKESIDE' Track is a Special Stage where you have to qualify to Race during the CHAMPIONSHIP RACE in order to gain ENTRY. Therefore this option is not included in the Initial Track Selection.

| Frack/Mode C                | hampionship | Quick Race | Classic |
|-----------------------------|-------------|------------|---------|
| Tropical                    | 0           | 0          | Х       |
| Canyon                      | 0           | 0          | Х       |
| Alpine                      | 0           | 0          | Х       |
| Lakeside                    | 0           | Х          | Х       |
| Desert 95 (Classic SEGA Ral | ly) X       | Х          | 0       |

Tracks are constructed with a number of gantries placed around the track – one that represents the Start / Finish line and a number of other checkpoint gates that are used to award extra race time to players. The number and location may vary according to track difficulty but typically they might be placed at 1/2 or 1/3 and 2/3 lap distance.

The amount of time awarded for passing a checkpoint is dependent on the game difficulty setting.

# 8-6 ON SCREEN DISPLAY

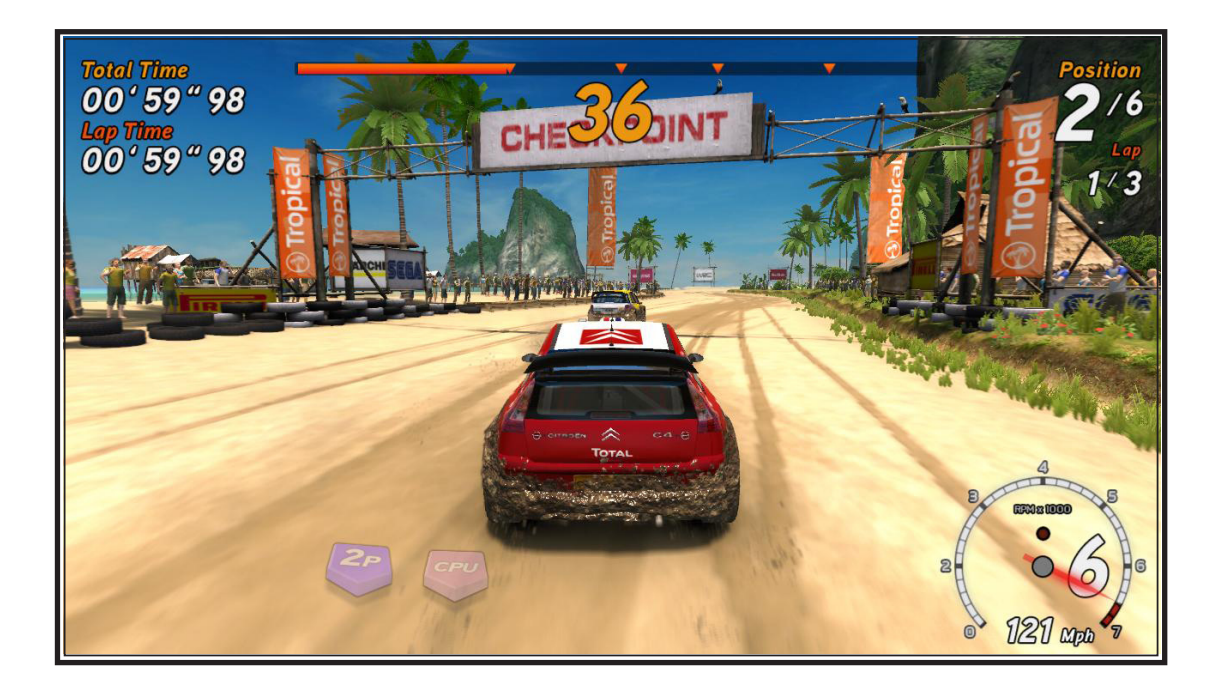

| ELEMENT             | DESCRIPTION                                                                     |
|---------------------|---------------------------------------------------------------------------------|
| Total Time          | Time racing - Over all stages in Championship or all laps in<br>Quick Race      |
| Lap Time            | Current lap time                                                                |
| Progress Bar        | Shows progress through the championship or current race with checkpoint markers |
| Time Remaining      | Time remaining to reach next checkpoint                                         |
| Position            | Players position in the race                                                    |
| Pace Notes          | Pace note display                                                               |
| Speedo & Tacho      | Speed, Gear and RPM display.                                                    |
| Proximity Indicator | Represents position and distance of opponents approaching from the rear.        |
| Player Label        | Two digit label using cabinet numbers to identify human players $1P >>> 6P$     |
| (Link Play only)    | Appears when checkpoints are crossed -                                          |
| <b>Rival Times</b>  | Time difference between player and rivals.                                      |

## 8-7 DRIVERS VIEW - CAMERA POSITION

SEGA Rally 3, features three different in-game camera views that are cycled between when the "Change View" button is pressed.

# BUMPER CAMERA

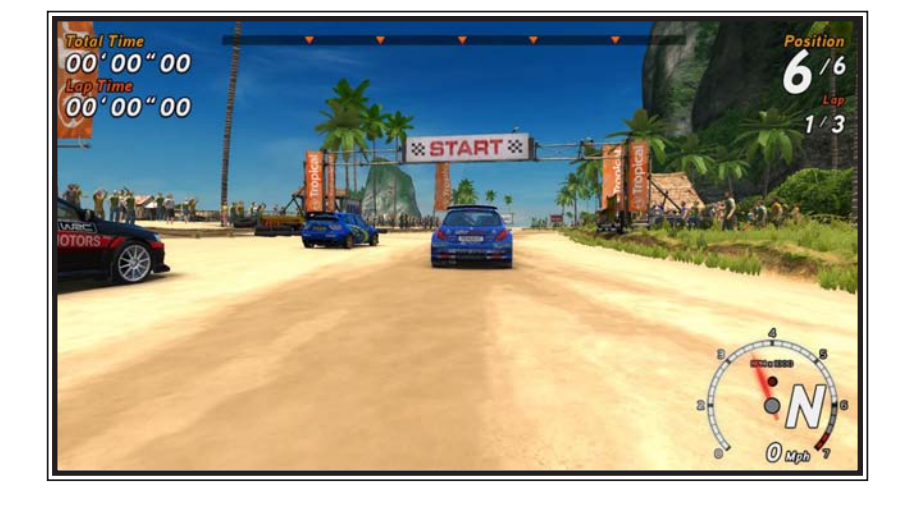

# BONNET CAMERA

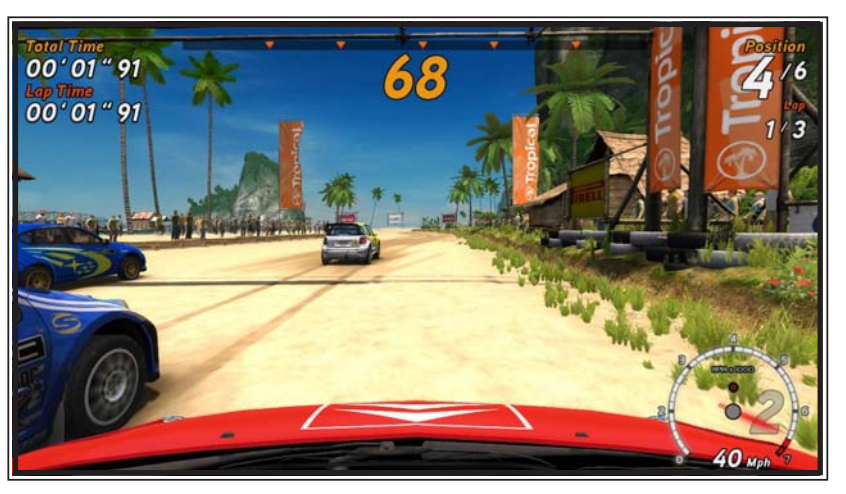

# CHASE CAMERA

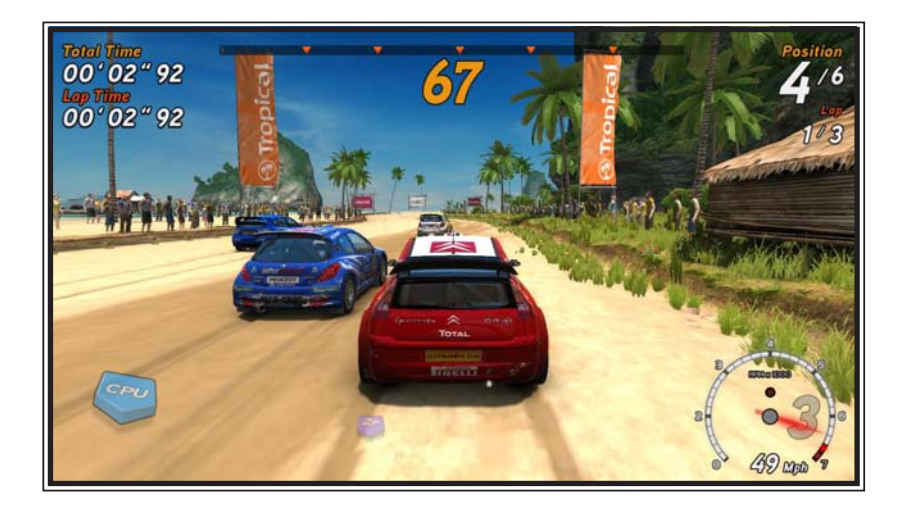

### 8-8 HIGH SCORE TABLES

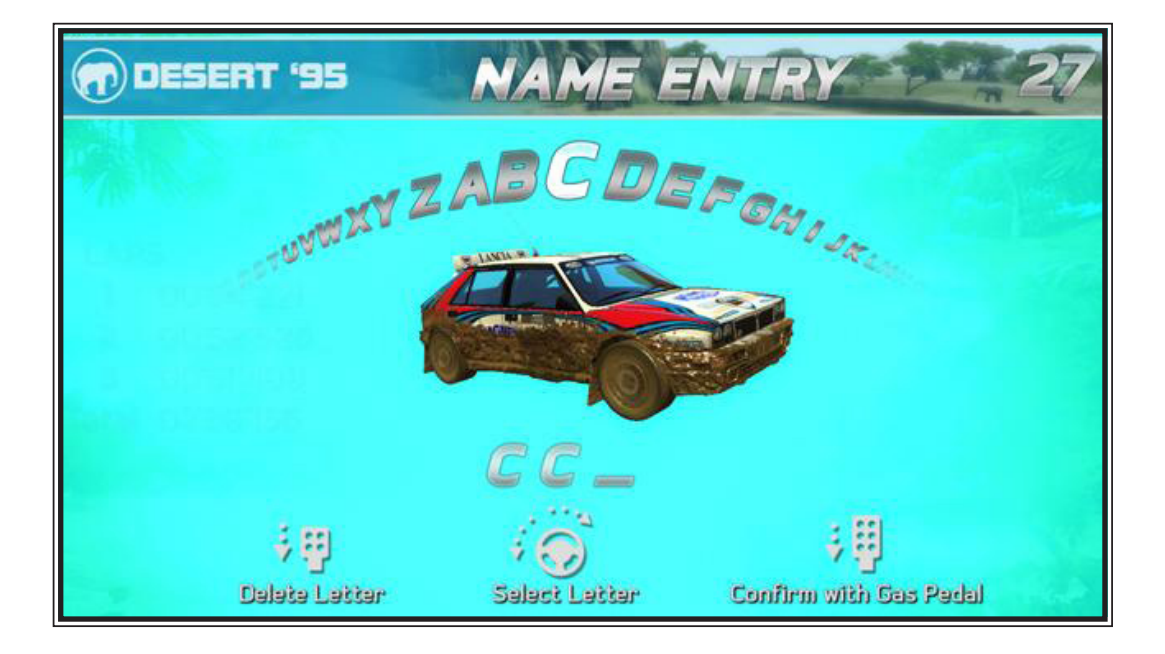

#### HIGH SCORE TABLES

Each of the single player game modes will record separate high score data in which the top times will be saved. These times are based on the total time the player spent racing in that mode.

In QUICK RACE and CLASSIC MODES, this would be the normal race time over a number of laps. In CHAMPIONSHIP, it would be the total time over all the tracks raced.

Data recorded:

- Rank
- Name (3 characters)
- Car
- Transmission
- Time

Each of the Score Tables will hold the "TOP 30" entries recorded

#### TO ENTER A NEW RECORD

- 1 Turn the STEERING WHEEL Left and Right to scroll to the required Letter.
- 2. Press the ACCELERATOR PEDDLE to Enter the Letter.
- 3. Pressing the BRAKE PEDAL will Erase the Letter.

# 9 TEST MODE

# **WARNING**

Never touch places other than those specified. Touching places not specified can cause electric shock and short circuit accidents.

# **ACAUTION**

Be careful that a finger or hand does not get caught when opening/closing the coin chute door.

# 

- When you enter the Test Mode, fractional coin and bonus adder data is erased.
- Adjust the sound to the optimum volume, taking into consideration the environmental requirements of the installation location.
- Removing the Coin Meter circuitry renders the game inoperable.

# 9-1 SWITCH UNIT AND COIN METER

The VTS Switch Board (See 9-1 Fig 01) is located behind the Coin Mech Door. The Switch Identification Mask (See 9-1 Fig 02) indicates the function of the control components that are operational on this model.

| A TEST BUTTON :           | Allows access to the machines 'TEST MODE' routine.<br>Refer to the following pages for addition uses within the TEST MODE   |
|---------------------------|----------------------------------------------------------------------------------------------------|
| <b>B</b> SERVICE BUTTON : | Gives credits without registering on the coin meter.<br>Refer to the following pages for addition uses within the TEST MODE |
| C MAIN VOLUME :           | Overall VOLUME Control and adjusts sound volume of all Speakers.                                                            |

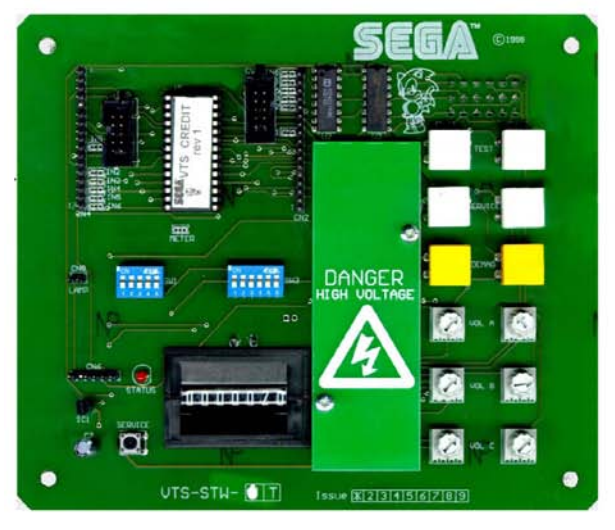

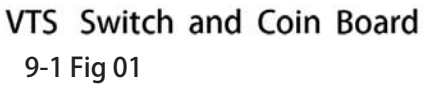

|   | <b>A</b>            |
|---|---------------------|
|   | B 🗌                 |
|   |                     |
|   | $\odot$ $\bigcirc$  |
| E | $\circ \circ$       |
|   | $\bigcirc \bigcirc$ |

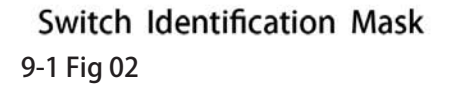

E COIN METER :

Records the Total Number of Games Played resulting from Coins being Inserted for Play.

# STOP IMPORTANT

- Refer to BOOKKEEPING in GAME TEST MODE for this products data.
- Adjust for an appropriate sound volume in consideration of the installation site.
- If the coin meter circuit is removed, play cannot be executed.

# 

- When changing the Game Configuration, any changes actioned will not take effect unless the Game Test Mode completes the exit cycle correctly.
- Do not configure the game in ways not described in this text. It is possible that the game will not function properly.

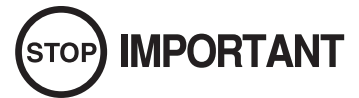

- Always be sure to exit the Game Test Mode properly after configuration changes otherwise any changes made will not take effect.
- Do not configure the game in ways not described in this text. It is possible that the game will not function properly.

#### 9-2 GAME TEST MODE

TEST MENU >> SYSTEM INFORMATION INPUT TEST OUTPUT TEST MOTION BASE TEST COIN SETTINGS SOUND SETTINGS SCREEN TEST NETWORK TEST CALIBRATE INPUT BOOKKEEPING

The following options are available from the System Menu Test

9-2 FIG. 01

Use the SERVICE Button to move the cursor to the desired test item. Press the TEST Button to enter the selected item.

CLOCK SETTINGS

EXIT

**RESET TO FACTORY DEFAULT** 

SELECT WITH SERVICE BUTTON AND PRESS TEST BUTTON

| 9-2-1  | SYSTEM INFORMATION        | General information on Software & Hardware. |
|--------|---------------------------|---------------------------------------------|
| 9-2-2  | INPUT TEST                | Test routine for the INPUT peripherals.     |
| 9-2-3  | OUTPUT TEST               | Test routine for the OUTPUT peripherals.    |
| 9-2-5  | COIN TEST                 | Test routine for the COIN HANDLING.         |
| 0-2-6  | SOUND SETTINGS            | Test routine for the AUDIO OUTPUTS.         |
| 9-2-7  | SCREEN TEST               | Test routine for the DISPLAY SCREEN.        |
| 9-2-8  | NETWORK TEST              | Test routine for the ETHERNET LINK          |
| 9-2-9  | CALIBRATE INPUTS          | Calibration routine for INPUT peripherals.  |
| 9-2-10 | BOOKKEEPING               | System METERS and BOOKKEEPING.              |
| 9-2-11 | CLOCK SETTINGS            | System CLOCK Setting.                       |
| 9-2-12 | GAME TEST                 | GAME SPECIFIC Test routines                 |
| 9-2-13 | GAME SETTINGS             | Test routine for INPUT peripherals          |
| 9-2-14 | RESET TO FACTORY DEFAULTS | Resets all Settings to Factory Default      |
| 9-2-15 | EXIT:                     | Go back to the System Test Menu             |
|        |                           |                                             |

Move the cursor to EXIT and press the TEST Button to return to the System Menu screen.

O TEST MODE

#### 9-2-1 SYSTEM INFORMATION

Select 'SYSTEM INFORMATION' from the 'Game Test Mode Menu' to display 'System Information' Menu

|    | SYSTEM INFOR                                                                                                    | MATION                                                                                                    |
|----|----------------------------------------------------------------------------------------------------|----------------------------------------------------------------------------------------------------|
| >> | DISK IMAGE VERSION<br>LAUNCHER VERSION<br>GAMESHELL VERSION<br>GAME NAME<br>GAME VERSION<br>CABINET TYPE<br>SECURITY KEY STATUS<br>IO BOARD STATUS<br>MOTION BASE STATUS<br>NETWORK STATUS<br>EXIT | UNKNOWN<br>UNKNOWN<br>0.2.3<br>NOT INSTALLED<br>NOT INSTALLED<br>UNKNOWN<br>NOT DETECTED<br>NOT DETECTED<br>NOT PRESENT<br>ENABLED |
|    | PRESS TEST BU<br>TO EXIT                                                                                                    | ITTON                                                                                                    |

This test displays GENERAL SYSTEM INFORMATION regarding the Hardware Configuration and Software Installed

| Version number for Master Disk Image in XX YY ZZ format.<br>Version number for System Launcher in XX YY ZZ format. |
|----------------------------------------------------------------------------------------------------|
| Version number for Shell in XX YY ZZ format.                                                                       |
| Name of Installed Game.                                                                                            |
| Version Number of Installed Game in XX YY ZZ format.                                                               |
| Cabinet, as defined by type of Security Key being used, current<br>Cabinet types are 'DLX' and 'TWIN'              |
| Displays 'OK' if a valid Security Key is fitted, otherwise 'FAILED'                                                |
| Displays 'OK' and Revision Number if a valid IO Board is fitted otherwise displays 'FAILED'                        |
| Displays 'OK' if Motion Base if fitted, otherwise displays 'FAILED'                                                |
| Displays 'ENABLED' if Network is OK, otherwise 'DISABLED' if Network Fails.                                        |
| Go back to the System Test Menu                                                                                    |
|                                                                                                    |

#### 9-2-2 INPUT TEST

Select 'INPUT TEST' from the 'Game Test Mode' Menu to display 'Input Test' Menu.

| INPUT TEST |                                                                                                    |                                                                                                    |
|------------|----------------------------------------------------------------------------------------------------|----------------------------------------------------------------------------------------------------|
|            | STEERING<br>BRAKE<br>ACCELERATOR<br>START BUTTON<br>VIEW BUTTON<br>HANDBRAKE<br>GEARSHIFT UP<br>GEARSHIFT DOWN<br>MOTION STOP<br>MOTION LIMIT L TOP<br>MOTION LIMIT L BOTTOM<br>MOTION LIMIT R BOTTOM<br>TEST BUTTON | : 0000<br>: 0000<br>: 0000<br>: OFF<br>: OFF<br>: OFF<br>: OFF<br>: OFF<br>: OFF<br>: OFF<br>: OFF<br>: OFF<br>: OFF<br>: OFF |
|            | SERVICE BUTTON<br>COIN INPUT                                                                                                    | : OFF<br>: OFF                                                                                                    |
| >> EXIT    |                                                                                                    |                                                                                                    |
| TO EXIT    |                                                                                                    |                                                                                                    |

This TEST is used to Test the 'SYSTEM INPUTS' such as Steering, Pedals and Switches. To implement the test, Operate each device listed and check the results on Screen.

STEERING BRAKE ACCELERATOR START BUTTON VIEW BUTTON HANDBRAKE GEAR SHIFT UP GEAR SHIFT DOWN 00H = FULLY LEFT;80H = CENTREFFH = FULLY RIGHT.00H = PEDAL FULLY UP;FFH = PEDAL FULLY DOWN.00H = PEDAL FULLY UP;FFH = PEDAL FULLY DOWN.ON = Pressed,OFF = Not Pressed.ON = Pressed,OFF = Not Pressed.ON = Pressed,OFF = Not Pressed.ON = Pressed,OFF = Not Pressed.ON = Pressed,OFF = Not Pressed.ON = Pressed,OFF = Not Pressed.ON = Pressed,OFF = Not Pressed.ON = Pressed,OFF = Not Pressed.

TEST SERVICE COIN INPUT EXIT ON = Pressed, OFF = Not Pressed. ON = Pressed, OFF = Not Pressed. ON = Coin Signal from VTS; OFF = No Coin Signal from VTS. Press the TEST and SERVICE Buttons Simultaneously to EXIT.

#### 9-2-3 OUTPUT TEST

Select 'OUTPUT TEST' from the 'Game Test Mode' Menu to display 'Output Test' Menu..

|                                                     | OUTPUT TEST                                                                                                    |                                                      |  |
|-----------------------------------------------------|----------------------------------------------------------------------------------------------------|------------------------------------------------------|--|
| >>                                                  | START LAMP<br>VIEW LAMP<br>RACE LEADER LAMP<br>HEADLIGHTS OUTER LAMPS<br>HEADLIGHTS INNER LAMPS<br>REAR LIGHTS OUTER LAMPS<br>REAR LIGHTS INNER LAMPS<br>MOTION STOP LAMP<br>RED LINE LAMP<br>BLUE LINE LAMP<br>EXIT | OFF<br>OFF<br>OFF<br>OFF<br>OFF<br>OFF<br>OFF<br>OFF |  |
| SELECT WITH SERVICE BUTTON<br>AND PRESS TEST BUTTON |                                                                                                    |                                                      |  |

This Test is used to check System Output such as Lamps and Actuators

Use the SERVICE Button to move the cursor to the desired test item. Press the TEST Button to enter the selected item.

| START LAMP              | ON = Lamp ON,             | OFF = Lamp OFF |
|-------------------------|---------------------------|----------------|
| VIEW LAMP               | ON = Lamp ON,             | OFF = Lamp OFF |
| RACE LEADER LAMP        | ON = Lamp ON,             | OFF = Lamp OFF |
| HEADLIGHTS OUTER LAMPS  | ON = Lamp ON,             | OFF = Lamp OFF |
| HEADLIGHTS INNER LAMPS  | ON = Lamp ON,             | OFF = Lamp OFF |
| REAR LIGHTS OUTER LAMPS | ON = Lamp ON,             | OFF = Lamp OFF |
| REAR LIGHTS INNER LAMPS | ON = Lamp ON,             | OFF = Lamp OFF |
| REDLINE LAMP            | ON = Lamp ON,             | OFF = Lamp OFF |
| BLUELINE LAMP           | ON = Lamp ON,             | OFF = Lamp OFF |
| EXIT                    | Exit this test and return | to System Menu |

### 9-2-4 COIN SETTINGS

Select 'COIN SETTING' from the 'Game Test Mode' Menu to display 'Coin Settings' Menu.

| COIN SETTINGS                                       |                                                            |                                               |  |
|-----------------------------------------------------|------------------------------------------------------------|-----------------------------------------------|--|
|                                                     | COIN COUNT<br>CREDITS<br>SERVICE CREDITS<br>CREDIT SETTING | 0000<br>0000<br>SETTING #1<br>1 COIN 1 CREDIT |  |
| >>                                                  | EXIT                                                       |                                               |  |
|                                                     |                                                            |                                               |  |
|                                                     |                                                            |                                               |  |
| SELECT WITH SERVICE BUTTON<br>AND PRESS TEST BUTTON |                                                            |                                               |  |

Use the SERVICE Button to move the cursor to the desired test item. Press the TEST Button to enter the selected item.

| COIN COUNT      | Coin Count value from IO board ( cannot be reset )   |
|-----------------|------------------------------------------------------|
| CREDITS         | Total number of Coin credits added to system         |
| SERVICE CREDITS | Total number of Service Coin credits added to system |
| COIN SETTING    | The Coin Settings available are listed below.:       |
| EXIT            | Exit to System Menu                                  |

| 1<br>2<br>3 | 1 COIN - 1 CREDIT<br>1 COIN - 2 CREDITS<br>1 COIN - 3 CREDITS | 11 | 1 COIN - 1 CREDIT<br>2 COINS - 2 CREDITS<br>3 COINS - 3 CREDITS<br>4 COINS - 5 CREDITS |
|-------------|---------------------------------------------------------------|----|----------------------------------------------------------------------------------------|
| 4           | 1 COIN - 4 CREDITS                                            | 12 | 5 COINS - 1 CREDIT                                                                     |
| 5           | 1 COIN - 5 CREDITS                                            | 13 | 3 COINS - 1 CREDIT<br>5 COINS - 2 CREDITS                                              |
| 6           | 1 COIN - 6 CREDITS                                            | 14 | 2 COINS - 1 CREDIT                                                                     |
| 7           | 2 COINS - 1 CREDIT                                            |    | 4 COINS - 2 CREDITS                                                                    |
| 8           | 1 COIN - 1 CREDIT<br>2 COINS - 3 CREDITS                      | 15 | 5 COINS - 3 CREDITS                                                                    |
| 9           | 3 COINS - 1 CREDIT                                            |    | 2 COINS - 2 CREDITS                                                                    |
| 10          | 4 COINS - 1 CREDIT                                            |    | 3 COINS - 3 CREDITS<br>4 COINS - 4 CREDITS<br>5 COINS - 6 CREDITS                      |
|             |                                                               | 16 | FREEPLAY                                                                               |

The user can select FREEPLAY or 1 credit per play.

#### 9-2-5 SOUND SETTINGS

Select 'SOUND SETTINGS' from the 'Game Test Mode' Menu to display Sound Setting' Menu..

|    | SOUND SETTING                                                                                                    | s                                                        |
|----|----------------------------------------------------------------------------------------------------|----------------------------------------------------------|
| >> | ATTRACT SOUND<br>MUSIC VOLUME<br>EFFECT VOLUME<br>VOICE VOLUME<br>TEST MUSIC<br>TEST EFFECT<br>TEST VOICE<br>TEST FRONT SPEAKERS<br>TESR REAR SPEAKERS<br>TEST WOOFER<br>EXIT | OFF<br>85<br>75<br>60<br>OFF<br>OFF<br>OFF<br>OFF<br>OFF |
|    | SELECT WITH SERVICE BU                                                                                                    | JTTON<br>ON                                              |

This Test is used to set Audio Levels for the Game and Test the function of the Speakers

Use the SERVICE Button to move the cursor to the desired test item. Press the TEST Button to enter the selected item.

| ATTRACT SOUND              | ON = Sound will be played in Attract mode,<br>OFF = No sound in Attract |
|----------------------------|-------------------------------------------------------------------------|
| MUSIC VOLUME               | Game Music level 00 to 99 (Default 85 )                                 |
| EFFECT VOLUME              | Game Sound Effect level 00 to 99 (Default 75 )                          |
| VOICE VOLUME               | Game Voice level 00 to 99 (Default 65 )                                 |
| TEST MUSIC                 | Plays looping music audio                                               |
| TEST EFFECT                | Plays test sound effect audio                                           |
| TEST VOICE                 | Plays test vocal audio                                                  |
| TEST REAR SPEAKERS<br>EXIT | Plays music audio with emphasis on rear speakers<br>Exit to System Menu |

#### 9-2-6 SCREEN TEST

Select 'SCREEN TEST' from the 'Game Test Mode' Menu to display 'Screen Test' Menu..

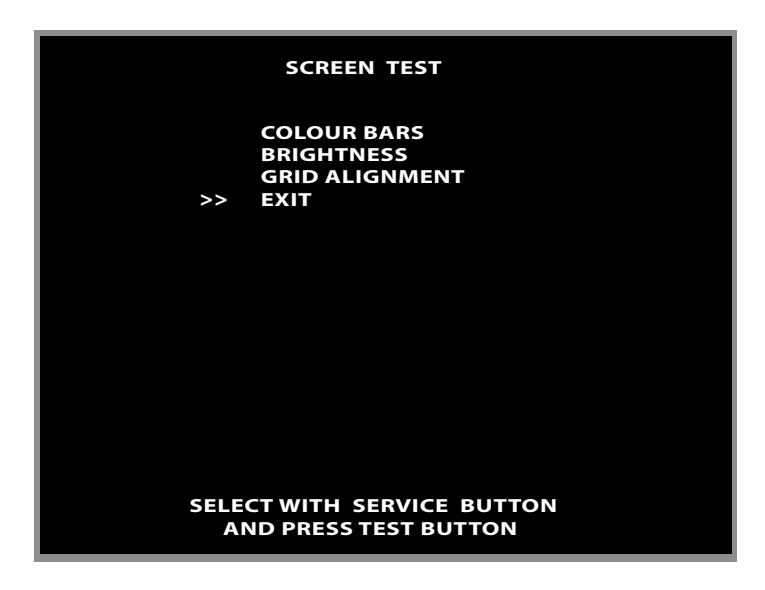

Use the SERVICE Button to move the cursor to the desired test item. Press the TEST Button to enter the selected item.

#### **COLOUR BARS** Selecting this test will display the following

| WHITE | YELLOW | CYAN | GREEN | PURPLE | RED | BLUE | BLACK |
|-------|--------|------|-------|--------|-----|------|-------|
|       |        |      |       |        |     |      |       |
|       |        |      |       |        |     |      |       |
|       |        |      |       |        |     |      |       |
|       |        |      |       |        |     |      |       |
|       |        |      |       |        |     |      |       |

## 9-2-6 SCREEN TEST (Continued)

**BRIGHTNESS** Selecting this test will display the following

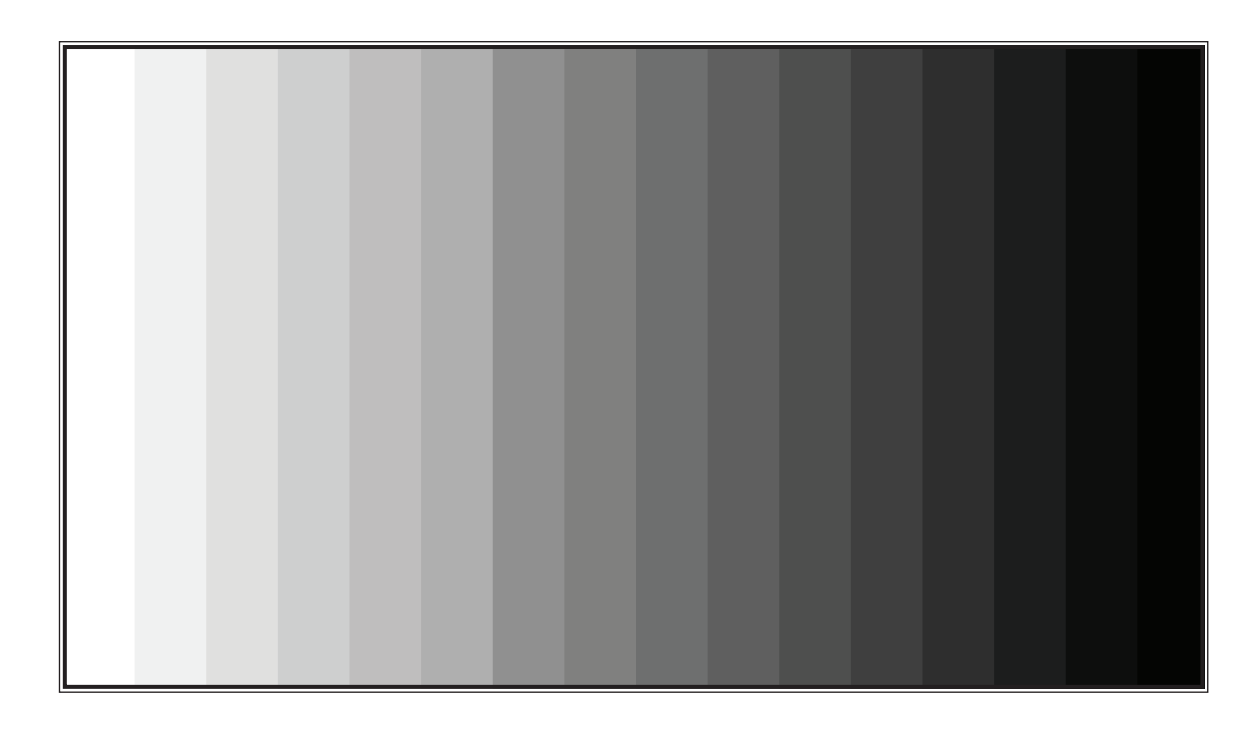

### **GRID ALIGNMENT**

Selecting this test will display the following

### 9-2-7 NETWORK TEST

Select 'NETWORK TEST' from the 'Game Test Mode' Menu to display the 'Network Test' Menu..

|    | NETWORK SETTINGS                                                                                |                     |
|----|-------------------------------------------------------------------------------------------------|---------------------|
| >> | NETWORK STATUS<br>CABINET CONNECTED<br>NETWORK ENABLED<br>CABINET ID<br>CONFIRM CHANGES<br>EXIT | ON<br>O<br>YES<br>1 |
| c  |                                                                                                 | 101                 |
|    | AND PRESS TEST BUTTON                                                                           |                     |

This Test is used to check the Network Link between Cabinets (If Connected)

Use the SERVICE Button to move the cursor to the desired test item. Press the TEST Button to enter the selected item.

| NETWORK STATUS     | ON if network hardware is OK, FAILED if network hardware is faulty                                                                                                    |
|--------------------|----------------------------------------------------------------------------------------------------|
| CABINETS CONNECTED | The number of cabinets connected EXCLUDING the current one<br>(So if two cabinets are linked, this will show 1 cabinet connected )                                                                                 |
| NETWORK ENABLED    | YES If network is being used, NO if network is switched OFF                                                                                                    |
| CABINET ID         | ID of cabinet from 1 to 8. If this value is changed, the user must use CONFIRM CHANGES below in order to confirm the new ID.                                                                                       |
| CONFIRM CHANGES    | The user will be prompted to press TEST again to confirm. If the user presses TEST again, the action is confirmed and the PC will reset. If the user presses SERVICE the action is aborted and settings discarded. |
| EXIT               | Exit to System Menu                                                                                                    |

#### 9-2-8 CALIBRATE INPUTS

Select 'CALIBRATE INPUTS' from the 'Game Test Mode' Menu to display the 'Calibrate Inputs' Menu..

1/2

| CALIBRATION TEST                                                                                                    |                                                                                                    |
|----------------------------------------------------------------------------------------------------|----------------------------------------------------------------------------------------------------|
| STEERING LEFT<br>STEERING RIGHT<br>BRAKE UP<br>BRAKE DOWN<br>ACCELERATOR UP<br>ACCELERATOR DOWN<br>STEERING OUTPUT<br>STEERING STRENGHT<br>SEAT MOTION STRENGHT<br>CALIBRATE STEERING<br>CALIBRATE BRAKE<br>CALIBRATE ACCELERATOR<br>>> EXIT | 0<br>255<br>0<br>255<br>0<br>255<br>0<br>5<br>5<br>5<br>5<br>7<br>8<br>5<br>7<br>8<br>5<br>7<br>8<br>0<br>6<br>5<br>7<br>8<br>9<br>7<br>8<br>9<br>7<br>9<br>7<br>9<br>7<br>9<br>7<br>9<br>7<br>9<br>7<br>9<br>7<br>9 |
| SELECT WITH SERVICE BUTTO<br>AND PRESS TEST BUTTON                                                                                                    | DN                                                                                                    |

This Test is used to Calibrate Devices such as Steering and Pedals

Use the SERVICE Button to move the cursor to the desired test item. Press the TEST Button to enter the selected item.

| STEERING LEFT     | Extreme Left steering calibration value                                                                                                    |
|-------------------|----------------------------------------------------------------------------------------------------|
| STEERING RIGHT    | Extreme Right steering calibration value                                                                                                    |
| BRAKE UP          | Brake Pedal fully up calibration value                                                                                                    |
| BRAKE DOWN        | Brake Pedal fully down calibration value                                                                                                    |
| ACCELERATOR UP    | Accelerator Pedal fully up calibration value                                                                                                    |
| ACCELERATOR DOWN  | Accelerator Pedal fully down calibration value                                                                                                    |
| STEERING OUTPUT   | FULL LEFT – Current steering feedback strength applied LEFT<br>FULL RIGHT – Current steering feedback strength applied RIGHT<br>OFF – No force applied to steering                             |
| STEERING STRENGTH | OFF – No steering force will be used<br>WEAK – Minimal steering force will be used<br>NORMAL– Normal steering force will be used (Recommended)<br>STRONG – Maximum steering force will be used |

### CALIBRATION SET PROCEDURE CONTINUED ON NEXT PAGE

### 9-2-8 CALIBRATE INPUTS (Continued)

2/2

Select 'CALIBRATE INPUTS' from the 'Game Test Mode' Menu to display the 'Calibrate Inputs' Menu..

|    | CALIBRATION TEST                                                                                                    |                                                             |
|----|----------------------------------------------------------------------------------------------------|-------------------------------------------------------------|
| >> | STEERING LEFT<br>STEERING RIGHT<br>BRAKE UP<br>BRAKE DOWN<br>ACCELERATOR UP<br>ACCELERATOR DOWN<br>STEERING OUTPUT<br>STEERING STRENGHT<br>SEAT MOTION STRENGHT<br>CALIBRATE STEERING<br>CALIBRATE BRAKE<br>CALIBRATE ACCELERATOR<br>EXIT | 0<br>255<br>0<br>255<br>0<br>255<br>OFF<br>STRONG<br>STRONG |
| SI | ELECT WITH SERVICE BUTTO<br>AND PRESS TEST BUTTON                                                                                                    | N                                                           |

This Test is used to Calibrate Devices such as Steering and Pedals

Use the SERVICE Button to move the cursor to the desired test item. Press the TEST Button to enter the selected item.

| CALIBRATE STEERING    | Starts the steering calibration routine. The user must follow the on screen prompts to turn the wheel full left and then full right for 5 seconds.            |
|-----------------------|----------------------------------------------------------------------------------------------------|
| CALIBRATE BRAKE       | Starts the brake calibration routine. The user must follow the on screen prompts to fully depress and then release the brake pedal for 5 seconds.             |
| CALIBRATE ACCELERATOR | Starts the Accelerator calibration routine. The user must follow the on screen prompts to fully depress and then release the Accelerator pedal for 5 seconds. |
| EXIT                  | Exit to System Menu                                                                                                    |

Once the user has selected the required motor power, he can test the setting by using the FULL LEFT or FULL RIGHT test. All motor power will be removed when the user exits from the test.

#### 9-2-9 BOOK KEEPING

Select 'BOOKKEEPING' from the 'Game Test Mode' Menu to display 'Bookkeeping' Menu..

|    | BOOKKEEPING PAGE 1/7 SU                                                                                                    | JMMARY                                                                                                |
|----|----------------------------------------------------------------------------------------------------|----------------------------------------------------------------------------------------------------|
| >> | TOTAL TIME ON<br>TOTAL CREDITS IN<br>TOTAL CREDIT CONTINUES<br>TOTAL SERVICE CREDITS<br>TOTAL SERVICE CREDIT CONTIN<br>TOTAL PLAYS<br>TOTAL AVERAGE GAME TIME<br>TRANSMISSION MANUAL<br>TRANSMISSION MANUAL<br>TRANSMISSION AUTO<br>BOOKKEEPING LAST CLEARED<br>HIGH SCORED LAST CLEARED<br>CLEAR HIGH SCORE<br>CLEAR BOOKKEEPING<br>NEXT PAGE<br>EXIT | 0:56'36'<br>0<br>0<br>0<br>UES 0<br>121<br>00'00"<br>17<br>99<br>00/00/0000 00.00<br>00/00/0000 00.00 |
|    | SELECT WITH SERVICE BUT<br>AND PRESS TEST BUTTO                                                                                                    | TTON<br>N                                                                                             |

1/7

Bookkeeping – Screen 1

This test is used to review statistical data from the system. It consists of 7screens of data. Screen 1 contains an overview of game play data.

| TOTAL TIME ON            | The total time the cabinet has been switched on, in HH:MM:SS                                                                                                 |
|--------------------------|----------------------------------------------------------------------------------------------------|
| TOTAL CREDITS IN         | The total number of coin credits entered                                                                                                    |
| TOTAL CREDIT CONTINUES   | The total number of coin credits used for continue games                                                                                                    |
| TOTAL SERVICE CREDITS IN | The total number of service credits entered                                                                                                    |
| TOTAL SERVICE CONTINUES  | The total number of service credits used for continue games                                                                                                  |
| TOTAL PLAYS              | The total number of games played                                                                                                    |
| TOTAL AVERAGE GAME TIME  | The average game time for all games                                                                                                    |
| TRANSMISSION MANUAL      | The total number games played using Manual Transmission                                                                                                    |
| TRANSMISSION AUTOMATIC   | The total number games played using Automatic Transmission                                                                                                   |
| BOOKKEEPING LAST CLEARED | The time the bookkeeping meters were last cleared                                                                                                    |
| HIGH SCORES LAST CLEARED | The time the High Score tables were last cleared                                                                                                    |
| CLEAR HISCORES           | When selected, the user will be prompted to confirm. If the user confirms, the hiscore table is reset. If the user presses SERVICE, then no action is taken. |
| CLEAR BOOKKEEPING        | When selected, the user will be prompted to confirm. If the user                                                                                             |
|                          | confirms, the bookkeeping meters are reset to zero. If the user presses SERVICE, then no action is taken.                                                    |
| NEXT SCREEN              | Proceed to bookkeeping screen #2                                                                                                    |
| EXIT                     | Exit to System Menu                                                                                                    |
|                          |                                                                                                    |

Use the SERVICE Button to move the cursor to the desired test item. Press the TEST Button to enter the selected item.

### 9-2-9 BOOK KEEPING (Continued)

2-3/7

| BOOKKEEPING PAGE 2/7 PLAYS                                                                                                    |                                                     |
|----------------------------------------------------------------------------------------------------|-----------------------------------------------------|
| TOTAL PLAYS<br>TOTAL PLAYS CHAMPIONSHIP<br>TOTAL PLAYS QUICK RACE SP<br>TOTAL PLAYS CLASSIC SP<br>TOTAL PLAYS QUICK RACE MP<br>TOTAL PLAYS CLASSIC MP | 0<br>0 (0%)<br>0 (0%)<br>0 (0%)<br>0 (0%)<br>0 (0%) |
| >> NEXT PAGE<br>EXIT                                                                                                    |                                                     |
| SELECT WITH SERVICE BUTTON<br>AND PRESS TEST BUTTON                                                                                                   |                                                     |

#### Bookkeeping – Screen 2 DATA ON 'TOTAL PLAYS'

Move the cursor to NEXT PAGE and press TEST to proceed to bookkeeping screen #3 Move the cursor to EXIT and press the TEST Button to return to the System Menu screen.

| BOOKKEEPING PAGE 3/7 GAME TIMES                                                                                                    |                                                    |
|----------------------------------------------------------------------------------------------------|----------------------------------------------------|
| TOTAL AVERAGE GAMR TIME<br>AVERAGE GAME TIME SINGLE PLAYER<br>AVERAGE GAME TIME MULTIPLAYER<br>AVERAGE GAME TIME CHAMPIONSHIP<br>AVERAGE GAME TIME QUICK RACE SP<br>AVERAGE GAME TIME CLASSIC SP<br>AVERAGE GAME TIME QUICK RACE MP<br>AVERAGE GAME TIME CLASSIC MP | 0'00"<br>0'00"<br>0'00"<br>0'00"<br>0'00"<br>0'00" |
| >> NEXT PAGE<br>EXIT<br>SELECT WITH SERVICE BUTTON<br>AND PRESS TEST BUTTON                                                                                                    |                                                    |

#### Bookkeeping – Screen 3 DATA ON 'AVERAGE GAME TIMES'

Move the cursor to NEXT PAGE and press TEST to proceed to bookkeeping screen #4 Move the cursor to EXIT and press the TEST Button to return to the System Menu screen
#### 9-2-9 BOOK KEEPING (Continued)

4-5/7

| BOOKKEEPING PAGE 4/7 PLA                        | YS BY DAY |
|-------------------------------------------------|-----------|
| PLAYS ON SUNDAY                                 | 0         |
| PLAYS ON MONDAY                                 | 0         |
| PLAYS ON TUESDAY                                | 0         |
| PLAYS ON WEDNESDAY                              | 0         |
| PLAYS ON THURSDAY                               | 0         |
| PLAYS ON FRIDAY                                 | 0         |
| PLAYS ON SATURDAY                               | 0         |
|                                                 |           |
| >> NEXT PAGE                                    |           |
| EXIT                                            |           |
| SELECT WITH SERVICE BUT<br>AND PRESS TEST BUTTO | TON       |

#### Bookkeeping – Screen 4 DATA ON 'DAYS OF PLAY'

Move the cursor to NEXT PAGE and press TEST to proceed to bookkeeping screen #5 Move the cursor to EXIT and press the TEST Button to return to the System Menu screen.

| вос                        | OKKEEPI | NG  | PAGE   | 5/7 | PLAYS | BY | ТІМЕ |  |
|----------------------------|---------|-----|--------|-----|-------|----|------|--|
|                            | 00-01   | 0   |        | 1   | 2-13  | 0  |      |  |
|                            | 01-02   | 0   |        | 1   | 3-14  | 0  |      |  |
|                            | 02-03   | 0   |        | 1   | 4-15  | 0  |      |  |
|                            | 03-04   | 0   |        | 1   | 5-16  | 0  |      |  |
|                            | 04-05   | 0   |        | 1   | 6-17  | 0  |      |  |
|                            | 05-06   | 0   |        | 1   | 7-18  | 0  |      |  |
|                            | 06-07   | 0   |        | 1   | 8-19  | 0  |      |  |
|                            | 07-08   | 0   |        | 1   | 9-20  | 0  |      |  |
|                            | 08-09   | 0   |        | 2   | 0-21  | 0  |      |  |
|                            | 09-10   | 0   |        | 2   | 1-22  | 0  |      |  |
|                            | 10-11   | 0   |        | 2   | 2-23  | 0  |      |  |
|                            | 11-12   | 0   |        | 2   | 3-24  | 0  |      |  |
| >>                         | NEXT P  | AGE |        |     |       |    |      |  |
|                            | EXIT    |     |        |     |       |    |      |  |
|                            |         |     |        |     |       |    |      |  |
|                            |         |     |        |     |       |    |      |  |
| SELECT WITH SERVICE BUTTON |         |     |        |     |       |    |      |  |
|                            | AND P   | RES | S TEST | BU  | ΤΤΟΝ  |    |      |  |

#### Bookkeeping – Screen 5 DATA ON 'TIMES OF PLAY'

Move the cursor to NEXT PAGE and press TEST to proceed to bookkeeping screen #6 Move the cursor to EXIT and press the TEST Button to return to the System Menu screen

#### 9-2-9 BOOK KEEPING (Continued)

```
6-7/7
```

| BOOKKEEPING PA                                      | AGE 6/7 TRACKS   |  |
|-----------------------------------------------------|------------------|--|
| TROPICAL<br>CANYON<br>ALPINE<br>DESERT 95           | 0<br>0<br>0<br>0 |  |
|                                                     |                  |  |
| >> NEXT PAGE<br>EXIT                                |                  |  |
| SELECT WITH SERVICE BUTTON<br>AND PRESS TEST BUTTON |                  |  |

#### Bookkeeping – Screen 6 DATA ON 'RACE TRACKS'

Move the cursor to NEXT PAGE and press TEST to proceed to bookkeeping screen #7 Move the cursor to EXIT and press the TEST Button to return to the System Menu screen.

| BOOKKEEPING PAGE 7/7 CARS                                                                                                    |                                                     |
|----------------------------------------------------------------------------------------------------|-----------------------------------------------------|
| Citroen C4 WRC<br>Ford Focus RS WRC 07<br>Subaru Impreza WRC2008<br>Suzuki SX4 WRC<br>Mitsubishi Lancer Evolution X<br>Peugeot 207 Super 2000<br>Toyota Celica ST205<br>Lancia Super Delta HF integrale<br>Bowler Nemesis<br>McRae Enduro | 0<br>0<br>0<br>0<br>0<br>0<br>0<br>0<br>0<br>0<br>0 |
| >> NEXT PAGE<br>EXIT                                                                                                    |                                                     |
| SELECT WITH SERVICE BUTTON<br>AND PRESS TEST BUTTON                                                                                                    |                                                     |

#### Bookkeeping – Screen 7 'DATA ON CARS'

Move the cursor to EXIT and press the TEST Button to return to the System Menu screen

#### 9-2-10 CLOCK SETTINGS

Select 'CLOCK SETTINGS ' from the 'Game Test Mode' Menu to display 'Clock Settings' Menu.

|                                                     | CLOCK SETTI                                                                                  | NGS                                                          |  |
|-----------------------------------------------------|----------------------------------------------------------------------------------------------|--------------------------------------------------------------|--|
| >>                                                  | CURRENT TIME<br>CURRENT DATE<br>YEAR<br>MONTH<br>DATE<br>HOURS<br>MINUTES<br>SECONDS<br>EXIT | 09:54:37<br>30/04/2008<br>2008<br>04<br>30<br>09<br>54<br>37 |  |
| SELECT WITH SERVICE BUTTON<br>AND PRESS TEST BUTTON |                                                                                              |                                                              |  |

This test is used to set the current time and date of the computer system.

Use the SERVICE Button to move the cursor to the desired test item. Press the TEST Button to enter the selected item.

| YEAR    | Variable from 2000 to 2050                                      |
|---------|-----------------------------------------------------------------|
| MONTH   | Variable from 01 to 12                                          |
| DATE    | Variable from 1 to 28, 29, 30 or 31 (dependant on MONTH & YEAR) |
| HOURS   | Variable from 0 to 23                                           |
| MINUTES | Variable from 0 to 59                                           |
| SECONDS | Variable from 0 to 59                                           |
| EXIT    | Exit to System Menu after adjusting clock to new value          |

When selected, the screen will show fields for YEAR, MONTH, DATE, HOURS, MINUTES and SECONDS. The SERVICE button is used to select the desired option and the TEST button will increment the value of that option between specified parameters.

Move the cursor to EXIT and press the TEST Button to return to the System Menu screen.

#### 9-2-11 GAME SETTINGS

Select 'GAME SETTINGS' from the 'Game Test Mode' Menu to display 'Game Settings' Menu..

| GAME SETTINGS                                                        |                                               |  |
|----------------------------------------------------------------------|-----------------------------------------------|--|
| SPEEDO<br>VIEW<br>LANGUAGE<br>DIFFICULTY<br>CONTINUES<br>RACE LENGTH | MPH<br>BONNET<br>ENGLISH<br>MEDIUM<br>ON<br>3 |  |
| >> EXIT                                                              |                                               |  |
| SELECT WITH SERVICE BUTTON<br>AND PRESS TEST BUTTON                  |                                               |  |

This Test is used to set up the various Game Options that are available

Use the SERVICE Button to move the cursor to the desired test item. Press the TEST Button to enter the selected item.

| SPEEDO      | Option A = MPH                          | Option B = Km/H                         |                    |
|-------------|-----------------------------------------|-----------------------------------------|--------------------|
| VIEW        | Option A = BUMPER                       | Option B = BONNET                       | Option C = CHASE   |
| LANGUAGE    | Option A = ENGLISH<br>Option D = GERMAN | Option B = FRENCH<br>Option E = SPANISH | Option C = ITALIAN |
| DIFFICULTY  | Option A = EASY                         | Option B = MEDIUM                       | Option C = HARD    |
| CONTINUES   | Option A = ON                           | Option B = OFF                          |                    |
| RACE LENGTH | Option $A = '2'$                        | Option $B = '3'$                        | Option $C = '4'$   |
| EXIT        | Exit to System Menu                     |                                         |                    |

Move the cursor to EXIT and press the TEST Button to return to the System Menu screen.

# **10** CONTROLLER UNIT

# **A**WARNING

- When working with the product, be sure to turn the power off. Working with the power on may cause an electric shock or short circuit.
- Be careful not to damage the wires. Damaged wires may cause an electric shock, short circuit or present a risk of fire.
- Exercise due caution in performing soldering work. If soldering iron is handled carelessly, there could be fires or burns.

# **A**CAUTION

- When fastening plastic parts, be careful not to tighten screws or nuts excessively. If these are tightened to excess, parts could be damaged, resulting in injuries from fragments, etc.
- After the unit has been disassembled and reassembled again, check carefully to be sure that there are no gaps or rattling at the junctions and that the trigger can be operated smoothly. If there are gaps or rattling, or if operation is not satisfactory, the players could get fingers or hands caught, resulting in injury.
- Be sure to inspect gun surfaces for cracks and damage. Players could be injured if they play when the unit is cracked or damaged.
- Assemble so that there is no gap between the L and R covers. If there is a gap or rattling, the players could get fingers or hands caught, resulting in injury.

# 

- Once the product has been disassembled, use slack preventive agent (product No. : 090-0012-N). Coat screws with suitable amounts of this agent and then tighten them. If this agent is not used, the product might start rattling or come apart.
- Use the slack preventive agent prescribed in these instructions. If any other agent is used, there could be chemical changes that inhibit the use of screws and part surfaces could be damaged.
- Be careful not to damage or lose small parts or screws.
- When a part has been replaced, be sure to always make adjustments and check conditions in Test Mode.

# **10.1** STEERING WHEEL ASSEMBLY

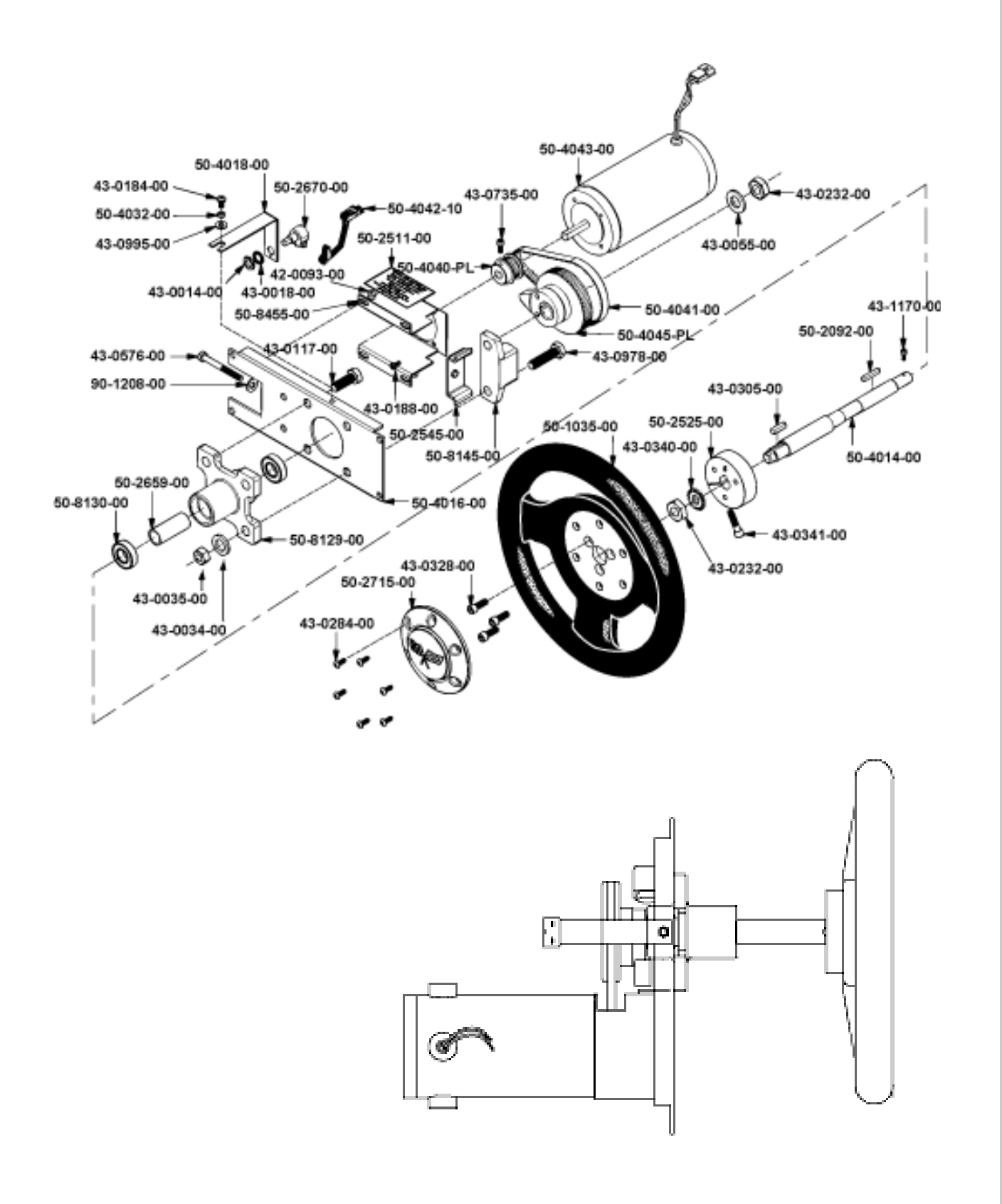

CONTROL UNIT

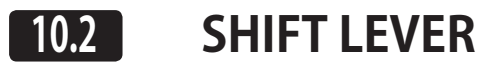

# **WARNING**

- When working with the product, be sure to turn the power off. Working with the power on may cause an electric shock or short circuit.
- Be careful not to damage the wires. Damaged wires may cause an electric shock, short circuit or present a risk of fire.

If the shift lever switch input does not function correctly on the INPUT TEST screen, the switch may need to be replaced. To carry out this maintenance, you must first remove the shift lever unit. For this task, you will need a tamper proof wrench (for M5 screws), /and a Phillips-head screwdriver (for M4 screws).

# 10-21 REMOVING THE SHIFT LEVER

- Turn the power OFF
- 2 Using the M5 tamper proof wrench remove the four tamper proof screws, 1 located in each of the corner of the Shift Lever.
- **3** Gently lift out the Shift Lever to reveal the wiring harness, locate the plug connecting it to the Control panel and remove the connection. The Shift Lever can now be extracted.
- When re-installing the Shift Lever follow the above instructions in the reverse order. At this time ensure that the 'DOWN' display appears on the upper part of the Shift Lever as shown.
- After the Re-installation of the Shift Lever, be sure to check the INPUT TEST in the Game Test mode to determine it's correct operation.

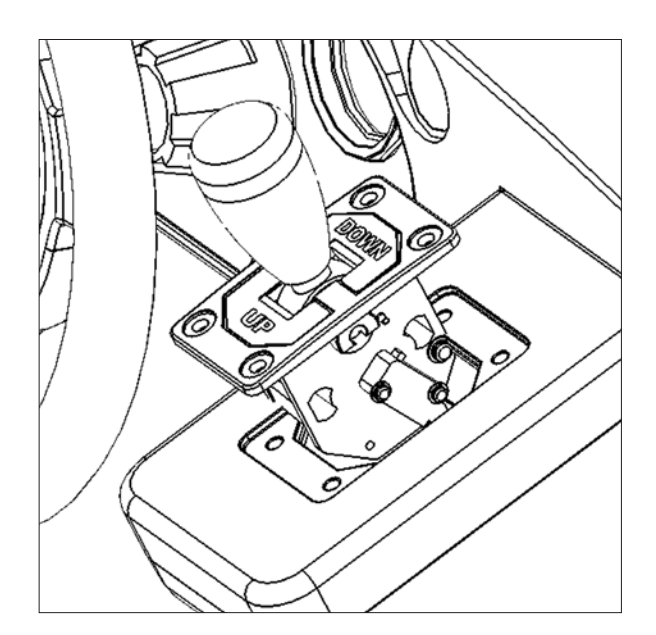

# **10.22 SWITCH REPLACEMENT**

Follow the instructions below to change the microswitch.

| 1 | Unscrew and remove the M3x16 Self Tapping Screws which secure the microswitch to the Gear Shift base.            |
|---|----------------------------------------------------------------------------------------------------|
| 2 | Remove the microswitch.                                                                                          |
| 3 | Remove the wiring harness from the old miscoswitch and re-attach it to the replacement switch in the same manner |
| 4 | Using the M3x10 self tapping screws, refit the replacement microswitch to the Gear Shift base.                   |
| 5 | 11-1 Removing the Shift Level.                                                                                   |

CONTROL UNIT

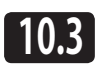

# **ACCELERATOR & BRAKE**

# A WARNING

- When working with the product, be sure to turn the power off. Working with the power on may cause an electric shock or short circuit. However, the unit must be switched on when using test mode. Do not touch any part of the unit except those areas indicated.
- Be careful not to damage the wires. Damaged wires may cause an electric shock, short circuit or present a risk of fire.
- This work should be performed by site maintenance personnel or other skilled professionals. Work performed by non-technical personnel can cause a severe accident such as an electric shock.
- To prevent accidents while working or while operating the product after it has been installed, be sure not to conduct any procedures other than those given in this manual. There are cases in which procedures not covered in this manual require special tools and skills. If a procedure not given in this manual is required, request service from the office given in this manual or from the point of purchase.

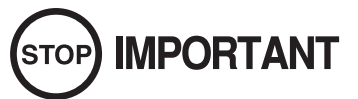

Be sure to perform volume's move value setting in the Input Test in the Game Test Mode after replacing or adjusting the Volume.

If the accelerator or brake pedals are not functioning correctly, you may need to adjust the positioning of the volume or replace it with a new one. In addition, you should apply grease to the gear contacts and spring parts once every three months.

#### **10-31 ADJUSTING/REPLACING THE VOLUME**

When the accelerator pedal is not being pressed, the accelerator volume should have a value of 30H or less. When the pedal is being pressed, the value should be C0H or greater.

When the brake pedal is not being pressed, the value should be 35H or less. When the pedal is being pressed, it should be D0H or more. You can view these values in test mode. Note that the unit must be switched on to use test mode. Do not touch any part of the unit except those areas indicated when the unit is switch on, as there is a danger of electrical shock or short-circuit.

For this task, you will need a Phillips-head screwdriver (for M4, M5 screws).

#### **Adjusting Procedure**

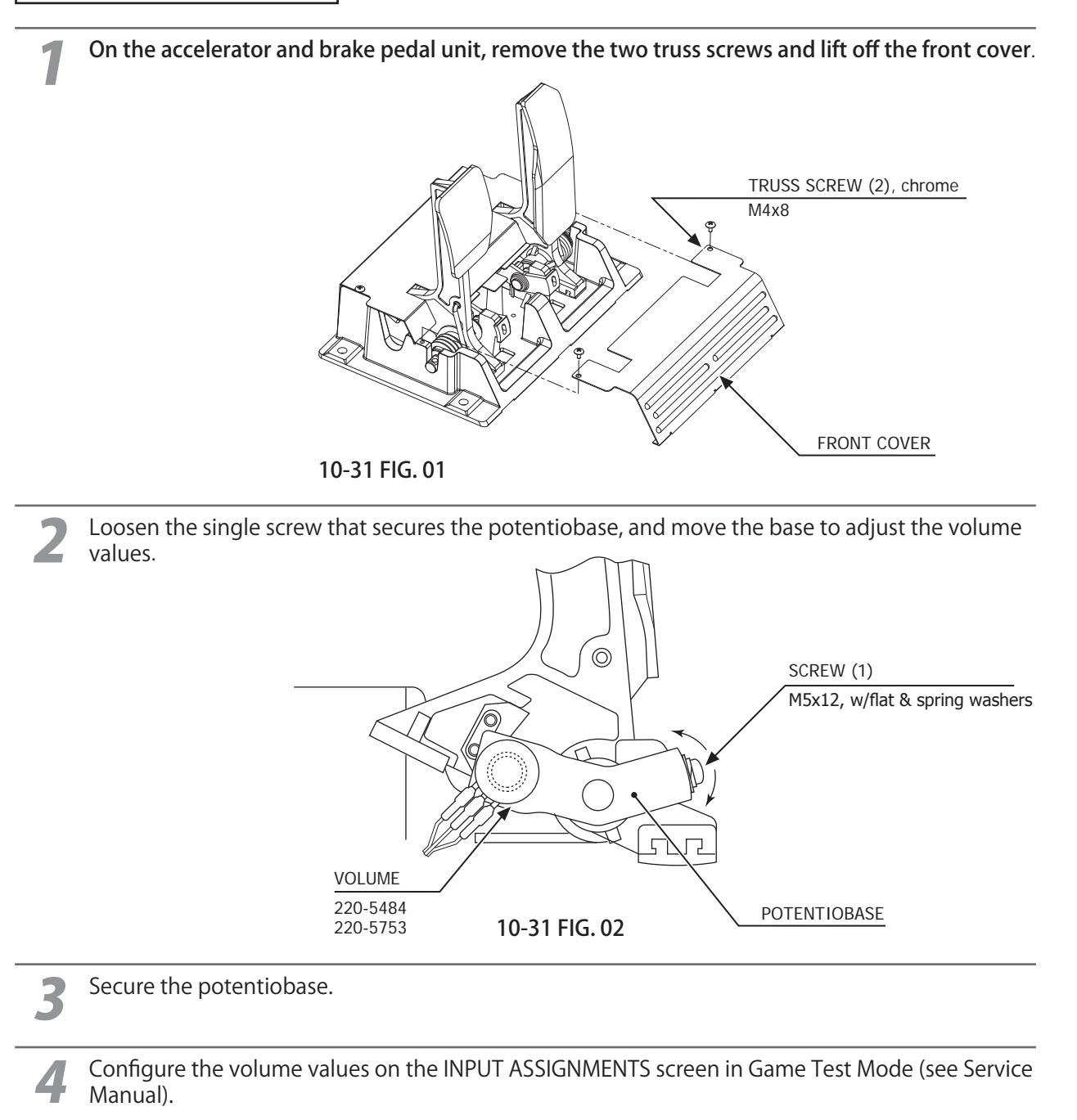

Check that the values change smoothly in response to pedal input.

# 10-31 ADJUSTING/REPLACING THE VOLUME

#### **Replacing the Volume**

Switch off the unit.

#### Remove the two screws and lift off the potentio cover.

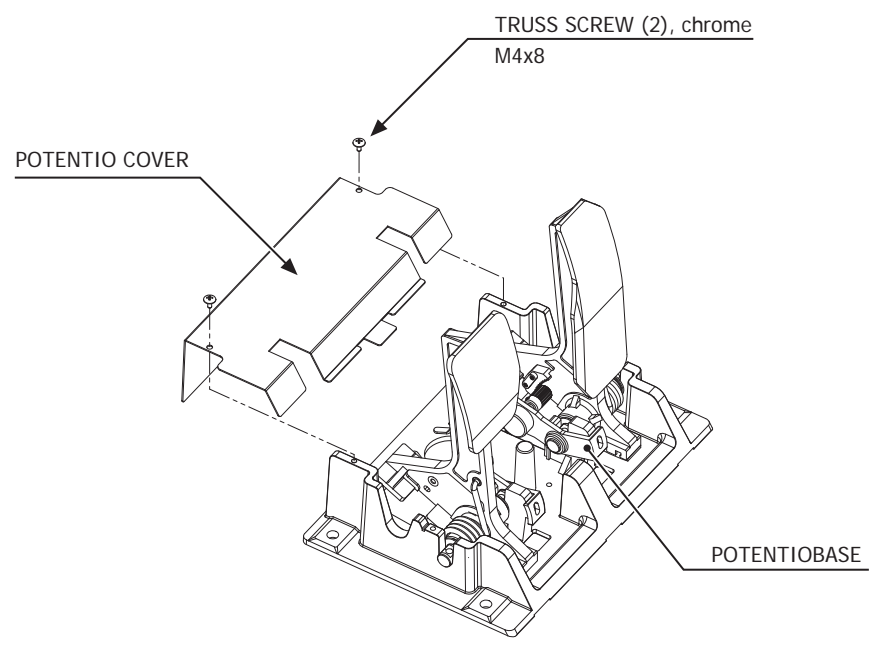

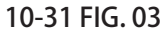

Detach the connector from the volume to be replaced.

Remove the single screw that secures the potentiobase. (see 10-31 FIG. 02).

Without detaching the volume, remove the potentiobase. (see 10-31 FIG. 03).

Remove the base and gear from the volume, and replace it.

After replacement, configure the volume as described above in "Adjusting Procedure"

When you have finished, check that the values change smoothly in response to pedal input.

# 10-32 GREASING

### 

Use only the specified grease. Using any other kind of grease can result in damage to parts.

Once every three months, you should apply grease to the gear contacts and spring parts. Use Grease Mate-brand spray grease (Part No.: 090-0066).

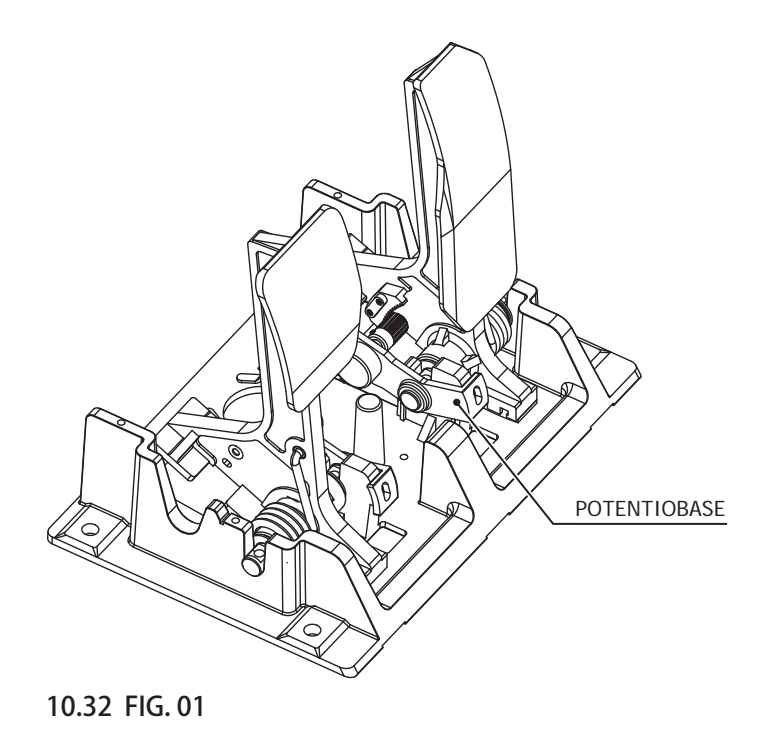

CONTROL UNIT

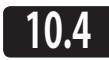

HAND BRAKE ASSEMBLY

If the Hand Brake lever switch input does not function correctly on the INPUT TEST screen, the switch may need to be replaced. To carry out this maintenance, you must first remove the Hand brake lever unit. For this task, you will need a tamper proof wrench (for M5 screws), /and a Phillips-head screw-driver (for M4 screws).

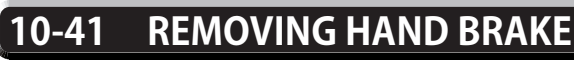

Turn the power OFF

Using the M5 tamper proof wrench remove the four tamper proof screws, 1 located in each of the corner of the Hand Brake Lever Plate. Marked 'A'

Gently lift out the Hand Brake Lever to reveal the wiring harness, locate the plug connecting it to the Control panel and remove the connection. The Hand Brake can now be extracted.

When re-installing the Hand Brake Lever follow the above instructions in the reverse order. At this time ensure that the 'DOWN' display appears on the upper part of the Shift Lever as shown.

After the Re-installation of the Shift Lever, be sure to check the INPUT TEST in the Game Test mode to determine it's correct operation.

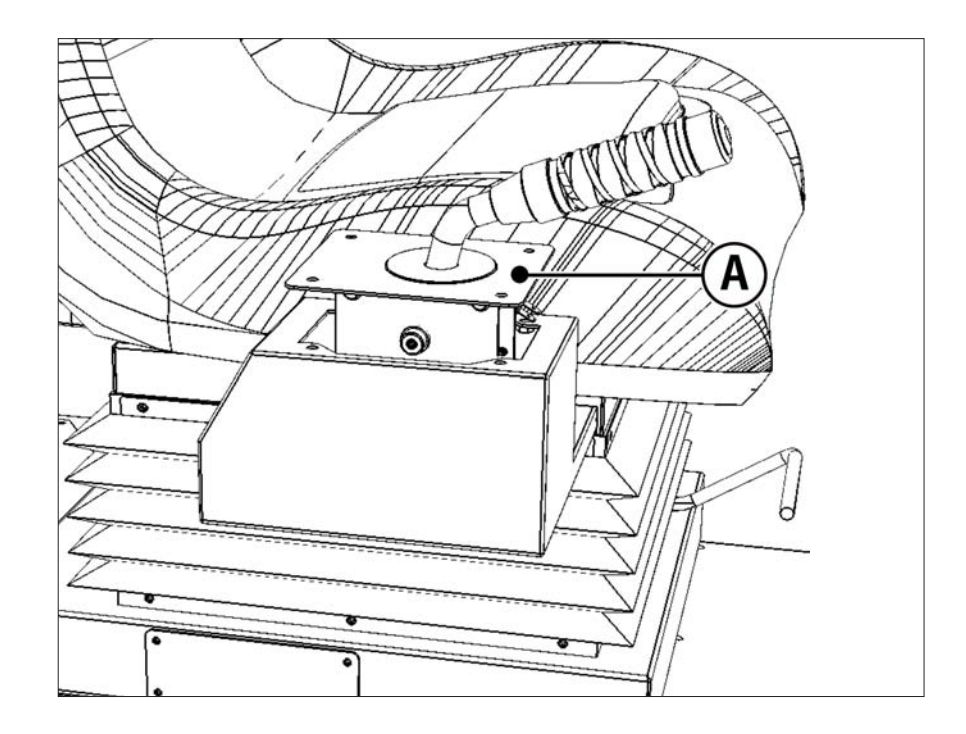

# 10.42 SWITCH REPLACEMENT

Follow the instructions below to change the microswitch.

| 1 | Unscrew and remove the M3x16 Self Tapping Screws which secure the microswitch to the Gear Shift base                                     |
|---|----------------------------------------------------------------------------------------------------|
| - |                                                                                                    |
| 2 | Remove the microswitch.                                                                                                    |
| 3 | Remove the wiring harness from the old miscoswitch and re-attach it to the replacement switch in the same manner                         |
| 4 | Using the M3x10 self tapping screws, refit the replacement microswitch to the Hand Brake base.                                           |
| 5 | The unit is now ready to be refitted into the control panel, to do this follow in the reverse order 10-41 Removing the Hand Brake Lever. |
|   | SWITCH FIXING                                                                                                    |
|   |                                                                                                    |

# **NOTES ON CONTROL UNITS**

# 11 MONITOR (32" LCD)

# **11-1 SAFETY PRECAUTIONS WHEN HANDLING THE MONITOR**

# 

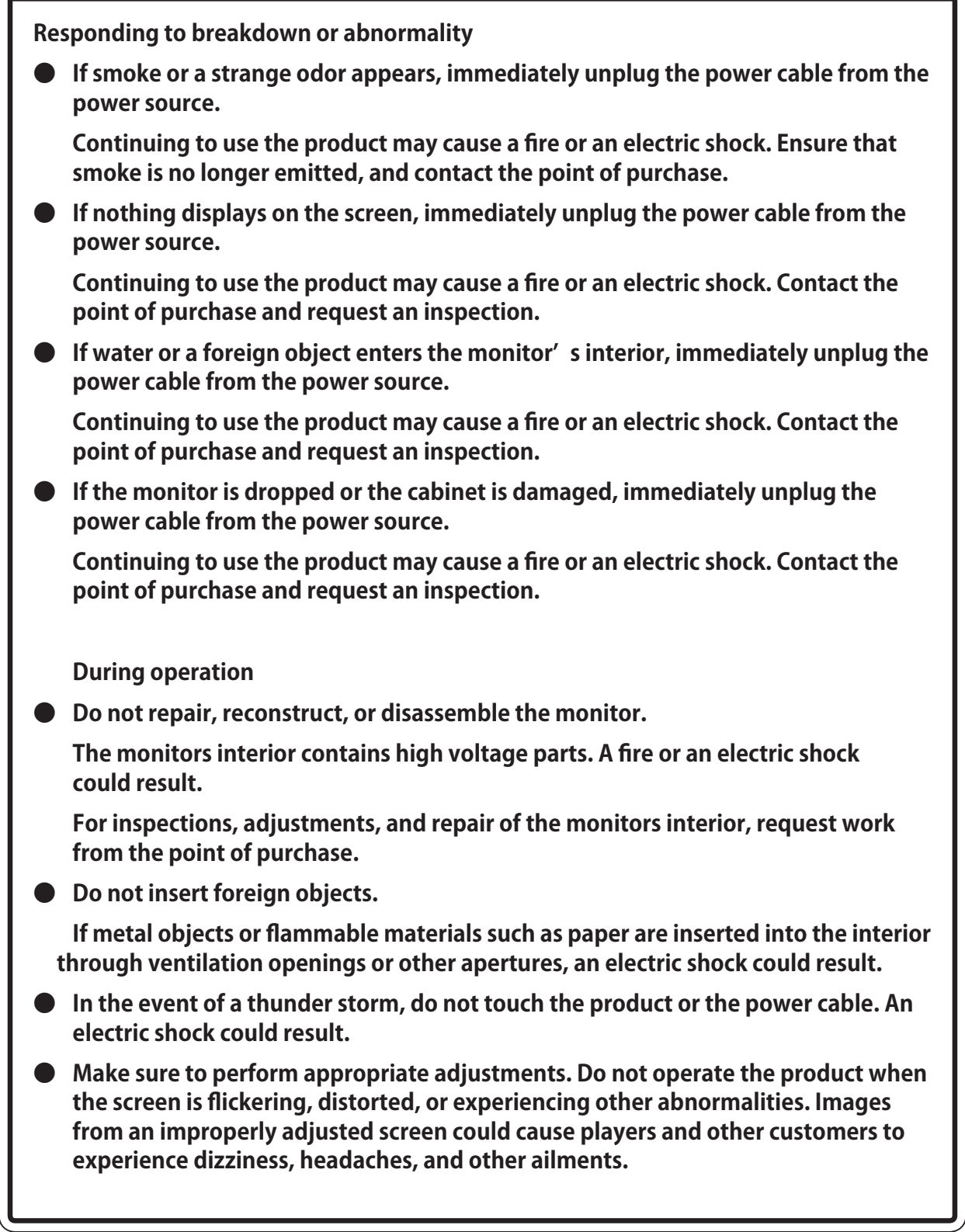

11

**GRAPHICS DISPLAY** 

# **11-2 CLEANING THE SCREEN SURFACE**

# 

- Use a soft, dry cloth (flannel-type) to wipe away dirt. Do not use materials such as coarse mesh gauze.
- Alcohol (ethanol) is the recommended solvent for removing dirt. When using a cleaning agent, follow the precautions below.
  - Dilute neutral cleaning agents for home use with water. Soak a soft cloth in the solution, and wring it thoroughly before wiping the screen.
  - Do not use abrasive cleaning agents or powders, or cleaning agents containing bleach.
  - Do not use alkaline cleaning agents such as glass cleaners, or solvents such as thinners.
- Do not scrub or scratch the screen surface with abrasive materials such as brushes or scrub brushes.

# CLEAN THE SCREEN SURFACE ONCE A WEEK.

# **11-3 ADJUSTMENT METHOD**

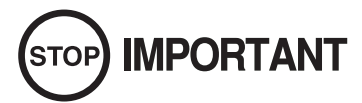

All adjustment values are set accurately at the time of shipping from the factory. Do not readjust these values needlessly or apply adjustments not specified in this manual. The display may not appear properly if the values are incorrect.

## **CONTROL - ADJUSTMENT PROCEDURE**

This sections explains basic control procedures for making adjustments using the buttons on the 'Monitor Adjustment Board'

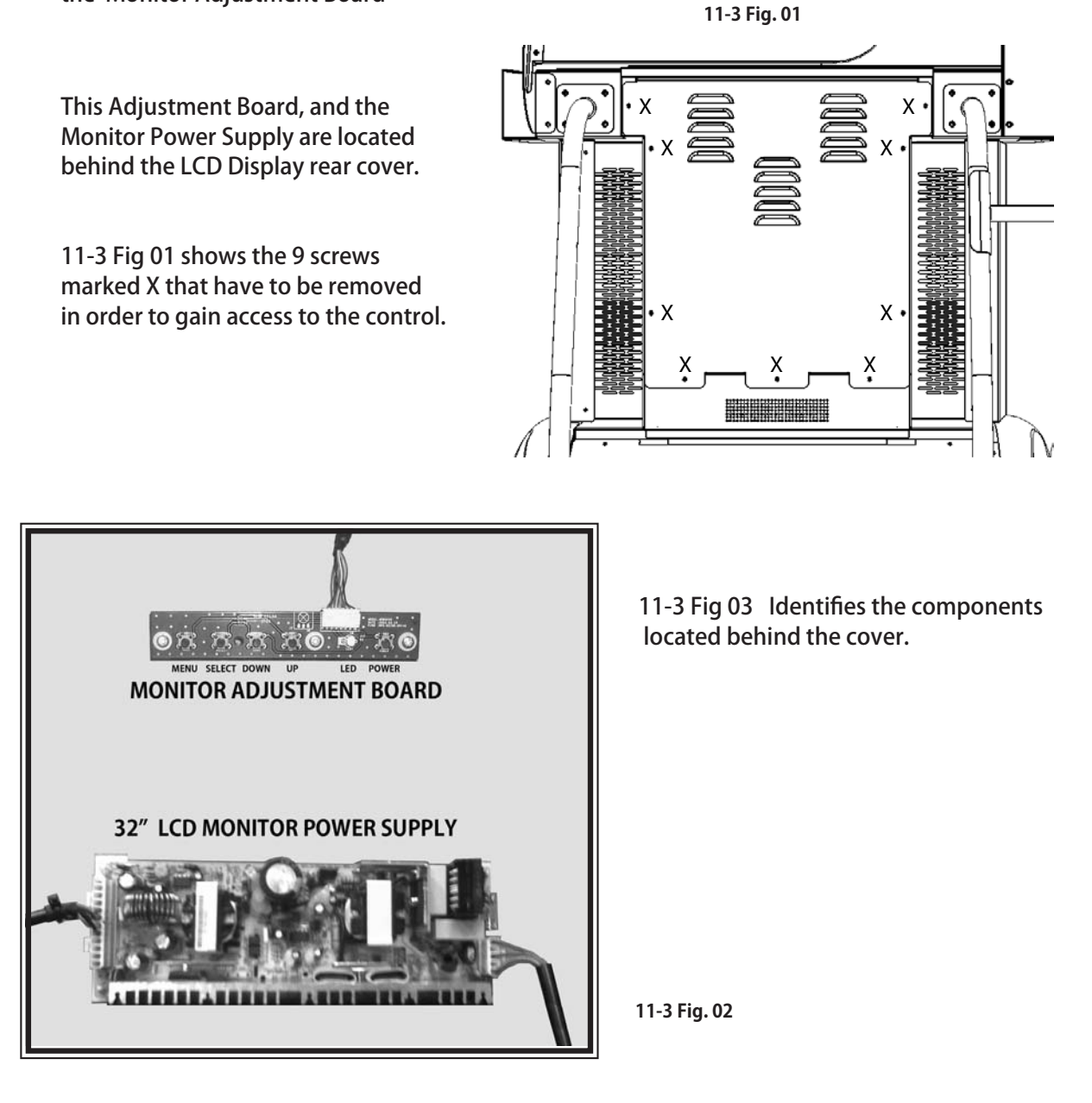

# **11-3 ADJUSTMENT METHOD**

#### **Button Names and Functions**

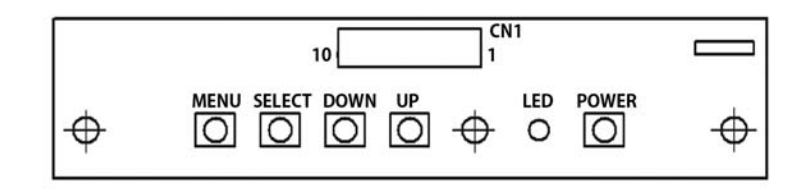

11-3 Fig. 03

#### **MENU:**

Turn the Picture Menu display ON and OFF.

#### SELECT:

Gains entry to the Item selected in the menu. (Highlights in Yellow when selected) Exits the Item adustment. Any changes made during this operation are actioned.

#### **DOWN:**

Moves the cursor (Black Bar) down to select a menu item. Decrease the value of, or change, a selected menu item.

#### UP:

Move the cursor (Black Bar) up to select a menu item. Increase the value of, or change, a selected menu item.

#### LED:

LED illuminates green: Monitor is operating. LED flashes red: Power is off.

#### **POWER:**

Turns the LCD Display ON and OFF. (Usually, it' s not necessary to operate.)

# **11-3 ADJUSTMENT METHOD**

#### **On-Screen Display (OSD)**

Press the MENU Button while the OSD is not displayed to bring up the Picture Menu. On the Picture Menu, it is possible to perform various screen adjustments.

| PICTURE    |
|------------|
| CSM        |
| Brightness |
| Contrast   |
| Red        |
| Green      |
| Blue       |
|            |
|            |
| MENU       |

Use the UP and DOWN Buttons to move the 'Black Bar' to the item you want to adjust. After selecting the desired item, pressing the SELECT Button will extend the MENU Screen and allow adjustments to be changed.

Within each item, press the SELECT Button to exit the adjustment screen. The adjustment values at this time will be saved simultaneously.

| PICTURE    |       |
|------------|-------|
| сѕм        | 6500K |
| Brightness | 100   |
| Contrast   | 50    |
| Red        | 50    |
| Green      | 50    |
| Blue       | 50    |
|            |       |
| MENU       |       |
|            |       |

11-3 Fig. 05

11-3 Fig. 04

| The current options are set at | : | CSM        | - | 6500K |
|--------------------------------|---|------------|---|-------|
| -                              |   | Brightness | - | 100   |
|                                |   | Contrast   | - | 50    |

#### On-Screen Display (OSD)

| PICTURE    |              |
|------------|--------------|
| CSM        | 6500K        |
| Brightness | 100          |
| Contrast   | 50           |
| Red        | 50           |
| Green      | 50           |
| Blue       | 50           |
|            |              |
|            |              |
| MENU       |              |
|            | 11-3 Fig. 06 |

#### **Available Settings**

| CSM                  | (Selects Operation Mode)) |
|----------------------|---------------------------|
| Selection availble - | 6500K - 9300K - USER      |

BRIGHTNESS (Adjust Brightness)
Adjust screen Brightness. - Values: 0 - 100
(0" being the darkest setting, and "100" being the brightest)

CONTRAST (Adjust Contrast)
Adjust Contrast level. - Values: 0 - 100
(0" having the least amount of difference between light and dark, and "100" having the most)

NOTE : The Red, Green, and Blue adjustments are unavailable in the Mode of Operation selected on the Screen shown in 11-3 Fig. 06. These adjustments can only be made is the CSM option is set to 'User' .

# **12** COIN HANDLING

#### Handling the Coin Jam

If the coin is not rejected when the REJECT button is pressed, open the coin chute door and open the selector gate. After removing the jammed coin, put a normal coin in and check to see that the selector correctly functions.

# 12-1 CLEANING THE COIN SELECTOR

(STOP) IMPORTANT

- Remove and clean smears by using a soft cloth dipped in water or diluted chemical detergent and then squeezed dry.
- Never apply machine oil, etc. to the Coin Selector.
- After cleaning the Coin Selector, insert a regular coin in the normal working status and ensure that the selector correctly functions.

The Coin Selector should be cleaned once every 3 months. When cleaning, follow the procedure below:

| Turn the power for the machine OFF. Open the coin chut                          | e door.      |
|---------------------------------------------------------------------------------|--------------|
| <b>2</b> Remove the Coin Selector from the coin chute door.                     |              |
| <b>3</b> Open the gate and dust off by using a soft brush (made of wool, etc.). | GATE<br>GATE |

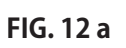

### 12-1 CLEANING THE COIN SELECTOR

Remove and clean smears by using a soft cloth dipped in water or diluted chemical detergent and then squeezed dry.

Remove the CRADLE. When removing the retaining ring (E ring), be very careful so as not to bend the rotary shaft.

FIG. 12b

Remove stain from the rotary shaft and shaft receiving portions by wiping off with a soft cloth, etc.

After wiping off as per previous step, further apply a dry cloth, etc. to cause the Coin Selector to dry completely.

#### **Coin Insertion Test**

Once every month, when performing the Coin SW Test, simultaneously check the following:

Does the Coin Meter count satisfactorily?

Does the coin drop into the cashbox correctly?

Is the coin rejected when inserted while keeping the REJECT Button pressed down?

ectly? eeping the Insert a coin while keeping the REJECT Button pressed down and check if it is rejected.

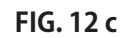

## 12-2 ADJUSTING THE PRICE OF PLAY

This product comes equipped with a Money Controls SR3 Coin Acceptor. To adjust the price of play ALL credit setting are adjusted via the EXCEL CREDIT BOARD.

#### **IMPORTANT!**

The CREDIT SETTINGS within the SYSTEM TEST MODE must be set to 1 coin 1 credit to allow the CREDIT BOARD to function correctly.

The VTS BD has a built in Credit Board. This is controlled by 2 DIL Switches. These allow the operator to select the price of play, type of coin acceptor and region.

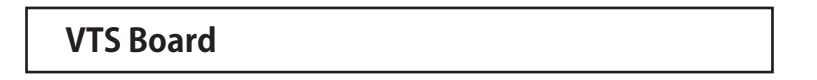

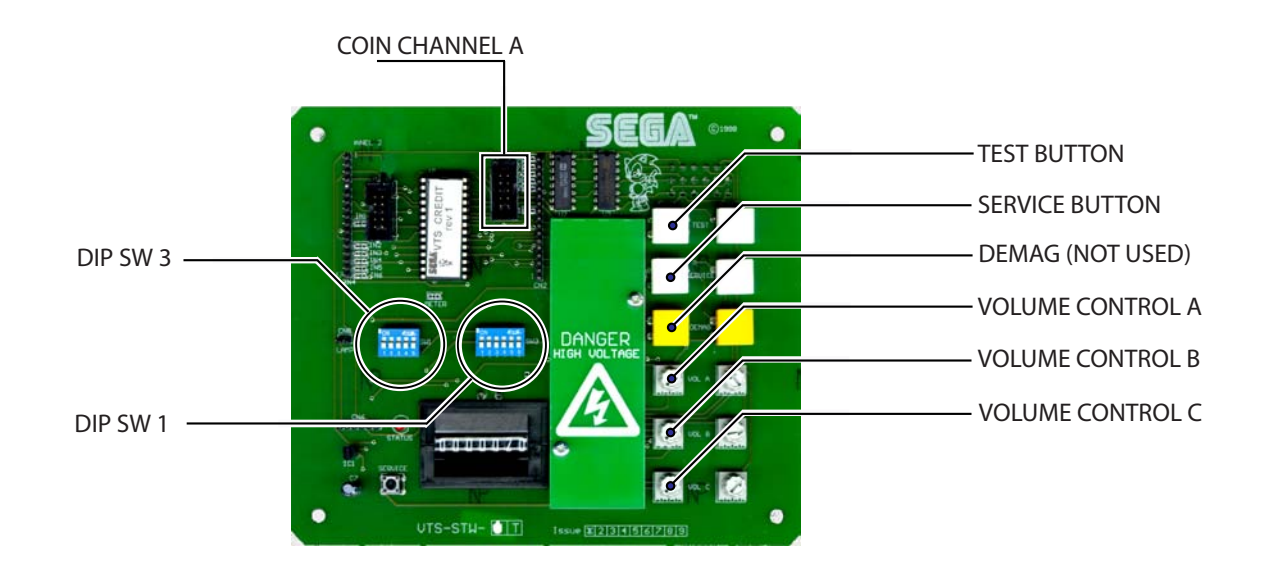

| DIL SW3 (Regional Settings) | Adjust these switches to specify the type of Coin Acceptor<br>used and currency. Default = SW1&SW2 ON - SR3 in<br>parallel made, Sterling. |
|-----------------------------|----------------------------------------------------------------------------------------------------|
| TEST BUTTON                 | Provides access to the TEST MENU when pressed.                                                                                             |
| SERVICE BUTTON              | Provides a SERVICE CREDIT when pressed                                                                                                    |
| Status LED                  | Flashes when functioning.                                                                                                    |
| CHANNEL 1                   | To Coin Acceptor (SR3 TYPE.)                                                                                                    |
| DIL SW1 (credit settings)   | Adjust to required price of pay.                                                                                                    |
| DEMAG                       | NOT USED                                                                                                    |
| VOL CONTROL A               | MAIN VOLUME ADJUSTMENT (FRONT SPEAKERS)                                                                                                    |
| VOL CONTROL B               | SECONDARY VOL ADJUSTMENT (GUN SPEAKERS)                                                                                                    |
| VOL CONTROL C               | NOT USED                                                                                                    |
|                             |                                                                                                    |

| 12       |
|----------|
| 0        |
|          |
|          |
| A        |
| 5        |
|          |
| <b>6</b> |
|          |

| Country          | Settina                        |     | Ś   | witch 3 | Settina |     |     |             | Credit Boar  | d Mode Se<br>Coin V | ttings Swi<br>Validator F | tch 3<br>Programm | ina                     |                                          |                                                          |                                                                            | C120/SF                                                                  | 33 Only                                        |                                  |
|------------------|--------------------------------|-----|-----|---------|---------|-----|-----|-------------|--------------|---------------------|---------------------------|-------------------|-------------------------|------------------------------------------|----------------------------------------------------------|----------------------------------------------------------------------------|--------------------------------------------------------------------------|------------------------------------------------|----------------------------------|
|                  |                                | SW1 | SW2 | SW3     | SW4     | SW5 | SW6 | COIN1       | COIN2        | COIN3               | COIN4                     | COIN5             | COIN6                   | COIN7                                    | COIN8                                                    | COIN9                                                                      | COIN10                                                                   | COIN11                                         | COIN12                           |
| Ч                | Coin Controls<br>C220 Parallel | OFF | OFF | OFF     | OFF     |     |     | £1          | 50p new      | 20p                 | 10p                       | '                 | 50p old                 |                                          | ĩ                                                        |                                                                            |                                                                          |                                                |                                  |
| N                | Coin Controls<br>C220 Binary   | NO  | OFF | ОFF     | OFF     |     |     | £1          | 50p new      | 20p                 | 10p                       | '                 | 50p old                 |                                          | £2                                                       |                                                                            |                                                                          |                                                |                                  |
| ЛК               | Coin Controls<br>C220 Binary   | OFF | NO  | OFF     | OFF     |     |     | £1          | 50p new      | 20p                 | 10p                       | 1                 | £2                      | ,                                        | 50p<br>old                                               |                                                                            |                                                                          |                                                |                                  |
| UK               | Coin Controls<br>SR3 Parallel  | NO  | NO  | OFF     | OFF     |     |     | £1          | 50p new      | 20p                 | 10p                       | 1                 | £2                      | 1                                        | 50p<br>old                                               | 1                                                                          | 1                                                                        |                                                | 1                                |
| UK<br>Euro       | Coin Controls<br>SR3 Parallel  | OFF | OFF | NO      | OFF     |     |     | £2<br>€2    | £1<br>€1     | 50p new<br>50¢      | 20p<br>20¢                | 10p<br>10¢        | 1                       | ,                                        | ī                                                        | 50p old                                                                    | ,                                                                        | ,                                              | ,                                |
| UK               | Mars ME/MS<br>111 Parallel     | NO  | OFF | NO      | OFF     |     |     | £1          | £2           | 20p                 | 10p                       | 50p new           | 50p old                 |                                          |                                                          |                                                                            |                                                                          |                                                |                                  |
| NK               | NRI Parallel                   | OFF | NO  | NO      | OFF     |     |     | 10p         | 20p          | 50p                 | £1                        | £2                |                         |                                          |                                                          |                                                                            |                                                                          |                                                |                                  |
| Belgium          | Parallel                       | NO  | NO  | NO      | OFF     |     |     |             | 50BFr        | 20BFr               | 5BFr                      |                   |                         |                                          |                                                          |                                                                            |                                                                          |                                                |                                  |
| Holland          | Parallel                       | OFF | OFF | OFF     | NO      |     |     |             | 5NLG         | 2.5NLG              | 1NLG                      |                   |                         |                                          |                                                          |                                                                            |                                                                          |                                                |                                  |
| Austria          | SR3 Parallel                   | NO  | OFF | OFF     | NO      |     |     | 20Sch       | 10Sch        | 5Sch                | 1Sch                      |                   |                         |                                          |                                                          |                                                                            |                                                                          |                                                |                                  |
| Spain            | Coin Controls<br>C220 Binary   | OFF | NO  | OFF     | NO      |     |     | 500Pta      | 200Pta       | 100Pta              | 50Pta                     | 25Pta             | 200Pt<br>old            | 50Pta<br>old                             | 25Pta<br>old                                             |                                                                            |                                                                          |                                                |                                  |
| Spain            | SR3/NRI<br>Parallel            | NO  | NO  | OFF     | NO      |     |     | 500Pta      | 200Pta       | 100Pta              | 50Pta                     | 25Pta             | 1                       | ,                                        | 200Pta                                                   | 1                                                                          | 50Pta<br>old                                                             | 25Pta<br>old                                   | ,                                |
| Spain            | Coin Controls<br>C220 Parallel | OFF | OFF | NO      | NO      |     |     | 100Pta      | 50Pta<br>new | ı                   | 25Pta<br>new              | ı                 | 50Pta<br>old            |                                          | 25Pta<br>old                                             |                                                                            |                                                                          |                                                |                                  |
| Portugal<br>Euro | Parallel                       | NO  | OFF | NO      | NO      |     |     | 200Es<br>€1 | 100Es<br>50¢ | 50Es                | I                         | 1                 | ī                       | 1                                        | ı                                                        |                                                                            |                                                                          |                                                |                                  |
|                  | TBA                            |     |     |         |         | OFF |     | TBA         |              |                     |                           |                   | The creation to work it | dit board au<br>through an<br>is necessa | P<br>tomatically<br>output on p<br>ry for the va<br>wire | lease Note<br>sets the vi-<br>in 8 of the<br>alidator inte<br>at this posi | alidator for p<br>alidator for p<br>17 way pins<br>erconnecting<br>ition | oarallel and<br>strip. For th<br>g cable to in | binary<br>e feature<br>Iclude at |
|                  |                                |     |     |         |         | NO  |     | TBA         |              |                     |                           |                   |                         |                                          |                                                          |                                                                            |                                                                          |                                                |                                  |
|                  | Channels                       |     |     |         |         |     | OFF | Direct Mo   | de           |                     |                           |                   |                         |                                          |                                                          |                                                                            |                                                                          |                                                |                                  |
|                  |                                |     |     |         |         |     | NO  | 2 channel   | Mode         |                     |                           |                   |                         |                                          |                                                          |                                                                            |                                                                          |                                                |                                  |
|                  |                                |     |     |         |         |     |     |             |              |                     |                           |                   |                         |                                          |                                                          |                                                                            |                                                                          |                                                |                                  |

Note: These switch settings are under constant review and may change due to world currency updates.

- Set SW 1 according to the option settings found in the relevant Price of Play Settings Table on the following pages.
- For Germany (DM), France (Fr) & Switzerland (SFr), use the appropriate existing setting shown above (from another country) that matches the coin ratios programmed into your coin mech.
- Set SW 3 on the VTS /Excel board as shown in the table above corresponding to the country required. •

#### **REGIONAL AND ACCEPTOR SETTINGS (SW3)**

|        | 5   | OFF                            | OFF                            | OFF                            | OFF                             | OFF              | OFF                         | OFF                                                          | OFF                            | OFF                             | OFF                                                             | OFF                           | OFF                           | OFF                         | OFF             | OFF                                                  | OFF                              | NO                               | NO                            | NO                            | NO                          | NO                     | NO                         | NO              | NO                            | NO               | NO                            | NO                      | NO                              | NO                             | NO                                                                         | NO                            | NO        |
|--------|-----|--------------------------------|--------------------------------|--------------------------------|---------------------------------|------------------|-----------------------------|--------------------------------------------------------------|--------------------------------|---------------------------------|-----------------------------------------------------------------|-------------------------------|-------------------------------|-----------------------------|-----------------|------------------------------------------------------|----------------------------------|----------------------------------|-------------------------------|-------------------------------|-----------------------------|------------------------|----------------------------|-----------------|-------------------------------|------------------|-------------------------------|-------------------------|---------------------------------|--------------------------------|----------------------------------------------------------------------------|-------------------------------|-----------|
| -      | . 4 | OFF                            | OFF                            | OFF                            | OFF                             | OFF              | OFF                         | OFF                                                          | OFF                            | NO                              | NO                                                              | NO                            | NO                            | NO                          | NO              | NO                                                   | NO                               | OFF                              | OFF                           | OFF                           | OFF                         | OFF                    | OFF                        | OFF             | OFF                           | NO               | NO                            | NO                      | NO                              | ON                             | ON                                                                         | ON                            | NO        |
| Switch | 3   | OFF                            | OFF                            | OFF                            | OFF                             | NO               | NO                          | NO                                                           | NO                             | OFF                             | OFF                                                             | OFF                           | OFF                           | NO                          | NO              | NO                                                   | NO                               | OFF                              | OFF                           | OFF                           | OFF                         | NO                     | NO                         | NO              | NO                            | OFF              | OFF                           | OFF                     | OFF                             | NO                             | NO                                                                         | NO                            | NO        |
|        | 2   | OFF                            | OFF                            | NO                             | NO                              | OFF              | OFF                         | NO                                                           | NO                             | OFF                             | OFF                                                             | NO                            | NO                            | OFF                         | OFF             | NO                                                   | NO                               | OFF                              | OFF                           | NO                            | NO                          | OFF                    | OFF                        | NO              | NO                            | OFF              | OFF                           | NO                      | NO                              | OFF                            | OFF                                                                        | NO                            | NO        |
|        | -   | OFF                            | NO                             | OFF                            | NO                              | OFF              | NO                          | OFF                                                          | NO                             | OFF                             | NO                                                              | OFF                           | NO                            | OFF                         | NO              | OFF                                                  | NO                               | OFF                              | NO                            | OFF                           | NO                          | OFF                    | NO                         | OFF             | NO                            | OFF              | NO                            | OFF                     | NO                              | OFF                            | NO                                                                         | OFF                           | NO        |
|        |     | $\pounds 2 = 20 \text{ plays}$ | £2 = 24 plays @ 8.33p per play | $\pounds 2 = 10 \text{ plays}$ | £2 = 12 plays @ 16.66p per play | £2 = 6.66 plays  | £2 = 8 plays @ 25p per play | $\pounds 2 = 8 \text{ plays} @ 25 \text{p} \text{ per play}$ | £2 = 6 plays @ 33.33p per play | $\pounds 2 = 5 \text{ plays}$   | £2 = 6 plays & 33.3p per play                                   | $\pounds 2 = 4 \text{ plays}$ | £2 = 6 plays @ 33.3p per play | £2 = 5 plays @ 40p per play | £2 = 3.33 plays | £2 = 4 plays @ 50p per play                          | $\pounds 2 = 2.5 \text{ plays}$  | £2 = 2.5 plays                   | $\pounds 2 = 2 \text{ plays}$ | £2 = 3 plays @ 66.6p per play | £4 = 5 plays @ 80p per play | $\pounds 3 = 2 $ plays | £2 = 2 plays @ £1 per play | £2 = 1 play     | £5 = 3 plays @ £1.66 per play | £3 = 1 play      | £5 = 2 plays @ £2.50 per play | $\pounds 10 = 2 $ plays | £10 = 3 plays @ £3.33p per play | $\pounds 15 = 2 \text{ plays}$ | $\pounds 10 = 2 \text{ plays } \textcircled{0} \pounds 5 \text{ per play}$ | £30 = 3 play                  |           |
| Bonis  | 22  | £1 = 10 plays                  | £1 = 12 plays @ 8.33p per play | £1= 5 plays                    | £1 = 6 plays @ 16.66p per play  | £1 = 3.33 plays  | £1 = 4 plays @ 25p per play | £1 = 4 plays @ 25p per play                                  | £1 = 3 plays @ 33.33p per play | $\pounds 1 = 2.5 \text{ plays}$ | $\pounds 1 = 3 \text{ plays } @ 33.3 \text{p} \text{ per play}$ | $\pounds 1 = 2 $ plays        | £1 = 3 plays @ 33.3p per play | $\pounds 1 = 2 $ plays      | £1 = 1.66 plays | $\pounds 1 = 2 \text{ plays } @ 50 \text{ per play}$ | $\pounds 1 = 1.25 \text{ plays}$ | £1.50 = 2 plays @ 75p per play   | £1 = 1 play                   | £1 = 1 play                   | $\pounds 2 = 2 $ plays      | £1 = 0.66 plays        | £1 = 0.66 plays            | £1 = 0.5 play   | £1 = 0.5 play                 | £1.50 = 0.5 play | £1.50 = 0.5 play              | £5 = 1 play             | £5 = 1 play                     | £10 = 1.33 plays               | £10 = 1.33 plays                                                           | $\pounds 20 = 2 \text{ play}$ | Free Play |
|        |     | 50p = 5 plays                  | 50p = 6 plays @ 8.33p per play | 50p = 2.5 plays                | 50p = 3 plays @ 16.66p per play | 50p = 1.66 plays | 50p = 1.66 plays            | 50p = 2 plays @ 25p per play                                 | 50p = 2 plays @ 25p per play   | 50p = 1.25 plays                | 50p = 1.25 plays                                                | 50p = 1 play                  | 50p = 1 play                  | 50p = 1 play                | 50p = 0.83 play | 50p = 0.83 play                                      | 50p = 0.62 play                  | $\pounds 1 = 1.25 \text{ plays}$ | 2x50p = 1 play                | 2x50p = 1 play                | 2x50p = 1 play              | 3x50p = 1 play         | 3x 50p = 1 play            | 4x 50p = 1 play | 4x 50p = 1 play               | 6x50p = 1 play   | 6x50p = 1 play                | £1 = 0.2 play           | £1 = 0.2 play                   | £5 = 0.66 play                 | £5 = 0.66 play                                                             | £10 = 1 play                  |           |
| Drice  |     | 10p                            | 10p                            | 20p                            | 20p                             | 30p              | 30p                         | 30p                                                          | 30p                            | 40p                             | 40p                                                             | 50p                           | 50p                           | 50p                         | 60p             | 60p                                                  | 80p                              | 80p                              | £1                            | £1                            | £1                          | £1.50                  | £1.50                      | £2              | £2                            | £3               | £3                            | £5                      | £5                              | £7.50                          | £7.50                                                                      | £10                           |           |
|        |     | -                              | 2                              | 3                              | 4                               | 5                | 9                           | 7                                                            | 8                              | 6                               | 10                                                              | 11                            | 12                            | 13                          | 14              | 15                                                   | 16                               | 17                               | 18                            | 19                            | 20                          | 21                     | 22                         | 23              | 24                            | 25               | 26                            | 27                      | 28                              | 29                             | 30                                                                         | 31                            | 32        |

# STERLING PRICE OF PLAY SETTINGS (SW1)

12 COIN HANDLING

|          | 5     | OFF                | OFF                            | OFF             | OFF                             | OFF              | OFF                         | OFF                          | OFF                            | OFF              | OFF                            | OFF          | 0FF                            | OFF                         | OFF             | OFF                         | OFF             | NO                               | NO             | NO                            | NO                          | NO              | NO                         | NO              | NO                            | NO               | NO                            | NO            | NO                             | NO               | NO                          | NO           | NO        |
|----------|-------|--------------------|--------------------------------|-----------------|---------------------------------|------------------|-----------------------------|------------------------------|--------------------------------|------------------|--------------------------------|--------------|--------------------------------|-----------------------------|-----------------|-----------------------------|-----------------|----------------------------------|----------------|-------------------------------|-----------------------------|-----------------|----------------------------|-----------------|-------------------------------|------------------|-------------------------------|---------------|--------------------------------|------------------|-----------------------------|--------------|-----------|
| <b>.</b> | 4     | OFF                | OFF                            | OFF             | OFF                             | OFF              | OFF                         | OFF                          | OFF                            | NO               | NO                             | NO           | NO                             | NO                          | NO              | NO                          | NO              | OFF                              | OFF            | OFF                           | OFF                         | OFF             | OFF                        | OFF             | OFF                           | NO               | NO                            | ON            | NO                             | ON               | ON                          | ON           | NO        |
| Switch   | e     | OFF                | OFF                            | OFF             | OFF                             | NO               | NO                          | NO                           | NO                             | OFF              | OFF                            | OFF          | OFF                            | NO                          | NO              | NO                          | NO              | OFF                              | OFF            | OFF                           | OFF                         | NO              | NO                         | NO              | NO                            | OFF              | OFF                           | OFF           | OFF                            | NO               | NO                          | NO           | NO        |
|          | 2     | OFF                | OFF                            | NO              | NO                              | OFF              | OFF                         | NO                           | NO                             | OFF              | OFF                            | NO           | NO                             | OFF                         | OFF             | NO                          | NO              | OFF                              | OFF            | NO                            | NO                          | OFF             | OFF                        | NO              | NO                            | OFF              | OFF                           | NO            | NO                             | OFF              | OFF                         | NO           | NO        |
|          | -     | OFF                | NO                             | OFF             | NO                              | OFF              | NO                          | OFF                          | NO                             | OFF              | NO                             | OFF          | NO                             | OFF                         | NO              | OFF                         | NO              | OFF                              | NO             | OFF                           | NO                          | OFF             | NO                         | OFF             | NO                            | OFF              | NO                            | OFF           | NO                             | OFF              | NO                          | OFF          | NO        |
|          |       | €2 = 20 plays      | €2 = 24 plays @ 8.33¢ per play | €2 = 10 plays   | €2 = 12 plays @ 16.66¢ per play | €2 = 6.66 plays  | €2 = 8 plays @ 25¢ per play | €2 = 8 plays @ 25¢ per play  | €2 = 6 plays @ 33.33¢ per play | €2 = 5 plays     | €2 = 6 plays @ 33.33¢ per play | €2 = 4 plays | €2 = 6 plays @ 33.33¢ per play | €2 = 5 plays @ 40¢ per play | €2 = 3.33 plays | €2 = 4 plays @ 50¢ per play | €2 = 2.5 plays  | €2 = 2.5 plays                   | €2 = 2 plays   | €2 = 3 plays @ 66.6¢ per play | €4 = 5 plays @ 80¢ per play | €3 = 2 plays    | €2 = 2 plays @ €1 per play | €2 = 1 play     | €5 = 3 plays @ €1.66 per play | €3 = 1 play      | €5 = 2 plays @ €2.50 per play | €10 = 2 plays | €10 = 3 plays @ 3.33¢ per play | €15 = 2 plays    | €10 = 2 plays @ €5 per play | €30 = 3 play |           |
| Bonus    | 8 5 - | €1 = 10 plays      | €1 = 12 plays @ 8.33¢ per play | €1= 5 plays     | €1 = 6 plays @ 16.66¢ per play  | €1 = 3.33 plays  | €1 = 4 plays @ 25¢ per play | €1 = 4 plays @ 25¢ per play  | €1 = 3 plays @ 33.33¢ per play | €1 = 2.5 plays   | €1 = 3 plays @ 33.33¢ per play | €1 = 2 plays | €1 = 3 plays @ 33.33¢ per play | €1 = 2 plays                | €1 = 1.66 plays | €1 = 2 plays @ 50¢ per play | €1 = 1.25 plays | €1.50 = 2 plays @ 75¢ per play   | €1 = 1 play    | €1 = 1 play                   | €2 = 2 plays                | €1 = 0.66 plays | €1 = 0.66 plays            | €1 = 0.5 play   | €1 = 0.5 play                 | €1.50 = 0.5 play | €1.50 = 0.5 play              | €5 = 1 play   | €5 = 1 play                    | €10 = 1.33 plays | €10 = 1.33 plays            | €20 = 2 play | Free Play |
|          |       | $50\phi = 5$ plays | 50¢ = 6 plays @ 8.33p per play | 50¢ = 2.5 plays | 50¢ = 3 plays @ 16.66¢ per play | 50¢ = 1.66 plays | 50¢ = 1.66 plays            | 50¢ = 2 plays @ 25¢ per play | 50¢ = 2 plays @ 25¢ per play   | 50¢ = 1.25 plays | 50¢ = 1.25 plays               | 50¢ = 1 play | 50¢ = 1 play                   | 50¢ = 1 play                | 50¢ = 0.83 play | 50¢ = 0.83 play             | 50¢ = 0.62 play | $\pounds 1 = 1.25 \text{ plays}$ | 2x50¢ = 1 play | 2x50¢ = 1 play                | 2x50¢ = 1 play              | 3x50¢ = 1 play  | 3x 50¢ = 1 play            | 4x 50¢ = 1 play | 4x 50¢ = 1 play               | 6x50¢ = 1 play   | 6x50¢ = 1 play                | €1 = 0.2 play | €1 = 0.2 play                  | €5 = 0.66 play   | €5 = 0.66 play              | €10 = 1 play |           |
| Price    |       | 10¢                | 10¢                            | 20¢             | 20¢                             | 30¢              | 30¢                         | 30¢                          | 30¢                            | 40¢              | 40¢                            | $50\phi$     | 50¢                            | 50¢                         | 60¢             | 60¢                         | 80¢             | 80¢                              | €1             | €1                            | €1                          | €1.50           | €1.50                      | €2              | €2                            | €3               | €3                            | €5            | €5                             | €7.50            | €7.50                       | €10          |           |
|          |       | ٢                  | 2                              | 3               | 4                               | 5                | 9                           | 7                            | 8                              | 6                | 10                             | 11           | 12                             | 13                          | 14              | 15                          | 16              | 17                               | 18             | 19                            | 20                          | 21              | 22                         | 23              | 24                            | 25               | 26                            | 27            | 28                             | 29               | 30                          | 31           | 32        |

# EURO PRICE OF PLAY SETTINGS (SW1)

# 12-3 SR3 OPTIONS - TEACH AND RUN PROGRAMMING

#### **SELECTING STERLING / EURO OPTION**

The SR3 coin acceptor (supplied) is programmed to accept UK Sterling and the Euro. Factory setting is for the UK Sterling. If the configuration needs to change to the Euro, then please follow the instructions below for changing over to the Euro and visa versa.

#### **BANK SELECT**

This function allows you to enable both or individual select banks of coins via switches 7 and 8 on the 8 way DIL switch.

This enables the selection of 2 different currencies, one in each bank, or 12 coins/tokens in both banks from the same country.

To enable/disable the banks set the switches as show below.

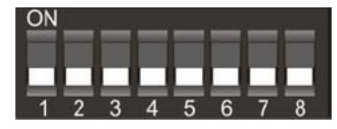

Both Banks ON (enabled) - Sterling and Euro's

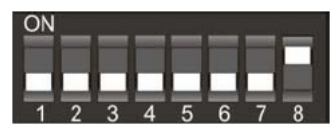

Bank 1 ON (enabled) and Bank 2 OFF (disabled) - Sterling ONLY

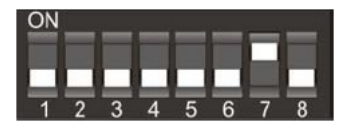

Bank 1 OFF (disabled) and Bank 2 ON (enabled) - Euro's ONLY

Please remove power from the SR3 before changing the status on the DIP SW.

## 12-3 SR3 OPTIONS - TEACH AND RUN PROGRAMMING

#### **TEACH AND RUN PROGRAMMING (SR3)**

If the machine is positioned in location where only tokens are used, then the SR3 Coin Acceptor can be programmed to accept and credit special coins/tokens.

Please follow the instructions below to enable and program the TEACH & RUN facility.

#### Table 1: Teach & Run Programming Bank 1.

| Coin Number | SW1 | SW2 | SW3 | SW4 | SW5 | SW6 |
|-------------|-----|-----|-----|-----|-----|-----|
| 1           | off | off | off | ON  | ON  | off |
| 2           | off | off | ON  | off | ON  | off |
| 3           | off | off | ON  | ON  | ON  | off |
| 4           | off | ON  | off | off | ON  | off |
| 5           | off | ON  | off | ON  | ON  | off |
| 6           | off | ON  | ON  | off | ON  | off |

Bank 2

#### Table 2: Teach & Run Programming Bank 2

| Coin Number | SW1 | SW2 | SW3 | SW/4 | SW5 | SW6 |
|-------------|-----|-----|-----|------|-----|-----|
| 7           | off | ON  | ON  | ON   | ON  | off |
| 8           | ÓN  | off | off | off  | ON  | off |
| 9           | ON  | off | off | ON   | ON  | off |
| 10          | ON  | off | ON  | off  | ON  | off |
| 11          | ON  | off | ON  | ON   | ON  | off |
| 12          | ON  | ON  | off | off  | ON  | off |

Teach and Run EXAMPLE. (To teach coin channel 12 for £1)

Switch off the power to the SR3 and set the Program DIL switches to:-

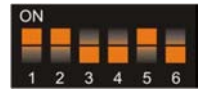

| MSB<br>SW1 | SW2 | SW3 | LSB<br>SW4 | TOTAL | SW5 | SW6 |
|------------|-----|-----|------------|-------|-----|-----|
| ON         | ON  | OFF | OFF        | 12    | ON  | OFF |

Switch on the power to the SR3.

Press the reject lever within 20 seconds. The LED will turn RED. Start entering £1 coins until the LED flashes GREEN, typically after 8 to 10 insertions.

NOTE: If the LED turns GREEN after the 1st coin, then the Teach & Run is DISABLED.

Press the reject lever and the LED will turn GREEN. The coin channel has now been programmed.

SET ALL SWITCHES TO THE OFF POSITION.

# **13** FLUORESCENT LIGHT/OTHER LAMPS REPLACEMENT

# 

- When working with the product, be sure to turn the power off. Working with the power on may cause an electric shock or short circuit.
- You may get burned by a hot fluorescent lamp or other lamps. Pay full attention to the lamps when performing the work.
- Be sure to use lamps of the designated rating. Using lamps of undesignated rating can cause a fire or malfunctioning.
- There is the danger of short circuits or smoke generation due to deterioration of insulation in lighting fixtures resulting from age deterioration. Check for anomalies such as the following: Does it smell like something is burning? Is there socket discoloration? Are any lamps being replaced frequently? Do lamps not go on properly?

# 

- Be careful when handling the plastic parts. Failure to observe this may cause injury or damage due to fragments, etc.
- Do not attempt to replace billboard fluorescent lamps while standing on the base. If you should misstep while working, you could stumble or fall down.

# 13.1 FLUORESCENT TUBES - BILLBOARD

# 13.2 RACE LEADER LAMPS - BILLBOARD

# 13.3 SIDE LIGHTS - LED CLUSTER - BILLBOARD

# 13.4 BUTTON LAMPS - CONTROL PANEL

## 13.1 FLUORESCENT TUBES - BILLBOARD

# A WARNING

THIS WORK ON TOP OF THE CABINET, SHOULD NOT BE UNDERTAKEN WITHOUT THE USE OF A SUITABLE STEP OR FOOTSTOOL.

# A WARNING

#### MAKE SURE THAT THE MAIN SUPPLY VOLTAGE TO THE MACHINE IS SWITCHED OFF BEFORE ATTEMPTING TO CARRY OUT THIS WORK

The Billboard Fluorescent Tube is located inside the back section of the Billboard Base, before attempting to change the Tube, TURN THE POWER OFF..

**2** To gain access to the Fluorescent Tube, extract the four fixing screws marked 'X' which hold the clear Perspex lamp cover '6' in place and remove the cover.

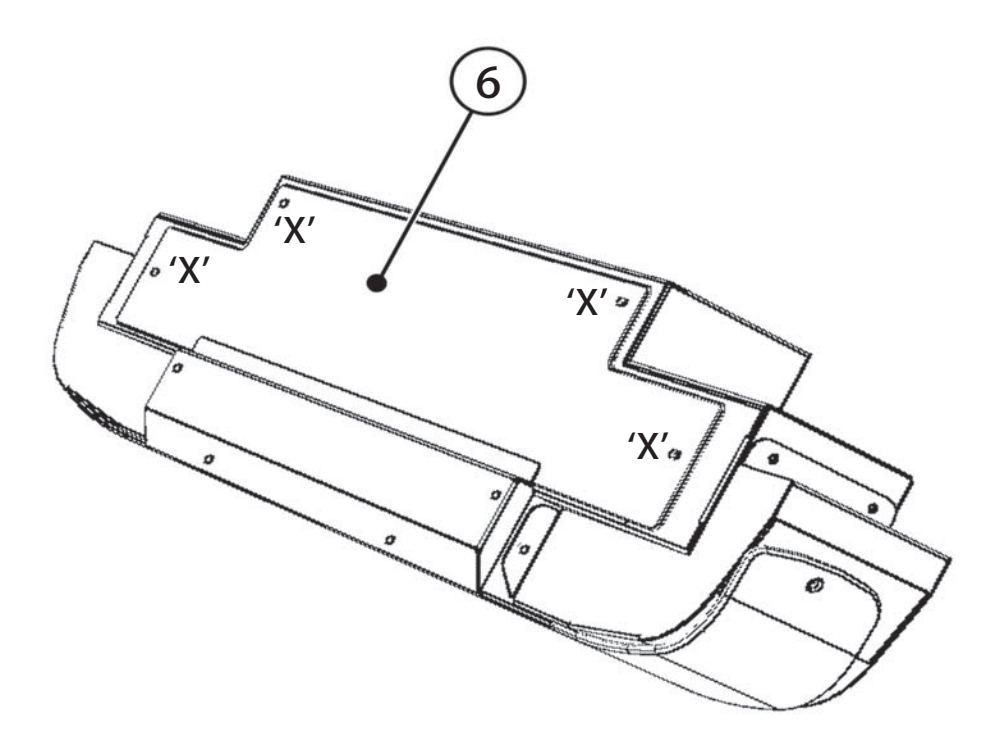

NOTE : In order to extract all of the fixings marked 'X' it may be necessary to remove part of the POP display, if this is the case action one of the following options.

'Player 1' Cockpit - Go to CH6.3 'E' and reverse engineer. 'Player 2' Cockpit - Go to CH6.3 'G' and reverse engineer. 3

4

Once the cover is removed, disconnect the fly-lead connectors from either end of the Fluorescent Tube '102' and carefully un-clip it from the Terry Clips removing it from the machine.

Due to the possible risk of broken Glass during this procedure, protective clothing should be worn.

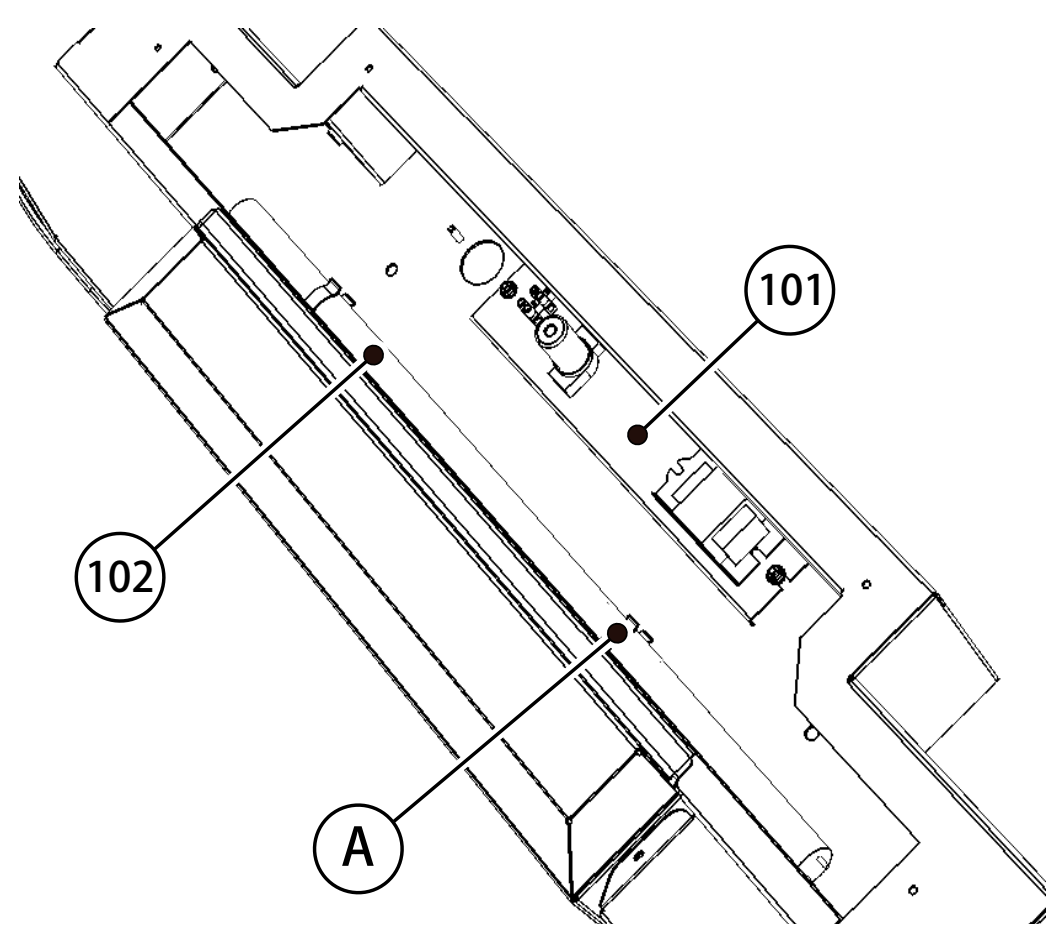

Replace the Fluorescent Tube with a new one of the same type and re-assemble the Billboard in the reverse order.

#### **COMPONENTS IDENTIFIED**

| 6   | SRS-1303UK      | COVER FL COMPARTMENT | 1 |
|-----|-----------------|----------------------|---|
| 101 | 390-0240-40UK   | FL TRAY 240V 40W     | 1 |
| 102 | 390-5695-40-DUK | FL TUBE 40W 600L 1.5 | 1 |
| Α   |                 | TERRY CLIP           | 2 |

## 13.2 RACE LEADER LAMPS - BILLBOARD

# **WARNING**

THIS WORK ON TOP OF THE CABINET, SHOULD NOT BE UNDERTAKEN WITHOUT THE USE OF A SUITABLE STEP OR FOOTSTOOL.

# **A** WARNING

#### MAKE SURE THAT THE MAIN SUPPLY VOLTAGE TO THE MACHINE IS SWITCHED OFF BEFORE ATTEMPTING TO CARRY OUT THIS WORK

The RACE LEADER Lamps are a series of 6 lamps wired in parallel and are located inside the front section of the Billboard Base, before attempting to change the Lamps, TURN THE POWER OFF..

**2** To gain access to the RACE LEADER Lamps, extract the four fixing screws marked 'Y' which hold the Lamp Cover '5' in place and remove the cover

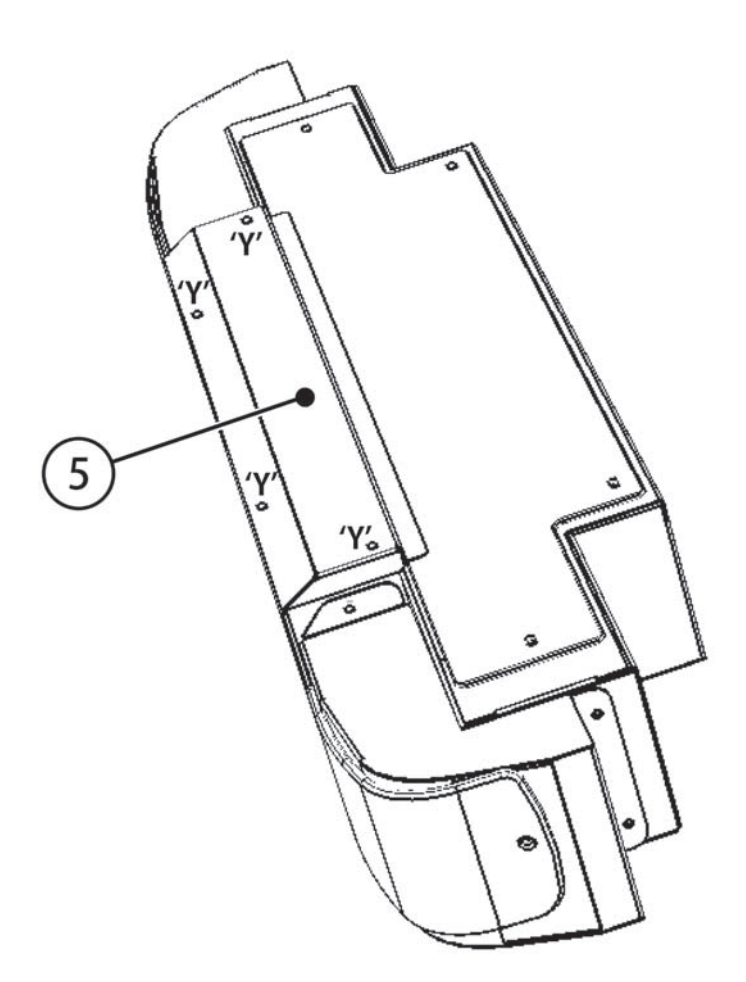

# 13.2 RACE LEADER LAMPS - BILLBOARD

3

4

Once the cover is removed, Six RACE LEADER Lamp holders are revealed, which are clipped into a lamp housing. To extract the holder, gently squeeze the sides of the holder together and lift the holder clear of the housing. The bulb can now be extracted from the holder by simply pulling it out.

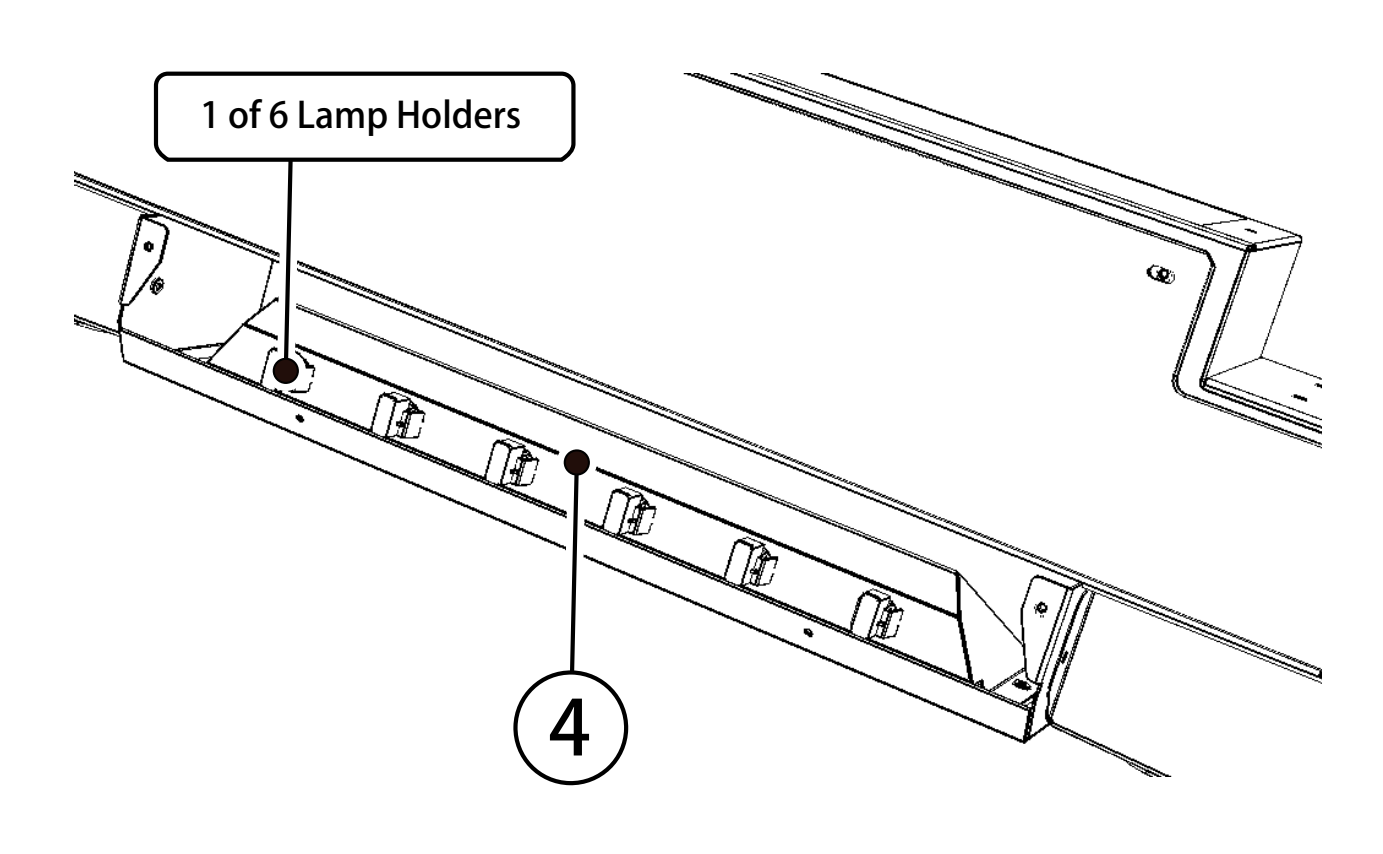

Replace the Bulb with a new one of the same type and re-assemble the Billboard in the reverse order.

| COMPONENTS IDENTIFIED |  |
|-----------------------|--|
|-----------------------|--|

| 4 | SRS-5050UK | ASSY TRAY BULB R LEADER DX | 1 |
|---|------------|----------------------------|---|
| 5 | SRS-1302UK | COVER CCFL COMPARTMENT     | 1 |
|   |            | 12v **W WEDGE LAMP         | 6 |

# 13.3 SIDE LIGHTS - LED CLUSTER - BILLBOARD

# **A** WARNING

THIS WORK ON TOP OF THE CABINET, SHOULD NOT BE UNDERTAKEN WITHOUT THE USE OF A SUITABLE STEP OR FOOTSTOOL.

# **A** WARNING

MAKE SURE THAT THE MAIN SUPPLY VOLTAGE TO THE MACHINE IS SWITCHED OFF BEFORE ATTEMPTING TO CARRY OUT THIS WORK

The SIDE LIGHTS LED Clusters are located each end of the front section of the Billboard , behind the Light Assemblies, before attempting to change the Lamps, TURN THE POWER OFF..

**2** To gain access to the LED Clusters, extract the three fixing screws marked 'Z' which hold the Light Unit '3' in place and remove the assembly

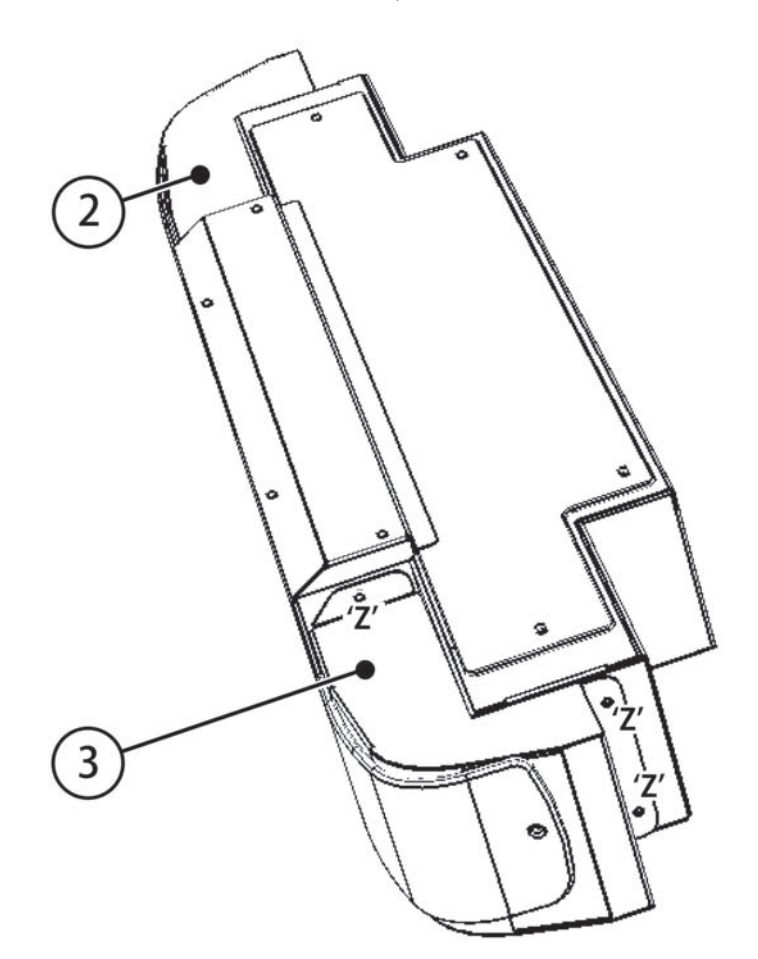

# 13.3 SIDE LIGHTS - LED CLUSTER - BILLBOARD

3

4

Once the Light Assembly as been removed, The LED Cluster can been seen attached to the Billboard Base by four screws. To exchange the board, remove the screws and lift the board off the Billboard enough to be able to disconnect the connector on the back of the board.

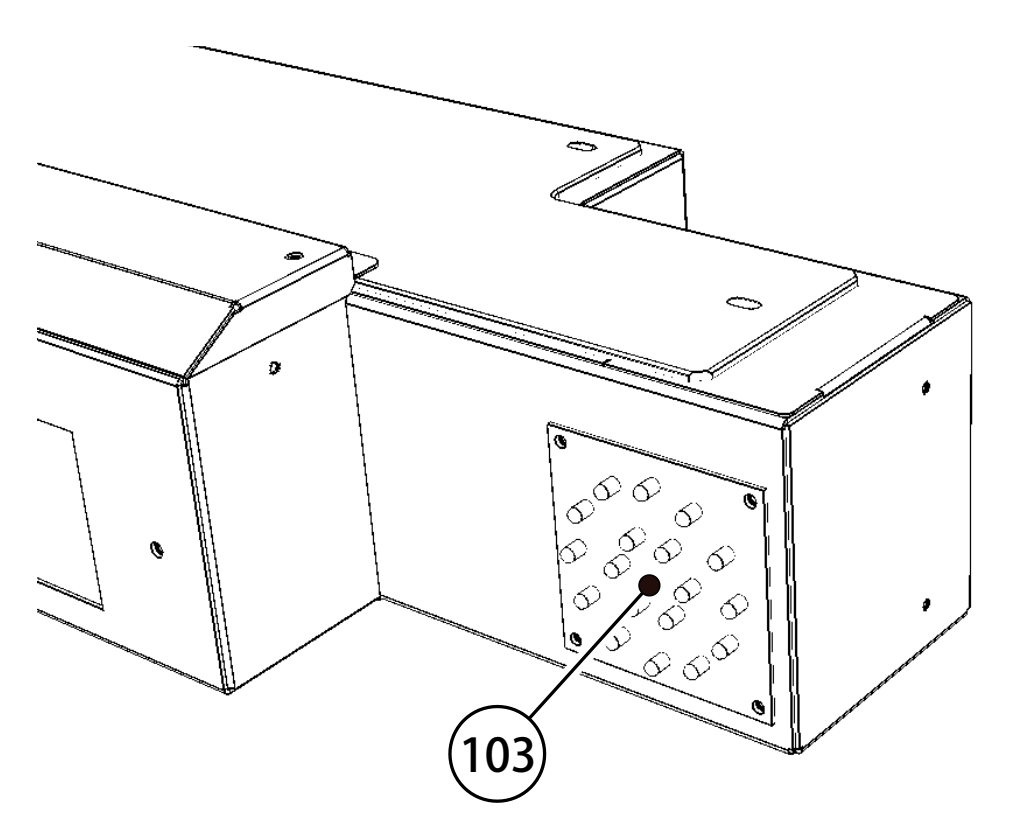

Replace the LED Cluster Board and re-assemble the Billboard in the reverse order.

#### **COMPONENTS IDENTIFIED**

| 2   | SRS-1320UK | ASSY LIGHT UNIT L | 1 |
|-----|------------|-------------------|---|
| 3   | SRS-1330UK | ASSY LIGHT UNIT R | 1 |
| 103 | 838-0011UK | LED HEADLAMP BD   | 2 |
#### 13.4 BUTTON LAMPS - CONTROL PANEL

#### Start Button Lamp, View Change Button Lamp

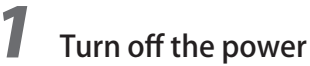

2

Remove the 4 tamper proof screws.

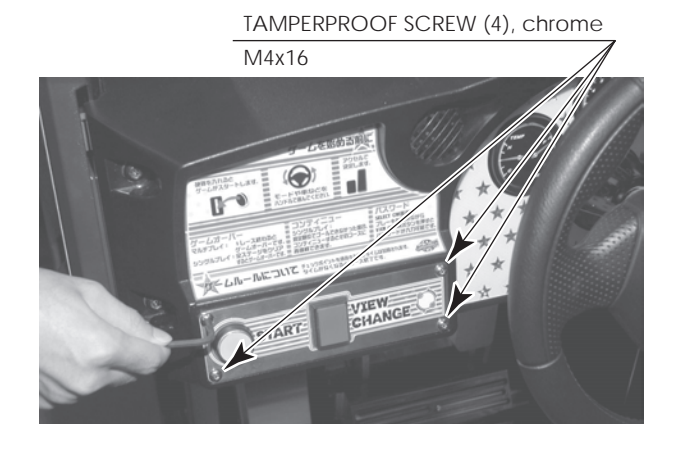

**3** Remove the Switch Plate. The Switch Plate contains wiring connections. Disconnect the connector, taking care not to damage the wiring.

SWITCH PLATE

Disconnect the connector.

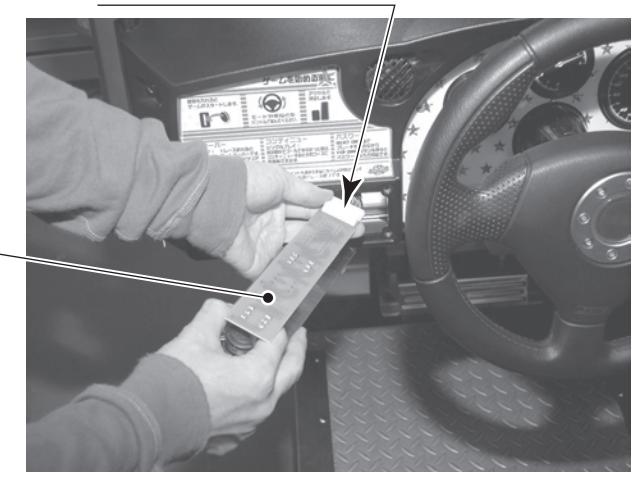

#### 13.4 BUTTON LAMPS - CONTROL PANEL

4

There is a metal fitting at the base of the buttons on the Button Plate. Rotate this metal fitting to unlock it, then remove the printed circuit board from the Button Plate.

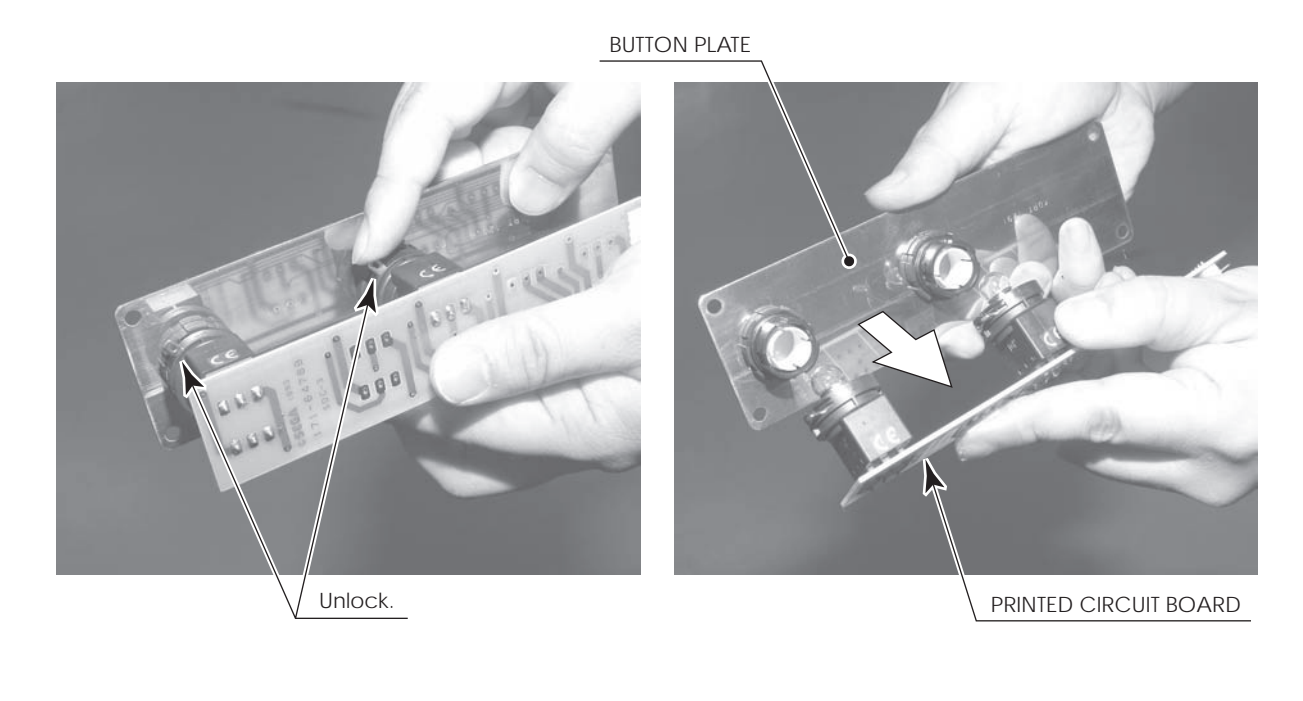

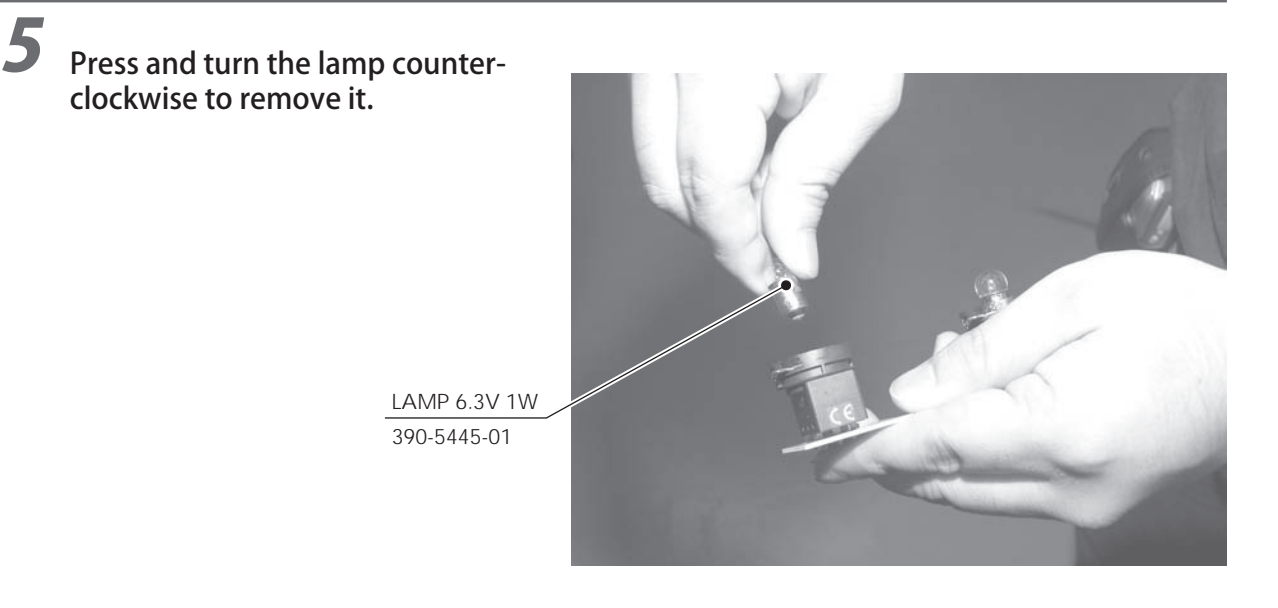

6

Replace the bulb with one matching the specification stated , then reassemble the Unit in the reverse order and refit the Button Unit to the control Panel.

# **14** PERIODIC INSPECTION

The items listed below require periodic check and maintenance to retain the performance of this machine and to ensure safe business operation.

When handling the controller, the player will be in direct contact with it. In order to always allow the player to enjoy the game, be sure to clean it regularly. Also, it is advisable to provide wet tissue, etc. available for player use.

# 

- Once a year, check to see if power cords are damaged, the plug is securely inserted, dust is accumulated between the socket outlet and the power plug, etc. Using the product with accumulated dust in the interior may cause fire or electric shock.
- Never use a water jet, etc. to clean the inside and outside of the cabinet. If wetness occurs for any reason, do not use the product until it has completely dried.
- Once a year, request the office shown on this manual or the dealer from whom the product was originally purchased to perform the internal cleaning. Using the product with accumulated dust in the interior may cause fire or other accidents. Note that you are liable for the cost of cleaning the interior parts.
- There is the danger of accidents involving electrical shorts circuits or fire caused by factors such as the deterioration of insulation in electrical and electronic equipment over time. Check that there are no abnormalities such as odors from burning.

| ITEMS               | DESCRIPTION                          | PERIOD                    | REFERENCE  |
|---------------------|--------------------------------------|---------------------------|------------|
| CABINET             | Confirm that adjusters contact floor | Daily                     | 3          |
| CONTROL PANEL       | Volume inspection                    | Monthly                   | 9.22, 10.1 |
| STEERING WHEEL      | Gear alignment inspection            | Every 3 months            | 10.1       |
|                     | Greasing                             | Every 3 months            | 10.1       |
| SHIFT LEVER         | Switch inspection                    | Monthly                   | 9.22, 10.2 |
|                     | Greasing                             | Every 3 months            | 10.2       |
| HAND BRAKE          | Switch inspection                    | Every 3 months            | 9.22, 10.4 |
| ACCELERATOR & BRAKE | Volume inspection                    | Monthly                   | 9.22, 10.3 |
|                     | Gear and spring potion greasing      | Every 3 months            | 10.3       |
| MONITOR             | Screen cleaning                      | Weekly                    | 11.2       |
|                     | Confirm settings                     | Monthly or<br>when moving | 9.26, 11.3 |
| COIN CHUTE DOOR     | Coin switch inspection               | Monthly                   | 12         |
|                     | Coin insertion test                  | Monthly                   | 9.22       |
|                     | Selector cleaning                    | Every 3 months            | 12.1       |
| SEAT                | Greasing to the seat rail            | Every 3 months            | Next page  |
| GAME BOARD          | Confirm settings                     | Monthly                   | 9          |
| POWER CABLES        | Inspection, Cleaning                 | 1 year                    | As above   |
| INTERIOR            | Cleaning                             | 1 year                    | As above   |
| CABINET SURFACES    | Cleaning                             | As appropriate            | Next page  |

#### **14 TABLE 01 PERIODIC INSPECTION TABLE**

#### Cleaning the Cabinet Surfaces

When the cabinet surfaces are badly soiled, remove stains with a soft cloth dipped in water or diluted (with water) chemical detergent and squeezed dry. To avoid damaging surface finish, do not use such solvents as thinner, benzine, etc. other than ethyl alcohol, or abrasives, bleaching agent and chemical dustcloth.

Some general-purpose household, kitchen and furniture cleaning products may contain strong solvents that degrade plastic components, coatings, and print. Before using any cleaning product, read the product's cautionary notes carefully and test the product first on a small area that is not highly visible.

#### Seat (Greasing to Seat Rail Portion)

Move the Seat to the rear most position and apply spray greasing to the portion shown at the right once every 3 months using NOK KLUBER L60 or GREASE MATE SEGA PART No. 090-0066.

After greasing, move the Seat a few times forward and backward so as to allow the grease to be applied all over uniformly.

Be sure to wipe grease which attaches to the surfaces of the PROTECT RUBBER on the Seat Rail, or any excess grease.

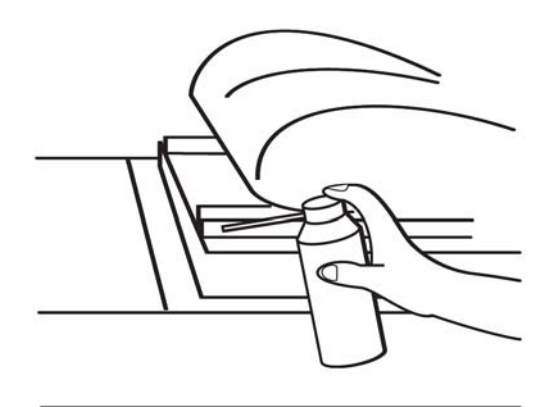

14-0 FIG. 01

# **15** TROUBLESHOOTING

#### 15-1 TROUBLESHOOTING (WHEN NO ERROR MESSAGE IS SHOWN)

#### 

- In order to prevent electric shock and short circuit, be sure to turn power off before performing work.
- Be careful so as not to damage wirings. Damaged wiring can cause electric shock or short circuit.
- After removing the cause of the functioning of the Circuit Protector, reinstate the Circuit Protector. Depending on the cause of the functioning, using the Circuit Protector as is without removing the cause can cause generation of heat and fire hazard.
- In the event that a problem cannot be resolved by employing the procedures listed in this Manual, be sure to request service from the office shown on this Manual or the dealer from whom the product was originally purchased. Attempts to employ procedures other than those specified in this Manual can cause electrical shock, shorting, or fire.
- In the event of a problem that is not described here, be sure to contact the office shown on this Manual or the dealer from whom the product was originally purchased. Careless attempts at repair can result in electrical shock, shorting, or fire.

If a problem occurs, first check to make sure that the wiring connectors are properly connected.

#### 15 TABLE 01

| PROBLEM                                              | CAUSE                                                                  | COUNTERMEASURES                                                             |
|------------------------------------------------------|------------------------------------------------------------------------|-----------------------------------------------------------------------------|
| When the main                                        | The power is not ON.                                                   | Firmly insert the plug into the outlet.                                     |
| SW is turned ON,<br>the machine is not<br>activated. | Incorrect power source/voltage.                                        | Make sure that the power supply/ voltage are correct.                       |
|                                                      | The Fuse on the AC Unit has<br>blown due to momentary over<br>current. | After eliminating the cause of overload, replace the specified rating fuse. |
|                                                      | The fuse of the connect board has blown due to momentary over current. | After eliminating the cause of overload, replace the specified rating fuse. |
| Fluorescent lamp<br>inside Billboard Unit            | Connector connection fault.                                            | Check connections to the Billboard<br>Unit.                                 |
| not lighting                                         | Fluorescent lamp and glow lamp need replacement.                       | Replace the fluorescent lamp and the glow lamp.                             |

|   | Sound is not emitted.  | . Sound volume adjustment is not correct | Adjust the Switch Unit's sound adjustment volume. |
|---|------------------------|------------------------------------------|---------------------------------------------------|
|   |                        | Faulty connections for various           | Check the connections for the game                |
|   |                        | connectors                               | board amp speakers and Volume                     |
|   |                        | connectors                               | connectors                                        |
|   |                        | Malfunctioning PD amp and                | Porform Sound Tost                                |
|   |                        | speaker                                  | Perform Sound Test.                               |
| Ì | Sounds are emitted     | Faulty connections for the visual        | Check the connections for the                     |
|   | and the lamps are      | signal connector or the monitor          | monitor and game board connectors.                |
|   | lit, but the screen is | power connector                          |                                                   |
| İ | black.                 | Faulty LCD Display                       | See Chapter 11                                    |
|   |                        |                                          |                                                   |
| ĺ | Colors on the          | Faulty connection for the visual         | Check the visual signal connector                 |
|   | monitor screen are     | signal connector.                        | connection and make sure it is                    |
|   | strange.               |                                          | secured properly.                                 |
|   |                        | Screen adjustment is not                 | Make adjustment appropriately.                    |
| İ | The on-screen image    | The power source and voltage are         | Make sure that the power supply                   |
|   | swavs and/or shrinks.  | no correct.                              | and voltage are correct.                          |
| ŀ | Does not accept        | Faulty connector connections.            | Check the connection for the I/O                  |
|   | input from any         |                                          | Board and Cabinet connector.                      |
| l | switch or volume.      |                                          | Check the power for the I/O Board.                |
| ŀ | Does not accept        | Faulty connector connections.            | Check the connections for the                     |
|   | input from the Shift   |                                          | connectors in the Control Panel and               |
|   | Lever.                 |                                          | between the Control Panel and the                 |
|   |                        |                                          | Cabinet.                                          |
|   |                        | Broken Microswitch.                      | Replace the Microswitch.                          |
|   |                        |                                          | <microswitch 509-5704=""></microswitch>           |
| ľ | Steering               | Incomplete power on check.               | Power on and verify that the power                |
|   | (Servomotor)           |                                          | on check completes properly.                      |
|   | response is incorrect. | Deviation of the volume value.           | Adjust the volume value in the Test               |
|   |                        |                                          | Mode.                                             |
|   |                        | Volume gear engagement fault.            | Adjust the engagement of the gear.                |
|   |                        | Volume malfunctioning.                   | Replace the volume.                               |
|   |                        | Detached wires.                          | Check for faulty wire connections                 |
|   |                        |                                          | around moving parts.                              |
|   |                        |                                          | When replacing wires, secure them                 |
|   |                        |                                          | so that they do not touch any                     |
|   | NI                     |                                          | moving parts.                                     |
|   | No response            | Failure of power-on checking             | Reconnect the power and complete                  |
|   | (Sorvemeter)           | procedure.                               | a power-on checking procedure.                    |
|   | (Servomotor).          | Faulty connector connections.            | Check the connections for the                     |
|   |                        |                                          | and Sarvedriver and between the                   |
|   |                        |                                          | Servodriver and the Servomotor                    |
|   |                        | Thermal element in the                   | Occurs when the internal                          |
|   |                        | Servodriver is operating                 | temperature reaches $70^{\circ}$ C (158° F)       |
|   |                        | servourver is operating.                 | and corrects automatically when the               |
|   |                        |                                          | unit cools.                                       |
|   |                        | Momentary overload caused a              | Contact the company from whom                     |
|   |                        | fuse on the Servodriver to blow.         | the unit was purchased.                           |
| ۶ |                        |                                          |                                                   |

| Steering<br>(Servomotor) is weak<br>in its force feedback                                  | Ageing of the force feedback<br>mechanism                                                   | Reset in the Test Mode.                                                                                                    |
|--------------------------------------------------------------------------------------------|---------------------------------------------------------------------------------------------|----------------------------------------------------------------------------------------------------|
| Does not accept<br>input in from the<br>Handbrake unit.                                    | Faulty connector or connections.                                                            | Check the connections between<br>the I/O Board, the Cabinet and the<br>Handbrake Assembly                                                      |
|                                                                                            | Faulty Microswitch                                                                          | Replace Microswitch                                                                                                    |
| The accelerator<br>or brake does                                                           | Incorrect volume setting.                                                                   | Adjust the volume value in the Test<br>Mode.                                                                                                   |
| not perform<br>appropriately.                                                              | Faulty Volume attachment or<br>adjust gear alignment.                                       | Adjust the volume attachment and verify in Test Mode.                                                                                          |
|                                                                                            | Faulty connector or connections.                                                            | Check the connections for the<br>accelerator and brake connectors<br>and the connectors between the<br>accelerator, brake and cabinet.         |
|                                                                                            | Failure of the volume.                                                                      | Replace the volume.                                                                                                    |
| Start button and<br>View Change button<br>input does not work<br>and they do not<br>flash. | Faulty connector or connections.                                                            | Check the connections for the<br>connectors between the I/O Board,<br>the cabinet and the control panel<br>and those inside the control panel. |
| Start button and<br>View Change button<br>input works, but they                            | Unverified settings or operation.                                                           | The Start button only flashes when<br>Free Play is set. Check the operation<br>in Test Mode.                                                   |
| do not flash.                                                                              | The lamp is blown.                                                                          | Replace the lamp.                                                                                                    |
| Failure of the                                                                             | Network play is wrongly set.                                                                | Reset correctly.                                                                                                    |
| network play.                                                                              | Communication cables are<br>disconnected.<br>Communication cables are<br>wrongly connected. | Reconnect the cables.                                                                                                    |
|                                                                                            | Damage of communication cables.                                                             | Replace the cables. Contact the<br>company from whom the unit was<br>purchased.                                                                |

#### 

- In case fuse replacements other than those stated in this manual are necessary, contact where you purchased the product from for inquiries regarding this matter.
- In order to prevent an electric shock, be sure to turn power off and unplug from the socket outlet before performing work by touching the internal parts of the product.
- Be careful so as not to damage wirings. Damaged wiring can cause electric shock and short circuit accidents.
- Be sure to use fuses meeting specified rating. Using fuses exceeding the specified rating can cause fire and electric shock accidents.
- After eliminating the cause of the blowing of fuse, replace the fuse. Depending on the cause of fuse blowing, continued use with the fuse as is blown can cause generation of heat and fire hazard.

Fuses are located on the following assemblies:

| SRS-0400UK | ASSY- AC UNIT MAIN  | Back Panel Cockpit 1               |
|------------|---------------------|------------------------------------|
| SRS-0700UK | ASSY- AC UNIT SUB   | Back Panel Cockpit 2               |
| SRS-4500UK | ASSY- MAIN BOARD    | Inside each Cockpit Base Assembly  |
| SRS-4600UK | ASSY- ELEC BOARD    | Inside each Cockpit Base Assembly  |
| SRS-4700UK | ASSY- PSU LCD BOARD | Behind each LCD Display Back Cover |

# **16 GAME BOARD**

# A WARNING

- When working with the product, be sure to turn the power off. Working with the power on may cause an electric shock or short circuit.
- Be careful not to damage the wires. Damaged wires may cause an electric shock, short circuit or present a risk of fire.
- Do not use this product with connectors other than those that were connected and used with the game board at the time of shipping. Do not carelessly connect wires to connectors that were not used at the time of shipping, as this may cause overheating, smoke or fire damage.

In this product, setting changes are made during the test mode. The game board need not be operated. Use the game board, etc. as is with the same setting made at the time of shipment so as not to cause electric shock and malfunctioning.

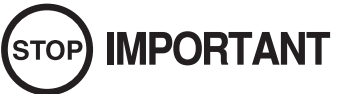

Static electricity from your body may damage some electronics devices on the IC board. Before handling the IC board, touch a grounded metallic surface so that the static electricity can be discharged.

#### 16-1 CONTROL BOARDS - LOCATION

# A WARNING

- When returning the game board after making repairs or replacements, make sure that there are no errors in the connection of connectors. Erroneous connections can lead to electrical shock, short circuits or fires.
- When connecting a connector, check the direction carefully. Connectors must be connected in only one direction. If indiscriminate loads are applied in making connections, the connector or its terminal fixtures could be damaged, resulting in electrical shock, short circuits or fires.

The machine is fitted with EUROPA Game Units and several other Ancilliary Boards which are mainly fitted inside the Machine Cockpit Bases.

Each Cockpit contains the its own Europa Game Unit and set of Boards allowing them to run independantly of each other.

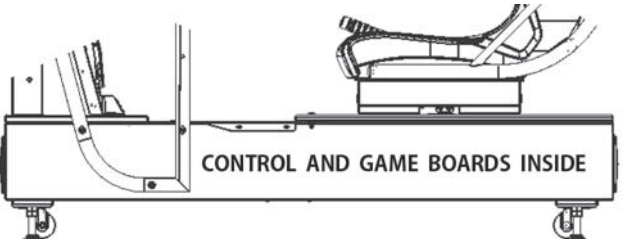

Only qualified Personnel should attempt to Service these Units and

1

before gaining access to the machine, it should be isolated from the mains supply.

The EUROPA Game Unit is located under the Player Seat, and to gain access the following procedure should be carried out.

Unlock the Seat Lid and then remove the Security Bolt located on each edge of the Lid.

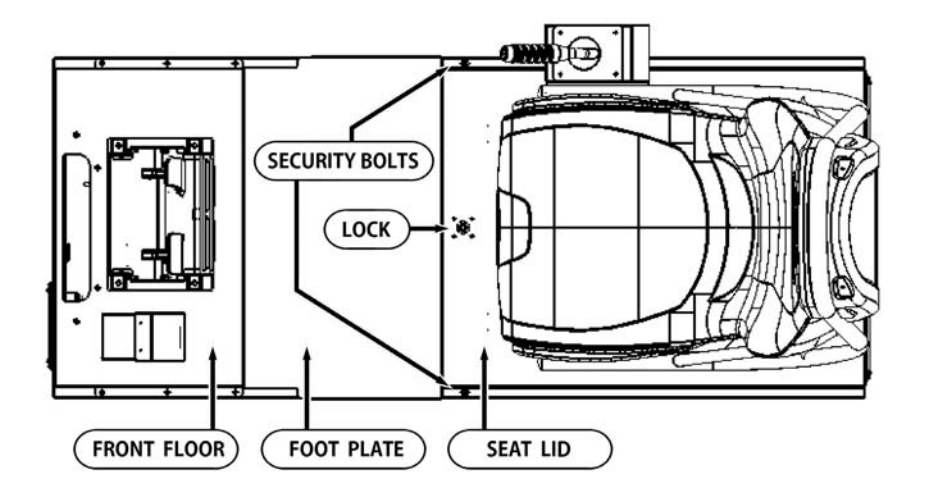

#### 16-1 CONTROL BOARDS - LOCATION

16 GAME BOARD

2 Once released, the Seat Lid may be opened by tilting it backwards.

Due to the weight of the unit, great care should be taken when opening the Seat Lid, if dropped Impact Damage is likely to occur.

Before opening the unit, a protective cushion or padding should be placed on the ground in the approximate position where the seat back will touch the floor. This is to help prevent the back of the seat from getting scrathed and marked and when opening, the back of the seat should be carfully lowered to the floor, placing it on the protective cushion.

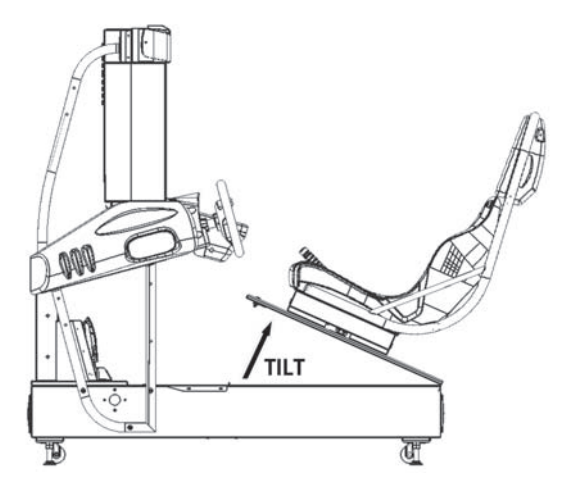

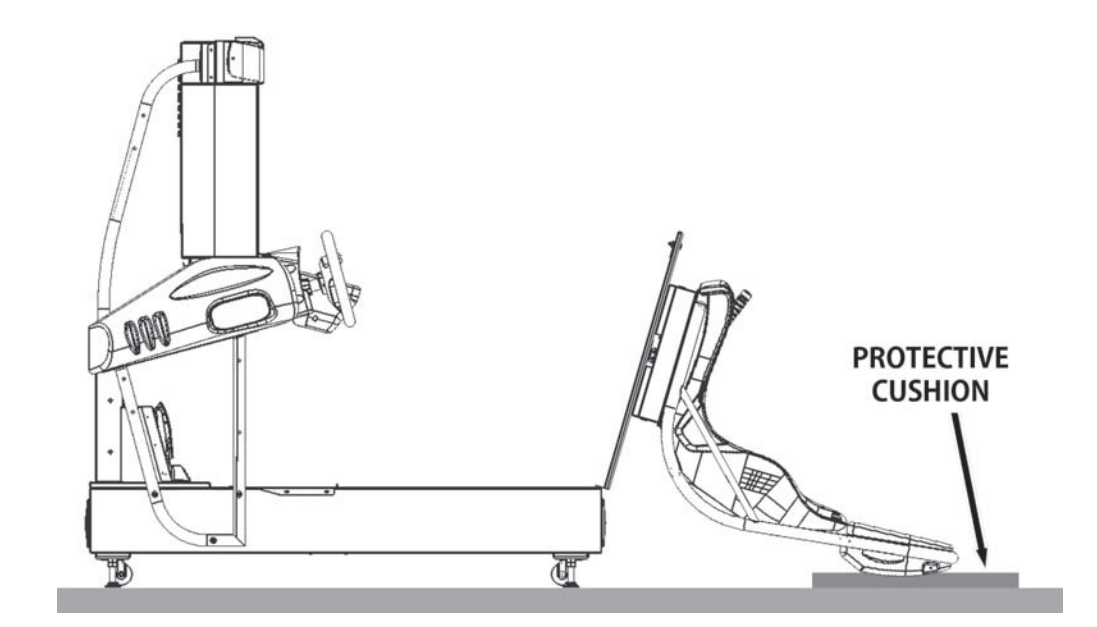

#### 

GREAT CARE SHOULD BE TAKEN WHEN OPENING AND CLOSING THIS UNIT.

LIKELY CHANCE OF MACHINE DAMAGE OR PERSONNEL INJURY IF UNIT IS DROPPED DURING OPENING, WITH A CHANCE OF FOREIGN BODIES GETTING TRAPPED WHEN CLOSING THE UNIT, CAUSING PERSONNEL INJURY.

#### 16-1 **CONTROL BOARDS - LOCATION**

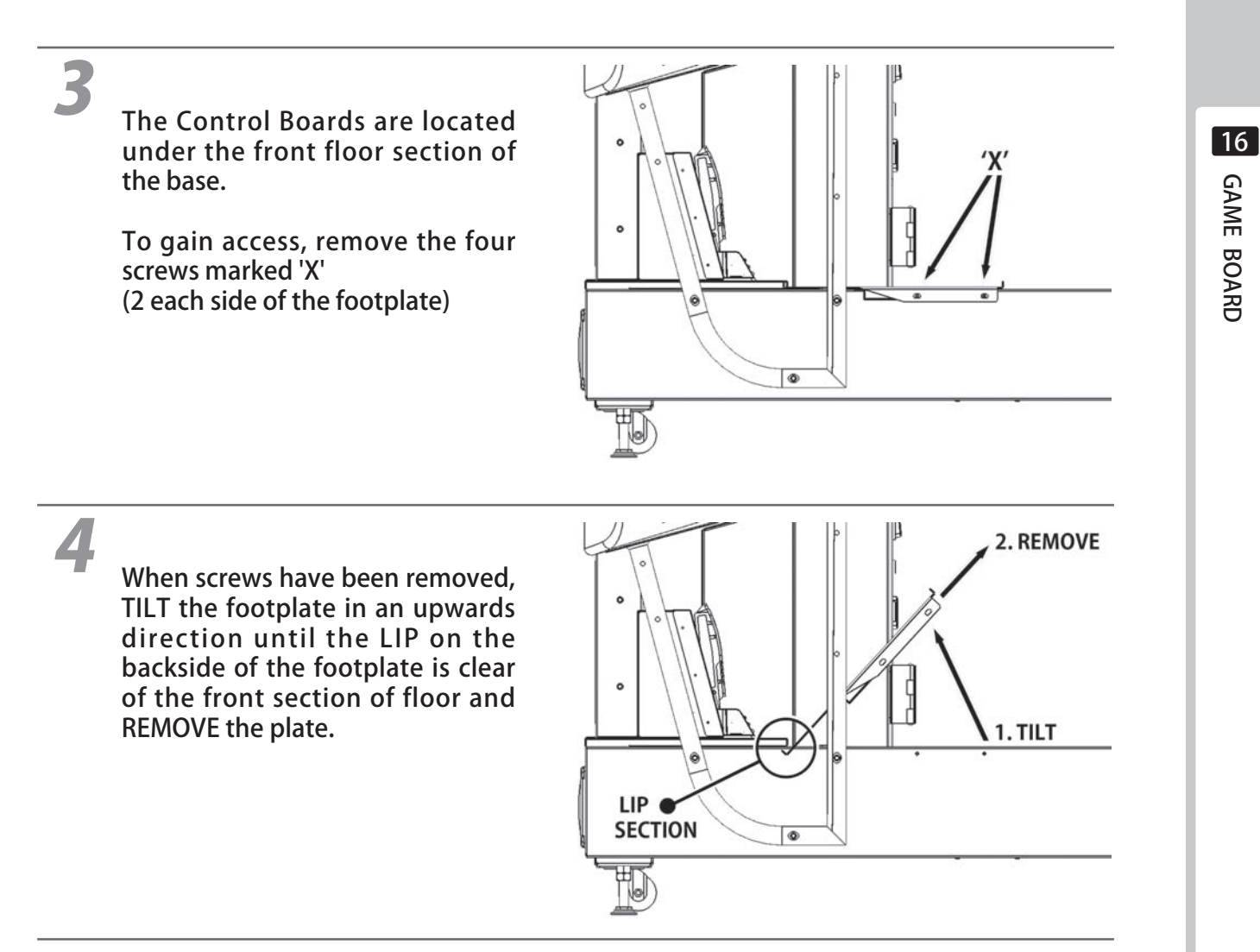

# 5

The Game Unit and Control Boards located inside the Cockpit Base are laid out in the following manner.

When replacing a board, make sure that any connectors being removed should be handled correctly with any location fastener if any being released before disconnecting the connector.

Always disconnect a plug by holding the housing and never tug on the wiring as this may damage the terminations inside the connecter and lead to electrical failure.

GAME BOARD

#### **16-2 CONTROL BOARDS - IDENTIFICATION**

#### VIEW OF THE GAME UNIT AND POWER SUPPLY LOCATED UNDERNEATH THE PLAYER SEAT

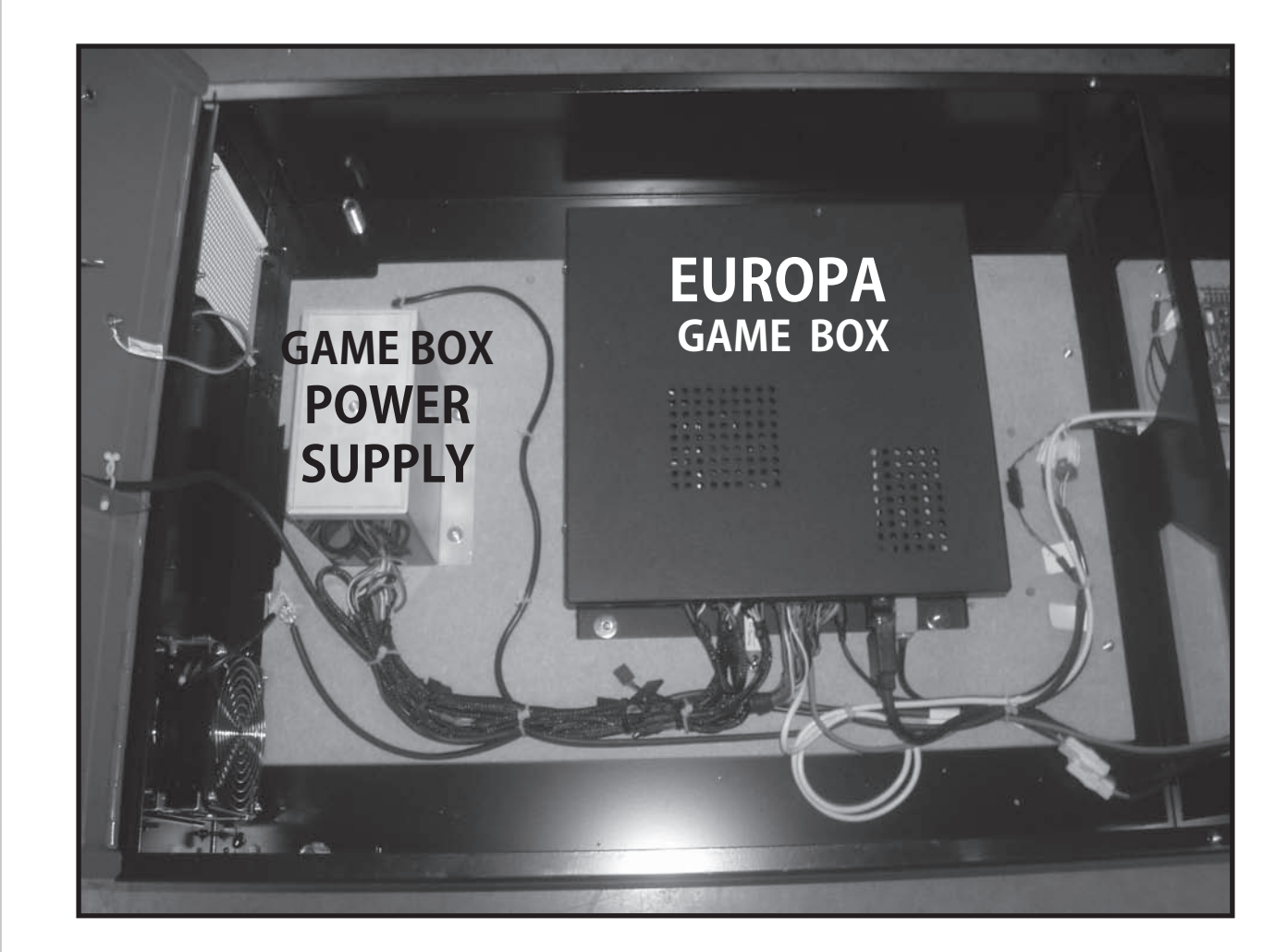

#### **16-2 CONTROL BOARDS - IDENTIFICATION**

VIEW OF THE ELECTRICAL BOARD ASSEMBLY LOCATED UNDERNEATH THE FRONT FLOOR SECTION OF THE BASE

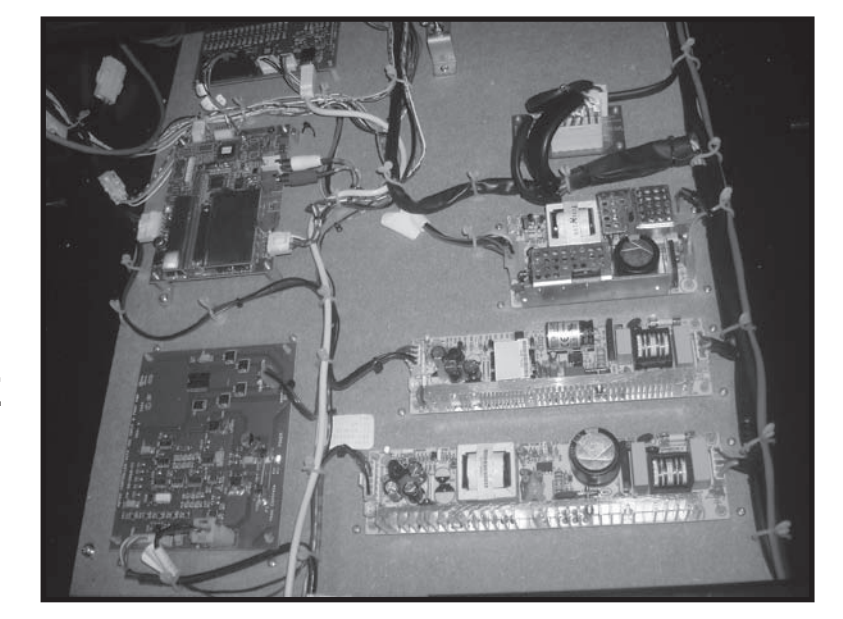

#### DETAILS ON THE FUNCTION OF EACH OF THE CONTROL BOARDS

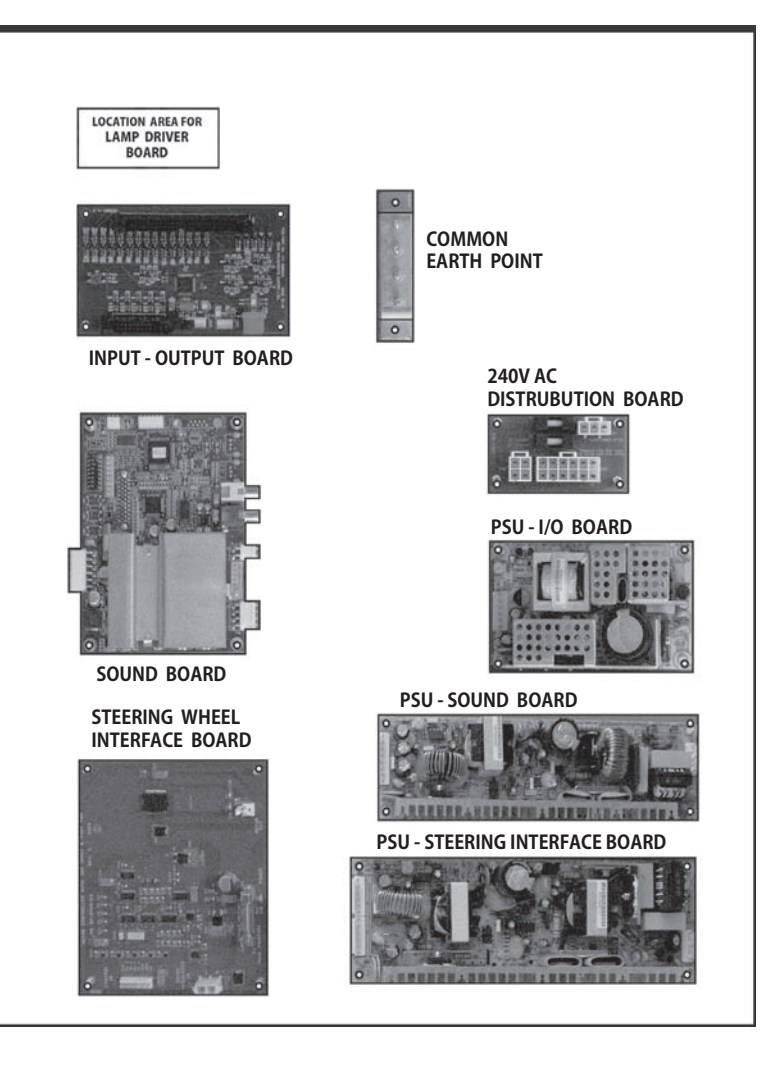

16 GAME BOARD

# **17** COMMUNICATION PLAY

For this game, up to 6 machines can be networked together allowing up to 6 players to play simultaneously. In this instance, connecting the communication cable and adjustment to the settings for communication play will be required.

#### **17-1 INSTALLATION PRECAUTIONS**

# A WARNING

- Before starting to work, ensure that the Power SW is OFF. Failure to observe this can cause electric shock or short circuit.
- Use care so as not to damage wirings. Damaged wiring can cause electric shock or short circuit.
- Do not touch undesignated places. Touching places not designated can cause electric shock or short circuit.
- The work described below should be carried out by the site maintenance personnel or other qualified professional. Work carried out by personnel without the necessary skill or technology can cause accident.
- To perform work safely and avoid serious accident such as the cabinet falling down, do not perform work in places where step-like grade differences, a ditch, or slope exist.
- To prevent accidents while working or while operating the product after it has been installed, be sure not to conduct any procedures other than those given in this manual. There are cases in which procedures not covered in this manual require special tools and skills. If a procedure not given in this manual is required, request service from the office given in this manual or from the point of purchase.

# 

- To perform work safely, be sure to secure the space corresponding to number of machines to be linked. Failure to observe this can cause accident.
- To avoid accidents, use a cable cover that will not cause patrons to trip when laying network cables in areas of heavy foot traffic.
- To prevent accidents and acts of vandalism, cover the network cables with the strongest cover possible.

Since 2 or more machines are to be linked, sufficient power corresponding to the number of machines used need to be supplied. Note that as a standard, the per machine capacity should be14A for the 100-120V area, and 6A for the 220-240V area.

#### **17-1 INSTALLATION PRECAUTIONS**

#### **Distance between Machines**

The maximum distance between the game machines depends on the length of the cables connecting them, but make sure the units are separated from each other by at least 70 cm (27.6 in) so that players can pass between them.

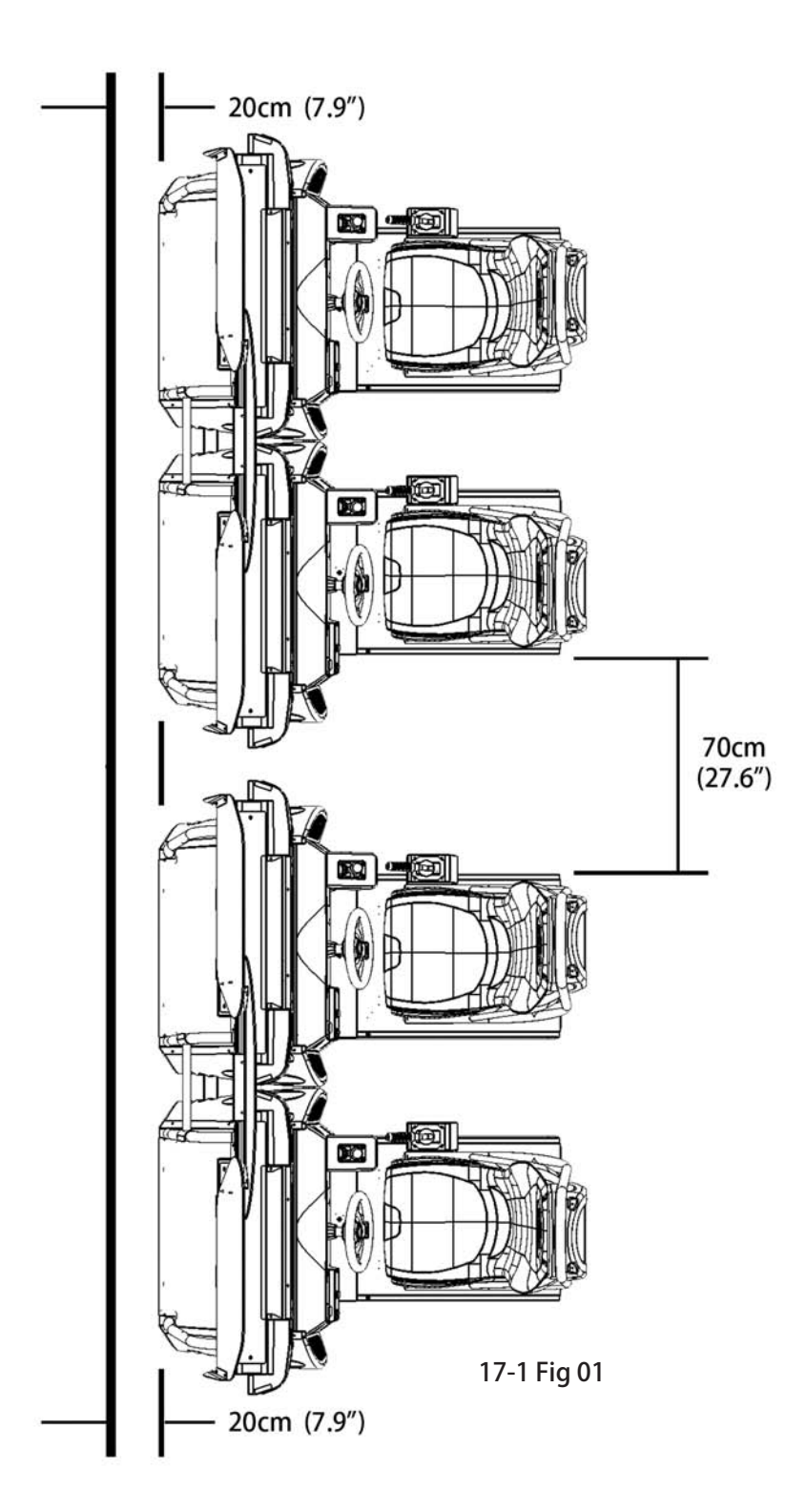

#### **17-2 CONNECTING THE COMMUNICATION CABLE**

To enable network play, the Hubs inside each of the game machines involved must be connected with network (LAN) cables. Up to a maximum of 3 machines (6 Players) can be Networked together, all thats required is to link between the Hubs of each of the machines that are to complete the 'Network'. Do not connect LAN cables to game machines when they are not used for network play.

6

17-2 Fig 01

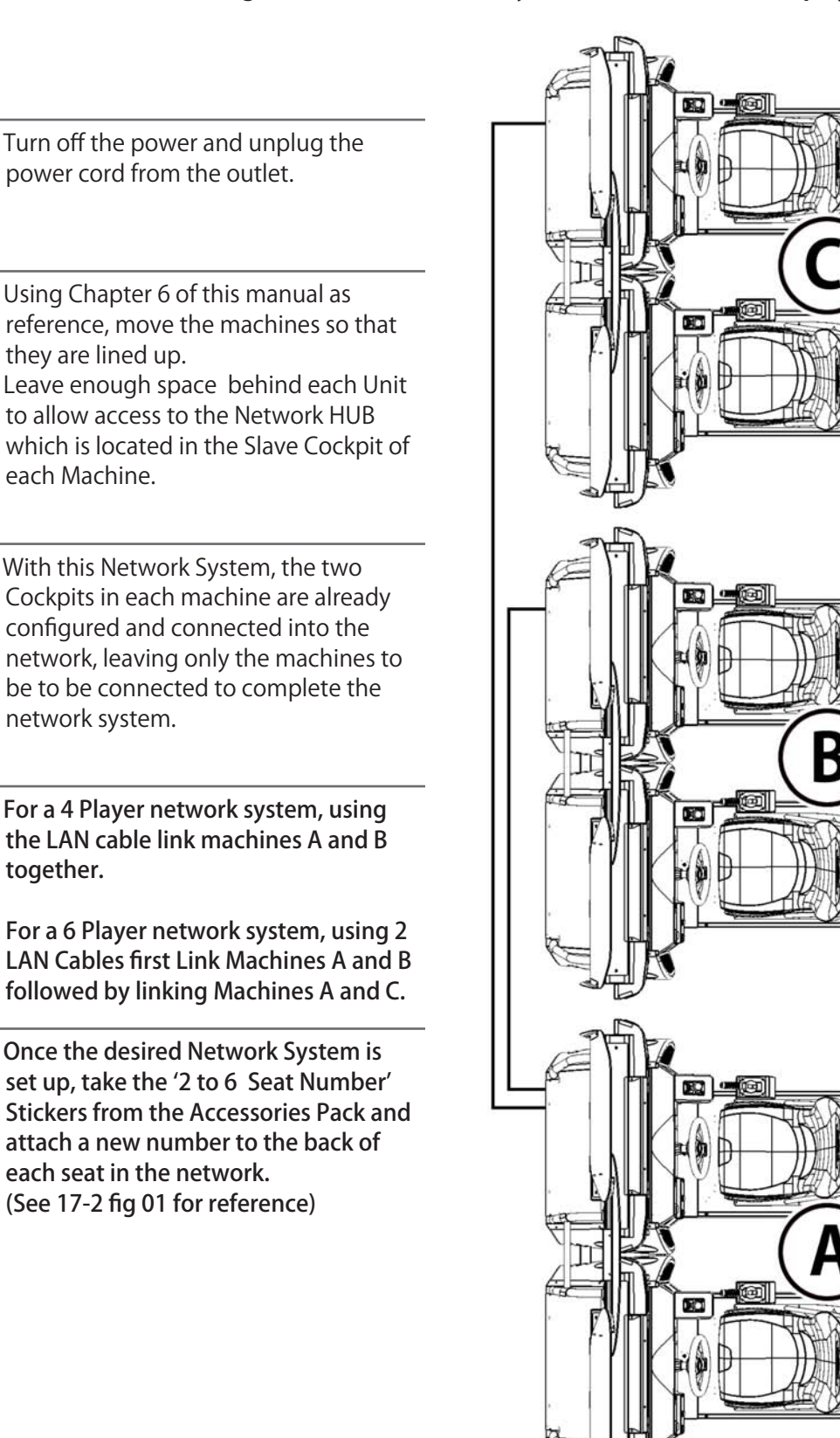

#### **17-2 CONNECTING THE COMMUNICATION CABLE**

5

6

Each machine is fitted with a 5 port Communication HUB, each using either 3 or 4 ports depending on the position of the machine in the Network.

Machine A - will use the four Ports. Machine B - will only use three of the Ports Machine C - will only use three of the Ports.

#### The Ports are identified as follows :

Port 1 - 'M' This Port connects the Machines Master Cockpit. and should already be connected. Port 2 - "S' This Port connects the Machines Slave Cockpit. and again already be connected. Port 3 - 'E1' This Port is connected to the Second Machine in the Network. Port 4 - 'E2' This Port is connected to the Third Machine in the Network.

NOTE: The 'E1' and 'E2' Ports are brought out to external LAN Connectors located at the back of the 'Player 2' Cockpit base.

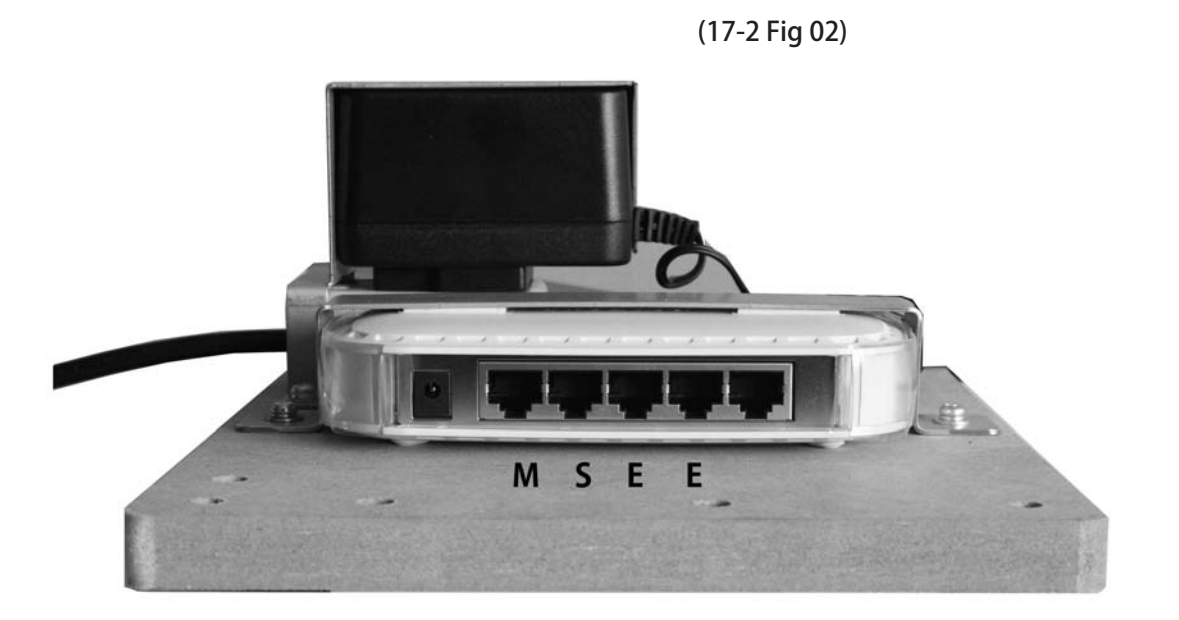

- **M** = Serial Connection to this Machine's Master Cockpit
- S = Serial Connection to this Machine's Slave Cockpit
- **E** = Serial Connection to Other Machine's in the Network

#### **17-3 NETWORK PLAY SETTINGS**

Each of the linked machines must be set up for network play. If the machines are not set up correctly, network play will not be possible.

For this game, up to 4 machines can be connected to allow up to 4 players to play simultaneously.

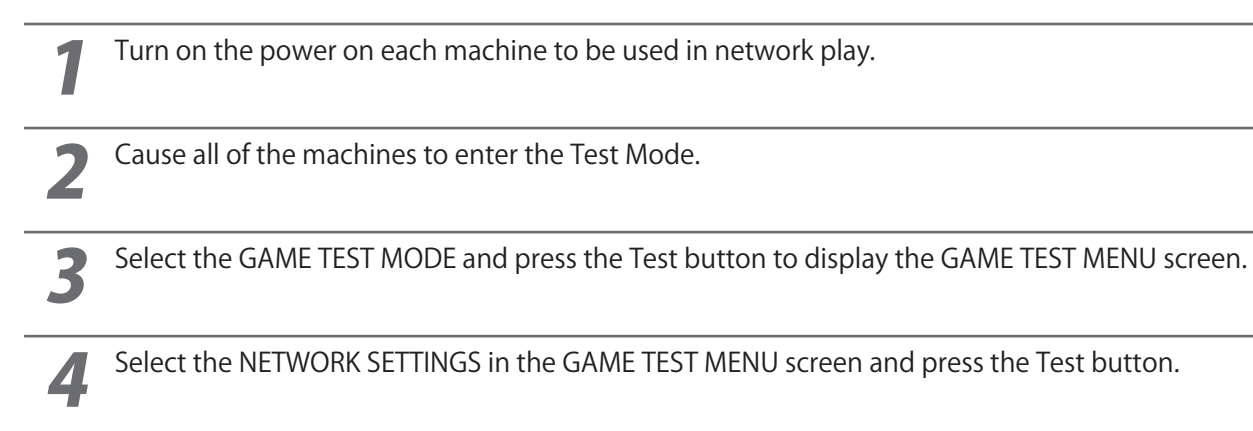

|    | NETWORK SETTINGS                                                                                |                     |
|----|-------------------------------------------------------------------------------------------------|---------------------|
| >> | NETWORK STATUS<br>CABINET CONNECTED<br>NETWORK ENABLED<br>CABINET ID<br>CONFIRM CHANGES<br>EXIT | ON<br>O<br>YES<br>1 |
| S  | ELECT WITH SERVICE BUTTO<br>AND PRESS TEST BUTTON                                               | N                   |

Perform the CABINET ID setting. Set the different ID number to each machine. Be sure to assign one of them with the ID number of "1"

6 Cause all of the machines to exit from the TEST MODE. Always select EXIT in the SYSTEM TEST MENU screen.

#### **17-4 NETWORK PLAY PRECAUTIONS**

#### 

- In network play, difficulty level and other settings are made from CABINET ID Number 1. Changing the settings at CABINET ID Number 1 also changes the settings for other units.
- If one of the units attached for network play enters Test Mode, the other unit will display the Error screen.
- Even when units are connected for network play, each seat, each game may be given different cost settings. Incorrect cost settings may cause budget balancing problems.

The operation of a unit when connected to other units for network play is different than that of a standalone unit. Administration of network units should be handled carefully. Entering Test Mode will cause any other machines set up for network play to display the Error screen. When customers are playing the game, do not enter Test Mode on any network play-enabled machine.

# **NOTES ON NETWORKING**

# **18 DESIGN-RELATED PARTS**

For the warning display stickers, refer to Section 1.

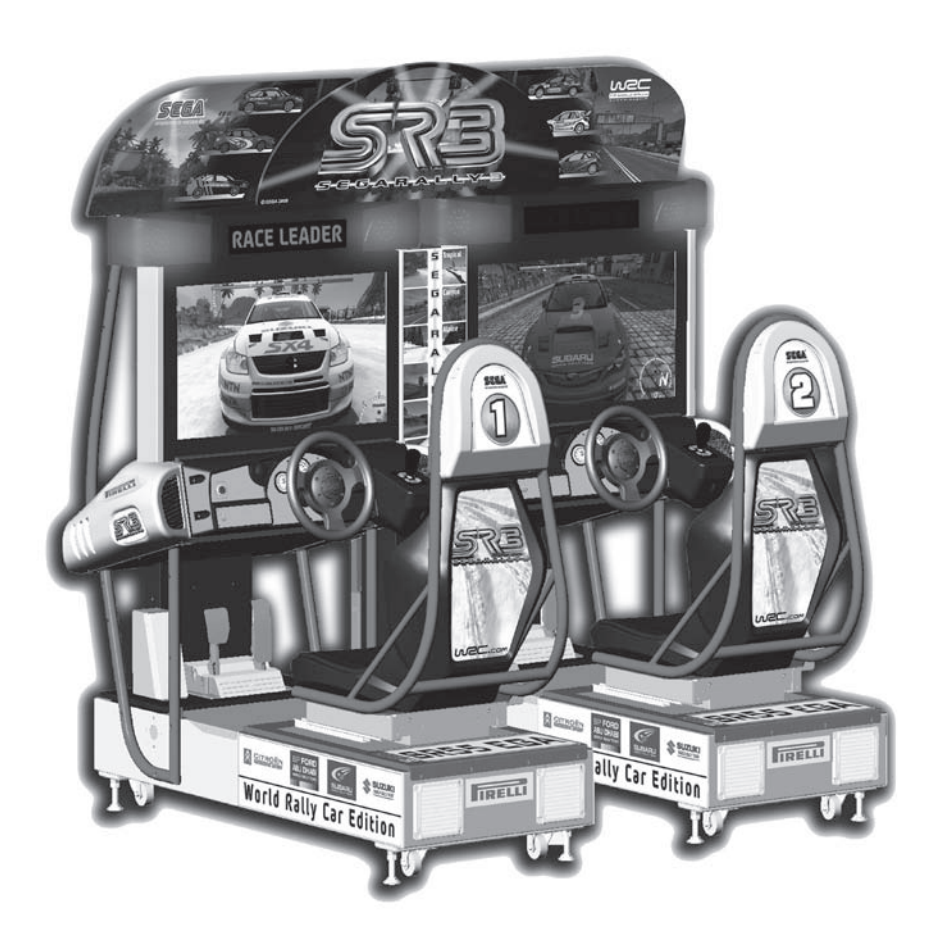

| No. | Number      | Description              | Quantity | Assembly         |
|-----|-------------|--------------------------|----------|------------------|
| 1   | SRS-0013UK  | POP CENTRE SRS TW        | 1        | SRS-INST-TW / 21 |
| 2   | SRS-0014UK  | POP L SRS TW             | 1        | SRS-INST-TW / 22 |
| 3   | SRS-0015UK  | POP R SRS TW             | 1        | SRS-INST-TW / 23 |
| 4   | SRS-0030UK  | STICKER INFILL           | 1        | SRS-INST-TW / 29 |
| 5   | SRS-0031UK  | STICKER CONTROL PANEL    | 2        | SRS-2000UK / 14  |
| 6   | SRS-0032UK  | STICKER SEAT NUMBERS     | 1        | SRS-INST-TW / 30 |
| 9   | SRS-1501UK  | STICKER BASE             | 4        | SRS-10001UK / 20 |
| 11  | SRS-1503UK  | STICKER BASE LID REAR    | 2        | SRS-10001UK / 22 |
| 12  | SRS-1504UK  | STICKER BASE REAR        | 2        | SRS-10001UK / 23 |
| 13  | SRS-1602BUK | STICKER HEADREST REAR    | 2        | SRS-1600UK / 22  |
| 14  | SRS-1603UK  | STICKER SEAT BACK        | 2        | SRS-1600UK / 23  |
| 15  | SRS-0252UK  | RACE LEADER              | 2        | SRS-1300UK / 22  |
| 16  | SRS-1152UK  | STICKER SIDE POD         | 2        | SRS-1050UK / 2   |
| 16  | SRS-1152UK  | STICKER SIDE POD         | 2        | SRS-1060UK / 2   |
| 17  | SRS-1153UK  | STICKER SIDE POD PIRELLI | 2        | SRS-1050UK / 3   |
| 17  | SRS-1153UK  | STICKER SIDE POD PIRELLI | 2        | SRS-1060UK / 3   |
|     |             |                          |          |                  |

## **18-1 DESIGN RELATED PARTS**

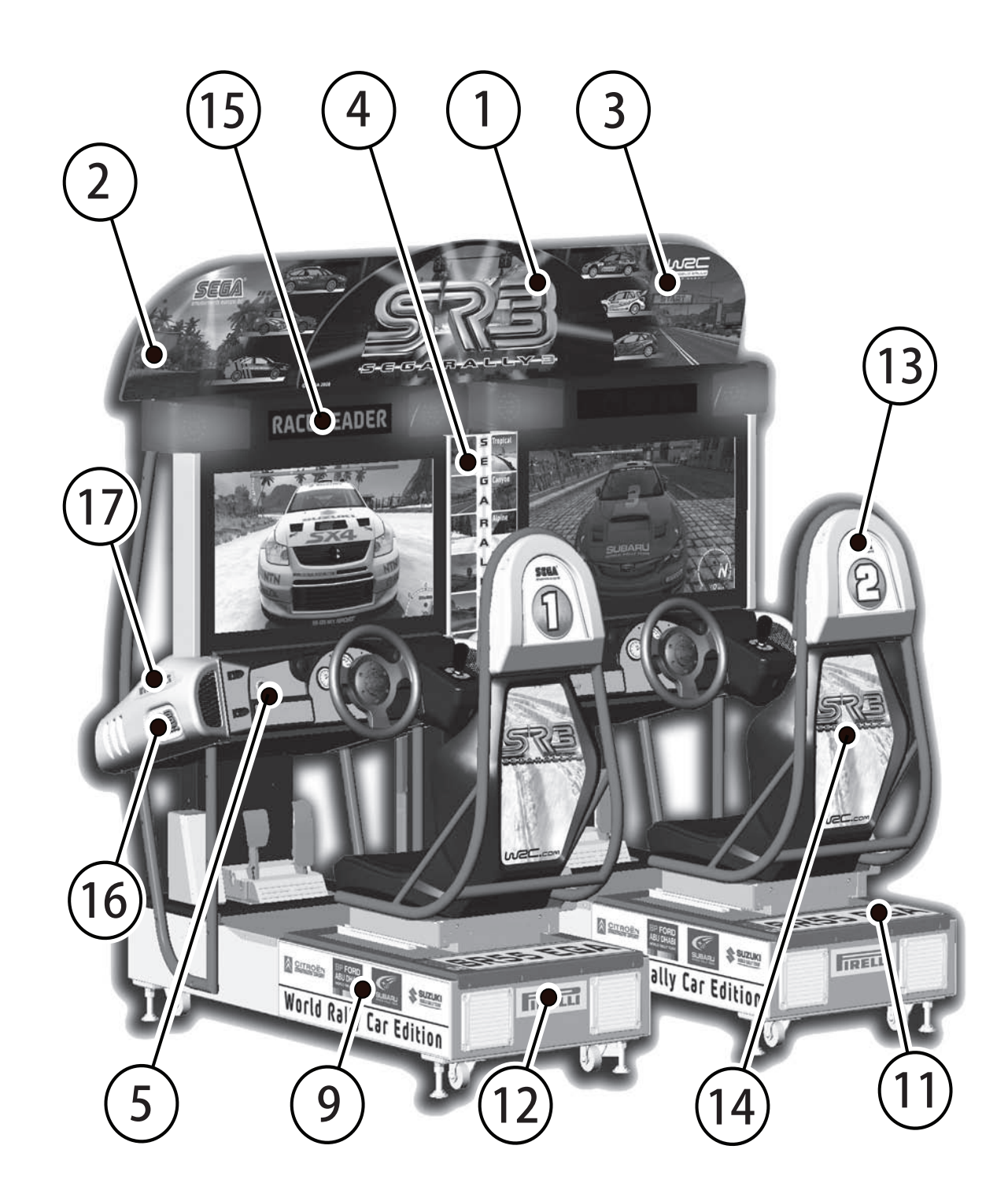

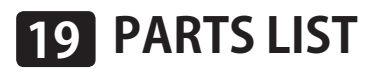

# **BRAKEDOWN ON ALL SUB ASSEMBLIES**

SEGA RALLY 3 TWIN - ASSY STRUCTURE

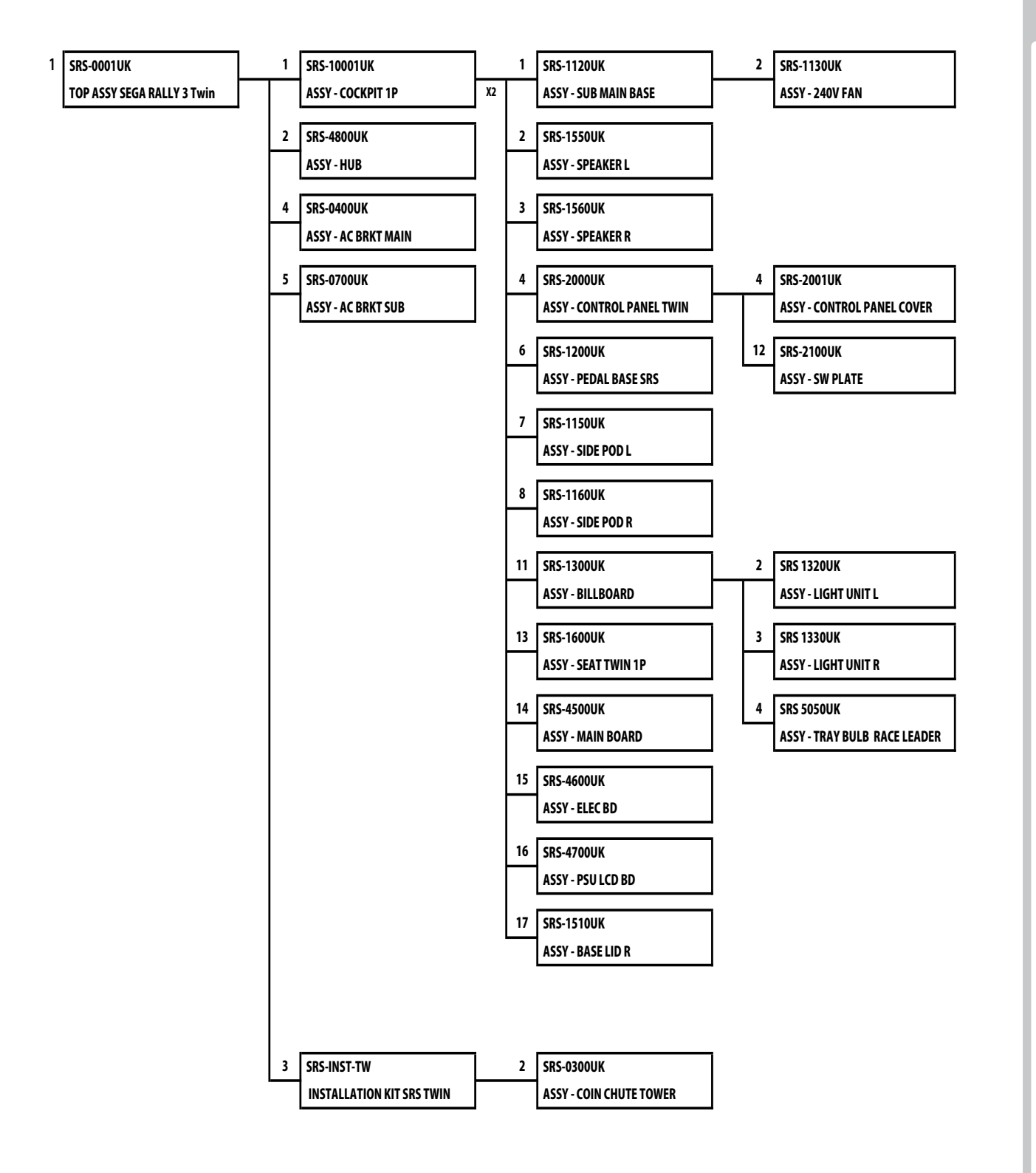

| 19     | PAF | RTS LIST        | SRS-0001U                      | K 1/2    |   |
|--------|-----|-----------------|--------------------------------|----------|---|
| A<br>1 | B C | TOP ASSEI       | MBLY (SRS-C                    | )001UK)  | ) |
|        | No. | Component Part  | Description                    | Quantity |   |
|        |     |                 |                                |          |   |
|        | 1   | SRS-10001UK     | ΔSSY COCKPIT 1P                | 2        |   |
|        | 2   | SRS-480011K     | ASSY HUB BD                    | 1        | * |
|        | 3   | SRS-INST-TW     | ASSY INSTALLATION KIT SRS TWIN | 1        | * |
|        | 4   | SRS-0400UK      | ASSY AC BRKT MAIN              | 1        |   |
|        | 5   | SRS-0700UK      | ASSY AC BRKT SUB               | 1        |   |
|        | 6   | SRS-0025UK      | BRKT CCT I                     | 1        |   |
|        | 7   | SRS-0026UK      | BRKT CCT R                     | 1        |   |
|        | 8   | 421-7020UK      | STICKER CAUTION FORK           | 4        | * |
|        | 9   | LB1102          | STICKER DANGEROUS VOLTAGE      | 6        | * |
|        | 14  | 421-7988-91UK   | STICKER SERIAL NUMBER UK       | 3        | * |
|        | 15  | 421-8543UK      | STICKER CABINET L UK           | 1        | * |
|        | 16  | 421-8544UK      | STICKER CABINET R UK           | 1        | * |
|        | 21  | SRS-0028UK      | LCD REAR LID                   | 2        |   |
|        | 22  | SRS-0024UK      | BONNET LID TWIN                | 2        |   |
|        | 23  | SRS-0021UK      | LID WIRE COVER                 | 2        |   |
|        | 27  | LB1046          | LABEL TESTED FOR ELEC. SAFETY  | 1        | * |
|        | 28  | RAL-XXXX-13UK   | LOCK COVER UK                  | 2        | * |
|        | 34  | LB1130          | LABEL WEEE WHEELIE BIN         | 1        | * |
|        | 201 | 000-P00412-WB   | M4X12 MSCR PAN W/FS BLK        | 10       | * |
|        | 202 | 000-P00408-WB   | M4X8 MSCR PAN W/FS BLK         | 26       | * |
|        | 203 | 010-P00412      | M4X12 S-TITE PAN PAS           | 4        | * |
|        | 204 | 008-T00408-0C   | M4X8 TMP PRF TH CRM            | 16       | * |
|        | 205 | 029-B00620-0B   | M6X20 SKT BH BLK               | 4        | * |
|        | 206 | 060-S00600-0B   | M6 WSHR SPR BLK                | 4        | * |
|        | 207 | 060-F00600-0B   | M6 WSHR FORM A FLT BLK         | 4        | * |
|        | 212 | 050-F00400      | M4 NUT FLG SER PAS             | 4        | * |
|        | 213 | 068-441616      | M4 WSHR 16OD FLT PAS           | 4        | * |
|        | 214 | 030-000620-S    | M6X20 BLT W/S PAS              | 4        | * |
|        | 215 | 060-F00600      | M6 WSHR FORM A FLT PAS         | 4        | * |
|        | 301 | SRS-60003UK     | WH AC SLAVE                    | 2        | * |
|        | 302 | 600-7269-0500UK | CA LAN CAT5 500CM              | 1        | * |
|        | 303 | 600-7269-0200UK | CA LAN CAT5 200CM              | 1        | * |
|        | 401 | PK0447          | PALLET SRS TWIN                | 2        | * |
|        | 402 | PK0448          | SHRINK BAG SRS TWIN            | 2        | * |

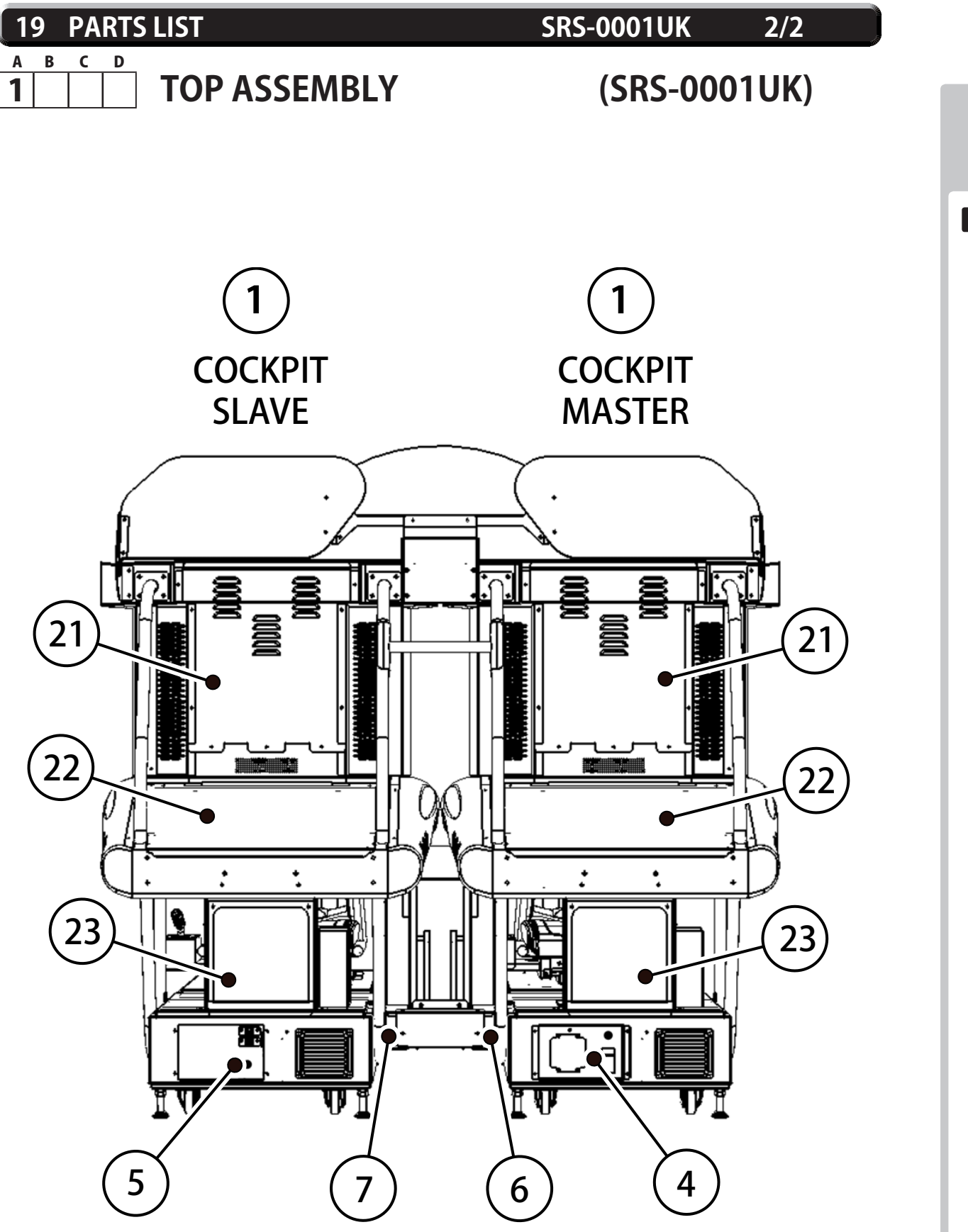

| 19-1       | PARTS LIST                     | SRS-100                         | 001UK 1/4             |       |
|------------|--------------------------------|---------------------------------|-----------------------|-------|
| A B C      | Δςςγ- (Ο)                      |                                 | SRS-1000'             | 111K) |
|            |                                |                                 |                       |       |
| No.        | Component Part                 | Description                     | Quantity              |       |
| 1          | SRS-1120UK                     | ASSY SUB MAIN BASE              | 1                     |       |
| 2          | SRS-1550UK                     | ASSY SPEAKER L                  | 1                     | *     |
| 3          | SRS-1560UK                     | ASSY SPEAKER R                  | 1                     | *     |
| 4          | SRS-2000UK                     | ASSY CONTROL PANEL TWIN         | 1                     |       |
| 5          | SRS-1021UK                     | COCKPIT BASE                    | 1                     | *     |
| 6          | SRS-1200UK                     | ASSY PEDAL BASE SRS             | 1                     |       |
| 7          | SRS-1150UK                     | ASSY SIDE POD L                 | 1                     |       |
| 8          | SRS-1160UK                     | ASSY SIDE POD R                 | 1                     |       |
| 9          | SRS-1023XUK                    | MONITOR STAND L                 | 1                     |       |
| 10         | SRS-1024XUK                    | MONITOR STAND R                 | 1                     |       |
| 11         | SRS-1300UK                     | ASSY BILLBOARD                  | 1                     |       |
| 13         | SRS-1600UK                     | ASSY SEAT TWIN 1P               | 1                     |       |
| 14         | SRS-4500UK                     | ASSY MAIN BD                    | 1                     | *     |
| 15         | SRS-4600UK                     | ASSY ELEC BD                    | 1                     | *     |
| 16         | SRS-4700UK                     | ASSY ELEC BD LCD                | 1                     | *     |
| 17         | SRS-1510UK                     | ASSY BASELID R                  | 1                     |       |
| 18         | RAI -2007X                     | RUBBER HOI DER R TWIN           | 1                     | *     |
| 19         | RAI -2008X                     | RUBBER HOLDER L TWIN            | 1                     | *     |
| 20         | SRS-150111K                    | STICKER BASE I                  | 1                     | *     |
| 20         | SRS-1503UK                     | STICKER BASE LID                | 1                     | *     |
| 23         | SRS-1504UK                     | STICKER BASE REAR               | 1                     | *     |
| 23         | SRS-203111K                    | FRONT FLOOR SRS                 | 1                     |       |
| 24         | SRT-203111K                    | NEOPRENE RUBBER STRIP 10X3mr    | n 09                  | *     |
| 20         | 0\$1004                        | DRAFT FXCI DR 4 X7MM BI K y 10M | 1 0.9                 | *     |
| 27         |                                |                                 | 1 0.0                 | *     |
| 30         | 440-WS022011K                  | WARNING STICKER TRAD HAZARD     | 1                     | *     |
| 31         | SPS_102501K                    |                                 | 1                     | *     |
| 30         |                                |                                 | 1                     | *     |
| 22         | SR5-10200K                     |                                 | 1                     | *     |
| 31         | SR5-10270R                     |                                 | 2                     |       |
| J4<br>40   |                                |                                 | 2                     | *     |
| 40         |                                |                                 | 2                     | *     |
| 41         | SR5-14020R                     |                                 | 2                     |       |
| 42         |                                |                                 | 1                     |       |
| 43         |                                |                                 | 1                     | *     |
| 44         | 173-5173                       | STUD BOLT M6 EOR LCD            | 6                     | *     |
| 101        | 200-6032-SMSNG                 |                                 | 16 1                  |       |
| 101        | 200-0032-5105100               |                                 | 6                     | *     |
| 105        | 233-3309<br>290-5113           |                                 | 6                     | *     |
| 110        | 601_6221_D100                  |                                 | 2                     | *     |
| 110        | 290 A0064 WV                   |                                 | х<br>х                | *     |
| 113        | 200-A00204-WA                  |                                 | ∿ <del>1</del><br>V 7 | *     |
| 110        | 200-A01204-WA<br>280-Δ0206/-WA |                                 | × /                   | *     |
| 11/<br>201 |                                |                                 | יג ס<br>10            | *     |
| 201        | ΓΔς_2000/Λ                     |                                 | Т <u>∠</u><br>Л       | *     |
| 202        | . 173-270040<br>060_0000 0D    |                                 | <del>Ч</del><br>Л     | *     |
| 203        | 000-300000-0D                  |                                 | 4                     |       |

#### 19-1 PARTS LIST

#### SRS-10001UK 2/4

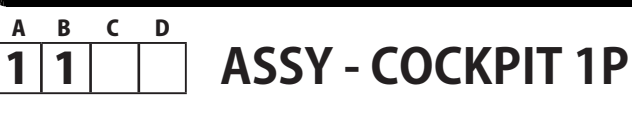

# (SRS-10001UK)

No. Co

Component Part

Description

Quantity

\* \* \* \* \* \* \* \* \* \* \* \* \* \* \* \* \* \* \* \* \* \* \* \* \* \* \* \* \* \* \* \* \* \* \* \*

| 204 | 060-F00800-0B  | M8 WSHR FORM A FLT BLK         | 4  |
|-----|----------------|--------------------------------|----|
| 205 | 020-000830-0Z  | M8X30 SKT CAP OZ               | 6  |
| 206 | 030-000625-SB  | M6X25 BLT W/S BLK              | 2  |
| 207 | 031-000625-0B  | M6X25 CRG BLT BLK              | 2  |
| 208 | 050-F00600     | M6 NUT FLG SER PAS             | 12 |
| 209 | 068-651616-0B  | M6 WSHR 16OD FLT BLK           | 16 |
| 210 | 068-651616     | M6 WSHR 16OD FLT PAS           | 8  |
| 211 | 030-000616-SB  | M6X16 BLT W/S BLK              | 14 |
| 212 | 000-T00512-0C  | M5X12 MSCR POSI TH CRM         | 12 |
| 213 | 020-F00850-0Z  | M8X50 SKT CSK OZ               | 10 |
| 214 | 068-852216-0B  | M8 WSHR 220D FLT BLK           | 4  |
| 215 | 030-000820-SB  | M8X20 BLT W/S BLK              | 4  |
| 216 | 032-000425     | M4X25 W/BLT PAS                | 4  |
| 217 | 068-441616     | M4 WSHR 16OD FLT PAS           | 6  |
| 218 | 000-P00425-W   | M4X25 MSCR PAN W/FS PAS        | 2  |
| 219 | 008-T00512-0B  | M5X12 TMP PRF TH BLK           | 4  |
| 220 | 000-T00416-0C  | M4X16 MSCR TH CRM              | 4  |
| 221 | 050-F00400     | M4 NUT FLG SER PAS             | 10 |
| 222 | 068-852216-0B  | M8 WSHR 220D FLT BLK           | 4  |
| 223 | 060-F00800     | M8 WSHR FORM A FLT PAS         | 8  |
| 224 | 030-000825-S   | M8X25 BLT W/S PAS              | 8  |
| 225 | 050-F00800     | M8 NUT FLG SER PAS             | 4  |
| 226 | 030-000816-S   | M8X16 BLT W/S PAS              | 4  |
| 227 | 000-P00408-W   | M4X8 MSCR PAN W/FS PAS         | 4  |
| 228 | 030-000816-S   | M8X16 BLT W/S PAS              | 4  |
| 229 | 000-P00412-WB  | M4X12 MSCR PAN W/FS BLK        | 2  |
| 230 | 000-T00412-0B  | M4X12 MSCR TH BLK              | 2  |
| 231 | 068-652516     | M6 WSHR 250D FLT PAS           | 6  |
| 301 | SRS-60023UK    | WH PEDALS EXTN                 | 1  |
| 302 | SRS-60029UK    | WH POWER BILLBOARD             | 1  |
| 303 | 600-7917-200UK | CA RGB D-SUB TO DVI 200CM      | 1  |
| 304 | 600-9010-44K   | WIRE HARN EARTH 100mm M4/M4 K  | 1  |
| 305 | 600-9020-44K   | WIRE HARN EARTH 200mm M4/M4 K  | 3  |
| 306 | 600-9030-44K   | WIRE HARN EARTH 300mm M4/M4 K  | 1  |
| 307 | 600-9050-44K   | WIRE HARN EARTH 500mm M4/M4 K  | 2  |
| 308 | 600-9120-44K   | WIRE HARN EARTH 1200mm M4/M4 K | 3  |

# ១ PARTS LIST

\* NOT SHOWN

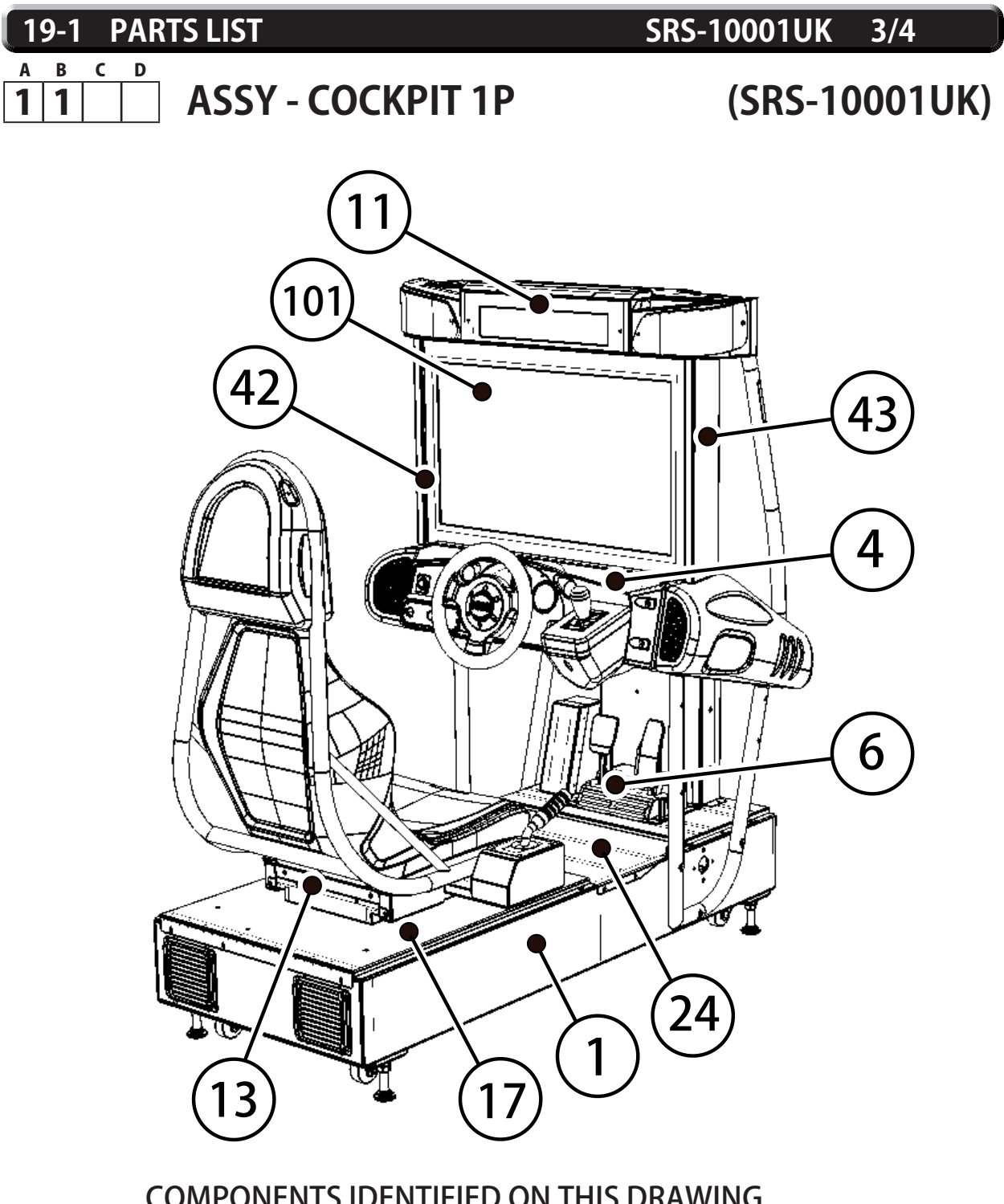

#### COMPONENTS IDENTIFIED ON THIS DRAWING

| 1   | SRS-1120UK     | ASSY SUB MAIN BASE             | - |
|-----|----------------|--------------------------------|---|
| 4   | SRS-2000UK     | ASSY CONTROL PANEL TWIN        | - |
| 6   | SRS-1200UK     | ASSY PEDAL BASE SRS            | - |
| 11  | SRS-1300UK     | ASSY BILLBOARD                 | 1 |
| 13  | SRS-1600UK     | ASSY SEAT TWIN 1P              | 1 |
| 17  | SRS-1510UK     | ASSY BASE LID R                | - |
| 24  | SRS-2031UK     | FRONT FLOOR SRS                | - |
| 42  | SRS-1403UK     | PILLAR LCD L                   | - |
| 43  | SRS-1404UK     | PILLAR LCD R                   | - |
| 101 | 200-6032-SMSNG | ASSY LCD 32 SMSNG LTA320WT-L16 | - |

19-1 PARTS LIST

#### SRS-10001UK 4/4

<u>А В С D</u> 1111 ASS

ASSY - COCKPIT 1P

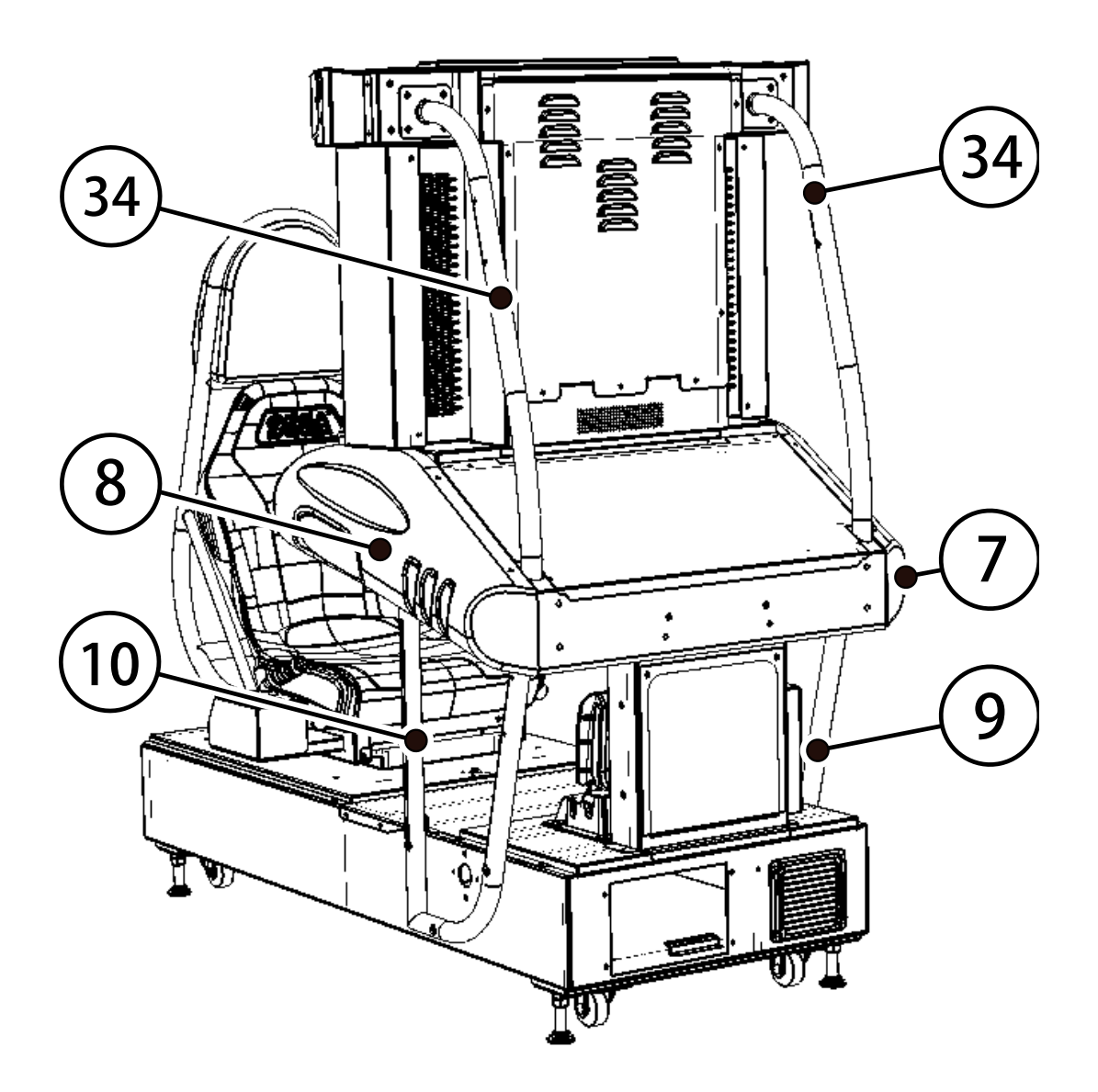

#### COMPONENTS IDENTIFIED ON THIS DRAWING

| 7  | SRS-1150UK  | ASSY SIDE POD L                  | 1 |
|----|-------------|----------------------------------|---|
| 8  | SRS-1160UK  | ASSY SIDE POD R                  | 1 |
| 9  | SRS-1023XUK | MONITOR STAND L                  | 1 |
| 10 | SRS-1024XUK | MONITOR STAND R                  | 1 |
| 31 | SRS-1025UK  | COCKPIT SIDE L                   | 1 |
| 32 | SRS-1026UK  | COCKPIT SIDE R                   | 1 |
| 33 | SRS-1027UK  | <b>BRKT CLOSING CTRL PNL BTM</b> | 1 |
| 34 | SRS-1028UK  | FRAME REAR                       | 2 |
|    |             |                                  |   |

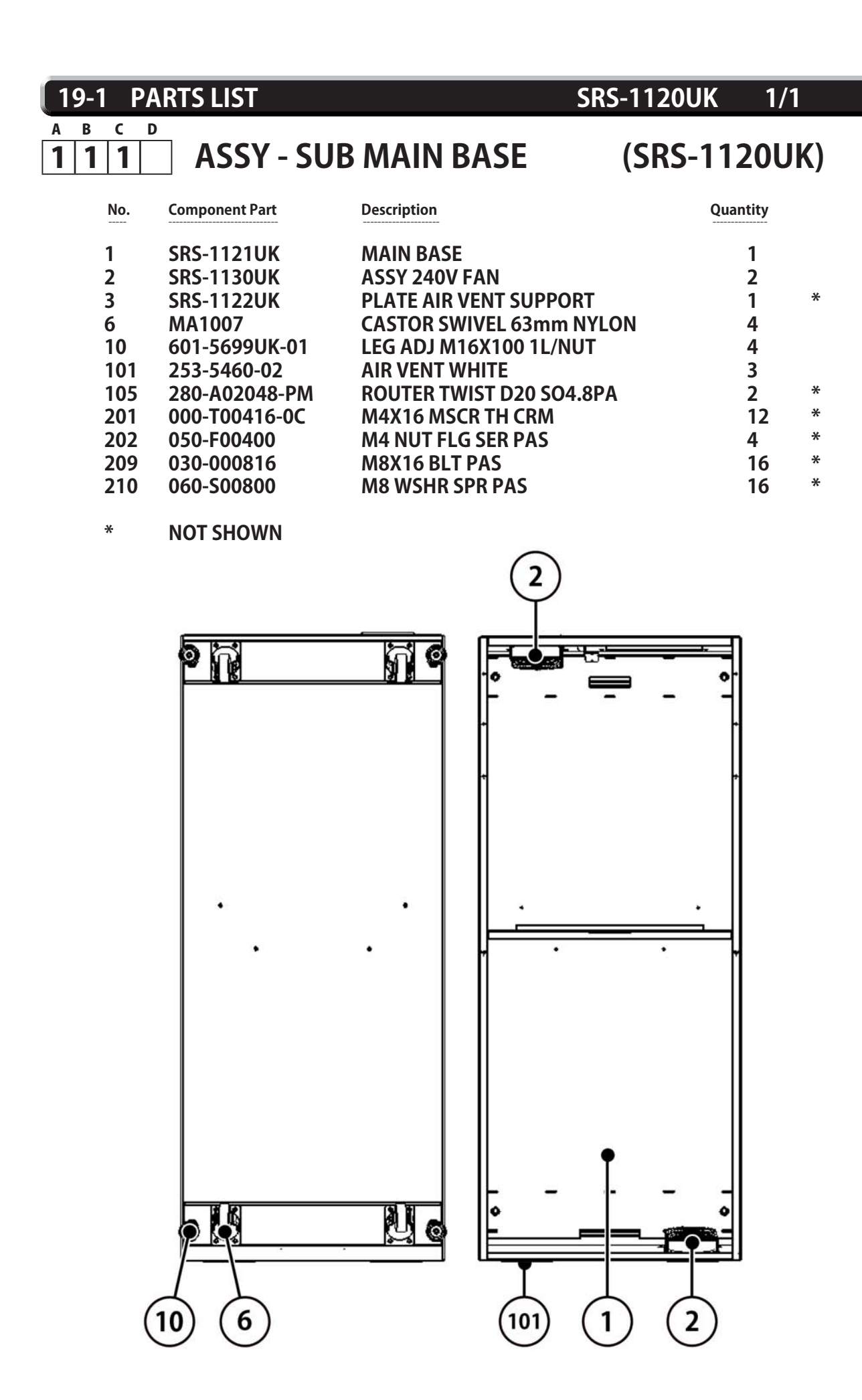

#### 19-1 PARTS LIST

# SRS-1130UK 1/1

#### <u>А В С Д</u> 1 1 1 2 ASSY - 240V FAN

# (SRS-1130UK)

| No. | Component Part | Description                   | Quantity |   |
|-----|----------------|-------------------------------|----------|---|
| 1   | 105-5340-02UK  | FAN BRKT DUAL GUARD           | 2        |   |
| 101 | 260-0024-01UK  | FAN AC AXIAL DP200A           | 1        |   |
| 102 | FN1012         | FAN GUARD METAL 120MM (FG-12) | 2        |   |
| 201 | 000-P00312-W   | M3X12 MSCR PAN W/FS PAS       | 8        | * |
| 301 | ST-60026UK     | WH 240V FAN                   | 1        | * |
|     |                |                               |          |   |

\* NOT SHOWN

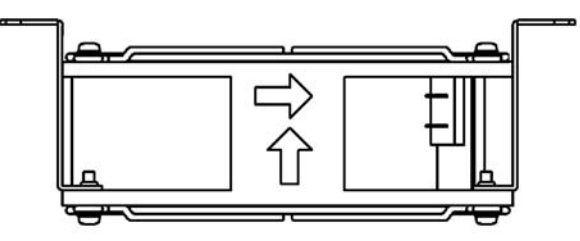

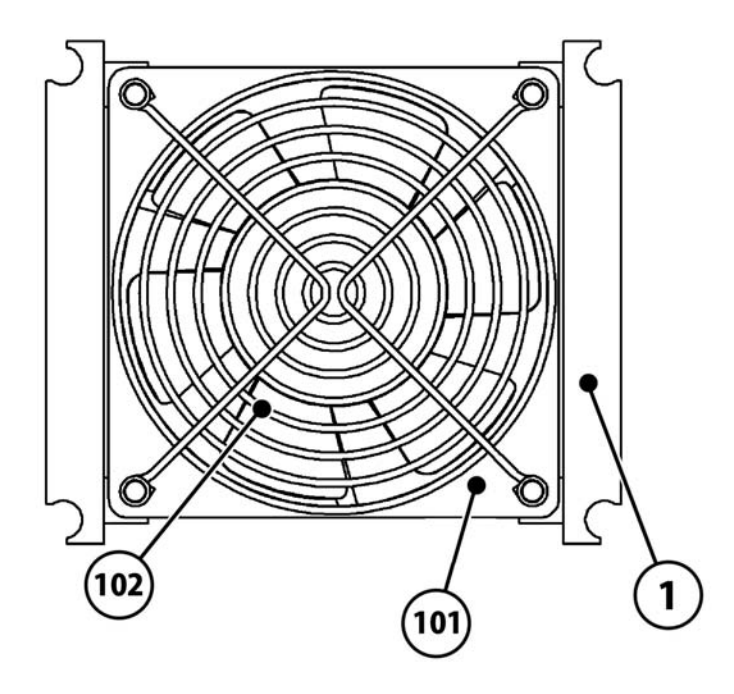

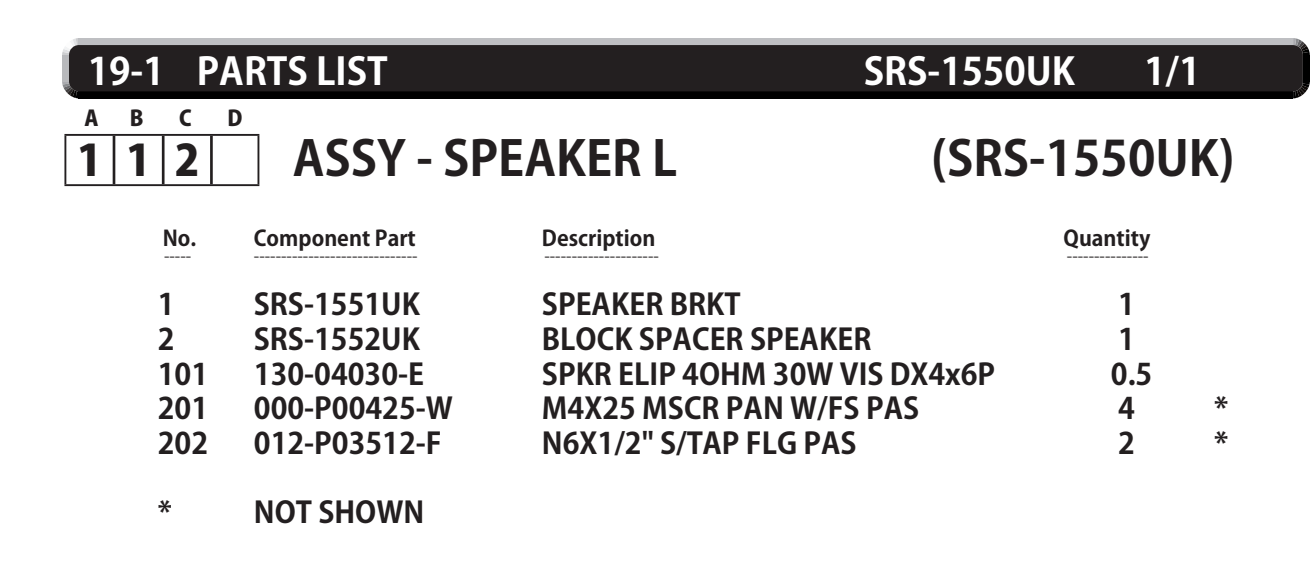

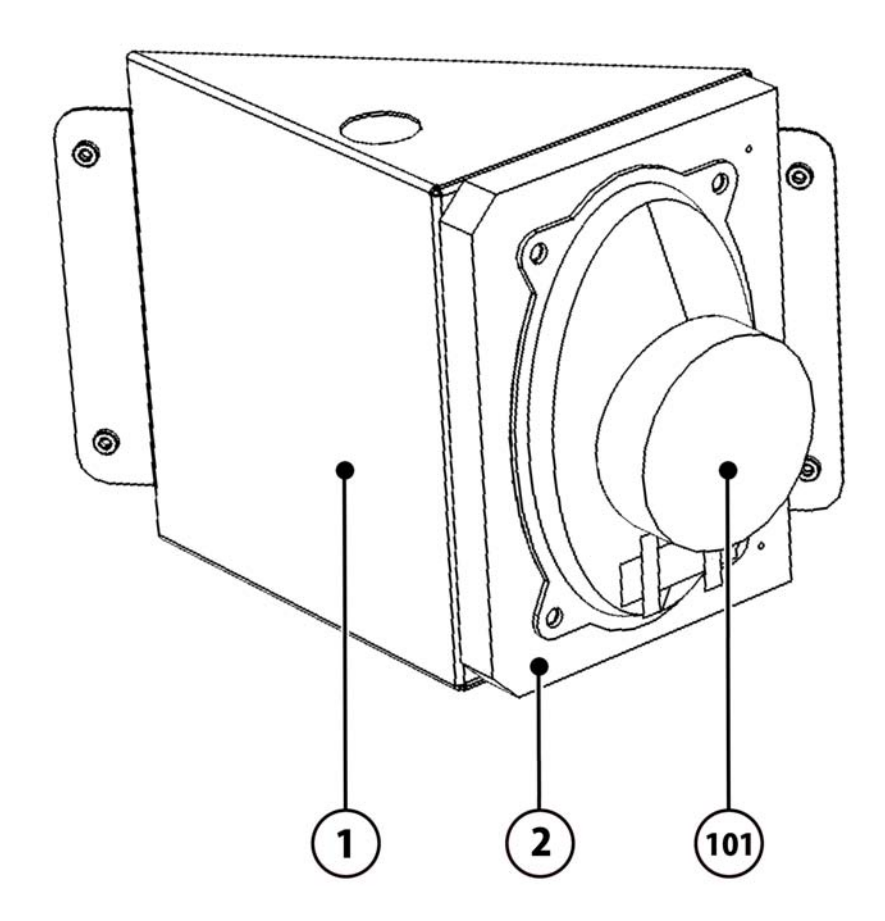

NOTE THAT THE COMPONENTS USED FOR BOTH SRS-1550UK AND SRS-1560UK ARE THE SAME, AND THE ONLY DIFFERENCE BETWEEN THE TWO ASSEMBLIES IS IN THAT THE LOUDSPEAKER IS FITTED IN THE OPOSITE DIRRECTION.

. .

| 19-1 P        | ARTS LIST      | SRS-150                       | SRS-1560UK 1/1<br>(SRS-1560UK) |   |  |
|---------------|----------------|-------------------------------|--------------------------------|---|--|
| а в с<br>1113 | Ď ASSY - SP    | EAKER R (                     |                                |   |  |
| No.           | Component Part | Description                   | Quantity                       |   |  |
| 1             | SRS-1551UK     | SPEAKER BRKT                  | 1                              |   |  |
| 2             | SRS-1552UK     | BLOCK SPACER SPEAKER          | 1                              |   |  |
| 101           | 130-04030-Е    | SPKR ELIP 40HM 30W VIS DX4x6P | 0.5                            |   |  |
| 201           | 000-P00425-W   | M4X25 MSCR PAN W/FS PAS       | 4                              | * |  |
| 202           | 012-P03512-F   | N6X1/2" S/TAP FLG PAS         | 2                              | * |  |
| *             |                |                               |                                |   |  |

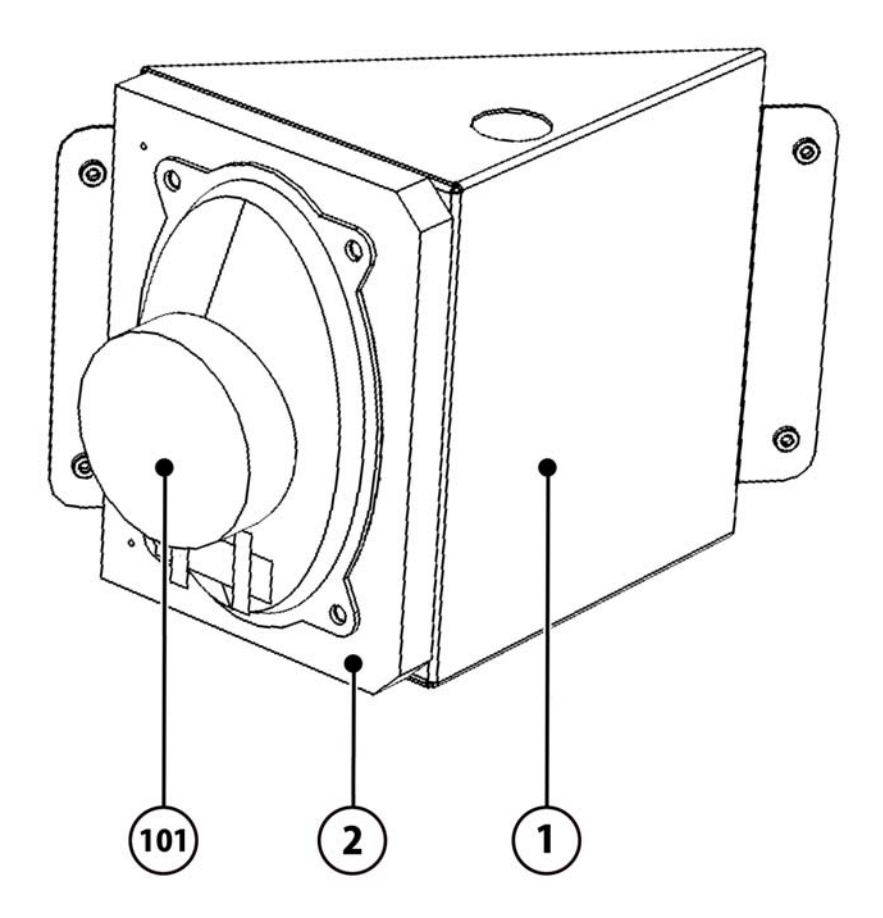

NOTE THAT THE COMPONENTS USED FOR BOTH SRS-1550UK AND SRS-1560UK ARE THE SAME, AND THE ONLY DIFFERENCE BETWEEN THE TWO ASSEMBLIES IS IN THAT THE LOUDSPEAKER IS FITTED IN THE OPOSITE DIRRECTION.

| 19-1 PA       | RTS LIST                 | SRS-20                               | 00UK 1/2            |              |
|---------------|--------------------------|--------------------------------------|---------------------|--------------|
| A B C D 1 1 4 | ASSY -                   | CONTROL PANEL TWIN                   | (SRS-2000           | UK)          |
| No.           | Component Part           | Description                          | Quantity            |              |
| 2             | SRS-2003UK               | HANDLE COLLAR                        | 1                   |              |
| 4<br>5        | SRS-20010K<br>SRS-2002UK | CONTROL PANEL COVER                  | 1<br>1 <sup>÷</sup> | *            |
| 6             | INY-1204                 | SHIFT COVER INY                      | 1                   |              |
| 7             | DYN-1223X                | SHIFT COVER B                        | 1                   |              |
| 9             | LMN-1202                 | SHIFT BASE                           | 1 *                 | ŧ            |
| 11            | 610-0408-01              | <b>UP/DOWN SHIFTER AL YL</b>         | 1                   |              |
| 12            | SRS-2100UK               | ASSY SW PLATE                        | 1                   |              |
| 14            | SRS-0031UK               | STICKER CONTROL PANEL L              | 1 *                 | <del>{</del> |
| 15            | 117-5164UK               | PLATE START 37x42 UK                 | 1                   |              |
| 16            | DYN-0010UK               | DENOMI PLATE                         | 1                   | e            |
| 17            | SRS-2004UK               | CONTROL PANEL BACK                   | 1                   |              |
| 101           | FR-2500-010P             | MECHA 50-0102-08 W/SEGA CAP          | 1                   | ×.           |
| 102           | 280-A01200-A             | KOUTER TWIST D12 ADH                 | 4 7                 | с<br>К       |
| 103           | 280-A02000-F             |                                      | / 1                 |              |
| 108           | 209-2440<br>060 E00900   |                                      | / I<br>/ ->         | ÷            |
| 202           | 000-F00800               |                                      | 4                   | *            |
| 204           | EAS_200013               | MONOTINTLOR PAS<br>MAY16 SKT CAD CDM | 4<br>6              | *            |
| 205           | 000-T00416-0             | R MAX16 MSCR TH RI K                 | 2<br>3              | *            |
| 200           | 000-P00412-V             | V M4X12 MSCR PAN W/FS PAS            | 3                   | *            |
| 207           | 008-T00516-0             | B M5X16 TMP PRF TH BLK               | <b>4</b>            | *            |
| 210           | 030-000820-5             | M8X20 BLT W/S PAS                    | 4 <sup>÷</sup>      | ÷            |
| 211           | 050-F00300               | M3 NUT FLG SER PAS                   | 2 *                 | ÷            |
| 212           | 000-T00412-0             | C M4X12 MSCR TH CRM                  | 4 *                 | ÷            |
| 215           | 050-F00400               | M4 NUT FLG SER PAS                   | 2 *                 | ÷            |
| 216           | 000-T00416-0             | B M4X16 MSCR TH BLK                  | <b>4</b> *          | 4            |
| 217           | 060-F00400-0             | B M4 WSHR FORM A FLT BLK             | 6                   | <del>+</del> |
| 218           | 068-652016               | M6 WSHR 200D FLT PAS                 | <b>4</b> *          | ÷            |
| 219           | 050-U00600               | M6 NUT NYLOK PAS                     | <b>4</b> *          | ÷            |
| 302           | SRS-60021UK              | WH BTN PLATE                         | 1 *                 | <del>(</del> |
| 303           | SRS-60017UK              | WH CNTL PNL EXTN                     | 1 *                 | <i>ŧ</i>     |
| 304           | SRS-60018UK              | WH CREDIT BNTN EXTN                  | 1                   | <del>(</del> |
| 305           | SRS-60019UK              | WH CREDIT BTN                        | 1                   | ¢            |
| 306           | SKS-60020UK              |                                      | 2                   | r<br>r       |
| 309           | 3K2-00022UK              | WH SHIFTEK EXTN                      | 1 3                 | •            |

\* NOT SHOWN

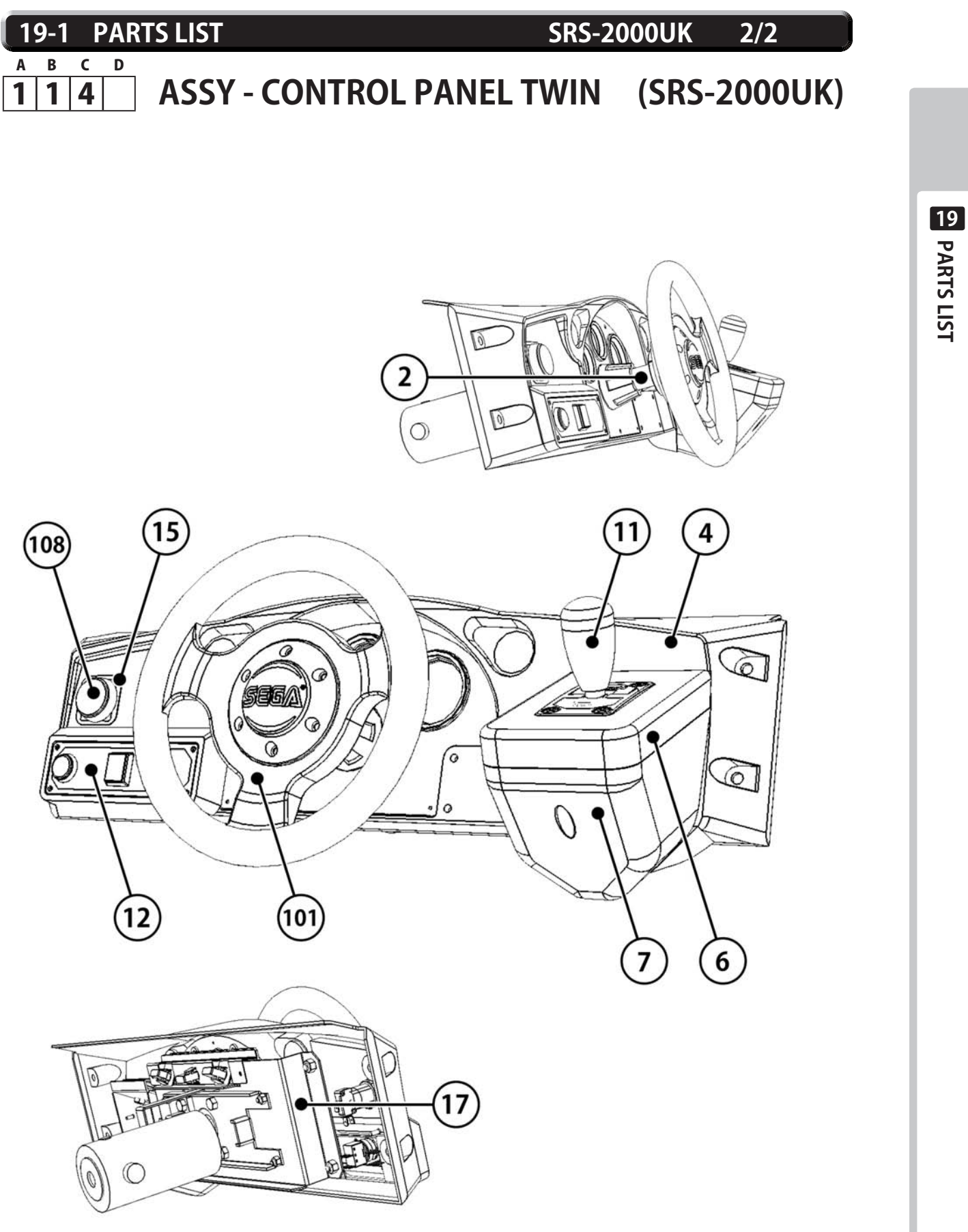
# 19-1 PARTS LIST SRS-2001UK 1/1 A B C D 1 1 4 4 ASSY - CONTROL PANEL COVER DX No. Component Part Description Quantity

| 1   | SRG-1201X-D  | PANEL COVER MACHINED          | 1 |   |
|-----|--------------|-------------------------------|---|---|
| 2   | SRS-2001-BUK | METER PANEL                   | 1 |   |
| 3   | SRS-2001-CUK | <b>DESIGN PLATE L TWIN</b>    | 1 | * |
| 4   | SRS-2001-DUK | DESIGN PLATE M TWIN           | 1 | * |
| 5   | SRS-2001-EUK | DESIGN PLATE R TWIN           | 1 | * |
| 201 | 047-PA3207-6 | DIA 3.2X7.6 RVT OPEN AL       | 4 | * |
| 202 | 060-F00300   | <b>M3 WSHR FORM A FLT PAS</b> | 4 | * |
|     |              |                               |   |   |

#### \* NOT SHOWN

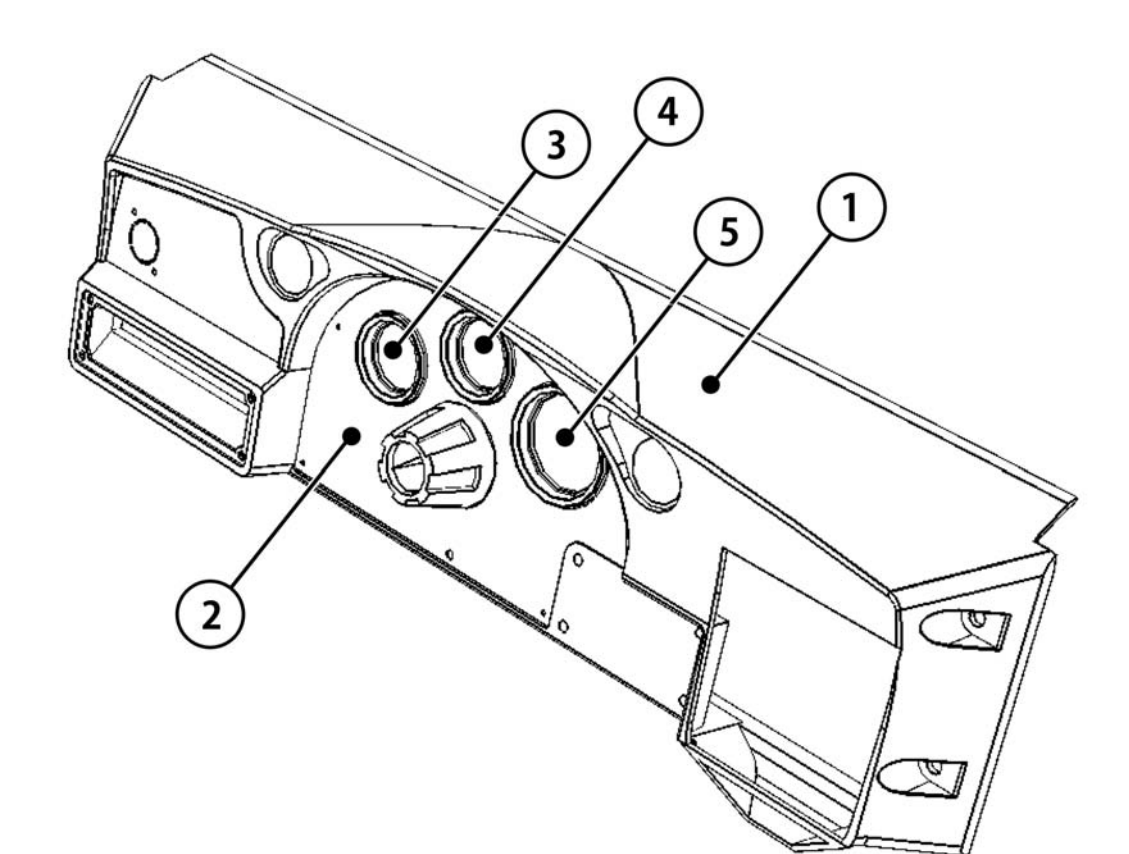

# 19-1 PARTS LIST SRS-2100UK A B C D 1 1 4 12 ASSY - CONTROL PANEL SW PLATE

| No. | Component Part | Description                 | Quantity |   |
|-----|----------------|-----------------------------|----------|---|
| 1   | SRS-2101UK     | STICKER START/VIEW          | 1        | * |
| 2   | ORT-2101       | BUTTON PLATE                | 1        |   |
| 3   | 171-6478B      | PC BD LIGHTING SWX5         | 1        | * |
| 101 | 212-5205-12    | CONN JST M 12P RTA          | 1        | * |
| 102 | 509-5560-Y     | PB SW W/L 6V 1L Y LW1L-15VY | 1        |   |
| 103 | 509-5561-S     | PB SW W/L 6V 5L R LW5L-15VS | 1        |   |
| *   | NOT SHOWN      |                             |          |   |

#### **VIEW FROM FRONT**

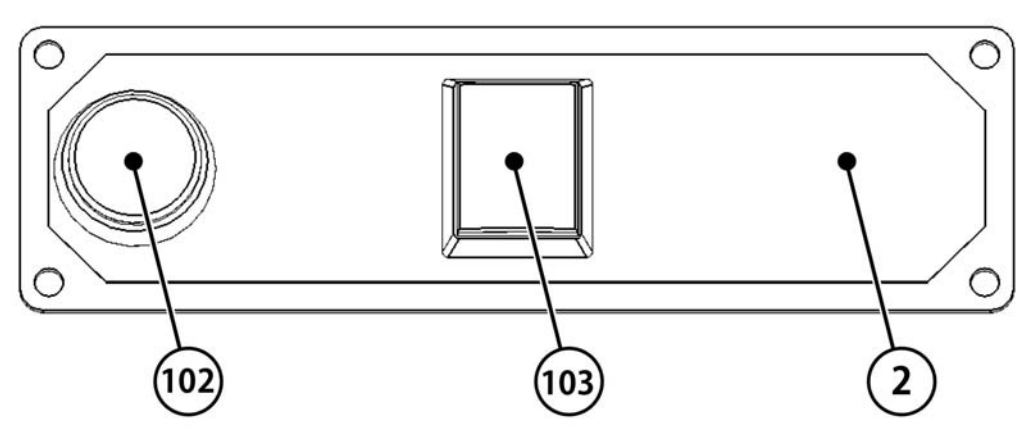

១ PARTS LIST

1/1

| 19-1 P/                                                                                             | ARTS LIST                                                                                                    |                                                                                                    | SRS-1200UK                                  | K 1/2                                                                 | 2                   |
|----------------------------------------------------------------------------------------------------|----------------------------------------------------------------------------------------------------|----------------------------------------------------------------------------------------------------|---------------------------------------------|-----------------------------------------------------------------------|---------------------|
| а в с<br>1116                                                                                       | ASSY - PE                                                                                                    | DAL BASE SRS                                                                                                    | (SRS-1                                      | 200U                                                                  | K)                  |
| No.                                                                                                 | Component Part                                                                                                    | Description                                                                                                    | C                                           | Quantity                                                              |                     |
| 1<br>2<br>3<br>4<br>5<br>6<br>7<br>8<br>101<br>201<br>202<br>203<br>204<br>205<br>206<br>207<br>301 | SPG-2200-01<br>SRS-1201UK<br>TFF-1202UK<br>SPG-2222UK<br>SPG-2223UK<br>SPG-2224UK<br>SRT-2031UK<br>SRS-1203XUK<br>280-A01200-A<br>068-852216-0B<br>030-000820-SB<br>030-000816-SB<br>050-F00400<br>030-000816-S<br>060-F00800<br>060-F00600-0B | ASSY BRAKE & ACCELL<br>PEDAL BASE<br>FOOTREST BASE<br>ANTI FINGER TRAP PLA<br>ANTI FINGER TRAP PLA<br>PEDAL GASKET<br>NEOPRENE RUBBER ST<br>WIRE COVER BOX<br>ROUTER TWIST D12 AE<br>M8 WSHR 220D FLT BI<br>M8X20 BLT W/S BLK<br>M6X16 BLT W/S BLK<br>M4 NUT FLG SER PAS<br>M8X16 BLT W/S PAS<br>M8 WSHR FORM A FLT<br>M6 WSHR FORM A FLT | ATE LEFT<br>ATE RIGHT<br>RIP 10<br>DH<br>LK | 1<br>1<br>1<br>0.52<br>1<br>6<br>4<br>4<br>3<br>4<br>3<br>4<br>4<br>1 | * * * * * * * * * * |

\* NOT SHOWN

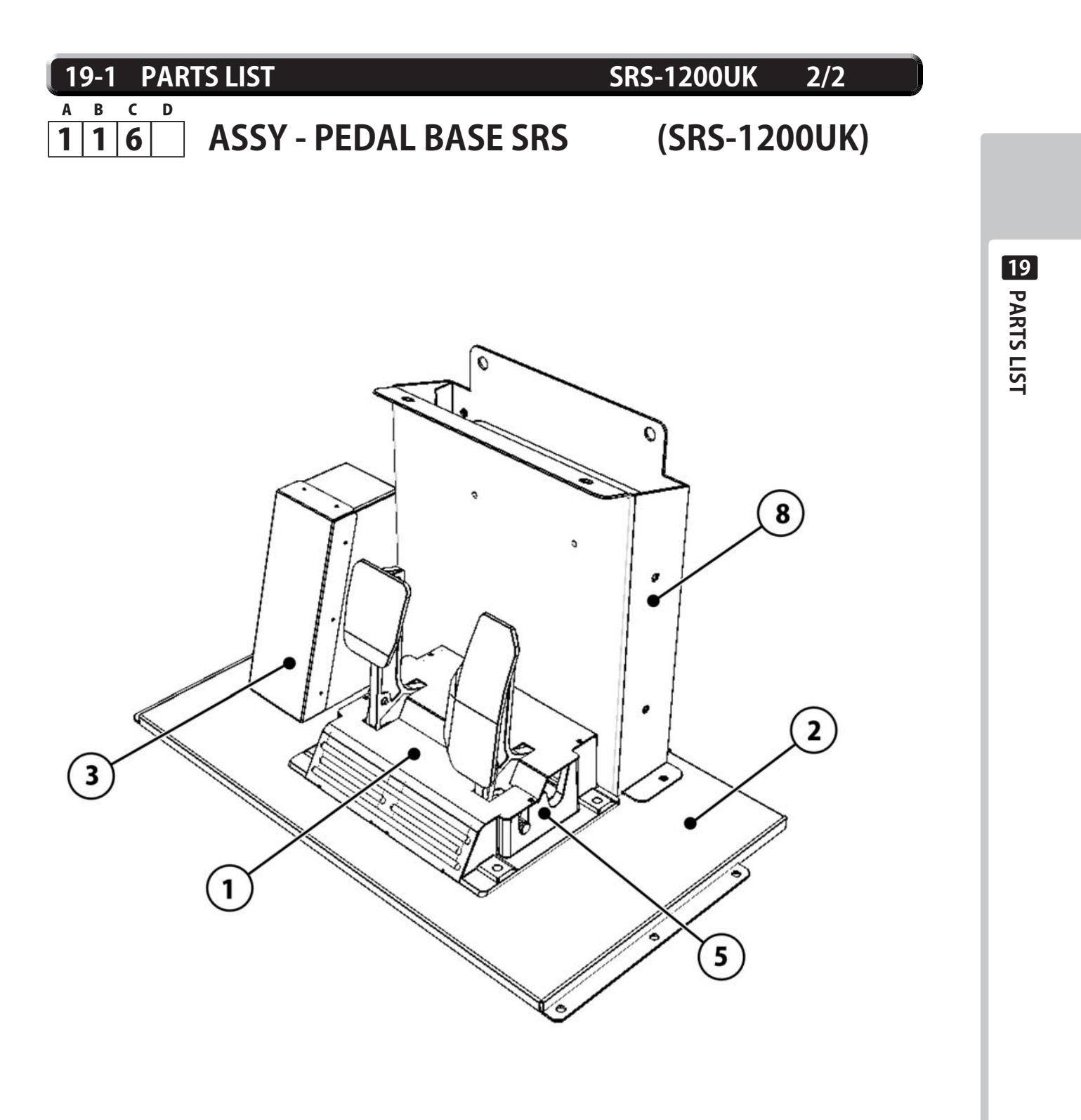

| 1      | 9-1 P <i>i</i> | ARTS LIST       | S                       | RS-1150UK | 1/1   |
|--------|----------------|-----------------|-------------------------|-----------|-------|
| A<br>1 | вс<br>177      | <b>ASSY - S</b> | DE POD L                | (SRS-11   | 50UK) |
|        | No.            | Component Part  | Description             | Qua       | ntity |
|        | 1              | SRS-1151UK      | SIDE POD L              |           | 1     |
|        | 2              | SRS-1152UK      | STICKER SIDE POD        |           | 1     |
|        | 3              | SRS-1153UK      | STICKER SIDE POD PIRELL | .I        | 1 *   |
|        | *              | NOT SHOWN       |                         |           |       |

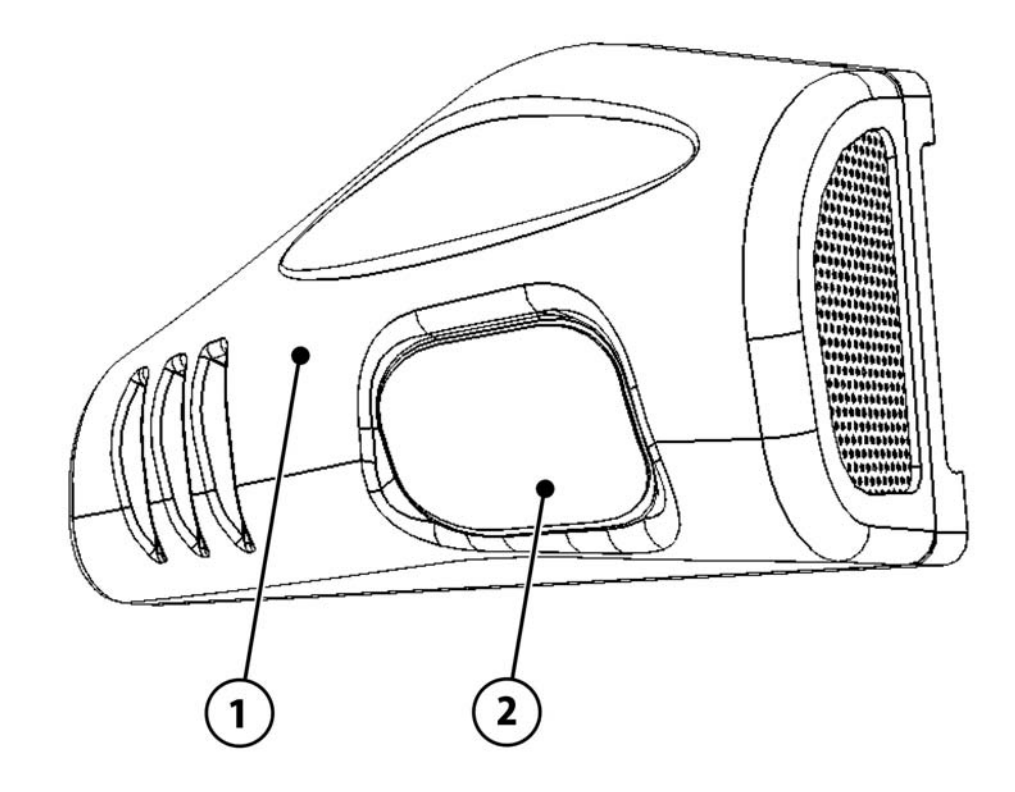

## 19-1 PARTS LIST

A

1

SRS-1160UK 1/1

### в с D 1 8 ASSY - SIDE POD R

## (SRS-1160UK)

| No. | Component Part | Description              | Quantity |
|-----|----------------|--------------------------|----------|
| 1   | SRS-1161UK     | SIDE POD R               | 1        |
| 2   | SRS-1152UK     | STICKER SIDE POD         | 1        |
| 3   | SRS-1153UK     | STICKER SIDE POD PIRELLI | 1 *      |
|     |                |                          |          |

\* NOT SHOWN

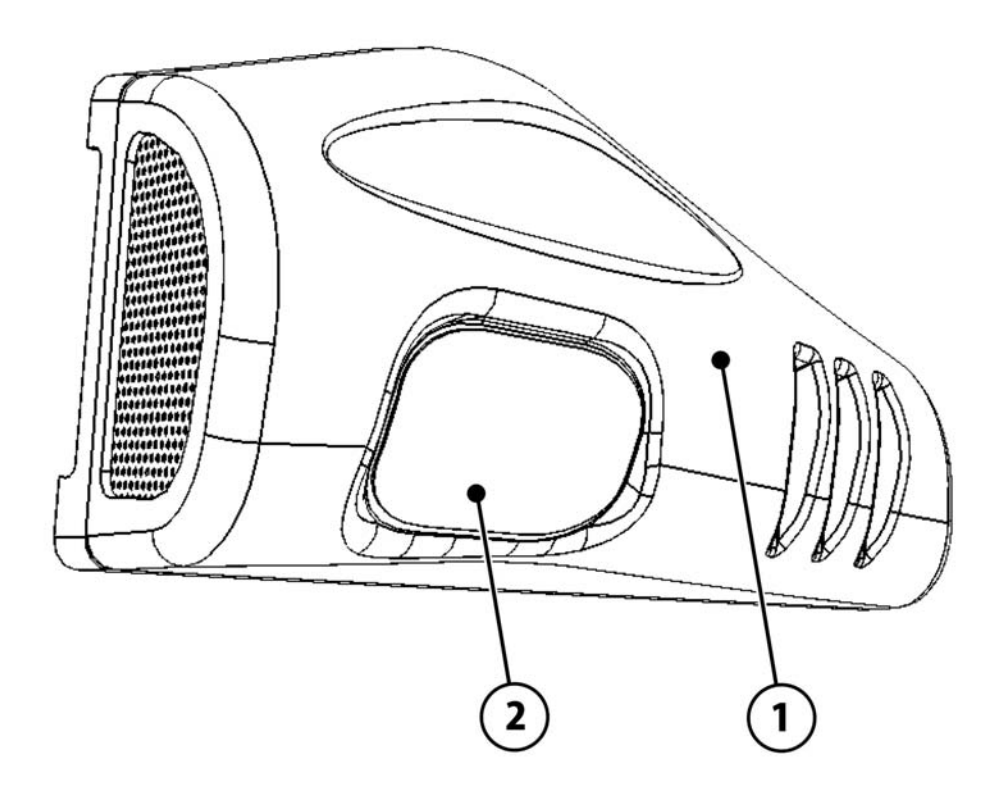

| 19-1 P/         | ARTS LIST       | SRS                         | 5-1300UK | 1/3   |
|-----------------|-----------------|-----------------------------|----------|-------|
| а в с<br>1 1 11 | ASSY - BIL      | LBOARD                      | (SRS-130 | 00UK) |
| No.             | Component Part  | Description                 | Quar     | ntity |
| 1               | SRS-1301UK      | <b>BASE LIGHT UNIT</b>      |          | 1     |
| 2               | SRS-1320UK      | ASSY LIGHT UNIT L           |          | 1     |
| 3               | SRS-1330UK      | ASSY LIGHT UNIT R           |          | 1     |
| 4               | SRS-5050UK      | ASSY TRAY BULB R LEADER     | DX       | 1     |
| 5               | SRS-1302UK      | COVER CCFL COMPARTMEN       | Т        | 1     |
| 6               | SRS-1303UK      | <b>COVER FL COMPARTMENT</b> |          | 1     |
| 18              | LB1102          | STICKER DANGEROUS VOLT      | AGE      | 1 *   |
| 19              | LB1104          | STICKER CAUTION, HOT SUR    | FACE     | 1 *   |
| 20              | 421-7501-10     | STICKER FL 40W              |          | 2 *   |
| 21              | SRS-0253UK      | <b>RETAINER RACE LEADER</b> |          | 1 *   |
| 22              | SRS-0252UK      | RACE LEADER                 |          | 1     |
| 101             | 390-0240-40UK   | FL TRAY 240V 40W            |          | 1     |
| 102             | 390-5695-40-DUK | FL TUBE 40W 600L 1.5        |          | 1     |
| 103             | 838-0011UK      | LED HEADLAMP BD             |          | 2     |

**M4 NUT FLG SER PAS** 

M4X12 MSCR TH BLK

WH FL UNIT

WH HEAD LAMPS

**M4 WSHR FORM A FLT PAS** 

**M8 WSHR FORM A FLT PAS** 

**M4 NUT WING TYPE 2 PAS** 

M4X10 MSCR PAN W/FS PAS

\* \*

\*

\*

\*

\*

\*

\*

5

6

12

16

2

2

1

1

19 PARTS LIST

201

202

203

204

205

206

301

302

\*

050-F00400

060-F00400

060-F00800

050-W00400

SRS-60031UK

SRS-60032UK

**NOT SHOWN** 

000-P00410-W

000-T00412-0B

| 1 | 9-1    | PAR | RTS LIST         | SRS-1300UK 2/3 |
|---|--------|-----|------------------|----------------|
| A | B<br>1 | с D | ASSY - BILLBOARD | (SRS-1300UK)   |
| • |        | • • |                  |                |

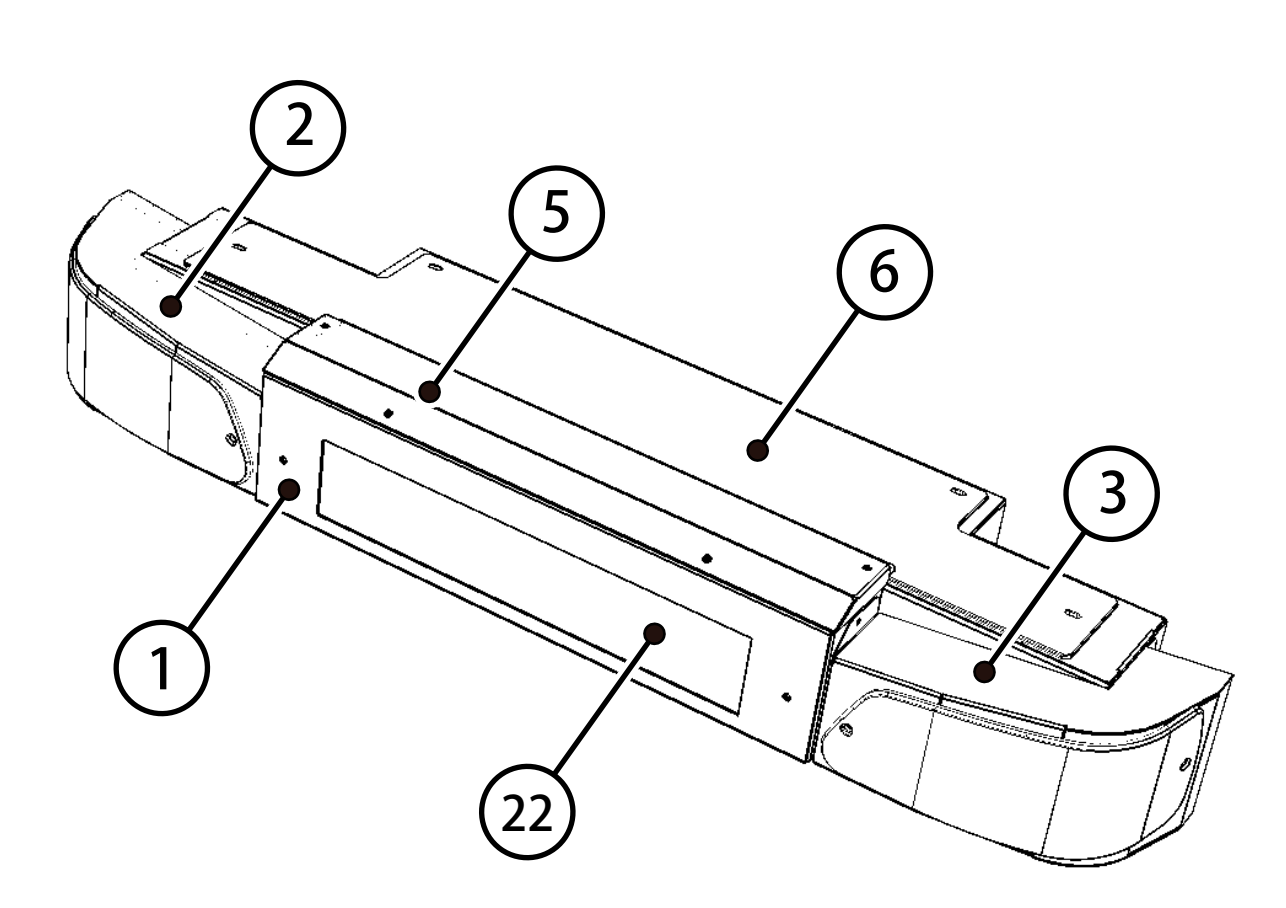

## COMPONENTS IDENTIFIED ON THIS DRAWING

| 1  | SRS-1301UK | BASE LIGHT UNIT        | 1 |
|----|------------|------------------------|---|
| 2  | SRS-1320UK | ASSY LIGHT UNIT L      | 1 |
| 3  | SRS-1330UK | ASSY LIGHT UNIT R      | 1 |
| 5  | SRS-1302UK | COVER CCFL COMPARTMENT | 1 |
| 6  | SRS-1303UK | COVER FL COMPARTMENT   | 1 |
| 22 | SRS-0252UK | RACE LEADER            | 1 |

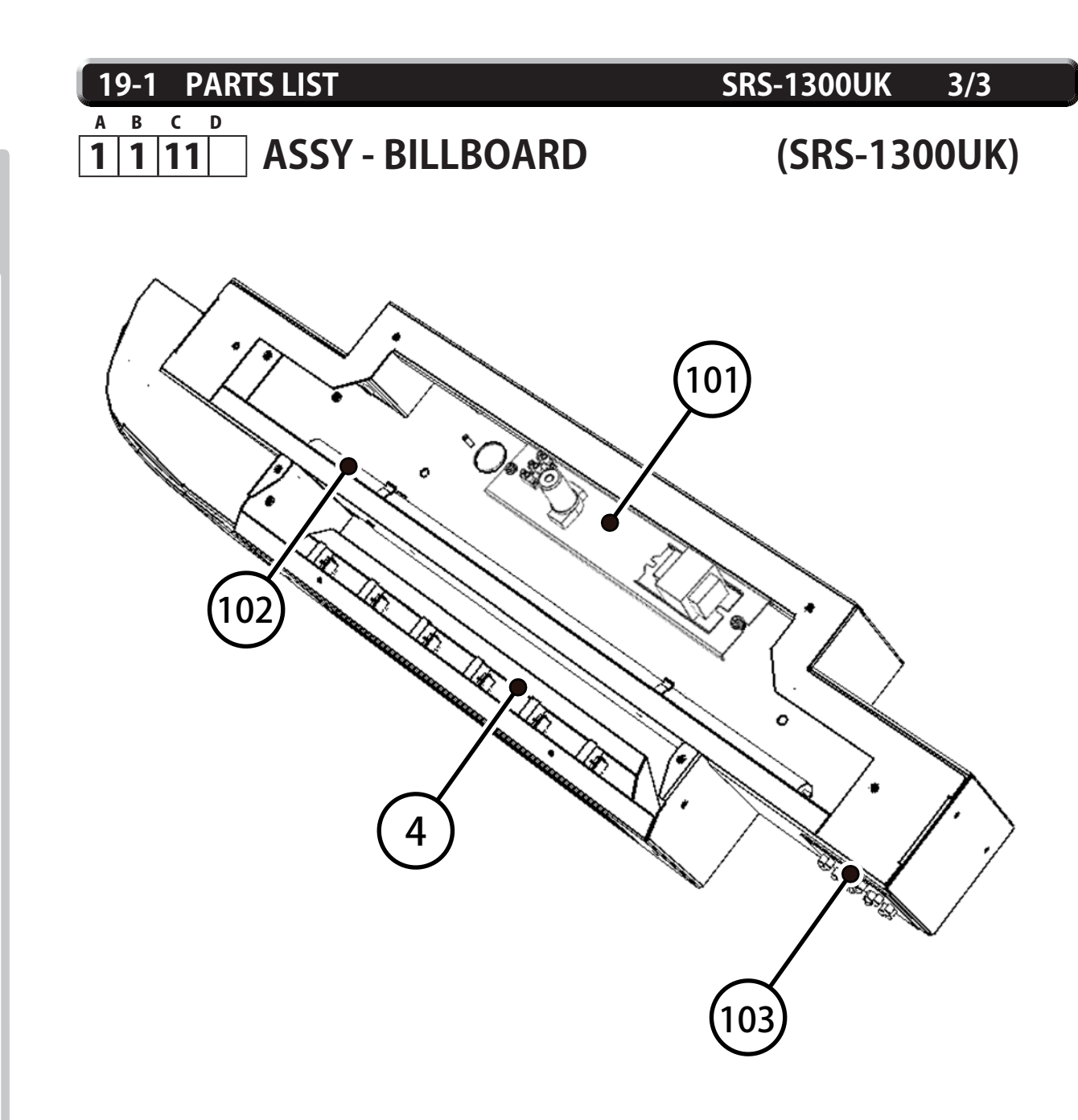

## COMPONENTS IDENTIFIED ON THIS DRAWING

| 4   | SRS-5050UK      | ASSY TRAY BULB R LEADER DX | 1 |
|-----|-----------------|----------------------------|---|
| 101 | 390-0240-40UK   | FL TRAY 240V 40W           | 1 |
| 102 | 390-5695-40-DUK | FL TUBE 40W 600L 1.5       | 1 |
| 103 | 838-0011UK      | LED HEADLAMP BD            | 2 |
|     |                 |                            |   |

## 19-1 PARTS LIST

SRS-1320UK 1/2

### A B C D 1 1 11 2 ASSY - LIGHT UNIT L

## (SRS-1320UK)

| No. | Component Part | Description             | Quantity |   |
|-----|----------------|-------------------------|----------|---|
| 1   | SRS-1321UK     | LIGHT UNIT L            | 1        | * |
| 2   | SRS-3508UK     | TAIL LIGHT LENS OUTER L | 1        | * |
| 3   | SRS-3552UK     | PRSIM LENS TAIL LIGHT   | 1        | * |
| 201 | 008-T00412-0B  | M4X12 TMP PRF TH BLK    | 2        | * |
| 202 | 050-F00400     | M4 NUT FLG SER PAS      | 2        | * |
| 203 | 060-F00400     | M4 WSHR FORM A FLT PAS  | 2        | * |
| 203 | 060-F00400     | M4 WSHR FORM A FLT PAS  | 2        | * |

\* NOT SHOWN

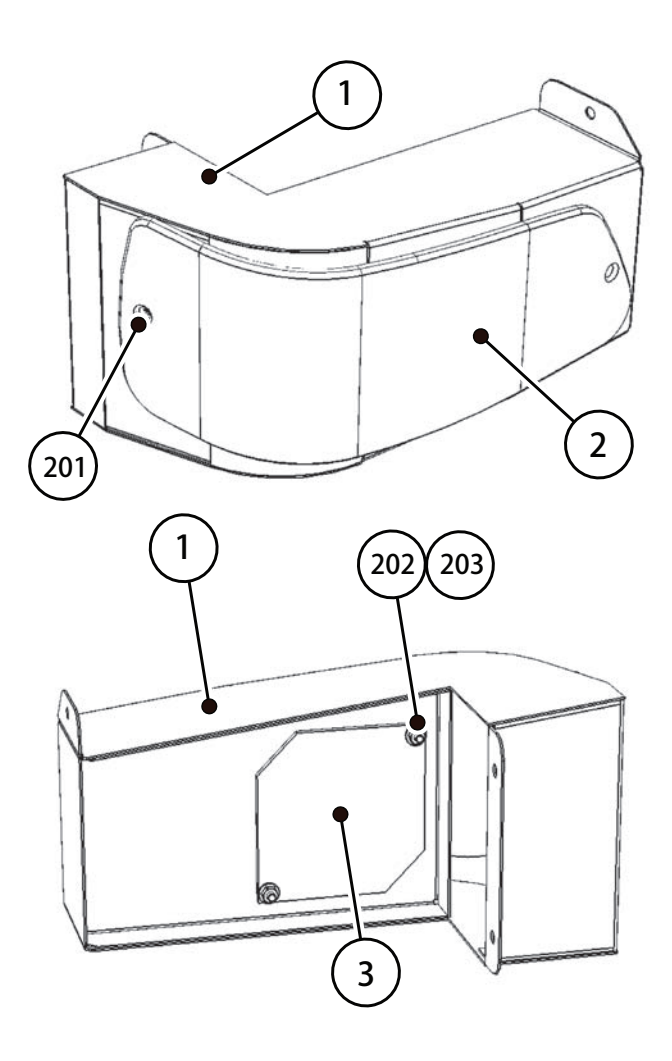

## 19-1 PARTS LIST

\*

## SRS-1330UK 1/1

A B C D 1 1 11 3 ASSY - LIGHT UNIT R

**NOT SHOWN** 

## (SRS-1330UK)

| No. | Component Part | Description             | Quantity |   |
|-----|----------------|-------------------------|----------|---|
| 1   | SRS-1331UK     | LIGHT UNIT R            | 1        | * |
| 2   | SRS-3509UK     | TAIL LIGHT LENS OUTER R | 1        | * |
| 3   | SRS-3552UK     | PRSIM LENS TAIL LIGHT   | 1        | * |
| 201 | 008-T00412-0B  | M4X12 TMP PRF TH BLK    | 2        | * |
| 202 | 050-F00400     | M4 NUT FLG SER PAS      | 2        | * |
| 203 | 060-F00400     | M4 WSHR FORM A FLT PAS  | 2        | * |
|     |                |                         |          |   |

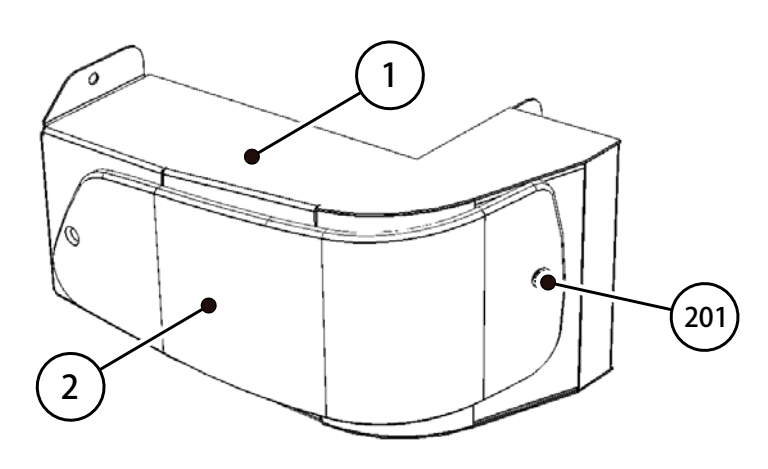

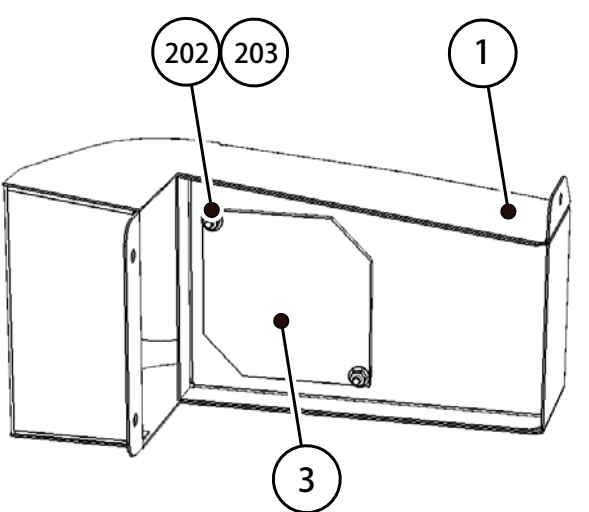

| 19-1 P      | ARTS LIST                   | SRS-50                                  | 050UK 1/1    |
|-------------|-----------------------------|-----------------------------------------|--------------|
| вс<br> 1 11 | <sup>▶</sup><br>4 ASSY - TR | AY BULB Race Leader                     | (SRS-5050UK) |
| No.         | Component Part              | Description                             | Quantity     |
| 1<br>301    | SRS-5051UK<br>SRS-65074UK   | TRAY BULB R LEADER DX<br>WH RACE LEADER | 1<br>1 *     |
| * NO        | TE '301' Consists           | of all 6 Bulb Holders, Bulbs and Wiri   | ng Harness.  |
|             |                             |                                         |              |
| $\sim$      | TA                          | $\frown$                                |              |
|             |                             | (301)                                   |              |
|             |                             |                                         |              |
| <b>↓</b>    |                             |                                         |              |
|             |                             |                                         |              |
|             |                             |                                         |              |
|             |                             |                                         |              |
|             | (                           | 1)                                      |              |
|             |                             | $\smile$                                |              |
|             |                             |                                         | 0            |
|             |                             |                                         |              |
|             |                             |                                         |              |

| 19-1 P/ | ARTS LIST      | SRS-                          | 1600UK  | 1/2    | 2  |
|---------|----------------|-------------------------------|---------|--------|----|
| A B C   |                |                               |         |        |    |
| 1 1 13  | ASSY - SEA     | AT TWIN 1P                    | (SRS-16 | )00U   | K) |
| No.     | Component Part | Description                   | Qu      | antity |    |
| 4       | 253-5550UK-21B | PAN SEAT W LOGO SEGA BLAG     | CK      | 1      |    |
| 5       | ABX-2403UK     | SEAT BASE                     |         | 1      |    |
| 7       | SRS-1604UK     | SEAT FRAME                    |         | 1      |    |
| 8       | SRS-1606UK     | SEAT MOUNT TRAY               |         | 1      |    |
| 12      | ABX-2410UK     | SAFETY GUARD                  |         | 1      | *  |
| 13      | SRS-1611UK     | CABLE BEAR BRKT               |         | 1      | *  |
| 14      | STC-1612       | PROTECT RUBBER                |         | 2      | *  |
| 15      | ABX-2413UK     | SAFETY GUARD F                |         | 1      |    |
| 16      | OS1004         | DRAFT EXCLDR 4 X7MM BLK x     | 10M     | 1      | *  |
| 17      | SRS-1601UK     | HEADREST CUSHION              |         | 1      |    |
| 19      | SRS-1602UK     | HEADREST REAR                 |         | 1      |    |
| 22      | SRS-1602-BUK   | STICKER HEADREST REAR         |         | 1      | *  |
| 23      | SRS-1603UK     | STICKER SEAT BACK             |         | 1      | *  |
| 31      | SRS-2500UK     | ASSY HAND BRAKE               |         | 1      | *  |
| 32      | SRS-1651UK     | HANDBRAKE ENCLOSURE           |         | 1      |    |
| 33      | SRS-2501UK     | SRS HANDBRAKE HANDLE          |         | 1      |    |
| 34      | SRS-1618UK     | END PLUG                      |         | 2      | *  |
| 35      | SRS-1608UK     | <b>BRKT HEADREST REAR BTM</b> |         | 1      | *  |
| 36      | SRS-1609UK     | <b>BRKT HEADREST REAR TOP</b> |         | 2      | *  |
| 101     | 601-9059-91    | SEAT RAIL L                   |         | 1      |    |
| 102     | 601-9060-91    | SEAT RAIL R                   |         | 1      |    |
| 108     | 601-6981-009   | CABLE BEAR L=009              |         | 1      | *  |
| 202     | 068-852216     | M8 WSHR 220D FLT PAS          |         | 14     | *  |
| 203     | 030-000820-S   | M8X20 BLT W/S PAS             |         | 6      | *  |
| 204     | 000-P00410-W   | M4X10 MSCR PAN W/FS PAS       |         | 2      | *  |
| 205     | 000-T00408-0B  | M4X8 MSCR TH BLK              |         | 8      | *  |
| 207     | 050-U00800     | <b>M8 NUT NYLOK PAS</b>       |         | 8      | *  |
| 209     | 000-T00616-0B  | M6X16 MSCR TH BLK             |         | 4      | *  |
| 210     | 030-000620-S   | M6X20 BLT W/S PAS             |         | 8      | *  |
| 211     | 068-652516     | M6 WSHR 250D FLT PAS          |         | 4      | *  |
| 212     | 000-T00512-0C  | M5X12 MSCR POSI TH CRM        |         | 5      | *  |
| 213     | 000-P00512-W   | M5X12 MSCR PAN W/FS PAS       |         | 4      | *  |
| 214     | 050-F00400     | M4 NUT FLG SER PAS            |         | 4      | *  |
| 215     | 028-00405-B    | M4X5 GSCR SKT CUP BLK         |         | 1      | *  |
| 216     | 050-F00600     | M6 NUT FLG SER PAS            |         | 6      | *  |
| 218     | 068-852216-0B  | M8 WSHR 220D FLT BLK          |         | 4      | *  |
| 219     | 030-000820-SB  | M8X20 BLT W/S BLK             |         | 4      | *  |
| 301     | SRS-60024UK    | WH HANDBRAKE A                |         | 1      | *  |
| 302     | SRS-60025UK    | WH CABLE BEAR                 |         | 1      | *  |
|         |                |                               |         |        |    |

\* NOT SHOWN

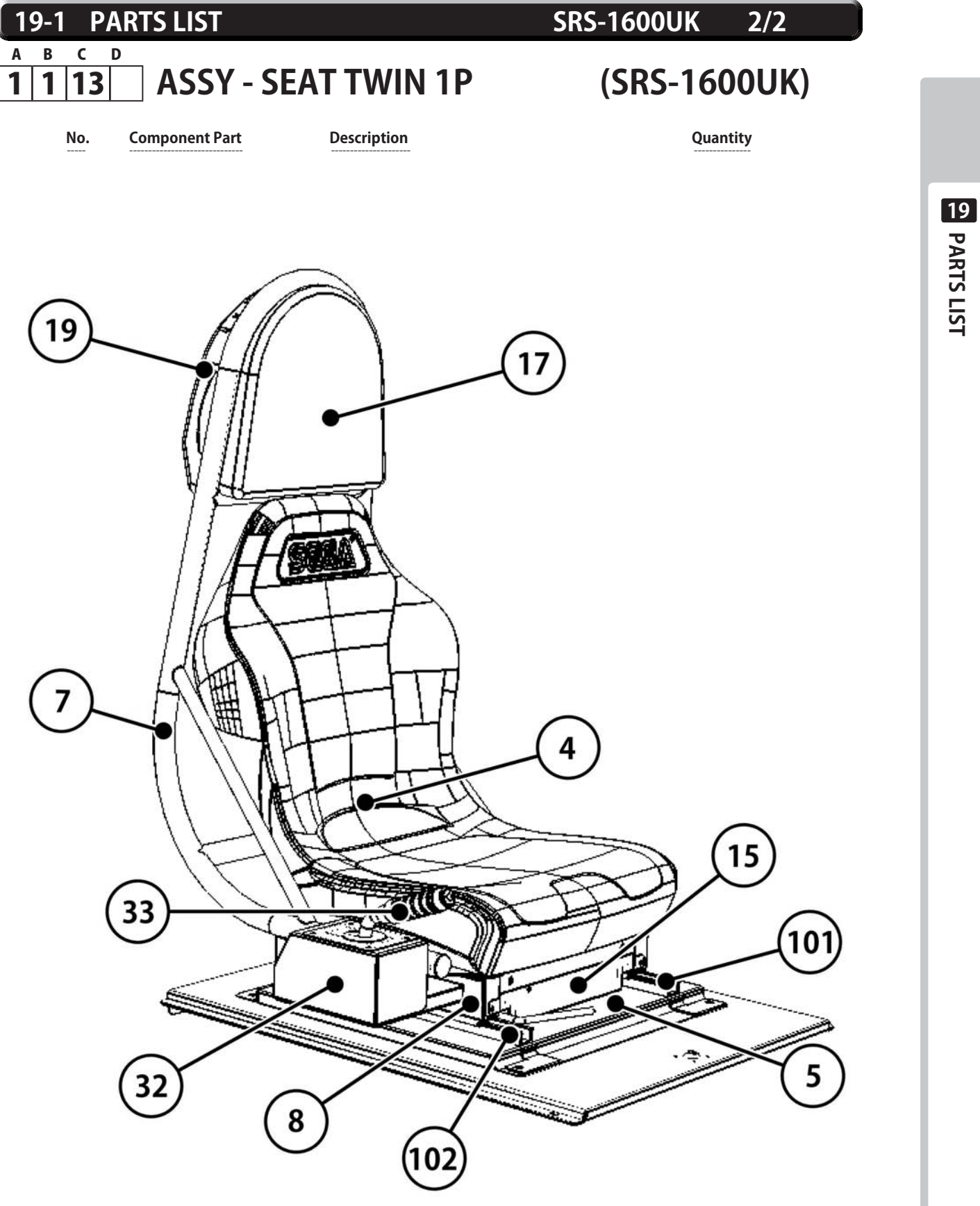

#### **PARTS LIST** 19-1 D A В С

1

#### SRS-4500UK 1/1

\*

\*

\*

\*

\*

\*

\*

\*

\*

\*

\*

**ASSY - MAIN BOARD** (SRS-4500UK) 14 1 **Component Part** Description Quantity No. 1 **SRS-4501UK MAIN BD BASE** 1 2 **SRS-4204UK BRKT MTG SUPPLY BFG** 1 5 LB1111 STICKER PLEASE RECYCLE 1 101 400-5457-500UK **FSP ATX PSU** 1 102 610-0003-01UK **ASSY CASE EUROPA SRS** 1 **ROUTER TWIST D20 SO6.4 WOOD X** 16 106 280-A02064-WX **STICKER WARNING BATTERY** 107 LB1101 1 EP2001-01BL **DK SRSTW EU BLUE** 112 1 201 000-P00416-W M4X16 MSCR PAN W/FS PAS 6 301 SRS-60014UK WH P PORT B 1 WH AUDIO B 302 SRS-60015UK 1 303 SRS-60016UK WH AC GAMEBOARD 1 304 SRS-60026UK WH HANDBRAKE B 1 305 WH FAN EXT 240V SRS-60033UK 1 306 SRS-60034UK **WH EUROPA POWER** 1 **NOT SHOWN** 

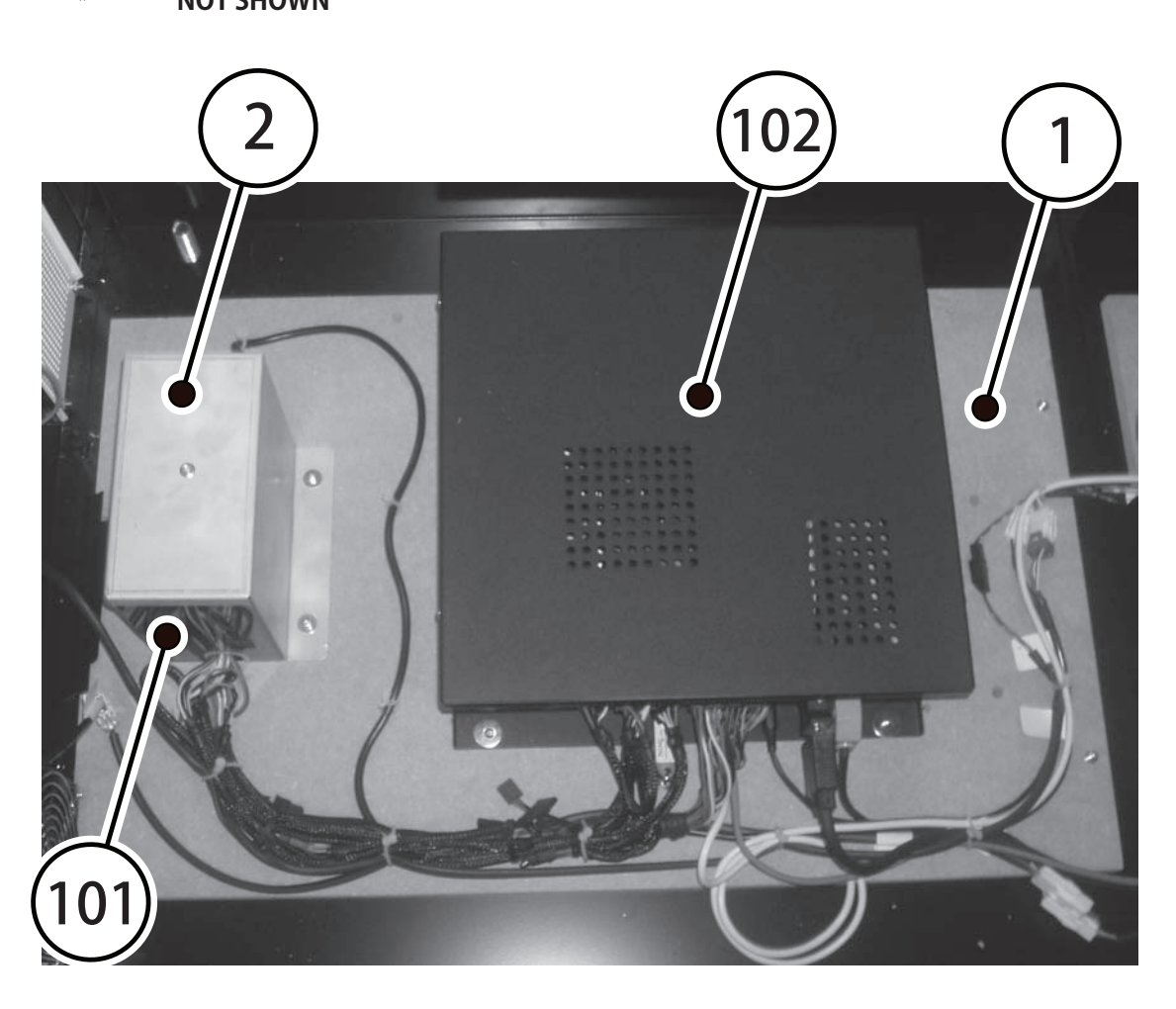

 19-1
 PARTS LIST

 A
 B
 C
 D

 1
 1
 15
 ASSY

ASSY - ELEC BD

SRS-4600UK 1/2

## (SRS-4600UK)

| No. | Component Part  | Description                   | Quantity |   |
|-----|-----------------|-------------------------------|----------|---|
| 1   | SRS-4601UK      | WOODEN BASE ELEC              | 1        |   |
| 2   | CFB-4003-01UK   | EARTH TERMINAL PLATE          | 1        |   |
| 201 | 012-P03512-F    | N6X1/2" S/TAP FLG PAS         | 2        | * |
| 103 | 838-0005UK      | I/O BOARD SAE                 | 1        |   |
| 104 | 838-14515-A03   | SOUND AMP ANALOG IN W/EXP BD  | 1        |   |
| 105 | FR-838-001UK    | MOTOR CONT HAPP 50-2000-03    | 1        |   |
| 106 | 400-065-0512-01 | PSU 5V/12V DC 65W MW RPD-65C  | 1        |   |
| 107 | 400-075-024-01  | PSU 24VDC 75W MW LPS-75-24    | 1        |   |
| 108 | 400-050-024-01  | PSU 24VDC 50W MW LPS-50-24    | 1        |   |
| 109 | 838-14551-02UK  | AC DISTRIBUTION BD            | 1        |   |
| 110 | 838-0012UK      | LAMP DRV BOARD                | 1        |   |
| 111 | OS1011          | PCB FEET RICHCO LCBS-L-5-01   | 16       | * |
| 115 | 280-A01264-WX   | ROUTER TWIST D12 SO6.4 WOOD X | 14       | * |
| 116 | 280-A02064-WX   | ROUTER TWIST D20 SO6.4 WOOD X | 10       | * |
| 201 | 012-P03512-F    | N6X1/2" S/TAP FLG PAS         | 2        | * |
| 202 | 012-P00325      | N4X1" S/TAP FLG PAS           | 16       | * |
| 203 | 012-P03506-F    | N6X1/4" S/TAP FLG PAS         | 16       | * |
| 301 | SRS-60004UK     | WH AC ELEC BRD                | 1        | * |
| 302 | SRS-60005UK     | WH AC EXT ELEC BASE           | 1        | * |
| 303 | SRS-60006UK     | WH DC I/O                     | 1        | * |
| 304 | SRS-60007UK     | WH DC AMP                     | 1        | * |
| 305 | SRS-60008UK     | WH DC MOTOR CONTROL           | 1        | * |
| 306 | SRS-60009UK     | WH DC MOTOR OUT               | 1        | * |
| 307 | SRS-60010UK     | WH SPEAKER A                  | 1        | * |
| 308 | SRS-60011UK     | WH AUDIO A                    | 1        | * |
| 309 | SRS-60012UK     | WH P PORT A                   | 1        | * |
| 310 | SRS-60013UK     | WH I/O                        | 1        | * |
| 311 | 600-7141-100UK  | CABLE JVS TYPE A-B 100cm      | 1        | * |

\* NOT SHOWN

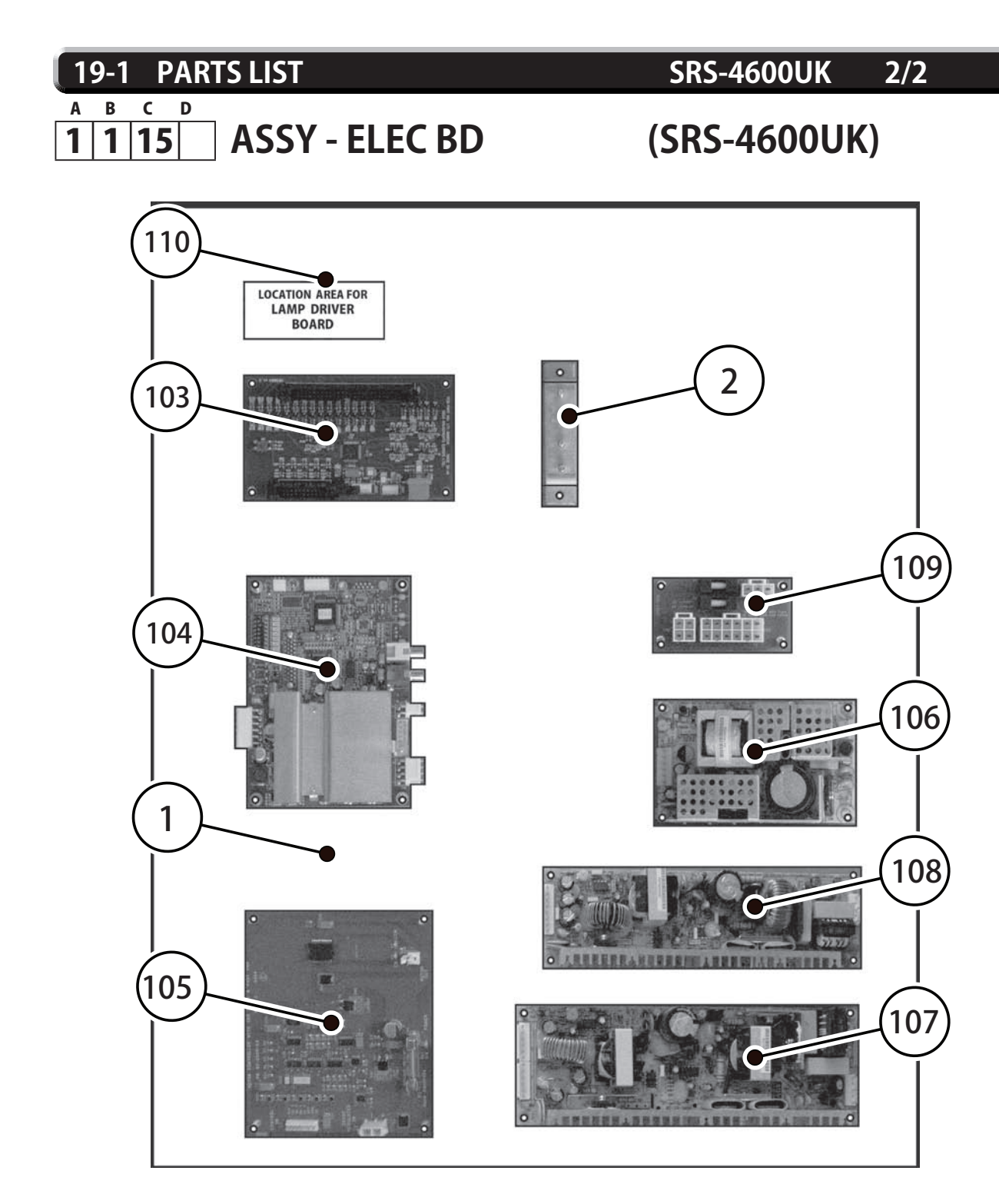

## COMPONENTS IDENTIFIED ON THIS DRAWING

| 1   | SRS-4601UK      | WOODEN BASE ELEC             | 1 |
|-----|-----------------|------------------------------|---|
| 2   | CFB-4003-01UK   | EARTH TERMINAL PLATE         | 1 |
| 103 | 838-0005UK      | I/O BOARD SAE                | 1 |
| 104 | 838-14515-A03   | SOUND AMP ANALOG IN W/EXP BD | 1 |
| 105 | FR-838-001UK    | MOTOR CONT HAPP 50-2000-03   | 1 |
| 106 | 400-065-0512-01 | PSU 5V/12V DC 65W MW RPD-65C | 1 |
| 107 | 400-075-024-01  | PSU 24VDC 75W MW LPS-75-24   | 1 |
| 108 | 400-050-024-01  | PSU 24VDC 50W MW LPS-50-24   | 1 |
| 109 | 838-14551-02UK  | AC DISTRIBUTION BD           | 1 |
| 110 | 838-0012UK      | LAMP DRV BOARD               | 1 |
|     |                 |                              |   |

#### **PARTS LIST** 19-1

No.

#### SRS-4700UK 1/1

#### A В С D **ASSY - PSU LCD BD** 1 1 16

**Component Part** 

## (SRS-4700UK)

\*

\*

\*

\*

\*

Quantity 1 **SRS-4701UK** LCD ELEC BD 1 101 280-100709-OS STANDOFF 700D 41D 9L 3 105 280-A01264-WX **ROUTER TWIST D12 SO6.4 WOOD X** 6 201 012-P00320 N4X3/4" S/TAP PAN PAS 3 202 012-P03512-F N6X1/2" S/TAP FLG PAS 4 SRS-60030UK 1 301 WH LCD PSU PSU 24VDC 150W MW LPS-150-24 Α 1 В SATALITE ADJUSTMENT BOARD 1

Description

\* **NOT SHOWN** 

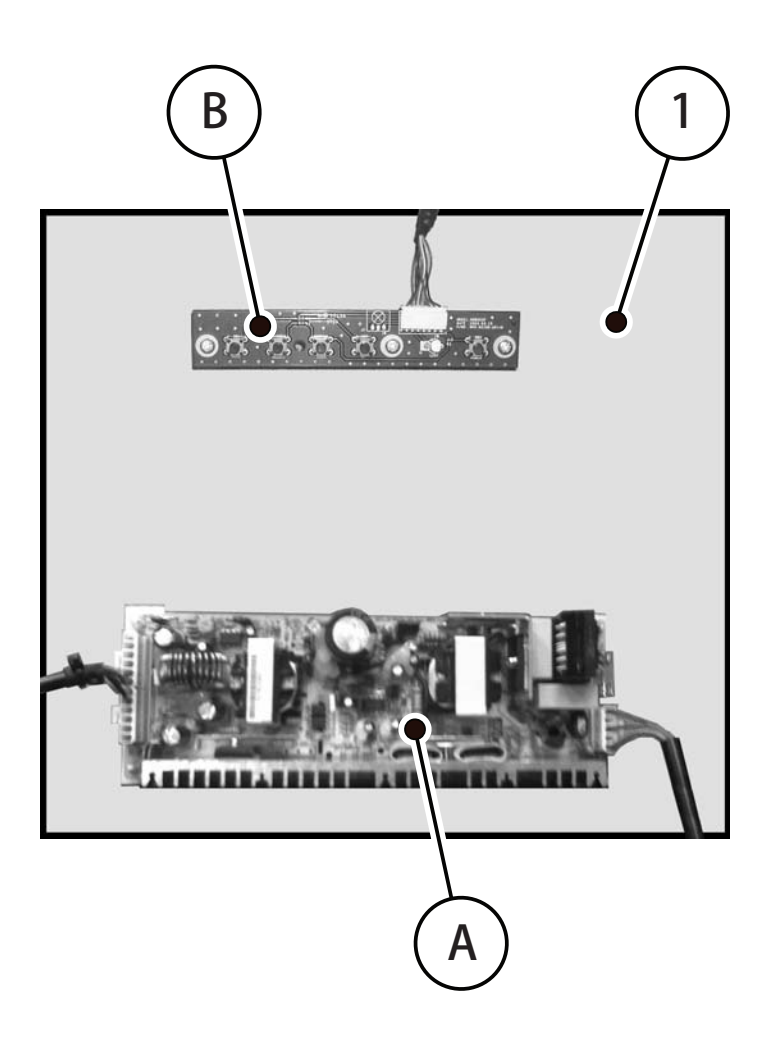

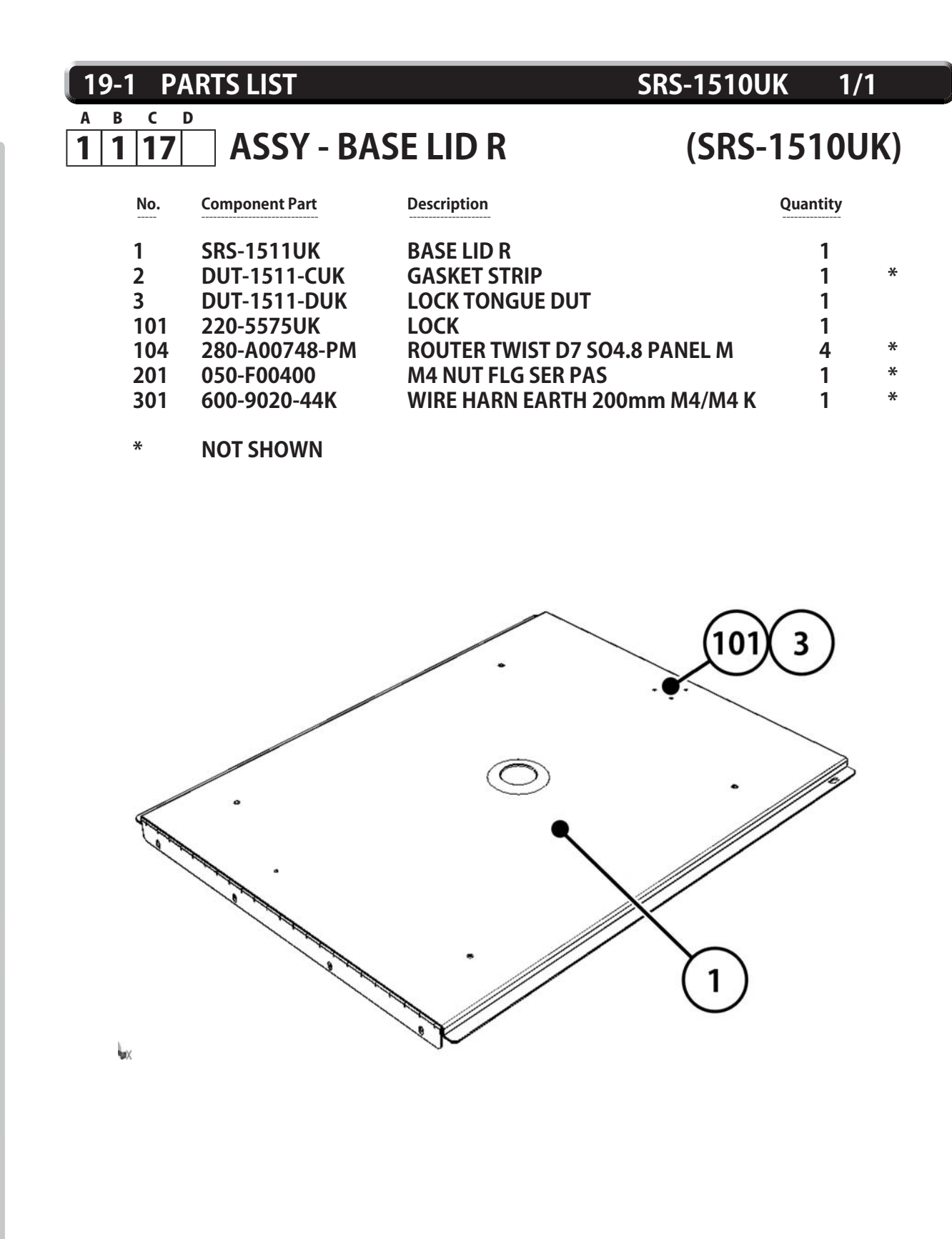

156

#### 19-1 PARTS LIST D

**ASSY - HUB BD** 

С

A В

2 1

SRS-4800UK 1/1

\* \*

> \* \*

\*

## (SRS-4800UK)

| No. | Component Part  | Description                   | Quantity |
|-----|-----------------|-------------------------------|----------|
| 1   | SRS-4801UK      | WOODEN BASE HUB               | 1        |
| 2   | SRS-4402UK      | BRKT HUB MTG                  | 1        |
| 3   | SRS-4801UK      | BRKT HUB PSU MTG              | 1        |
| 101 | 601-FS605       | HUB ETHERNET                  | 1        |
| 102 | 600-7269-0050UK | LAN CABLE 50CM PALFB05BL      | 2        |
| 105 | 280-A01264-WX   | ROUTER TWIST D12 SO6.4 WOOD X | 6        |
| 201 | 000-P004 12-W   | M4X12 MSCR PAN W/FS PAS       | 4        |
| 301 | SRS-65069UK     | WH HUB POWER                  | 1        |
|     |                 |                               |          |

**NOT SHOWN** \*

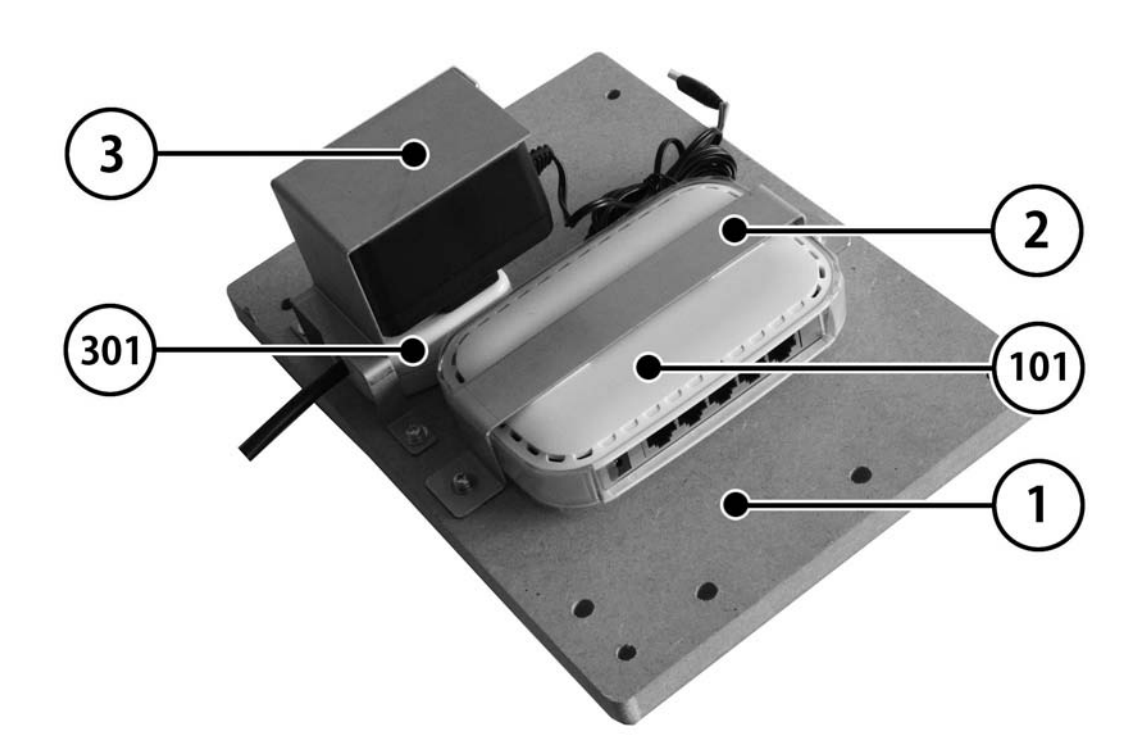

| 19-1 P/             | ARTS LIST       | SR                             | S-0400U | <b>〈</b> 1/ | 2   |
|---------------------|-----------------|--------------------------------|---------|-------------|-----|
| а в с<br><b>1 4</b> | ASSY - AC       | BRKT MAIN                      | (SRS-C  | )400L       | JK) |
| No.                 | Component Part  | Description                    |         | Quantity    |     |
| 1                   | SRS-0401UK      | AC BRKT MAIN                   |         | 1           |     |
| 3                   | LB1096          | <b>STICKER PROTECTIVE EART</b> | н       | 1           |     |
| 101                 | EP1382          | FILTER SCHAFFNER FN682-        | 10/06   | 1           |     |
| 102                 | EP1387          | IEC INLET & SW BZV01/Z00       | 00/70   | 1           |     |
| 104                 | 514-5078-10000  | FUSE 5X20 CERAMIC SB 100       | )00mA   | 1           |     |
| 105                 | 421-6595-10000T | STICKER FUSE 10000mA TY        | PE T    | 1           | *   |
| 106                 | 421-6595-5000-T | STICKER FUSE 5000mA TYP        | ΈT      | 1           | *   |
| 108                 | 310-5029-D508   | <b>HEAT SHRINK SLEEVING 50</b> | .8DIA   | 4           | *   |
| 111                 | EP1334          | FUSE HOLDER 20mm 10A 2         | 40Vac   | 1           |     |
| 112                 | 514-5078-5000   | FUSE 5X20 CERAMIC SB 500       | )0mA    | 1           |     |
| 113                 | LB1126-5-250    | FUSE LABEL 5A 250V             |         | 1           |     |
| 114                 | LB1126-10-250   | FUSE LABEL 10A 250V            |         | 1           |     |
| 201                 | 000-P00308-W    | M3X8 MSCR PAN W/FS PAS         |         | 4           | *   |
| 202                 | 050-F00400      | M4 NUT FLG SER PAS             |         | 5           | *   |
| 301                 | SRS-60001UK     | WH AC IN A                     |         | 1           | *   |
| 302                 | SRS-60002UK     | WH AC IN B                     |         | 1           | *   |

\* NOT SHOWN

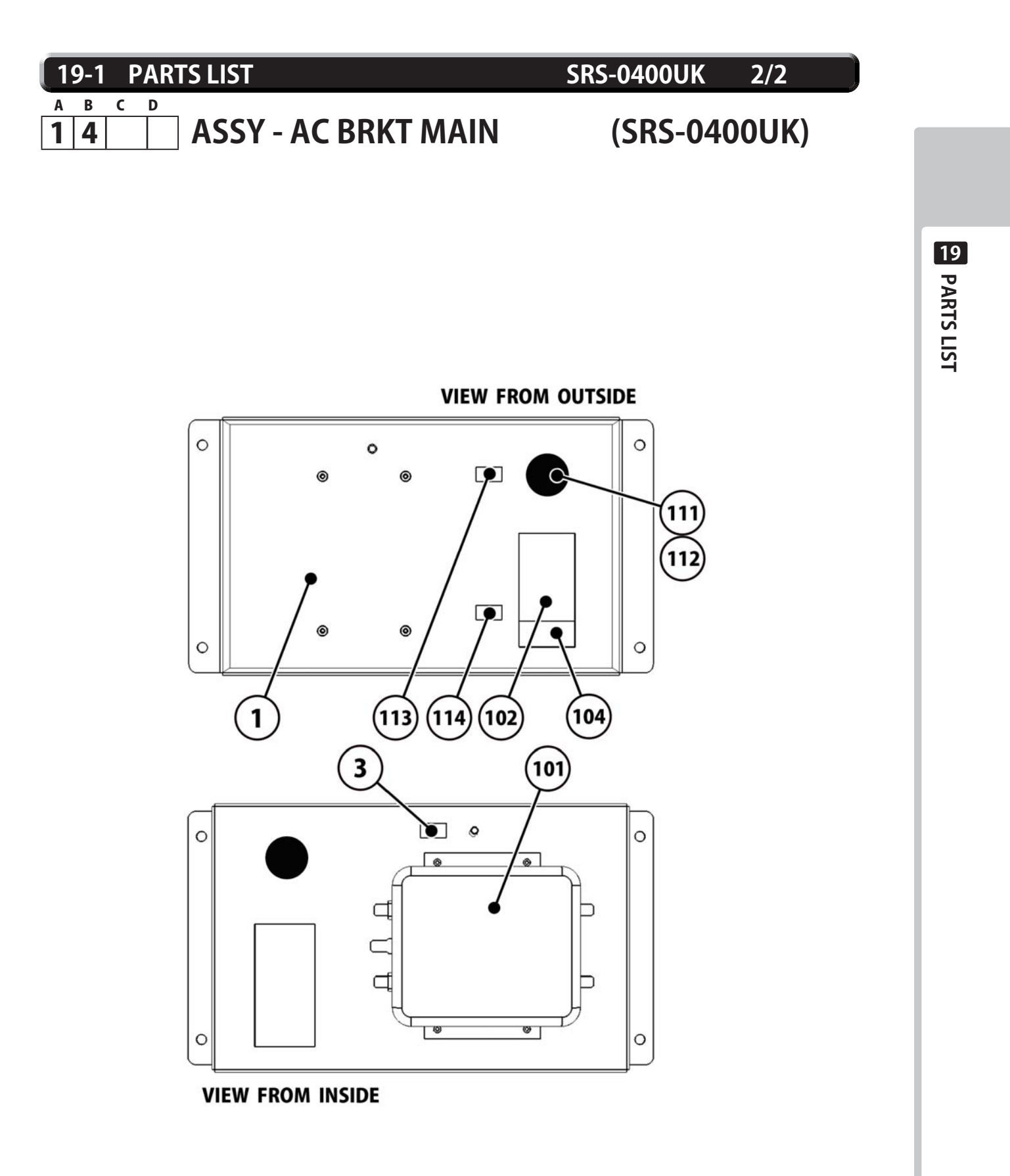

| 19-1 I      | PARTS LIST      | SRS-0700                         | UK 1,    | /1  |
|-------------|-----------------|----------------------------------|----------|-----|
| а в с<br>15 | D ASSY - AC     | BRKT SUB (SRS                    | -0700l   | JK) |
| No.         | Component Part  | Description                      | Quantity |     |
| 1           | SRS-0701UK      | AC BRKT SUB                      | 1        |     |
| 2           | TFF-0402UK      | CONN COVER                       | 2        | *   |
| 3           | LB1096          | STICKER PROTECTIVE EARTH         | 1        | *   |
| 101         | EP1391          | COUPLER INLINE LAN RJ45 UTP CODE | : 1      |     |
| 106         | 421-6595-5000-T | STICKER FUSE 5000mA TYPE T       | 1        | *   |
| 111         | EP1334          | FUSE HOLDER 20mm 10A 240Vac      | 1        |     |
| 112         | 514-5078-5000   | FUSE 5X20 CERAMIC SB 5000mA      | 1        |     |
| 113         | LB1126-5-250    | FUSE LABEL 5A 250V               | 1        |     |
| 202         | 050-F00400      | M4 NUT FLG SER PAS               | 7        | *   |
| 203         | 000-P00408-WB   | M4X8 MSCR PAN W/FS BLK           | 4        | *   |

NOT SHOWN

\*

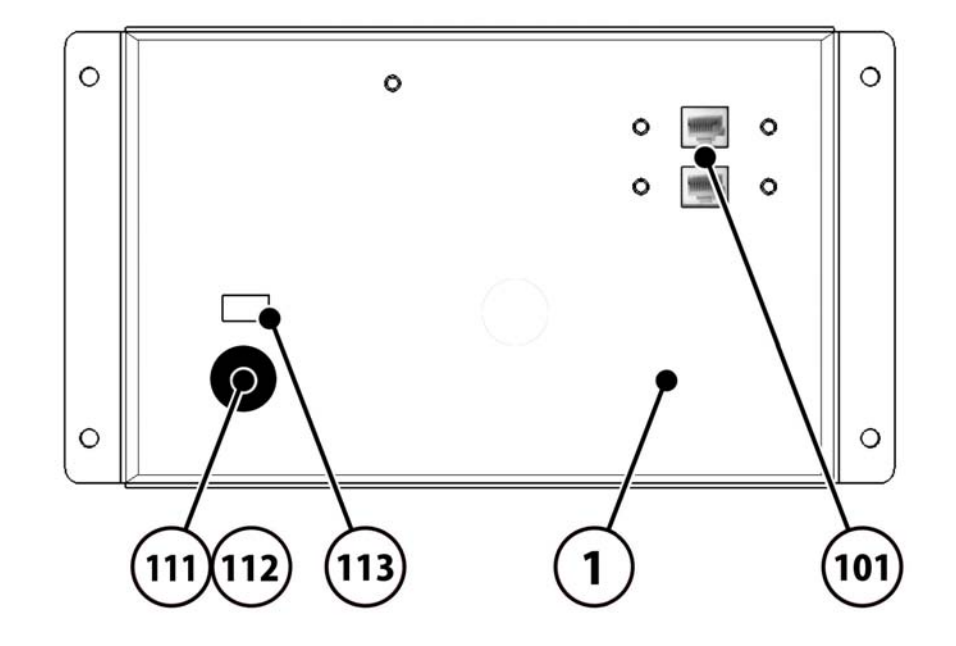

**PARTS LIST** 19-1 D

С

A B

13

#### **INSTALLATION KIT SRS TWIN** (SRS-INST-KIT)

| No. | Component Part  | Description                    | Quantity |   |
|-----|-----------------|--------------------------------|----------|---|
| 2   | SRS-0300UK      | ASSY COINCHUTE TOWER SRS TW    | 1        |   |
| 3   | SRS-0022UK      | WIRE COVER SRS TWIN            | 1        |   |
| 4   | SRS-0023UK      | JOINT PIPE                     | 1        |   |
| 5   | EP1391          | <b>COUPLER INLINE LAN RJ45</b> | 1        | * |
| 13  | PK0449          | INST KIT BOX SRS TWIN          | 1        | * |
| 21  | SRS-0013UK      | POP CENTRE SRS TW              | 1        |   |
| 22  | SRS-0014UK      | POP L SRS TW                   | 1        |   |
| 23  | SRS-0015UK      | POP R SRS TW                   | 1        |   |
| 24  | SRS-0016UK      | BRKT STRADDLE CENTRE POP       | 1        |   |
| 25  | SRS-0017UK      | BRACE REAR CENTRE POP          | 1        |   |
| 26  | SRS-0018UK      | BRKT SUPPORT L POP             | 1        |   |
| 27  | SRS-0019UK      | BRKT SUPPORT R POP             | 1        |   |
| 28  | SRS-0029UK      | PLATE BACKING INFILL           | 1        | * |
| 29  | SRS-0030UK      | STICKER INFILL                 | 1        | * |
| 30  | SRS-0032UK      | STICKER SEAT NUMBERS           | 1        | * |
| 101 | 440-CS0186UK    | STICKER C EPILEPSY MULTI       | 2        | * |
| 104 | LM1227          | UK MAINS LEAD 10A WITH PLUG    | 1        | * |
| 105 | LM1246          | EUROLEAD 10A EUROPEAN SOCKET   | 1        | * |
| 106 | 600-7269-0500UK | CA LAN CAT5 500CM              | 1        | * |
| 201 | 030-000825-SB   | M8X25 BLT W/S BLK              | 12       | * |
| 202 | O68-852216-OB   | M8 WSHR 220D FLT BLK           | 12       | * |
| 203 | 000-P00412-W    | M4X12 MSCR PAN W/FS PAS        | 4        | * |
| 204 | 000-P00612-W    | M6X12 MSCR PAN W/FS PAS        | 2        | * |
| 205 | 000-T00416-OB   | M4X16 MSCR TH BLK              | 8        | * |
| 205 | 068-441616-OB   | M4 WSHR 160D FLT BLK           | 4        | * |
| 207 | 068-441616      | M4 WSHR 16OD FLT PAS           | 4        | * |
| 208 | 050-F00400      | M4 NUT FLT SER PAS             | 6        | * |
| 209 | 030-000616-SB   | M6X16 BLT W/S BLK              | 8        | * |
| 210 | 060-F00600-OB   | M6 WSHR FORM A FLT BLK         | 8        | * |
| 211 | 008-T00412-0C   | M4X12 TMP PRF TH CRM           | 4        | * |
| 212 | 068-441616-0C   | ME WASHER 160D FLT CRM         | 4        | * |
| 301 | SRS-60028UK     | WH POWER SLAVE                 | 1        | * |
| 302 | 600-7269-0100UK | CA LAN CAT5 100CM              | 2        | * |
| 402 | 420-0005-02UK   | SERVICE MANUAL SRS TW          | 1        | * |
| 403 | OS1019          | SELF SEAL BAG 9X12.3/4         | 2        | * |
| 408 | SAECE-xxx       | DECLARATION OF CONFORMITY      | 1        | * |

**\* NOT SHOWN** 

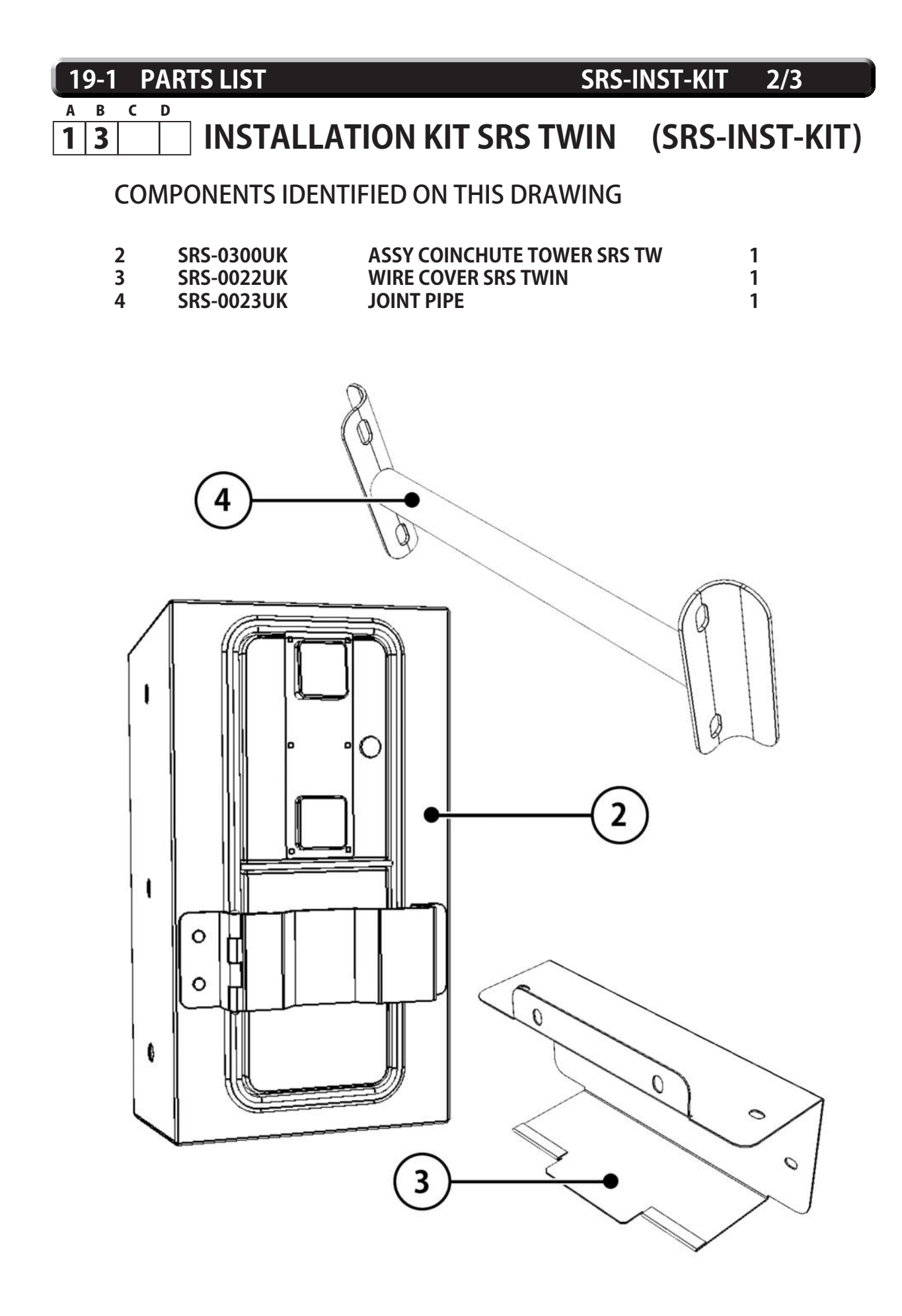

19 PARTS LIST

162

| 1 | 9-1 |   | PAR | TS LIST   |            | SRS            | -INST-KIT | 3/3      |
|---|-----|---|-----|-----------|------------|----------------|-----------|----------|
| A | В   | C | D   |           |            |                |           |          |
| 1 | 3   |   |     | INSTALLAT | ION KIT SF | <b>RS TWIN</b> | (SRS-IN   | IST-KIT) |

## COMPONENTS IDENTIFIED ON THIS DRAWING

| 21 | SRS-0013UK | POP CENTRE SRS TW         | 1 |
|----|------------|---------------------------|---|
| 22 | SRS-0014UK | POP L SRS TW              | 1 |
| 23 | SRS-0015UK | POP R SRS TW              | 1 |
| 24 | SRS-0016UK | BRKT STRADDLE CENTRE POP  | 1 |
| 25 | SRS-0017UK | BRACE REAR CENTRE POP     | 1 |
| 26 | SRS-0018UK | <b>BRKT SUPPORT L POP</b> | 1 |
| 27 | SRS-0019UK | <b>BRKT SUPPORT R POP</b> | 1 |
| 28 | SRS-0029UK | PLATE BACKING INFILL      | 1 |
|    |            |                           |   |

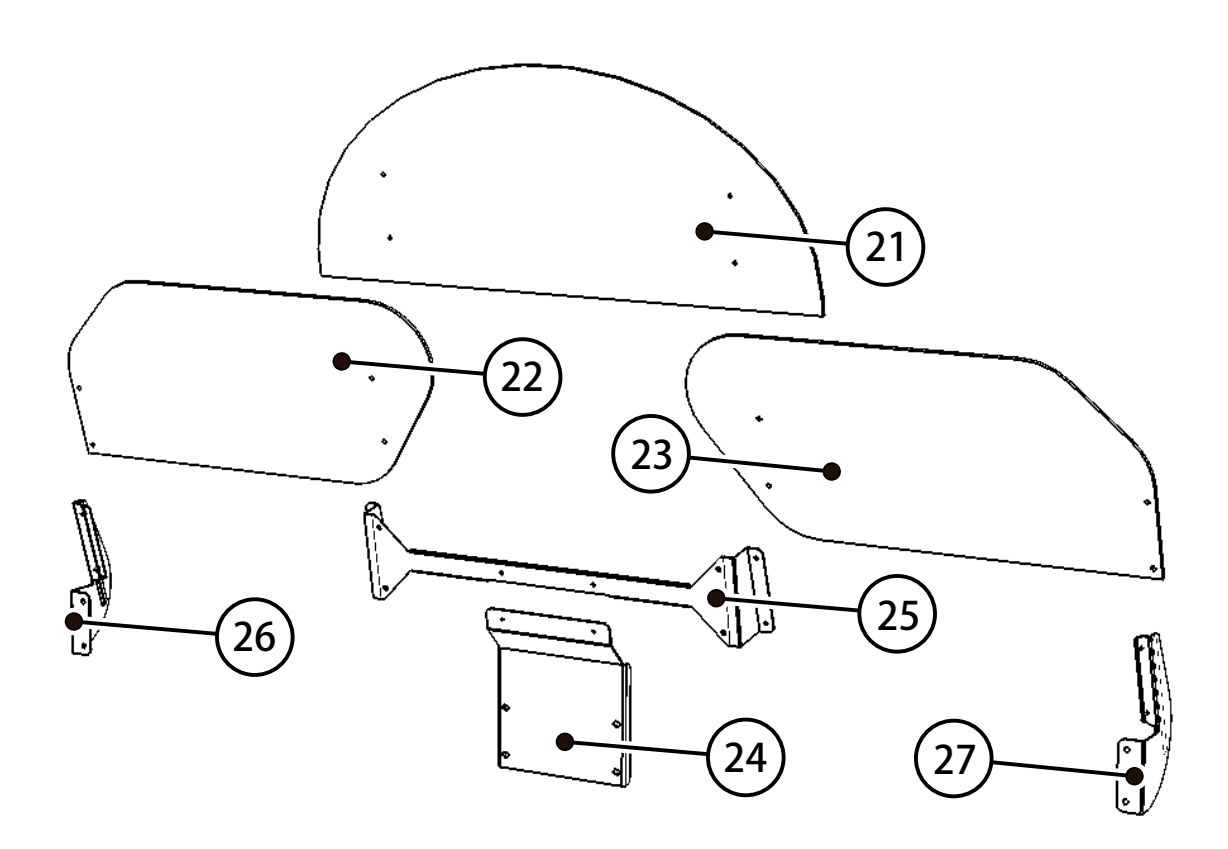

| 19-1 PA | ARTS LIST      | SRS-03                        | 00UK 1/  | 2   |
|---------|----------------|-------------------------------|----------|-----|
| ABCI    |                |                               |          |     |
| 132     | ASSY - C       | OIN CHUIE IOWER (S            | RS-0300  | UK) |
| No.     | Component Part | Description                   | Quantity |     |
| 1       | SRS-0301UK     | COIN CHUTE TOWER SRS          | 1        |     |
| 2       | VTS-FRI-T-R    | <b>VTS BOARD FRI TWIN</b>     | 1        |     |
| 3       | PP1087         | <b>BOX CASH FOR MINI DOOR</b> | 1        | *   |
| 6       | DUT-0302UK     | COIN PATH PLATE               | 1        |     |
| 10      | SRS-0302UK     | CCT FLOOR                     | 1        | *   |
| 11      | LB1103         | STICKER CAUTION               | 2        | *   |
| 12      | SRS-0304UK     | LOCKING HASP                  | 1        |     |
| 13      | SRS-0305UK     | BRKT PADLOCK                  | 1        |     |
| 102     | 220-5374-01    | DOOR DFMD W/FR&LOCK C120 U    | NIV 1    |     |
| 103     | 220-5574UK     | LOCK KEYED DIFFERENT 7087-10  | 1        |     |
| 105     | 220-5610-01    | SR3 STD BODYBSR3INGB          | 1        |     |
| 106     | 220-5727-01B   | DOOR CASH H.S. STS            | 1        |     |
| 201     | 000-P00410-W   | M4X10 MSCR PAN W/FS PAS       | 11       | *   |
| 202     | 050-F00400     | M4 NUT FLG SER PAS            | 2        | *   |
| 204     | 050-U00800     | M8 NUT NYLOK PAS              | 4        | *   |
| 205     | 068-852216     | M8 WSHR 220D FLT PAS          | 4        | *   |
| 301     | SRS-60027UK    | WH VTS TWN                    | 1        | *   |
| 302     | LM1006LOR      | LOOM COIN MECH LAMP           | 1        | *   |

## \* NOT SHOWN

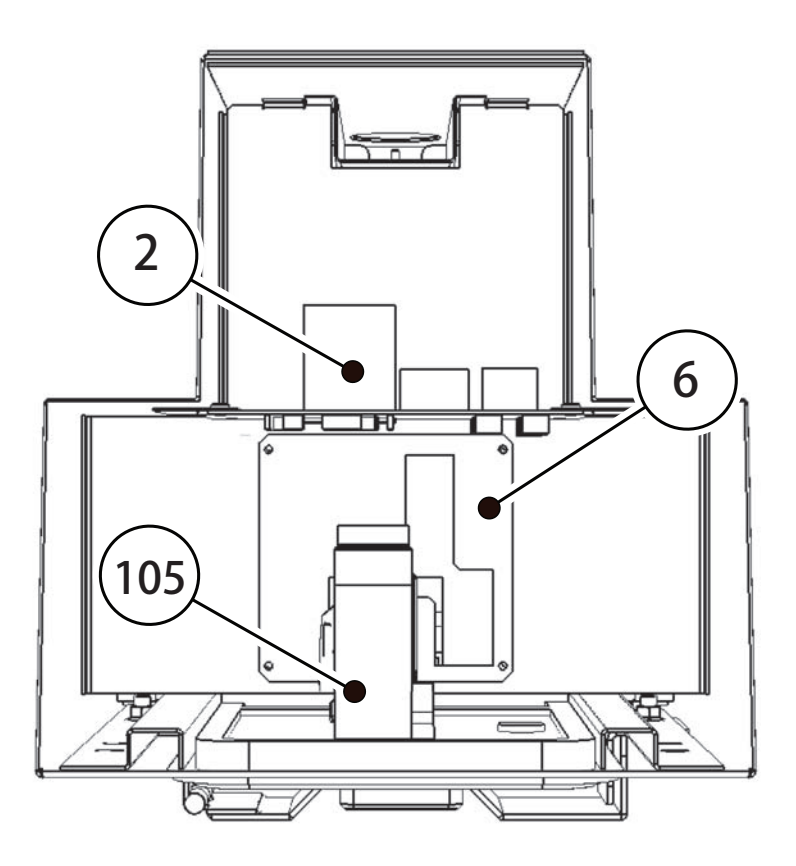

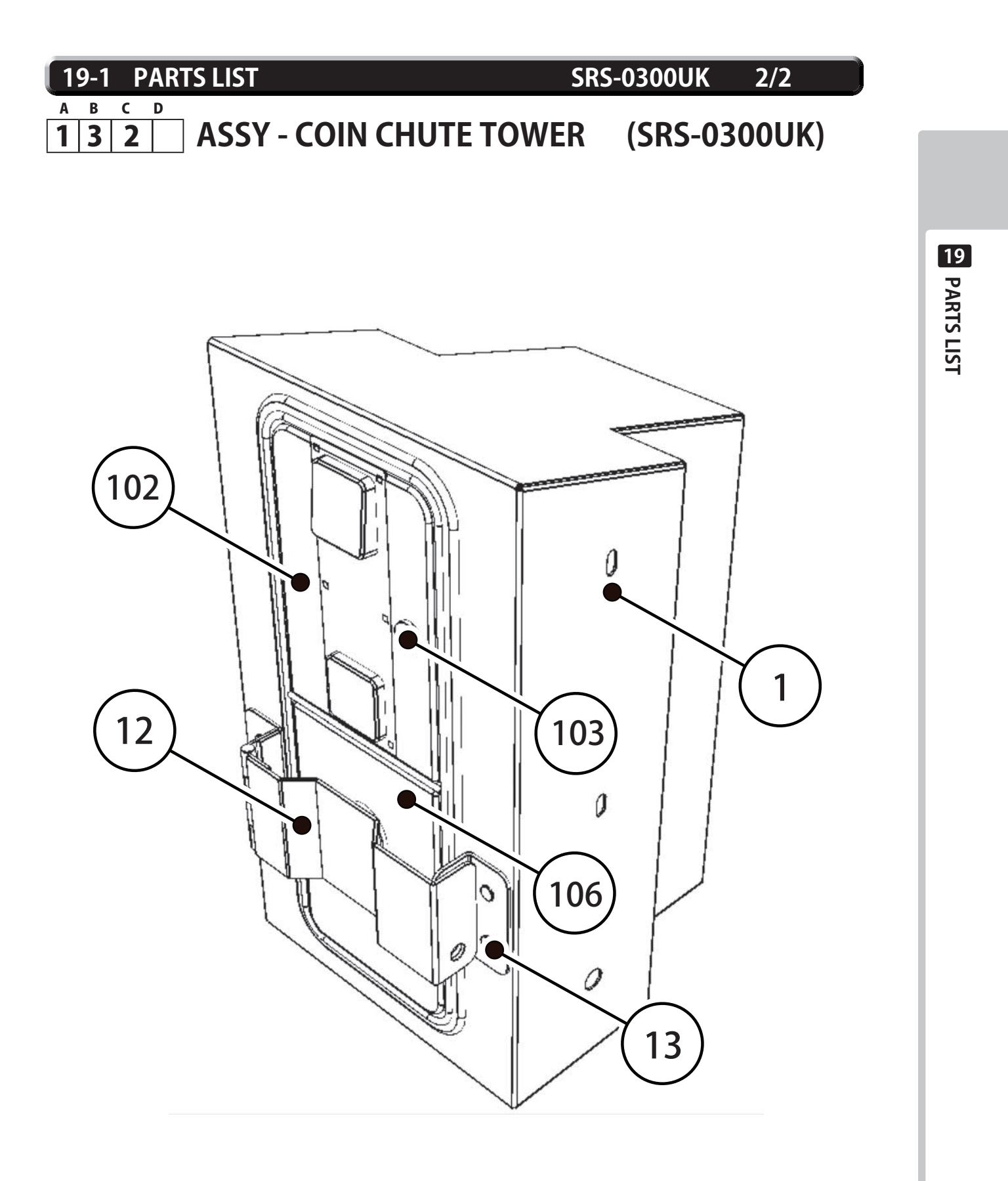

## **NOTES ON PARTS LIST**

20

## WIRE COLOR CODE TABLE

## A WARNING

The DC power wire color for this product is different from previous SEGA titles. Working from the previous wire colors will create a high risk of fire.

The color codes for the wires used in the diagrams in the following chapter are as follows.

- A PINK
- B SKY BLUE
- C BROWN
- D PURPLE
- E LIGHT GREEN

Wires other than those of any of the above 5 single colors will be displayed by 2 alphanumeric characters.

- 1 RED
- 2 BLUE
- 3 YELLOW
- 4 GREEN
- 5 WHITE
- 7 ORANGE
- 8 BLACK
- 9 GRAY

If the right-hand side numeral of the code is 0, then the wire will be of a single color shown by the lefthand side numeral (see the above).

Note 1: If the right-hand side numeral is not 0, that particular wire has a spiral color code. The lefthand side character shows the base color and the right-hand side one, the spiral color.

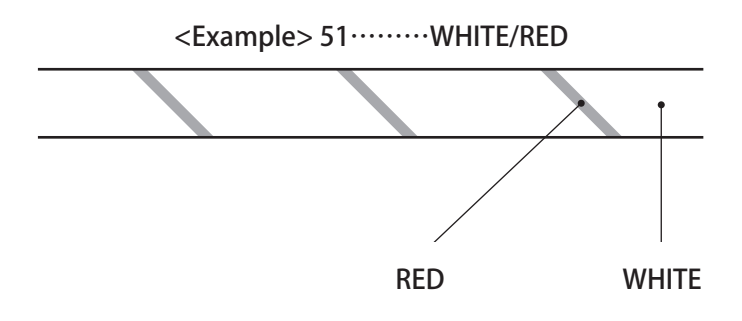

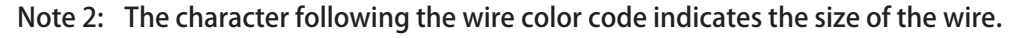

| U:     | AWG16 |
|--------|-------|
| Κ:     | AWG18 |
| L:     | AWG20 |
| None : | AWG22 |

(T-1/34)

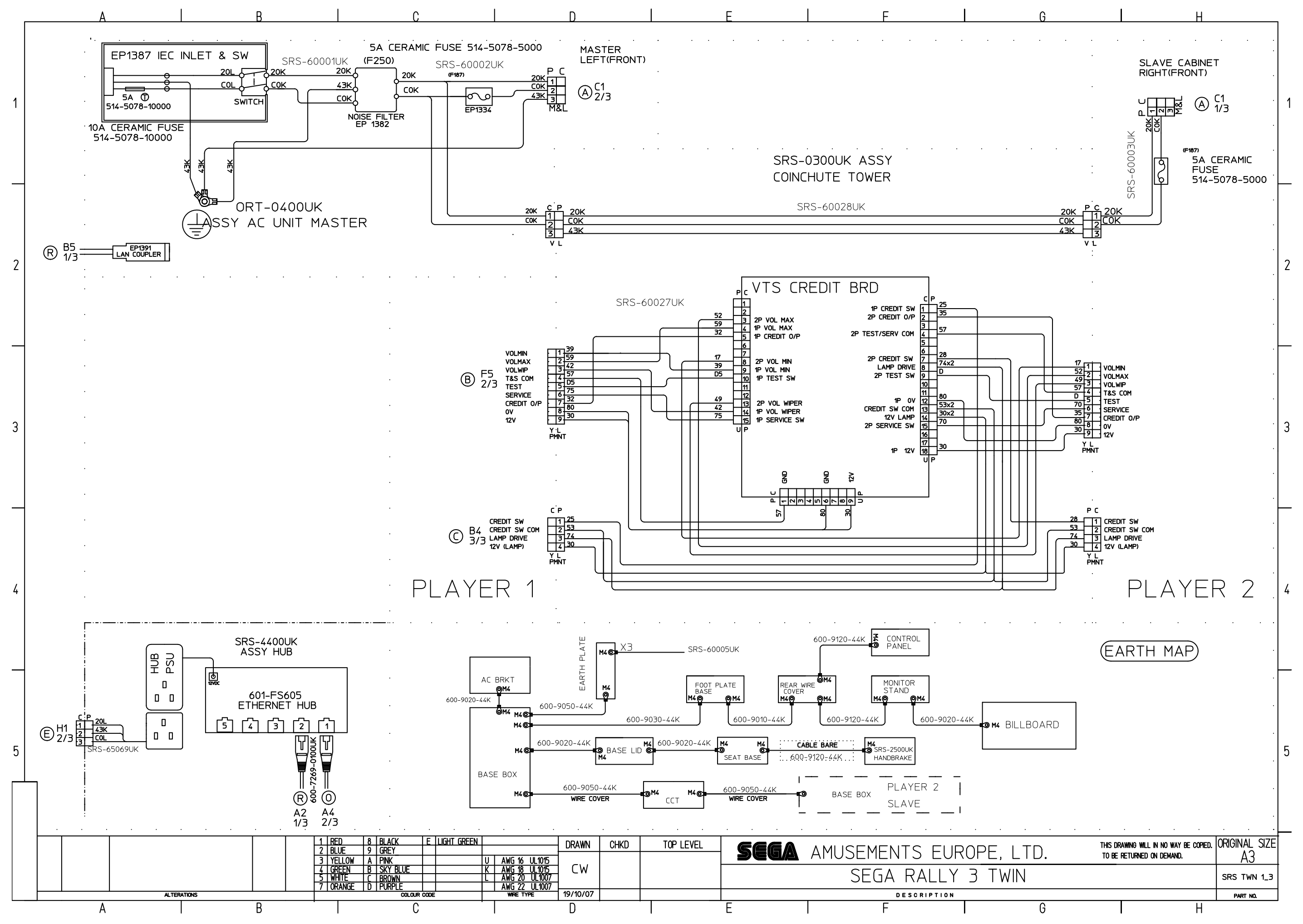

21 WIRING DIAGRAMS

(**T**-2/3)

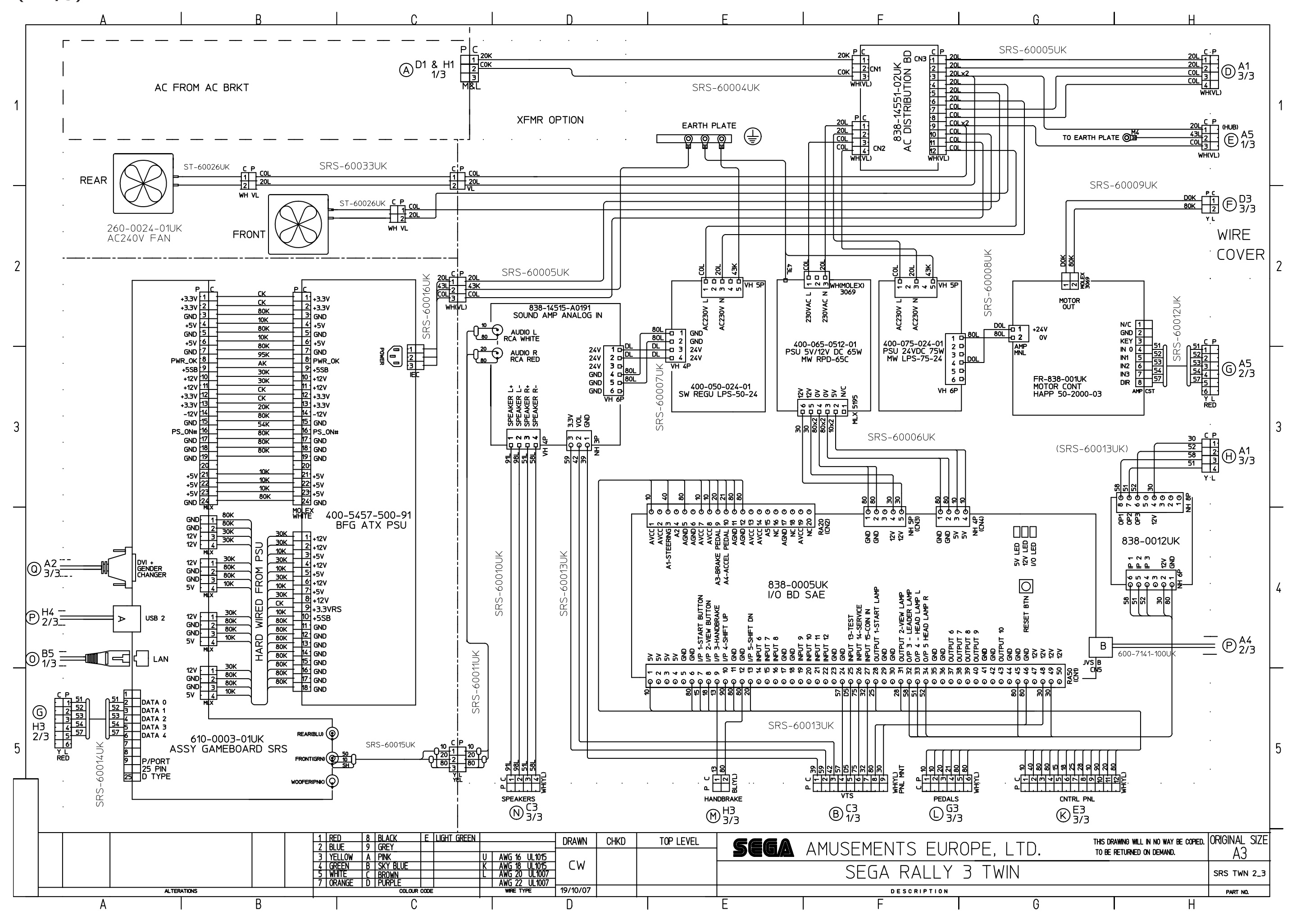

21 WIRING DIAGRAMS

(T-3/3)

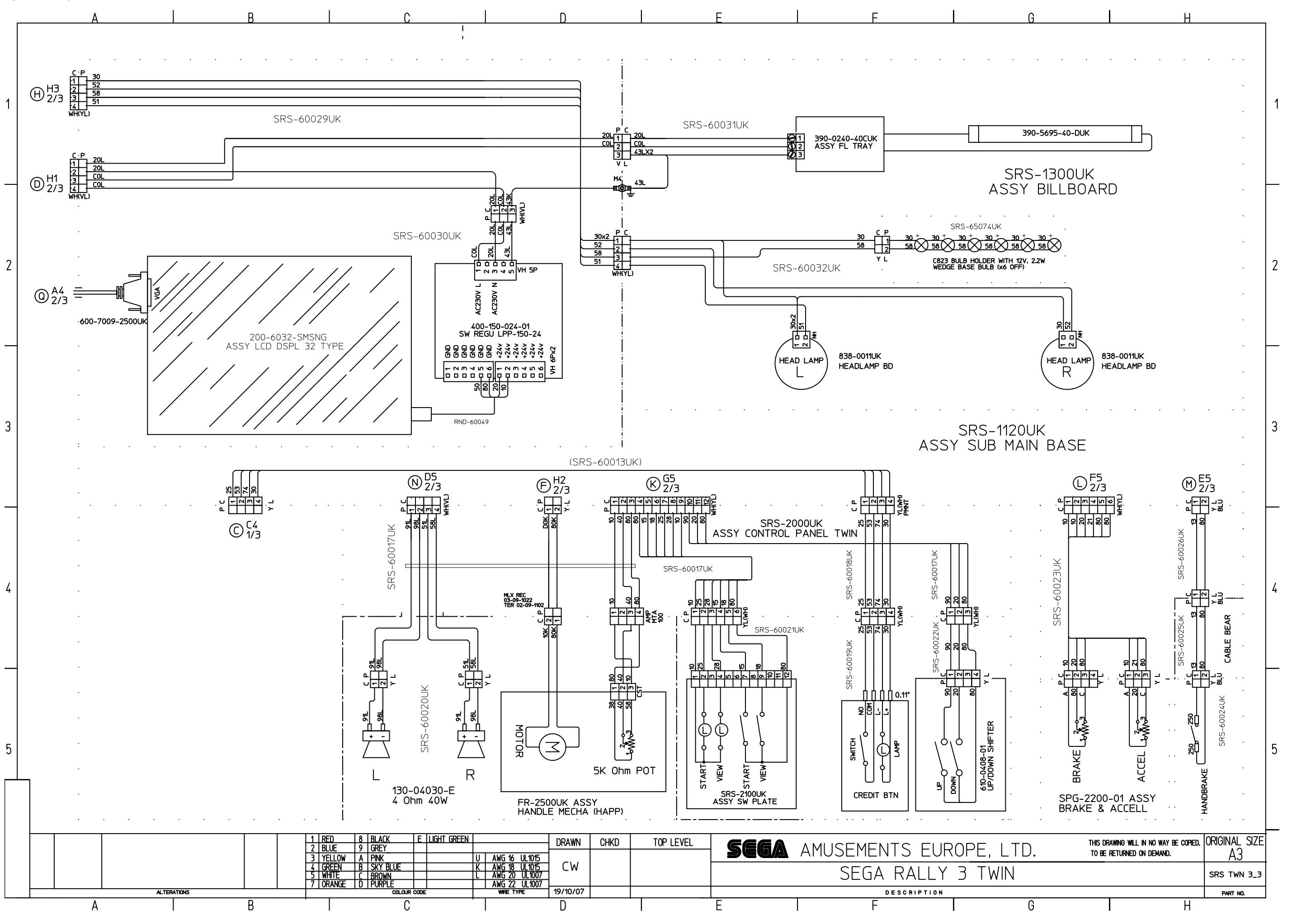

21 WIRING DIAGRAMS

## - SEGA TOTAL SOLUTIONS -

42 Barwell Business Park Leatherhead Road, Chessington, Surrey, KT9 2NY United Kingdom

Tel: +44 (0) 208 391 8060 Fax: +44 (0) 208 391 8096

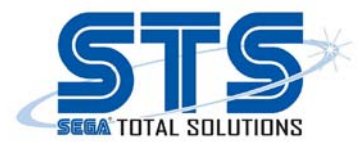

## Exclusive Suppliers of SEGA Spares

To Heathrow Airport

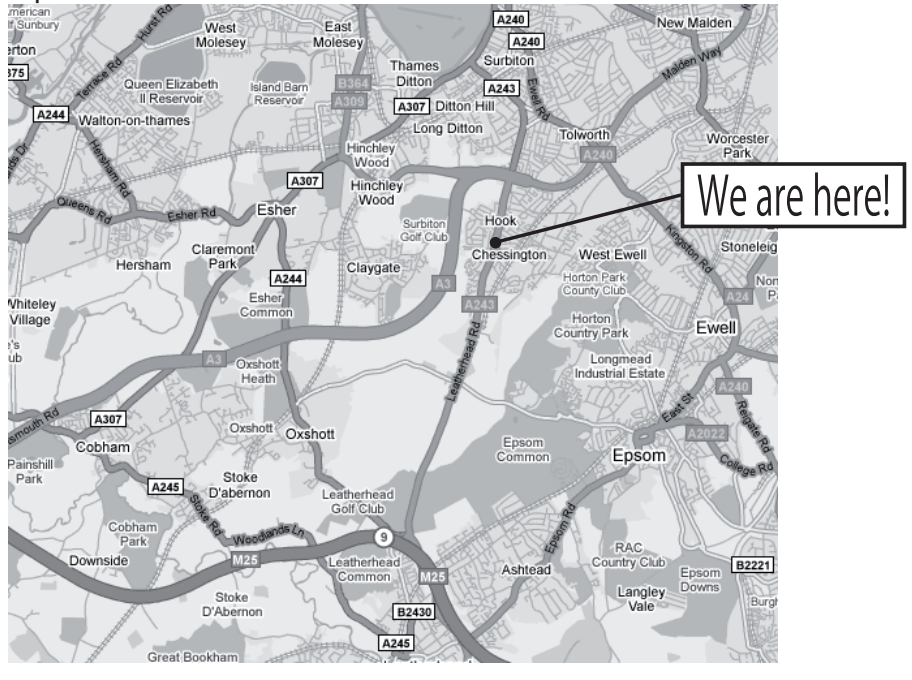